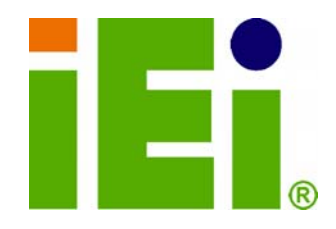

IEI Technology Corp.

## MODEL: NANO-LX

## EPIC AMD® Geode LX 800 SBC with VGA/LVDS/TFT

Single GbE, SATA RAID, USB 2.0 and Audio

## **User Manual**

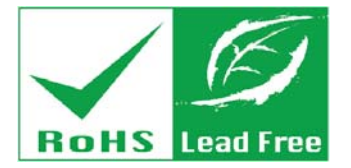

Rev. 1.21 - 6 July, 2010

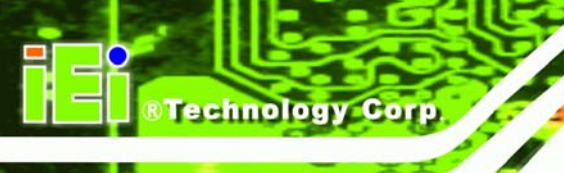

## Revision

| Date          | Version | Changes                                                   |
|---------------|---------|-----------------------------------------------------------|
| 6 July, 2010  | 1.21    | Modified CN13 connector diagram                           |
| 9 April, 2009 | 1.20    | Changed SATA controller to VIA VT6421A                    |
|               |         | Added SATA power connector (CN38)                         |
|               |         | Updated BIOS section.                                     |
| May 2007      | 1.10    | - Added notice for LCD panel voltage select jumper (JP7). |
|               |         | - Added dimension drawings.                               |
|               |         | - Changed the document format.                            |
| April 2007    | 1.01    | - Updated AMD VGA driver installation (Section 6.2)       |
| August 2006   | 1.00    | Initial release                                           |

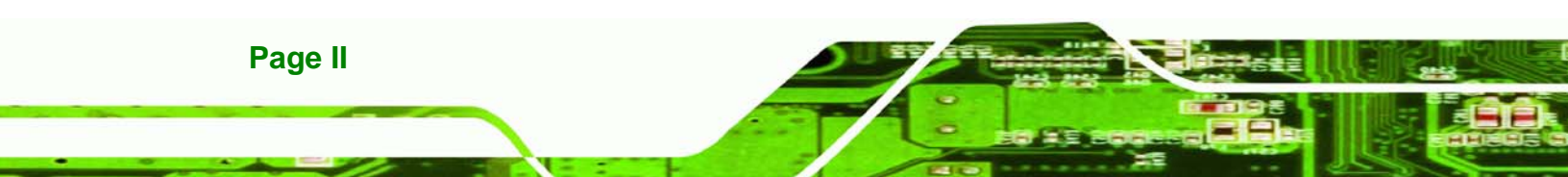

# Copyright

RTechnology Corp.

#### **COPYRIGHT NOTICE**

The information in this document is subject to change without prior notice in order to improve reliability, design and function and does not represent a commitment on the part of the manufacturer.

In no event will the manufacturer be liable for direct, indirect, special, incidental, or consequential damages arising out of the use or inability to use the product or documentation, even if advised of the possibility of such damages.

This document contains proprietary information protected by copyright. All rights are reserved. No part of this manual may be reproduced by any mechanical, electronic, or other means in any form without prior written permission of the manufacturer.

#### TRADEMARKS

All registered trademarks and product names mentioned herein are used for identification purposes only and may be trademarks and/or registered trademarks of their respective owners.

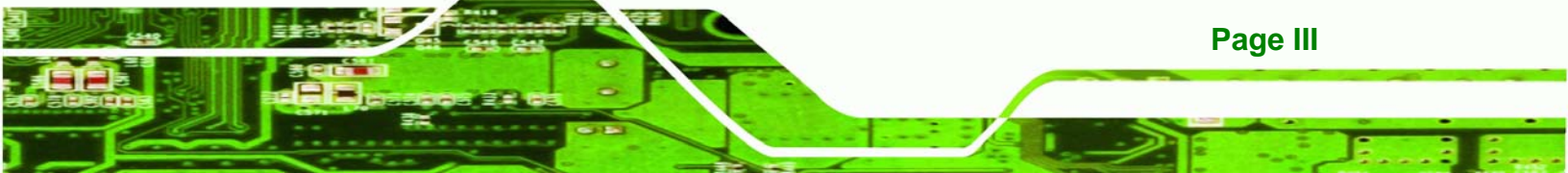

## **Packing List**

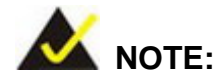

Technology Corp

If any of the components listed in the checklist below are missing, please do not proceed with the installation. Contact the IEI reseller or vendor you purchased the NANO-LX motherboard from or contact an IEI sales representative directly. To contact an IEI sales representative, please send an email to <u>sales@iei.com.tw</u>.

The items listed below should all be included in the NANO-LX motherboard package.

- NANO-LX single board computer
- IDE flat cable 44p/44p
- RS-232 cables
- Audio cable
- Power cable
- Keyboard/Mouse Y cable
- SATA cables
- SATA power cables
- Mini jumper Pack
- Quick Installation Guide
- Utility CD

Images of the above items are shown in Chapter 3.

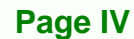

## **Table of Contents**

®Technology Corp.

| 1 INTRODUCTION                                                                                           | 1  |
|----------------------------------------------------------------------------------------------------|----|
| 1.1 NANO-LX CPU BOARD OVERVIEW                                                                           | 2  |
| 1.1.1 NANO-LX CPU Board Applications                                                                     | 2  |
| 1.1.2 NANO-LX CPU Board Benefits                                                                         | 2  |
| 1.1.3 NANO-LX CPU Board Features                                                                         |    |
| 1.2 NANO-LX SBC OVERVIEW                                                                                 | 4  |
| 1.2.1 NANO-LX CPU Board Connectors                                                                       | 5  |
| 1.2.2 Technical Specifications                                                                           | 6  |
| 1.3 COMPATIBLE OPERATING SYSTEMS AND MEMORY MODULES                                                      | 7  |
| 1.3.1 Operating System                                                                                   | 8  |
| 1.3.2 Memory Module                                                                                      | 8  |
| 2 DETAILED SPECIFICATIONS                                                                                | 9  |
| 2.1 Overview                                                                                             |    |
| 2.2 DIMENSIONS                                                                                           |    |
| 2.2.1 Board Dimensions                                                                                   |    |
| 2.2.2 External Interface Panel Dimensions                                                                | 11 |
| 2.3 DATA FLOW                                                                                            | 11 |
| 2.4 CPU SUPPORT                                                                                          |    |
| 2.4.1 AMD <sup>®</sup> Geode <sup>TM</sup> LX800 500MHz Overview                                         | 12 |
| 2.4.2 AMD <sup>®</sup> Geode <sup>TM</sup> LX800 Memory Support                                          | 13 |
| 2.4.3 AMD <sup>®</sup> Geode <sup>TM</sup> LX800 500MHz Display Support                                  | 13 |
| $2.4.4 \text{ AMD}^{\text{\tiny (B)}} \text{ Geode}^{\text{TM}} LX800 \text{ 500MHz Graphics Processor}$ | 13 |
| 2.4.5 $AMD^{\text{\tiny (B)}}$ Geode <sup>TM</sup> LX800 500MHz Power Management                         | 15 |
| 2.5 System Chipset                                                                                       | 15 |
| 2.5.1 GeodeLink <sup>™</sup> Interface Unit                                                              | 15 |
| $2.5.2 \text{ AMD}^{\text{\tiny (B)}} \text{ Geode}^{\text{TM}} \text{ CS5536 ATA-6 Controller}$         | 16 |
| 2.5.3 AMD <sup>®</sup> Geode <sup>TM</sup> CS5536 Audio Codec 97 (AC'97) Controller                      | 16 |
| $2.5.4 \text{ AMD}^{\text{B}} \text{ Geode}^{\text{TM}} \text{ CS5536 Flash Interface}$                  |    |
| $2.5.5 \text{ AMD}^{\text{B}} \text{ Geode}^{\text{TM}} \text{ CS5536 USB Controller}$                   |    |
| $2.5.6 \text{ AMD}^{\text{B}} \text{ Geode}^{\text{TM}} \text{ CS5536 Serial Communications}$            |    |
| $2.5.7 \text{ AMD}^{\text{\tiny (B)}} \text{ Geode}^{\text{TM}} \text{ CS5536 Real Time Clock}$          | 19 |

Page V

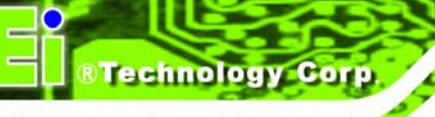

| 2.5.8 BIOS                                          |    |
|-----------------------------------------------------|----|
| 2.6 GEODELINK <sup>TM</sup> PCI BRIDGE              |    |
| 2.6.1 Overview                                      |    |
| 2.6.2 10/100M Ethernet                              |    |
| 2.6.3 PCI to ISA Bridge                             |    |
| 2.7 Environmental and Power Specifications          |    |
| 2.7.1 System Monitoring                             |    |
| 2.7.2 Operating Temperature and Temperature Control |    |
| 2.7.3 Power Consumption                             |    |
| 3 UNPACKING                                         |    |
| 3.1 ANTI-STATIC PRECAUTIONS                         |    |
| 3.2 UNPACKING                                       |    |
| 3.2.1 Unpacking Precautions                         |    |
| 3.3 UNPACKING CHECKLIST                             |    |
| 3.3.1 Package Contents                              |    |
| 3.4 Optional Items                                  |    |
| 4 CONNECTORS AND JUMPERS                            |    |
| 4.1 Peripheral Interface Connectors                 |    |
| 4.1.1 NANO-LX SBC Layout                            |    |
| 4.1.2 Peripheral Interface Connectors               |    |
| 4.1.3 Rear Panel Connectors                         |    |
| 4.1.4 Onboard Jumpers                               |    |
| 4.2 INTERNAL PERIPHERAL CONNECTORS                  |    |
| 4.2.1 ATX Connector                                 |    |
| 4.2.2 ATX Power Button                              |    |
| 4.2.3 Audio CD-In Connector                         |    |
| 4.2.4 Audio Connector                               |    |
| 4.2.5 Battery Connector                             |    |
| 4.2.6 CompactFlash® Connector                       |    |
| 4.2.7 Digital Input Output Connector                |    |
| 4.2.8 Fan Connector                                 |    |
| 4.2.9 FDD Connector                                 |    |
| 4.2.10 IDE Interface Connector                      |    |
| 1.2.11 Inverter Connector                           | 44 |

|                                                              | and the second second second second second second second second second second second second second second second |
|--------------------------------------------------------------|----------------------------------------------------------------------------------------------------|
| 4.2.12 Infrared Connector                                    |                                                                                                    |
| 4.2.13 Keyboard/Mouse Connector                              | 46                                                                                                    |
| 4.2.14 LED Power Connector                                   | 47                                                                                                    |
| 4.2.15 LVDS LCD Panel Connector                              |                                                                                                    |
| 4.2.16 Parallel Port Connector                               | 49                                                                                                    |
| 4.2.17 PC/104-Plus Connector                                 | 50                                                                                                    |
| 4.2.18 Power Connector                                       | 53                                                                                                    |
| 4.2.19 Power Input Connector                                 | 54                                                                                                    |
| 4.2.20 Reset Button Connector                                | 55                                                                                                    |
| 4.2.21 SATA Drive Ports                                      | 56                                                                                                    |
| 4.2.22 SATA Power Connector                                  | 57                                                                                                    |
| 4.2.23 Serial Communications Connector                       | 58                                                                                                    |
| 4.2.24 TFT TTL LCD Connector                                 | 60                                                                                                    |
| 4.3 External (Rear Panel) Connectors                         |                                                                                                    |
| 4.3.1 RS232 Serial Connector                                 | 63                                                                                                    |
| 4.3.2 VGA Connector                                          | 64                                                                                                    |
| 4.3.3 Ethernet Connector                                     | 64                                                                                                    |
| 4.3.4 USB Combo Connectors                                   | 65                                                                                                    |
| 4.3.5 Keyboard/Mouse Connector                               | 66                                                                                                    |
| 5 INSTALLATION AND CONFIGURATION                             | 67                                                                                                    |
| 5.1 ANTI-STATIC PRECAUTIONS                                  |                                                                                                    |
| 5.2 INSTALLATION CONSIDERATIONS                              | 69                                                                                                    |
| 5.2.1 Installation Notices                                   | 69                                                                                                    |
| 5.2.2 Installation Checklist                                 |                                                                                                    |
| 5.3 UNPACKING                                                | 71                                                                                                    |
| 5.3.1 Unpacking Precautions                                  | 71                                                                                                    |
| 5.3.2 Unpacking Checklist                                    | 71                                                                                                    |
| 5.4 SO-DIMM INSTALLATION                                     |                                                                                                    |
| 5.5 CF CARD INSTALLATION                                     |                                                                                                    |
| 5.6 JUMPER SETTINGS                                          | 74                                                                                                    |
| 5.6.1 LCD Panel Shift Clock Jumper                           | 75                                                                                                    |
| 5.6.2 COM1/2 Port RI and Voltage Selection Jumper (Optional) |                                                                                                    |
| 5.6.3 COM3 RS422/RS485 Select Jumper                         |                                                                                                    |
| 5.6.4 AT/ATX Power Mode Select Jumper                        | 77                                                                                                    |
| 5.6.5 PC/104-Plus VIO Voltage Select Jumper                  |                                                                                                    |

Page VII

®Technology Corp.

## O ® Technology Corp.

## NANO-LX EPIC SBC

| 5.6.6 PC/104-Plus SERIRQ Select Jumper             |     |
|----------------------------------------------------|-----|
| 5.6.7 LCD Panel (LVDS/TTL) Voltage select Jumper   |     |
| 5.7 CHASSIS INSTALLATION                           |     |
| 5.7.1 Airflow                                      |     |
| 5.7.2 Motherboard Installation                     |     |
| 5.8 INTERNAL PERIPHERAL DEVICE CONNECTIONS         |     |
| 5.8.1 Peripheral Device Cables                     |     |
| 5.8.2 ATA Flat Cable Connection                    |     |
| 5.8.3 AT Power Connection                          |     |
| 5.8.4 Audio Kit Installation                       |     |
| 5.8.5 Parallel Port Cable                          |     |
| 5.8.6 Single RS-232 Cable                          |     |
| 5.8.7 SATA Drive Connection                        |     |
| 5.9 EXTERNAL PERIPHERAL INTERFACE CONNECTION       |     |
| 5.9.1 LAN Connection (Single Connector)            |     |
| 5.9.2 PS/2 Keyboard/Mouse Connection               |     |
| 5.9.3 Serial Device Connection                     |     |
| 5.9.4 USB Connection (Dual Connector)              |     |
| 5.9.5 VGA Monitor Connection                       |     |
| 6 AWARD BIOS SETUP                                 |     |
| 6.1 Introduction                                   |     |
| 6.1.1 Starting Setup                               |     |
| 6.1.2 Using Setup                                  |     |
| 6.1.3 Getting Help                                 |     |
| 6.1.4 Unable to Reboot After Configuration Changes |     |
| 6.1.5 Main BIOS Menu                               |     |
| 6.2 Standard CMOS Features                         |     |
| 6.2.1 IDE Primary Master/Slave                     |     |
| 6.3 Advanced BIOS Features                         |     |
| 6.4 Advanced Chipset Features                      |     |
| 6.4.1 Flat Panel Configuration                     |     |
| 6.5 Integrated Peripherals                         |     |
| 6.6 Power Management Setup                         |     |
| 6.7 PNP/PCI CONFIGURATIONS                         |     |
| 6 8 PC HEALTH STATUS                               | 127 |

Page VIII

| 7 SOFTWARE DRIVERS                    |     |
|---------------------------------------|-----|
| 7.1 Available Software Drivers        |     |
| 7.2 AMD <sup>®</sup> VGA Installation |     |
| 7.3 Audio Driver Installation         |     |
| 7.4 LAN DRIVER                        |     |
| 7.5 SATA/RAID DRIVER                  |     |
| 7.6 ISA DRIVER                        |     |
| A BIOS CONFIGURATION OPTIONS          |     |
| A.1 BIOS CONFIGURATION OPTIONS        |     |
| B WATCHDOG TIMER                      | 166 |
| C ADDRESS MAPPING                     |     |
| C.1 I/O ADDRESS MAP                   |     |
| C.2 IRQ ADDRESS MAP                   |     |
| C.3 MEMORY ADDRESS MAP                |     |
| D CONNECTING AN ATX POWER SUPPLY      |     |
| D.1.1 Using ATX Power Switch          |     |
| D.1.2 Using AT Power Supply           |     |

®Technology Corp.

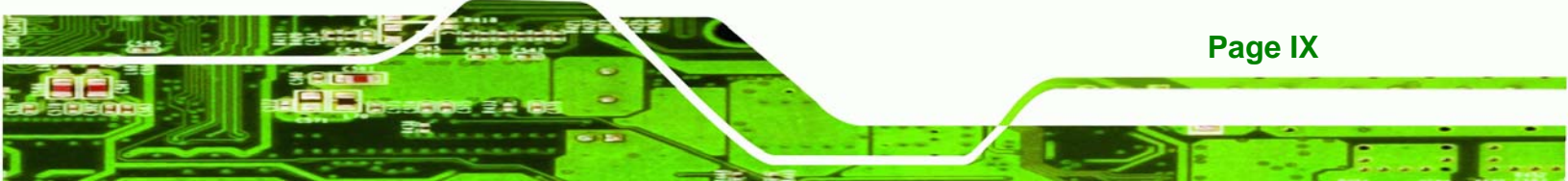

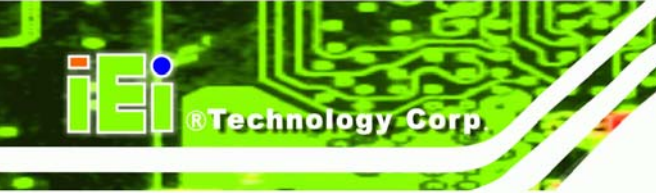

## **List of Figures**

| Figure 1-1: NANO-LX EPIC SBC                                 | 2  |
|--------------------------------------------------------------|----|
| Figure 1-2: NANO-LX CPU Board Overview (Front Side)          | 4  |
| Figure 1-3: NANO-LX CPU Board Overview (Solder Side)         | 4  |
| Figure 2-1: NANO-LX Dimensions (mm)                          | 10 |
| Figure 2-2: External Interface Panel Dimensions (mm)         | 11 |
| Figure 2-3: Data Flow Block Diagram                          | 12 |
| Figure 4-1: Connector and Jumper Locations (Front Side)      | 29 |
| Figure 4-2: Connector and Jumper Locations (Solder Side)     | 30 |
| Figure 4-3: CN3 Connector Location                           | 33 |
| Figure 4-4: CN5 Connector Location                           | 34 |
| Figure 4-5: CN8 Connector Location                           | 35 |
| Figure 4-6: CN9 Connector Location                           | 36 |
| Figure 4-7: BT1 Connector Location                           | 37 |
| Figure 4-8: CN35 Connector Location                          | 39 |
| Figure 4-9: CN18 Connector Location                          | 40 |
| Figure 4-10 CN4 Connector Location                           | 41 |
| Figure 4-11: CN34 Connector Location                         | 42 |
| Figure 4-12: CN13 Connector Location                         | 44 |
| Figure 4-13: CN26 Connector Location                         | 45 |
| Figure 4-14: CN32 Connector Location                         | 46 |
| Figure 4-15: CN30 Connector Location                         | 47 |
| Figure 4-16: CN12 Connector Location                         | 48 |
| Figure 4-17: CN23 Connector Location                         | 49 |
| Figure 4-18: CN20 Connector Location                         | 50 |
| Figure 4-19: CN7 Connector Location                          | 53 |
| Figure 4-20: CN2 Connector Location                          | 54 |
| Figure 4-21: CN25 Connector Location                         | 55 |
| Figure 4-22: CN6 Connector Location                          | 56 |
| Figure 4-23: CN10, CN11 Connector Locations                  | 57 |
| Figure 4-24: CN38 Connector Location                         | 58 |
| Figure 4-25 CN14, CN15, CN16, CN17, CN19 Connector Locations | 60 |

| Figure 4-26 CN22 Connector Locations              | 62  |
|---------------------------------------------------|-----|
| Figure 4-27: NANO-LX CPU Board Rear Panel         | 63  |
| Figure 4-28: CN21 Pinout Locations                | 63  |
| Figure 4-29: CN24 Connector                       | 64  |
| Figure 4-30: CN27 Connector                       | 65  |
| Figure 4-31: CN31 Pinout locations                | 66  |
| Figure 5-1: SO-DIMM Installation                  | 72  |
| Figure 5-2: CF Card Installation                  | 73  |
| Figure 5-3: Jumper Locations                      | 74  |
| Figure 5-4: Jumper Locations                      | 75  |
| Figure 5-5: IDE Cable Connection                  | 81  |
| Figure 5-6: Power Cable to Motherboard Connection | 82  |
| Figure 5-7: Connect Power Cable to Power Supply   | 83  |
| Figure 5-8: Audio Kit Cable Connection            | 84  |
| Figure 5-9: LPT Cable Connection                  | 85  |
| Figure 5-10: Connect the LPT Device               | 85  |
| Figure 5-11: Single RS-232 Cable Installation     | 86  |
| Figure 5-12: SATA Drive Cable Connection          | 87  |
| Figure 5-13: SATA Power Drive Connection          | 88  |
| Figure 5-14: LAN Connection                       | 89  |
| Figure 5-15: PS/2 Connector                       | 90  |
| Figure 5-16: Serial Device Connector              | 91  |
| Figure 5-17: USB Connector                        | 92  |
| Figure 5-18: VGA Connector                        | 93  |
| Figure 7-1: AMD® LX/GX CD Main Menu               | 131 |
| Figure 7-2: AMD® LX/GX CD Driver Menu             | 131 |
| Figure 7-3: Access Windows Control Panel          |     |
| Figure 7-4: Double Click the System Icon          |     |
| Figure 7-5: Click the Device Manager Tab          |     |
| Figure 7-6: Device Manager List                   |     |
| Figure 7-7: Video Controller Properties Window    | 135 |
| Figure 7-8: Hardware Update Wizard                | 136 |
| Figure 7-9: Install Options Window                |     |
| Figure 7-10: Search Options Window                | 137 |
| Figure 7-11: Folder Selection Window              | 137 |
| Figure 7-12: Search Ontions Window                | 138 |

Page XI

®Technology Corp.

| Figure 7-13: Hardware Update Wizard Search Window 139                                                                                                    |
|----------------------------------------------------------------------------------------------------|
| Figure 7-14: Windows Logo Testing Window 139                                                                                                    |
| Figure 7-15: Driver Installation Window 140                                                                                                    |
| Figure 7-16: Driver Installation Complete Window 140                                                                                                    |
| Figure 7-17: Device Manager Window 141                                                                                                    |
| Figure 7-18: Access Windows Control Panel 142                                                                                                    |
| Figure 7-19: Double Click the System Icon 143                                                                                                    |
| Figure 7-20: Double Click the Device Manager Tab 143                                                                                                    |
| Figure 7-21: Device Manager List 144                                                                                                    |
| Figure 7-22: Search for Suitable Driver 145                                                                                                    |
| Figure 7-23: Locate Driver Files 146                                                                                                    |
| Figure 7-24: Location Browsing Window147                                                                                                    |
| Figure 7-25: Locate the Setup Program Icon 148                                                                                                    |
| Figure 7-26: Preparing Setup Screen 148                                                                                                    |
| Figure 7-27: Install Wizard Welcome Screen 149                                                                                                    |
|                                                                                                    |
| Figure 7-28: Installing Screen 150                                                                                                    |
| Figure 7-28: Installing Screen                                                                                                    |
| Figure 7-28: Installing Screen150Figure 7-29: Restart the Computer151Figure 7-30: Preparing Setup Screen152                                                                                                    |
| Figure 7-28: Installing Screen150Figure 7-29: Restart the Computer151Figure 7-30: Preparing Setup Screen152Figure 7-31: Install Wizard Welcome Screen153                                                                                                    |
| Figure 7-28: Installing Screen150Figure 7-29: Restart the Computer151Figure 7-30: Preparing Setup Screen152Figure 7-31: Install Wizard Welcome Screen153Figure 7-32: Components to Install153                                                                                                    |
| Figure 7-28: Installing Screen150Figure 7-29: Restart the Computer151Figure 7-30: Preparing Setup Screen152Figure 7-31: Install Wizard Welcome Screen153Figure 7-32: Components to Install153Figure 7-33: Confirm the Installing Component List154                                                                                                    |
| Figure 7-28: Installing Screen150Figure 7-29: Restart the Computer151Figure 7-30: Preparing Setup Screen152Figure 7-31: Install Wizard Welcome Screen153Figure 7-32: Components to Install153Figure 7-33: Confirm the Installing Component List154Figure 7-34: Installing Screen154                                                                                                    |
| Figure 7-28: Installing Screen150Figure 7-29: Restart the Computer151Figure 7-30: Preparing Setup Screen152Figure 7-31: Install Wizard Welcome Screen153Figure 7-32: Components to Install153Figure 7-33: Confirm the Installing Component List154Figure 7-34: Installing Screen154Figure 7-35: InstallShield Wizard Complete Screen155                                                                                                    |
| Figure 7-28: Installing Screen150Figure 7-29: Restart the Computer151Figure 7-30: Preparing Setup Screen152Figure 7-31: Install Wizard Welcome Screen153Figure 7-32: Components to Install153Figure 7-33: Confirm the Installing Component List154Figure 7-34: Installing Screen154Figure 7-35: InstallShield Wizard Complete Screen155Figure 7-36: Access Windows Control Panel156                                                                                                    |
| Figure 7-28: Installing Screen150Figure 7-29: Restart the Computer151Figure 7-30: Preparing Setup Screen152Figure 7-31: Install Wizard Welcome Screen153Figure 7-32: Components to Install153Figure 7-33: Confirm the Installing Component List154Figure 7-34: InstallShield Wizard Complete Screen155Figure 7-35: InstallShield Wizard Complete Screen155Figure 7-36: Access Windows Control Panel156Figure 7-37: Double Click the System Icon157                                                                                                    |
| Figure 7-28: Installing Screen150Figure 7-29: Restart the Computer151Figure 7-30: Preparing Setup Screen152Figure 7-31: Install Wizard Welcome Screen153Figure 7-32: Components to Install153Figure 7-33: Confirm the Installing Component List154Figure 7-34: InstallShield Wizard Complete Screen155Figure 7-35: InstallShield Wizard Complete Screen156Figure 7-36: Access Windows Control Panel157Figure 7-38: Double Click the Device Manager Tab157                                                                                                    |
| Figure 7-28: Installing Screen150Figure 7-29: Restart the Computer151Figure 7-30: Preparing Setup Screen152Figure 7-31: Install Wizard Welcome Screen153Figure 7-32: Components to Install153Figure 7-33: Confirm the Installing Component List154Figure 7-34: InstallShield Wizard Complete Screen155Figure 7-35: InstallShield Wizard Complete Screen156Figure 7-36: Access Windows Control Panel156Figure 7-37: Double Click the System Icon157Figure 7-38: Double Click the Device Manager Tab158                                                                                                    |
| Figure 7-28: Installing Screen150Figure 7-29: Restart the Computer151Figure 7-30: Preparing Setup Screen152Figure 7-31: Install Wizard Welcome Screen153Figure 7-32: Components to Install153Figure 7-33: Confirm the Installing Component List154Figure 7-34: InstallShield Wizard Complete Screen155Figure 7-35: InstallShield Wizard Complete Screen156Figure 7-36: Access Windows Control Panel156Figure 7-37: Double Click the System Icon157Figure 7-38: Double Click the Device Manager Tab157Figure 7-39: Device Manager List158Figure 7-40: Search for Suitable Driver159                                    |
| Figure 7-28: Installing Screen150Figure 7-29: Restart the Computer151Figure 7-30: Preparing Setup Screen152Figure 7-31: Install Wizard Welcome Screen153Figure 7-32: Components to Install153Figure 7-33: Confirm the Installing Component List154Figure 7-34: InstallShield Wizard Complete Screen155Figure 7-35: InstallShield Wizard Complete Screen156Figure 7-36: Access Windows Control Panel156Figure 7-37: Double Click the System Icon157Figure 7-38: Double Click the Device Manager Tab157Figure 7-39: Device Manager List158Figure 7-40: Search for Suitable Driver159Figure 7-41: Locate Driver Files160 |

BTechnology Corp.

## **List of Tables**

®Technology Corp.

| Table 1-1: Technical Specifications         | 7  |
|---------------------------------------------|----|
| Table 1-2: Compatible Memory Modules        | 8  |
| Table 2-1: Geode LX Graphics Features       | 15 |
| Table 2-2: Supported HDD Specifications     | 16 |
| Table 2-3: Power Consumption                | 22 |
| Table 3-1: Package List Contents            | 26 |
| Table 3-2: Package List Contents            | 27 |
| Table 4-1: Peripheral Interface Connectors  | 31 |
| Table 4-2: Rear Panel Connectors            | 32 |
| Table 4-3: Onboard Jumpers                  | 32 |
| Table 4-4: CN3 Connector Pinouts            | 33 |
| Table 4-5: CN5 Connector Pinouts            | 34 |
| Table 4-6: CN8 Connector Pinouts            | 35 |
| Table 4-7: CN9 Connector Pinouts            | 36 |
| Table 4-8: BT1 Connector Pinouts            | 37 |
| Table 4-9: CN35 Connector Pinouts           |    |
| Table 4-10: CN18 Connector Pinouts          | 40 |
| Table 4-11 CN4 Connector Pinouts            | 41 |
| Table 4-12 CN4 Connector Pinouts            | 42 |
| Table 4-13: CN13 Connector Pinouts          | 43 |
| Table 4-14: CN26 Connector Pinouts          | 45 |
| Table 4-15: CN32 Connector Pinouts          | 46 |
| Table 4-16: CN30 Connector Pinouts          | 46 |
| Table 4-17: CN12 Connector Pinouts          | 47 |
| Table 4-18: CN23 Connector Pinouts          | 48 |
| Table 4-19: CN20 Connector Pinouts          | 50 |
| Table 4-20: CN7 (PC/104) Connector Pinouts  | 52 |
| Table 4-21: CN7 (PCI-104) Connector Pinouts | 53 |
| Table 4-22: CN2 Connector Pinouts           | 53 |
| Table 4-23: CN25 Connector Pinouts          | 54 |
| Table 4-24: CN6 Connector Pinouts           | 55 |
| Table 4-25: CN10, CN11 Connector Pinouts    | 56 |

Page XIII

ē.

| Table 4-26: CN38 Connector Pinouts 58                |
|------------------------------------------------------|
| Table 4-27: CN14, CN15, CN16, CN17 Connector Pinouts |
| Table 4-28: CN19 Connector Pinouts      59           |
| Table 4-29: CN22 Connector Pinouts61                 |
| Table 4-30: CN21 Pinouts63                           |
| Table 4-31: CN24 Connector Pinouts      64           |
| Table 4-32: CN27 Connector Pinouts      65           |
| Table 4-33: CN27 Connector LEDs65                    |
| Table 4-34: CN28, CN29 Connector Pinouts      66     |
| Table 4-35: CN31 Pinouts66                           |
| Table 5-1: Jumpers74                                 |
| Table 5-2: JP1 Jumper Settings 76                    |
| Table 5-3: JP2 Jumper Settings                       |
| Table 5-4: JP3 Jumper Settings77                     |
| Table 5-5: JP4 Jumper Settings77                     |
| Table 5-6: JP5 Jumper Settings 78                    |
| Table 5-7: JP6 Jumper Settings 78                    |
| Table 5-8: JP7 Jumper Settings 79                    |
| Table 5-9: IEI Provided Cables 80                    |
| Table 6-1: BIOS Navigation Keys      96              |

BTechnology Corp.

## **List of BIOS Menus**

®Technology Corp.

| BIOS Menu 1: AwardBIOS CMOS Setup Utility | 97  |
|-------------------------------------------|-----|
| BIOS Menu 2: Standard CMOS Features       | 99  |
| BIOS Menu 3: IDE Primary Master           | 101 |
| BIOS Menu 4: Advanced BIOS Features       | 104 |
| BIOS Menu 5: Advanced Chipset Features    | 110 |
| BIOS Menu 6: Flat Panel Configuration     | 113 |
| BIOS Menu 7: Integrated Peripherals       | 115 |
| BIOS Menu 8: Power Management Setup       | 121 |
| BIOS Menu 9: PnP/PCI Configurations       | 122 |
| BIOS Menu 10: IRQ Resources               | 124 |
| BIOS Menu 11: Memory Resources            | 125 |
| BIOS Menu 12: PC Health Status            | 127 |

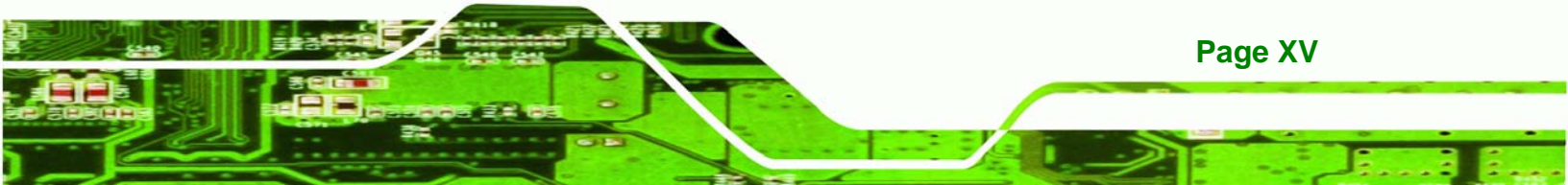

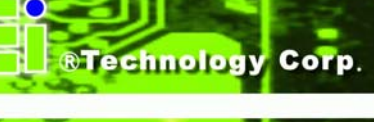

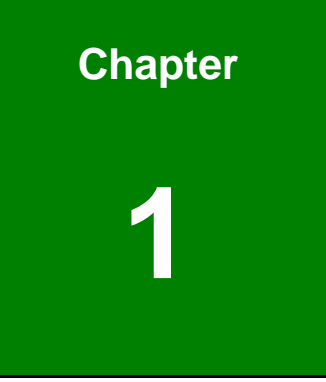

## Introduction

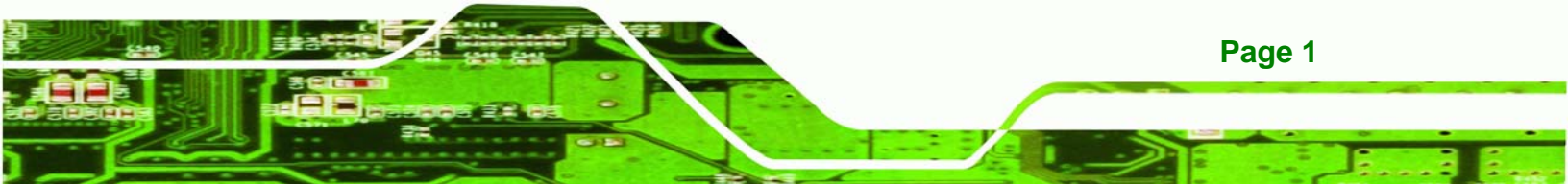

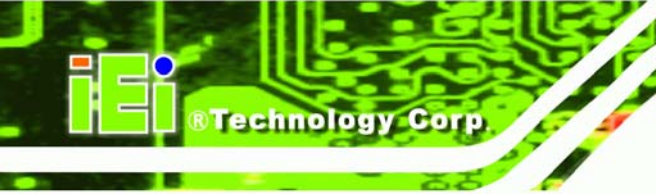

## 1.1 NANO-LX CPU Board Overview

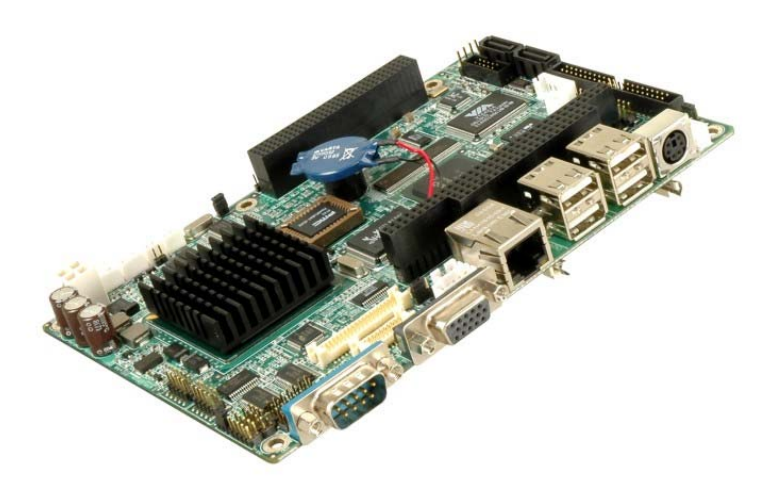

Figure 1-1: NANO-LX EPIC SBC

The EPIC form factor NANO-LX AMD® Geode<sup>™</sup> LX800 is a highly-integrated embedded computer specifically optimized for multi-media applications requiring minimum installation space. The NANO-LX is particularly suitable for low power and fan-less applications. The NANO-LX supports a full range of functionality for an AT/ATX-compatible industrial computer in a space-saving 3.5" profile. The NANO-LX is equipped with an on board low-power consumption and high performance AMD® Geode<sup>™</sup> LX800 processor. It also contains a DDR SO-DIMM socket that supports up to 1GB memory in size.

#### 1.1.1 NANO-LX CPU Board Applications

The NANO-LX SBC has been designed for use in industrial applications where board expansion is critical and operational reliability is essential.

#### 1.1.2 NANO-LX CPU Board Benefits

Some of the NANO-LX SBC benefits include,

- operating reliably in harsh industrial environments with ambient temperatures as high as 60°C
- rebooting automatically if the BIOS watchdog timer detects that the system is no longer operating

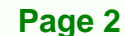

## 1.1.3 NANO-LX CPU Board Features

Some of the NANO-LX SBC features are listed below:

- Complies with RoHS
- Supports AMD® Geode<sup>TM</sup> LX800 500 MHz CPU
- Supports up to 1GB of 400/333 MHz single channel DDR memory
- Comes with one high performance gigabit Ethernet (GbE) controller
- Supports two SATA channels with transfer rates up to 150 MB/s and RAID 0, 1 support

®Technology Corp.

Supports four USB 2.0 connectors

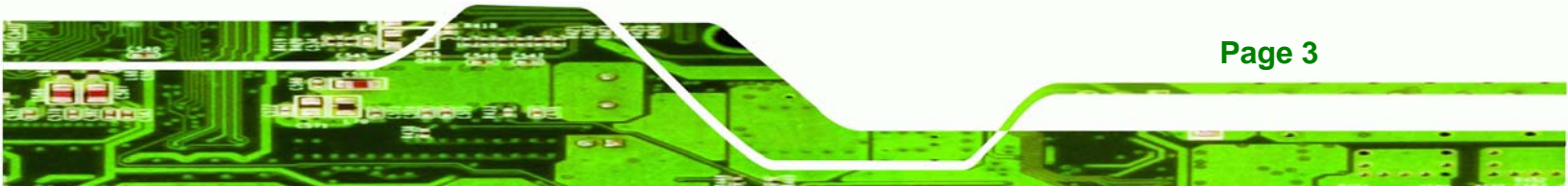

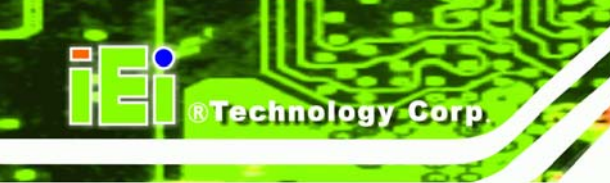

## **1.2 NANO-LX SBC Overview**

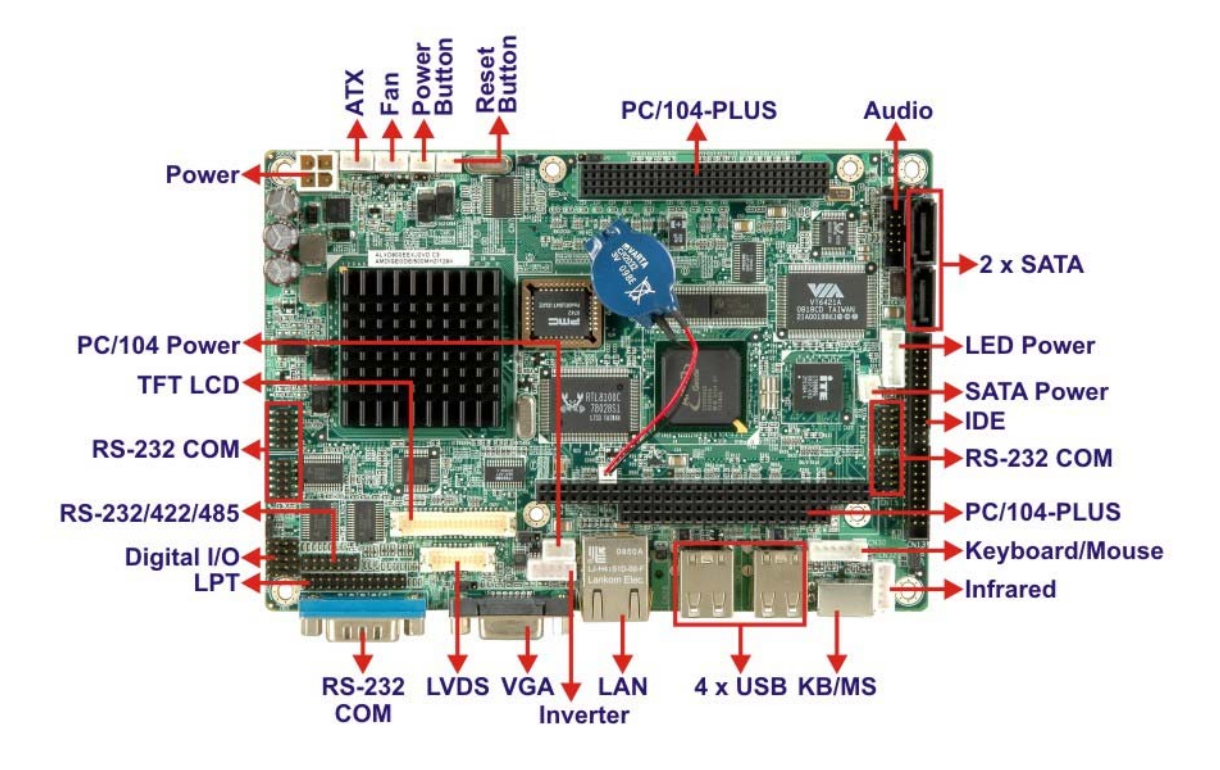

Figure 1-2: NANO-LX CPU Board Overview (Front Side)

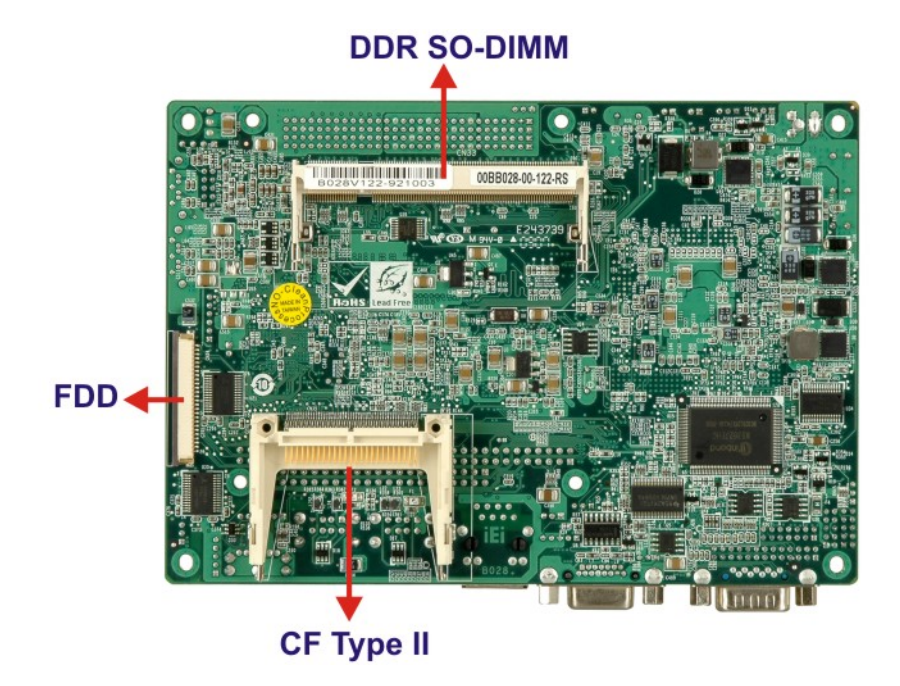

Figure 1-3: NANO-LX CPU Board Overview (Solder Side)

Page 4

#### 1.2.1 NANO-LX CPU Board Connectors

The NANO-LX SBC has the following connectors onboard:

RTechnology Corp.

- 1 x ATX 12V connector
- 1 x CPU cooling fan connector
- 1 x CF type II connector (solder side)
- 1 x TTL/LCD connector
- 1 x Infrared connector
- 1 x IDE device connector
- 1 x FDD connector
- 6 x RS-232 connectors
- 1 x RS-422/485 connector
- 1 x LVDS connector
- 1 x Inverter connector
- 1 x Parallel port connector
- 2 x SATA connectors
- 1 x SATA power connector
- 1 x DIO connector
- 1 x CD\_IN connector
- 1 x Keyboard/Mouse connector

The NANO-LX SBC has the following connectors on the board rear panel:

- 1 x RS-232 connector
- 1 x VGA connector
- 1 x RJ-45 Ethernet connector
- 4 x USB ports
- 1 x PS/2 connector

The location of these connectors on the SBC can be seen in **Figure 4-27**. These connectors are fully described in **Chapter 2**.

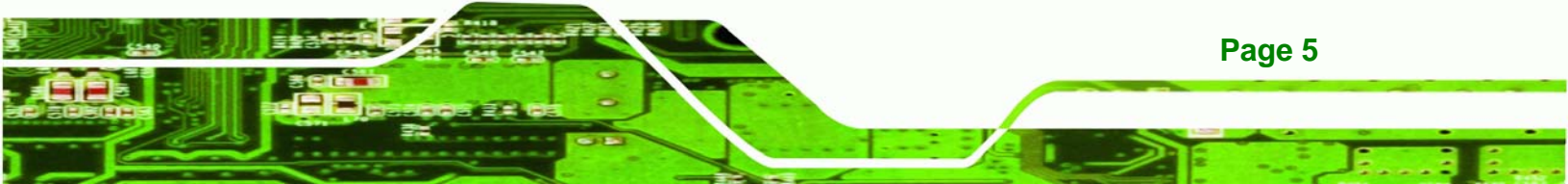

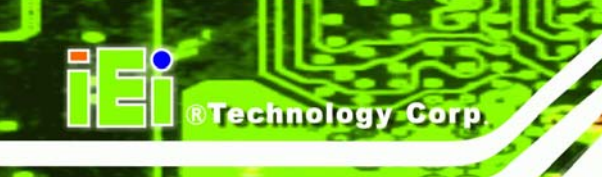

## **1.2.2 Technical Specifications**

NANO-LX SBC technical specifications are listed in **Table 1-1**. Detailed descriptions of each specification can be found in **Chapter 2**.

| SPECIFICATION     |                                                      |  |  |  |
|-------------------|------------------------------------------------------|--|--|--|
| CPUs Supported    | AMD® Geode <sup>TM</sup> LX800                       |  |  |  |
| Cache Memory      | 64K I/ 64k D L1 cache, 128K L2 cache                 |  |  |  |
| System Chipset    | AMD® CS5536                                          |  |  |  |
| I/O Controller    | AMD® CS5536                                          |  |  |  |
| Memory            | One 200-pin DDR 333/400MHz SO-DIMM SDRAM with a      |  |  |  |
|                   | maximum size of 1GB.                                 |  |  |  |
| PCI Bus Interface | Revision 2.2                                         |  |  |  |
| Super IO          | W83627EHG                                            |  |  |  |
| Display           | CRT integrated in AMD® Geode™ LX 800                 |  |  |  |
| TTL/ LVDS         | 24-bit TTL integrated in AMD® LX 800                 |  |  |  |
|                   | 18-bit single-channel LVDS integrated in AMD® LX 800 |  |  |  |
|                   | (For dual display, only CRT+LVDS or CRT+TTL)         |  |  |  |
| HDD Interface     | One IDE channel supports two Ultra ATA 100/66/33     |  |  |  |
|                   | devices                                              |  |  |  |
| Power Support     | +12V only, AT/ATX power support                      |  |  |  |
| Power Consumption | +12V @ 0.92A (DDR400 256MB)                          |  |  |  |
| Power Management  | Supports Advanced Configuration and Power Interface  |  |  |  |
|                   | (ACPI) Specifications Revision 2.0                   |  |  |  |
| Watchdog Timer    | Software programmable supports 1~255 sec. system     |  |  |  |
|                   | reset                                                |  |  |  |
| I/O Interfaces    | 1 x FDD                                              |  |  |  |
|                   | 1 x LPT                                              |  |  |  |

Page 6

| SPECIFICATION         |                                                   |  |
|-----------------------|---------------------------------------------------|--|
|                       | 1 x CFII                                          |  |
|                       | 1 x IDE                                           |  |
|                       | 6 x RS-232                                        |  |
|                       | 1 x RS-422/485                                    |  |
|                       | 2 x SATA channels with RAID 0, 1 support          |  |
| PC/104-Plus Interface | Direct ISA DMA mode operation.                    |  |
| Infrared Support      | One Infrared Data Association (IrDA) interface    |  |
| Digital I/O           | 8-bit digital I/O, 4 input/ 4 output by Super I/O |  |
| Real Time Clock       | 256-byte battery backed CMOS RAM                  |  |
| Hardware Monitoring   | CPU temperature and system voltages               |  |
| Ethernet              | 10/100BASE-T Realtek RTL8100C Ethernet controller |  |
| BIOS                  | AWARD                                             |  |
| Physical Dimensions   | 115mm x 165mm                                     |  |
| Weight (GW/NW)        | 950g/350g                                         |  |
| Operating Temperature | Minimum: 0°C (32°F)                               |  |
|                       | Maximum: 60°C (140°F)                             |  |
| Audio Interfaces      | AC'97 Codec Realtek ALC203                        |  |

RTechnology Corp.

**Table 1-1: Technical Specifications** 

## **1.3 Compatible Operating Systems and Memory Modules**

The following sections list the operating systems (OS) and memory modules that have passed the test held by IEI. Please consider using these compatible OS and memory modules with the NANO-LX for the best performance.

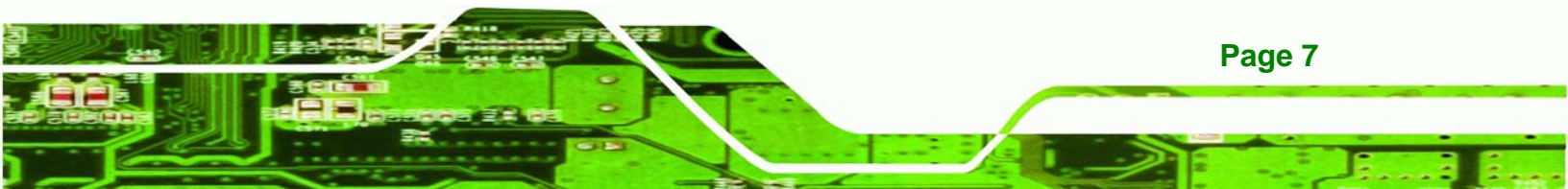

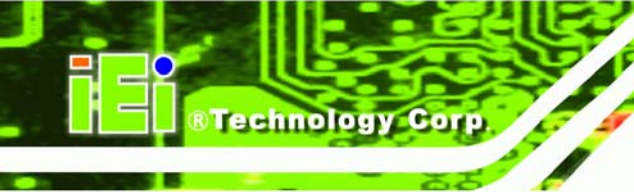

## 1.3.1 Operating System

The compatible operating systems include:

- DOS 6.22
- Windows XP
- Windows 2000
- QNX Neutrino 6.2.1
- Fedora Core 3
- RedHat 9.0
- Mandrake Linux 2006
- FreeBSD 5.2.1

#### 1.3.2 Memory Module

The following memory modules have been used while testing:

| Mfg.      | Model                     | Capacity/Speed     | Description         |
|-----------|---------------------------|--------------------|---------------------|
| Transcend | PSC A2S56D30ATP324ALA12   | 256MB DDR266 SDRAM | 200-pin DDR SO-DIMM |
| Transcend | NANYA NT5DS64M8AF-6K      | 1GB DDR333 SODIMM  | 200-pin DDR SO-DIMM |
| Apacer    | Mosel V58C2256804SAS5     | 512MB DDR PC-3200  | 200-pin DDR SO-DIMM |
| Apacer    | Infineon HyB25D512800CC-5 | 512MB DDR PC-3200  | 200-pin DDR SO-DIMM |
| Kingston  | KV333X64SC25/512          | 512MB DDR333 SDRAM | 200-pin DDR SO-DIMM |
| Kingston  | KV333X64SC25/1G           | 1GB DDR333 SDRAM   | 200-pin DDR SO-DIMM |
| Kingston  | KV400X64SC3A/512          | 512MB DDR400 SDRAM | 200-pin DDR SO-DIMM |

Table 1-2: Compatible Memory Modules

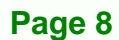

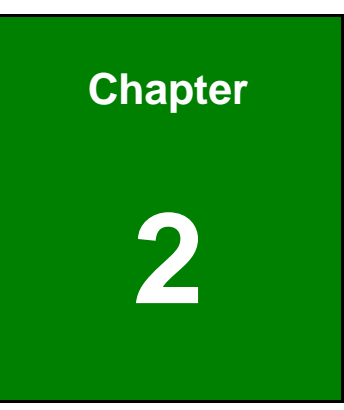

®Technology Corp.

## **Detailed Specifications**

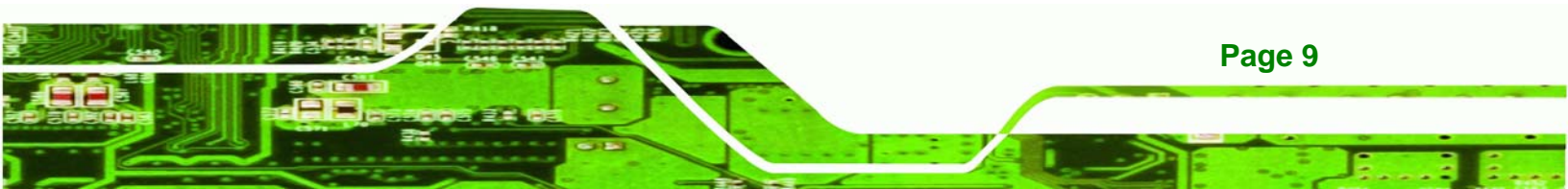

## 2.1 Overview

Technology Corp

This chapter describes the specifications and on-board features of the NANO-LX in detail.

## 2.2 Dimensions

#### 2.2.1 Board Dimensions

The dimensions of the board are listed below:

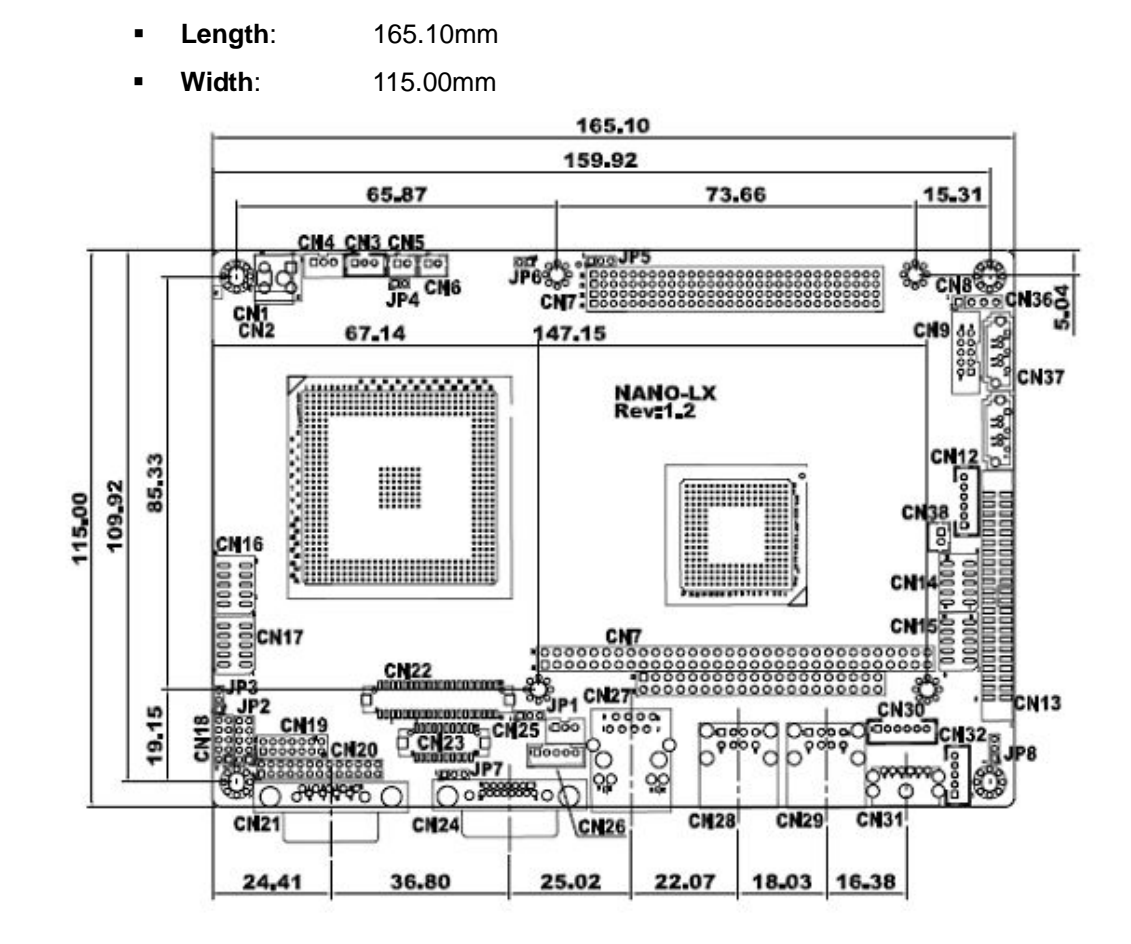

Figure 2-1: NANO-LX Dimensions (mm)

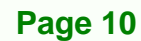

#### 2.2.2 External Interface Panel Dimensions

External peripheral interface connector panel dimensions are shown in Figure 2-2.

Technology Corp.

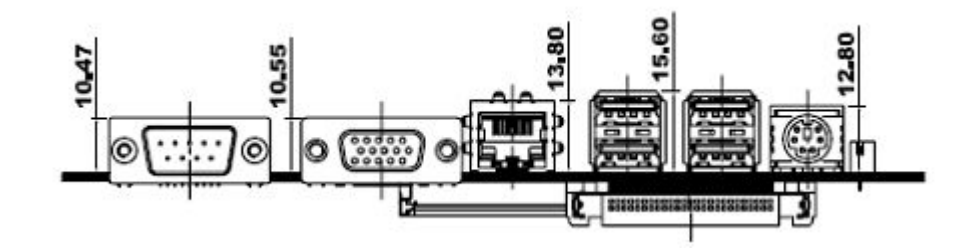

Figure 2-2: External Interface Panel Dimensions (mm)

## 2.3 Data Flow

The NANO-LX motherboard comes with an AMD® Geode<sup>™</sup> LX800 CPU and an AMD® Geode<sup>™</sup> CS5536 linked together by the GeodeLink<sup>™</sup> Interface Unit. **Figure 2-3** shows the data flow between the system chipset, the CPU and other components installed on the motherboard.

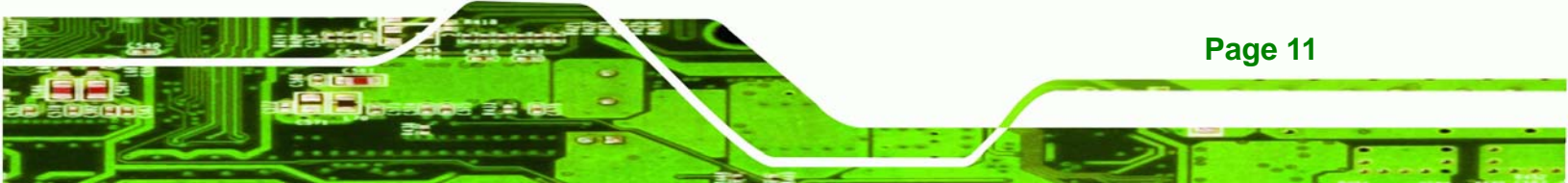

®Technology Corp.

#### NANO-LX EPIC SBC

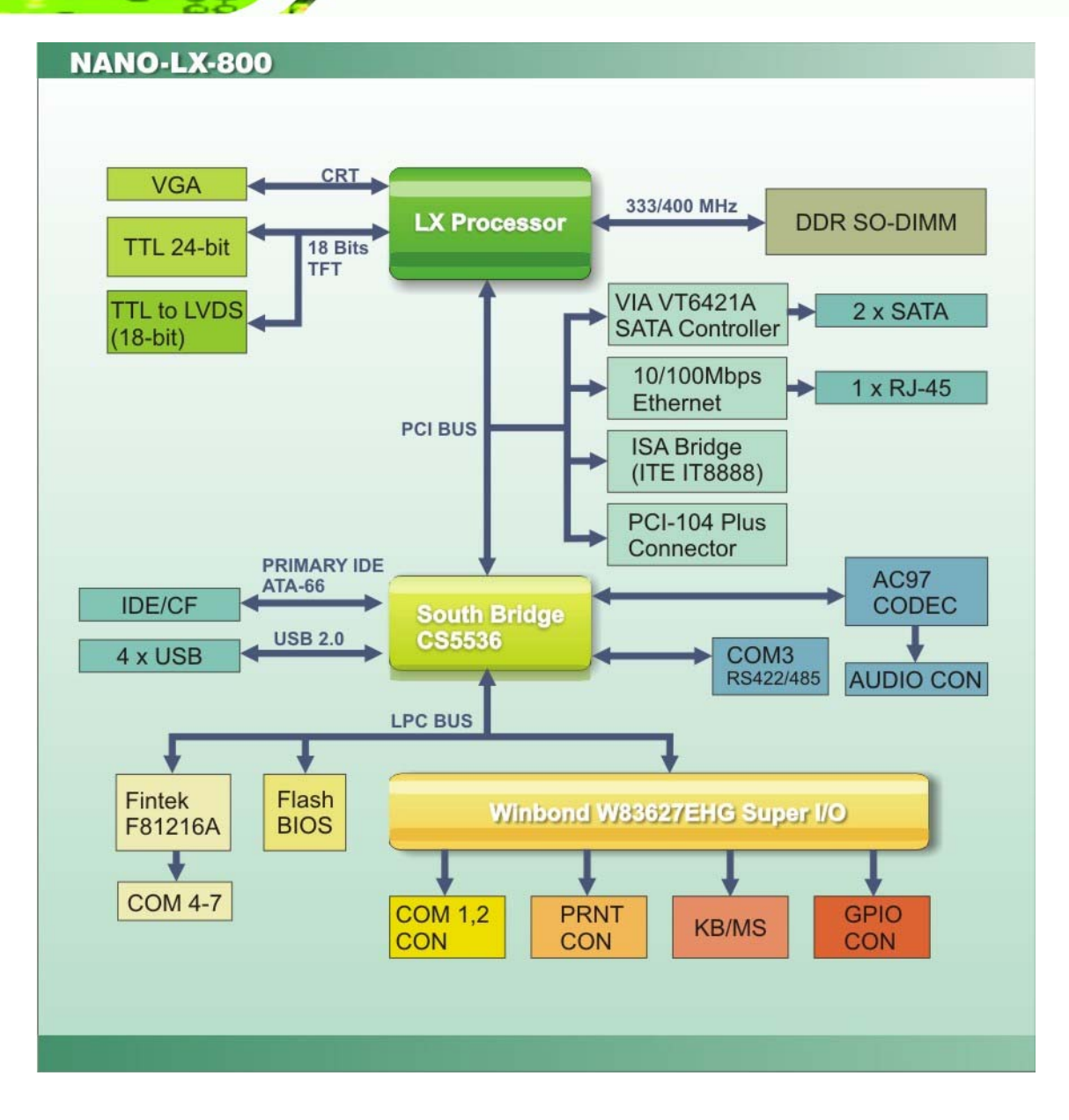

Figure 2-3: Data Flow Block Diagram

## 2.4 CPU Support

The NANO-LX series motherboards all come with a preinstalled AMD® Geode<sup>™</sup> LX800 500MHz CPU.

## 2.4.1 AMD<sup>®</sup> Geode<sup>™</sup> LX800 500MHz Overview

The specifications for the 500MHz AMD® Geode™ LX800 are listed below

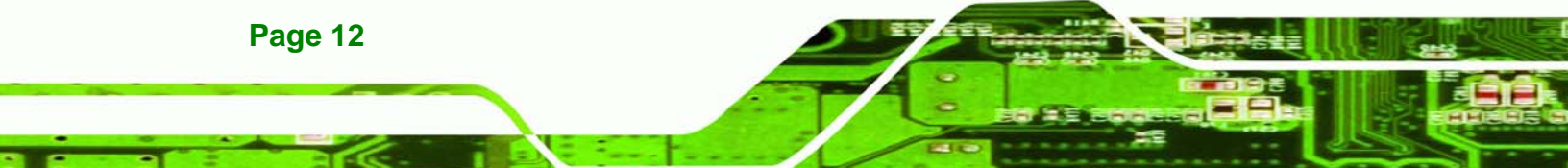

- x86/x87-compatible core
- Processor frequency up to 500 MHz
- 64K I/64K D L1 cache and 128K L2 cache
- Split I/D cache/TLB (Translation Look-Aside Buffer)
- Integrated FPU that supports the Intel MMX® and AMD 3DNow!™ Technology instruction sets

Technology Corp.

- 9 GB/s internal GeodeLink<sup>™</sup> Interface Unit (GLIU)
- Security Block
  - O 128-bit AES (CBC/ECB)
- True Random Number Generator

## 2.4.2 AMD<sup>®</sup> Geode<sup>™</sup> LX800 Memory Support

The AMD® Geode<sup>™</sup> LX800 supports 64-bit DDR memory modules with frequencies up to 400MHz. The NANO-LX has one 200-pin DDR SO-DIMM SDRAM socket that supports one 64-bit 333 MHz or 400MHz DDR SO-DIMM memory module with a maximum capacity of 1GB.

## 2.4.3 AMD<sup>®</sup> Geode<sup>™</sup> LX800 500MHz Display Support

The AMD® Geode<sup>™</sup> LX800 supports both CRT and TFT in a dual display mode. The following display specifications.

- Supported Standards
  - O High Definition (HD)
  - O Standard Definition (SD)
- Supported Resolution
  - O 1920x1440 in CRT mode
  - O 1600x1200 in TFT mode
- VESA 1.1 and 2.0 VIP/VDA support

#### 2.4.4 AMD<sup>®</sup> Geode<sup>™</sup> LX800 500MHz Graphics Processor

The AMD® Geode<sup>™</sup> LX800 BitBLT/vector engine graphics processor supports pattern generation, source expansion, pattern/source transparency, 256 ternary raster operations, alpha blenders to support alpha- BLTs, incorporated BLT FIFOs, a GeodeLink interface and the ability to throttle BLTs according to video timing. New features added to the Graphics Processor include:

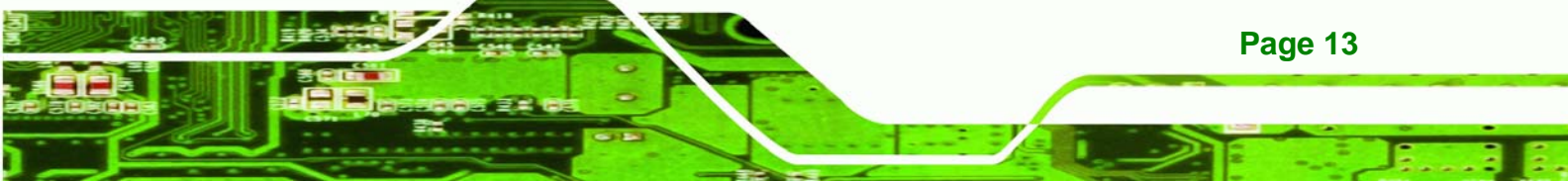

- Command buffer interface
- Hardware accelerated rotation BLTs
- Color depth conversion
- Paletized color

Technology Corp.

- Full 8x8 color pattern buffer
- Separate base addresses for all channels
- Monochrome inversion

Table 2-1: Geode LX Graphics Features lists a complete list of Geode LX graphics features. For more details, please refer to the AMD website or the Geode LX series data book available from AMD.

| Feature                                  | AMD® Geode™ LX Processor                  |
|------------------------------------------|-------------------------------------------|
| Color Depth                              | 8, 16, 32 bpp (A) RGB 4 and 8-bit indexed |
| ROPs                                     | 256 (2-src, dest and pattern)             |
| BLT Buffers                              | FIFOs in Graphics Processor               |
| BLT Splitting                            | Managed by hardware                       |
| Video Synchronized BLT/Vector            | Throttle by VBLANK                        |
| Bresenham Lines                          | Yes                                       |
| Patterned (stippled) Lines               | Yes                                       |
| Screen to Screen BLT                     | Yes                                       |
| Screen to Screen BLT with mono expansion | Yes                                       |
| Memory to Screen BLT                     | Yes (throttled rep movs writes)           |
| Accelerated Text                         | No                                        |
| Pattern Size (Mono)                      | 8x8 pixels                                |
| Pattern Size (Color)                     | 8x8 pixels                                |
| Monochrome Pattern                       | Yes (with inversion)                      |
| Dithered Pattern (4 color)               | No                                        |
| Color Pattern                            | 8, 16, 32 bpp                             |
| Transparent Pattern                      | Monochrome                                |
| Solid Fill                               | Yes                                       |
| Pattern Fill                             | Yes                                       |
| Transparent Source                       | Monochrome                                |
| Color Key Source Transparency            | Y with mask                               |
| Variable Source Stride                   | Yes                                       |

| Variable Destination Stride | Yes                                                               |
|-----------------------------|-------------------------------------------------------------------|
| Destination Write Bursting  | Yes                                                               |
| Selectable BLT Direction    | Vertical and Horizontal                                           |
| Alpha BLT                   | Yes (constant $\alpha$ , $\alpha$ /pix, or sep. $\alpha$ channel) |
| VGA Support                 | Decodes VGA Register                                              |
| Pipeline Depth              | Unlimited                                                         |
| Accelerated Rotation BLT    | 8, 16, 32 bpp                                                     |
| Color Depth Conversion      | 5:6:5, 1:5:5:5, 4:4:4:4, 8:8:8:8                                  |

Technology Corp.

#### Table 2-1: Geode LX Graphics Features

## 2.4.5 AMD<sup>®</sup> Geode<sup>™</sup> LX800 500MHz Power Management

The power management for the 500MHz AMD® Geode™ LX800 is listed below:

- 1.8W Typical (3.9W TDP) @ 500MHz
- GeodeLink active hardware power management
- Hardware support for standard ACPI software power management
- I/O companion SUSP#/SUSPA# power controls
- Lower power I/O
- Wakeup on SMI/INTR

## 2.5 System Chipset

The NANO-LX series motherboards all have a preinstalled AMD® Geode<sup>™</sup> CS5536 system chipset. The system chipset features are listed below.

- 82xx Legacy Devices
- System Management Bus (SMB) Controller
- 8 Multi-Function General Purpose Timers (MFGPTs)
- Power Management Controller
- ACPI v2.0 compliant

### 2.5.1 GeodeLink<sup>™</sup> Interface Unit

- 64-bit, 66MHz operation
- PCI VSM (Virtual System Module) that makes the interface transparent to applications software and BIOS

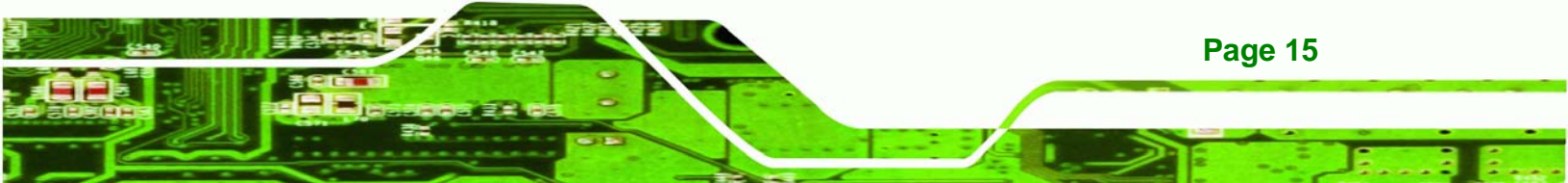

Programmable routing descriptors, use and activity monitors, and SSMI (Synchronous System Management Interrupt)

## 2.5.2 AMD<sup>®</sup> Geode<sup>™</sup> CS5536 ATA-6 Controller

echnology Corp

The single NANO-LX IDE connector supports two ATA-6 HDDs. An ATA-6 (Ultra ATA/100) compliant IDE controller on the AMD® Geode<sup>™</sup> CS5536 has a maximum transfer rate of 100MB/s. ATA-6 includes advancements in error checking and ATA-6 drives are compatible with future interface additions.

The onboard ATA-6 controller is able to support the following IDE HDDs:

- Ultra ATA/100, with data transfer rates up to 100MB/s
- Ultra ATA/66, with data transfer rates up to 66MB/s

| Specification         | Ultra ATA/100 | Ultra ATA/66 | Ultra ATA/33 |
|-----------------------|---------------|--------------|--------------|
| IDE devices           | 2             | 2            | 2            |
| PIO Mode              | 0 – 4         | 0 – 4        | 0 – 4        |
| PIO Max Transfer Rate | 16.6 MB/s     | 16.6 MB/s    | 16.6 MB/s    |
| DMA/UDMA designation  | UDMA 3 - 4    | UDMA 3 – 4   | UDMA 2       |
| DMA/UDMA Max Transfer | 100MB/s       | 66MB/s       | 33MB/s       |
| Controller Interface  | 5V            | 5V           | 5V           |

• Ultra ATA/33, with data transfer rates up to 33MB/s

**Table 2-2: Supported HDD Specifications** 

Page 16

#### 2.5.3 AMD<sup>®</sup> Geode<sup>™</sup> CS5536 Audio Codec 97 (AC'97) Controller

The AC'97 specification v2.3 compliant controller on the chipset is interfaced to a 20-bit DAC and 18-bit ADC full-duplex AC'97 2.3 stereo Realtek ALC203 codec. The ALC203 is then connected to a 10-pin audio connector to which an audio kit can easily be connected. The codec meets performance requirements for audio on PC99/2001 systems. Some of the codec features are listed below.

Meets Microsoft WHQL/WLP 2.0 audio requirements

- 20-bit DAC and 18-bit ADC resolution
- 18-bit Stereo full-duplex CODEC with independent and variable sampling rate

RTechnology Corp.

Page 17

- Complies with AC'97 2.3 specifications
  - O LINE/HP-OUT, MIC-IN and LINE-IN sensing
  - O 14.318MHz -> 24.576MHz PLL saves crystal
  - O 12.288MHz BITCLK input can be consumed
  - O Integrated PCBEEP generator to save buzzer
  - O Interrupt capability
  - O Page registers and Analog Plug & Play
- Support of S/PDIF out is fully compliant with AC'97 rev2.3 specifications
- Three analog line-level stereo inputs with 5-bit volume control: LINE\_IN, CD, AUX
- High quality differential CD input
- Two analog line-level mono input: PCBEEP, PHONE-IN
- Supports double sampling rate (96KHz) of DVD audio playback
- Two software selectable MIC inputs
- +6/12/20/30dB boost preamplifier for MIC input
- Stereo output with 6-bit volume control
- Mono output with 5-bit volume control
- Headphone output with 50mW/20Ohm amplifier
- 3D Stereo Enhancement
- Multiple CODEC extension capability
- External Amplifier Power Down (EAPD) capability
- Power management and enhanced power saving features
- Stereo MIC record for AEC/BF application
- DC Voltage volume control
- Auxiliary power to support Power Off CD
- Adjustable VREFOUT control
- 2 GPIO pins with smart GPIO volume control
- 2 Universal Audio Jacks (UAJ)® for front panel
- Supports 32K/44.1K/48K/96KHz S/PDIF output
- Supports 32K/44.1K/48KHz S/PDIF input
- Power support: Digital: 3.3V; Analog: 3.3V/5V
- Standard 48-Pin LQFP Package
- EAX<sup>™</sup> 1.0 & 2.0 compatible
- Direct Sound 3D<sup>TM</sup> compatible

- A3D<sup>™</sup> compatible
- I3DL2 compatible

Technology Corp

- HRTF 3D Positional Audio
- Sensaura<sup>™</sup> 3D Enhancement (optional)
- 10 Bands of Software Equalizer
- Voice Cancellation and Key Shifting in Kareoke mode
- AVRack® Media Player

### 2.5.4 AMD<sup>®</sup> Geode<sup>™</sup> CS5536 Flash Interface

The NANO-LX CompactFlash® socket supports standard CF Type II card. The chipset flash interface is multiplexed with an IDE interface and can be connected to an array of industry standard NAND Flash or NOR Flash devices.

## 2.5.5 AMD<sup>®</sup> Geode<sup>™</sup> CS5536 USB Controller

Four external USB ports on the NANO-LX board are interfaced to the chipset USB controller. Four USB 1.1 or USB 2.0 devices can be connected simultaneously to the NANO-LX. The chipset USB controller has the following specifications:

- 4 USB ports
- USB 1.1 and USB 2.0 compliant
- 3 host ports
- 1 host/device

Page 18

## 2.5.6 AMD<sup>®</sup> Geode<sup>™</sup> CS5536 Serial Communications

Seven high-speed UART serial port connectors, six RS-232 and one that can be configured as RS-232, RS-422 or RS-485, are connected to the system chipset low pin count (LPC) port via the LPC bus. The specifications for the serial ports are listed below.

- 16C550 UART with 16-byte FIFO buffer
- 115.2Kbps transmission rate

## 2.5.7 AMD<sup>®</sup> Geode<sup>™</sup> CS5536 Real Time Clock

The system chipset has a battery backed up 256-byte real-time clock (RTC) with CMOS RAM.

**RTechnology** 

Corp.

#### 2.5.8 BIOS

The BIOS flash memory chip on the NANO-LX has a licensed copy of AWARD BIOS loaded onto it. The BIOS flash memory chip is connected to the chipset via the LPC bus. The flash BIOS features are listed below:

- SMIBIOS (DMI) compliant
- Console redirection function support
- PXE (Pre-Boot Execution Environment) support
- USB booting support

## 2.6 GeodeLink<sup>™</sup> PCI Bridge

#### 2.6.1 Overview

The GeodeLink<sup>™</sup> PCI Bridge (GLPCI) module provides a PCI interface for GeodeLink Interface Unit-based designs. The GLPCI module is composed of six major blocks:

- GeodeLink Interface
- FIFO/Synchronization
- Transaction Forwarding
- PCI Bus Interface
- PCI Arbiter

The GeodeLink and PCI Bus Interface blocks provide adaptation to the respective buses. The Transaction Forwarding block provides bridging logic. Some of the features of the GeodeLink<sup>™</sup> PCI Bridge are listed below:

- PCI Version 2.2 compliance
- 32-bit, 66 MHz PCI bus operation
- Target support for fast back-to-back transactions
- Arbiter support for three external PCI bus masters
- Write gathering and write posting for in-bound write requests
- Virtual PCI header support

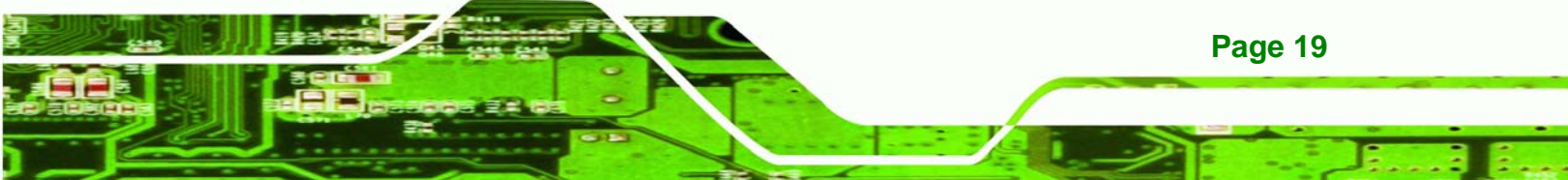

- Delayed transactions for in-bound read requests
- Zero wait state operation within a PCI burst
- Dynamic clock stop/start support for GLIU and PCI clock domains (this is not CLKRUN support)
- Capable of handling out of bound transactions immediately after reset

#### 2.6.2 10/100M Ethernet

Technology Corp

A highly integrated and cost-effective single-chip, fast Realtek RTL8100C 10/100M Ethernet controller is interfaced through first the PCI bus and then through the GeodeLink<sup>™</sup> PCI Bridge to the CPU and system chipset. The Realtek RTL8100C controller provides 10Mbps or 100Mbps Ethernet connectivity to the NANO-LX. Some of the features of the Realtek RTL8100C are listed below.

- 10Mbps and 100Mbps operation
- Supports 10Mbps and 100Mbps N-way auto-negotiation
- Supports 25MHz Crystal or 25MHz OSC as the internal clock source
- Complies with PC99/PC2001 standards
- Supports ACPI power management
- Provides PCI bus master data transfer
- Provides PCI memory space or I/O space mapped data transfer
- Supports PCI clock speed of 16.75MHz-40MHz
- Advanced power saving mode
- Supports Wake-on-LAN and remote wake-up (AMD Magic Packet<sup>™</sup>, Link Change, and Microsoft® Wake-up frame)
- Half/Full duplex capability
- Supports Full Duplex Flow Control (IEEE 802.3x)
- Provides interface to 93C46 EEPROM to store resource configuration and ID parameters
- Provides PCI clock run pin

Page 20

- Provides LED pins for network operation status indication
- 2.5/3.3V power supply with 5V tolerant I/Os

### 2.6.3 PCI to ISA Bridge

An ITE IT8888G PCI to ISA bridge single function device connects the onboard NANO-LX ISA bus PC/104 connector to the GeodeLink<sup>™</sup> PCI bridge. The IT8888G has a PCI specification v2.1 compliant 32-bit PCI bus interface and supports both PCI Bus master and slave. The PCI interface supports both programmable positive and full subtractive decoding schemes. Some of the features of the IT8888G PCI to ISA bridge are listed below.

RTechnology Corp.

- PCI Interface
- Programmable PCI Address Decoders
- PC/PCI DMA Controller
- Distributed DMA Controller
- ISA Interface
- SM Bus
- 1 analog line-level mono output: MONO\_OUT
- Power-on Serial Bus Configuration
- Serial IRQ
- Versatile power-on strapping options
- Supports NOGO function
- Single 33 MHz Clock Input
- +3.3V PCI I/F with +5V tolerant I/O buffers
- +5V ISA I/F and core Power Supply

## 2.7 Environmental and Power Specifications

#### 2.7.1 System Monitoring

The NANO-LX is capable of self-monitoring various aspects of its operating status including:

- CPU, chipset, and battery voltage, +3.3V, +5V, and +12V
- RPM of cooling fans
- CPU and board temperatures (by the corresponding embedded sensors)

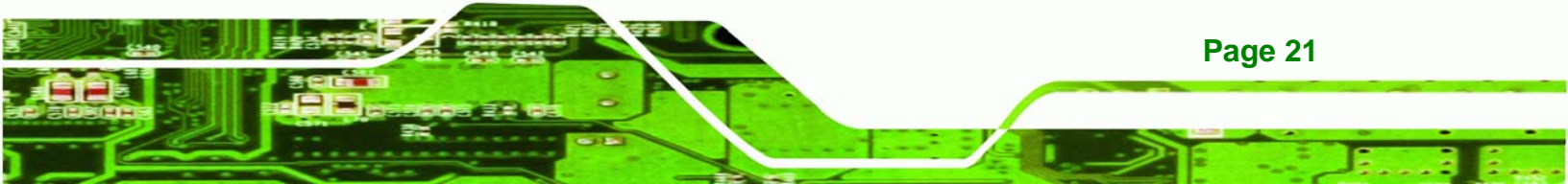
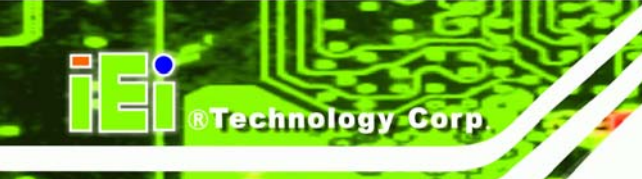

# 2.7.2 Operating Temperature and Temperature Control

The maximum and minimum operating temperatures for the NANO-LX are listed below.

- Minimum Operating Temperature: 0°C (32°F)
- Maximum Operating Temperature: 60°C (140°F)

A cooling fan and heat sink must be installed on the CPU. Thermal paste must be smeared on the lower side of the heat sink before it is mounted on the CPU. Heat sinks are also mounted on the Northbridge and Southbridge chipsets to ensure the operating temperature of these chips remain low.

#### 2.7.3 Power Consumption

**Table 2-3** shows the power consumption parameters for the NANO-LX when an AMD® Geode<sup>TM</sup> LX800 processor is running with one 256MB DDR 400MHz memory module.

| Voltage | Current |
|---------|---------|
| +12V    | 0.92A   |

**Table 2-3: Power Consumption** 

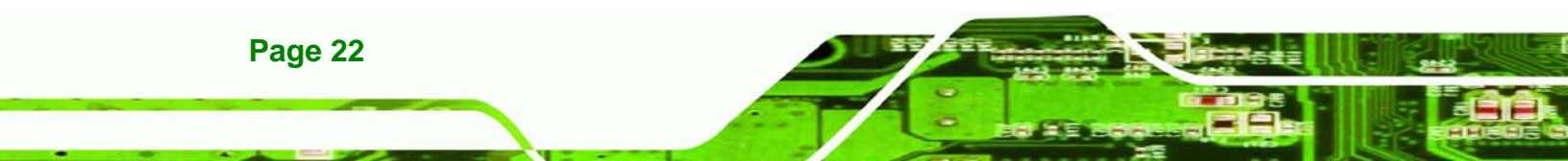

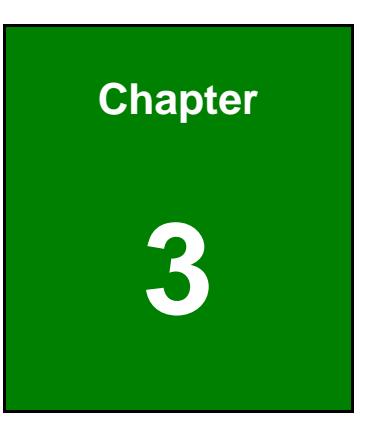

®Technology Corp.

# Unpacking

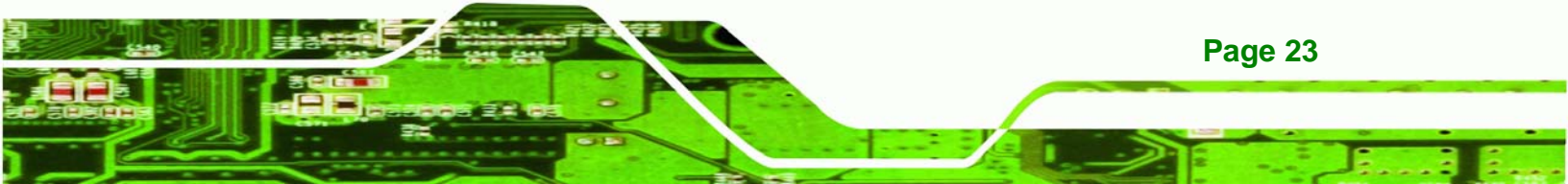

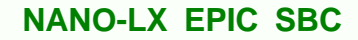

**3.1 Anti-static Precautions** 

**Fechnology** Corp

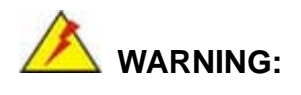

Failure to take ESD precautions during the installation of the NANO-LX may result in permanent damage to the NANO-LX and severe injury to the user.

Electrostatic discharge (ESD) can cause serious damage to electronic components, including the NANO-LX. Dry climates are especially susceptible to ESD. It is therefore critical that whenever the NANO-LX, or any other electrical component is handled, the following anti-static precautions are strictly adhered to.

- Wear an anti-static wristband: Wearing a simple anti-static wristband can help to prevent ESD from damaging the board.
- Self-grounding: Before handling the board touch any grounded conducting material. During the time the board is handled, frequently touch any conducting materials that are connected to the ground.
- Use an anti-static pad: When configuring the NANO-LX, place it on an antic-static pad. This reduces the possibility of ESD damaging the NANO-LX.
- Only handle the edges of the PCB: When handling the PCB, hold the PCB by the edges.

# 3.2 Unpacking

#### **3.2.1 Unpacking Precautions**

When the NANO-LX is unpacked, please do the following:

- Follow the anti-static precautions outlined in **Section 3.1**.
- Make sure the packing box is facing upwards so the NANO-LX does not fall out of the box.
- Make sure all the components shown in **Section 3.3** are present.

# 3.3 Unpacking Checklist

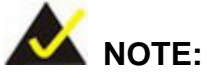

If some of the components listed in the checklist below are missing, please do not proceed with the installation. Contact the IEI reseller or vendor you purchased the NANO-LX from or contact an IEI sales representative directly. To contact an IEI sales representative, please send an email to <u>sales@iei.com.tw</u>.

BTechnology Corp.

# 3.3.1 Package Contents

The NANO-LX is shipped with the following components:

| Quantity | Item and Part Number            | Image |
|----------|---------------------------------|-------|
| 1        | NANO-LX SBC                     |       |
| 1        | IDE flat cable 44p/44p          |       |
|          | ( <b>P/N</b> : 32200-000009-RS) |       |
| 2        | RS-232 cables                   |       |
|          | ( <b>P/N</b> : 32200-000049-RS) |       |
| 1        | Audio cable                     |       |
|          | ( <b>P/N</b> : 32000-072100-RS) |       |
| 1        | Power cable                     |       |
|          | ( <b>P/N</b> : 32100-087100-RS) |       |
| 1        | Keyboard/Mouse Y cable          |       |
|          | ( <b>P/N</b> : 32000-000138-RS) |       |

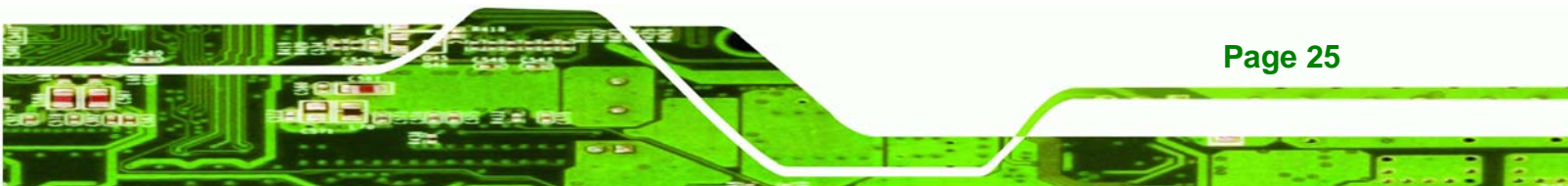

®Technology Corp.

# NANO-LX EPIC SBC

| 2 | SATA cables<br>( <b>P/N</b> : 32000-062800-RS)      |  |
|---|-----------------------------------------------------|--|
| 1 | SATA power cable<br>( <b>P/N</b> : 32100-088600-RS) |  |
| 1 | Mini jumper Pack                                    |  |
| 1 | Quick Installation Guide                            |  |
| 1 | Utility CD                                          |  |

# Table 3-1: Package List Contents

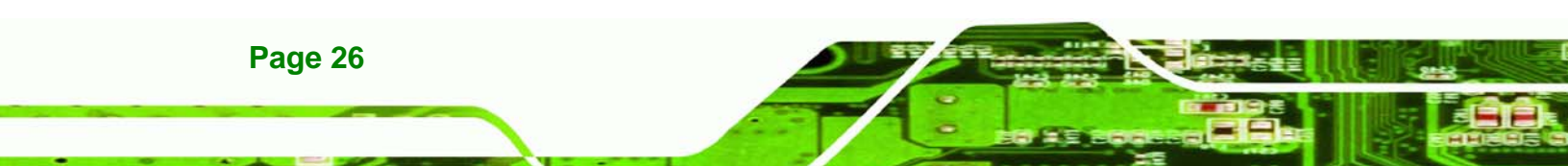

# 3.4 Optional Items

| ATX power cable                 | $\bigcirc$                          |  |
|---------------------------------|-------------------------------------|--|
| ( <b>P/N</b> : 32100-052100-RS) |                                     |  |
| LPT cable                       |                                     |  |
| ( <b>P/N</b> : 32200-015100-RS) |                                     |  |
| RS-232 and RS-422/485 cable     |                                     |  |
| ( <b>P/N</b> : 32200-026500-RS) |                                     |  |
| NANO-LX-CE050                   | Windows CE 5.0 & BSP, Software CD,  |  |
|                                 | Licensed sticker                    |  |
| NANO-LX-XPE                     | Windows XP Embedded & SLD, software |  |
|                                 | CD, Licensed sticker                |  |

®Technology Corp.

Table 3-2: Package List Contents

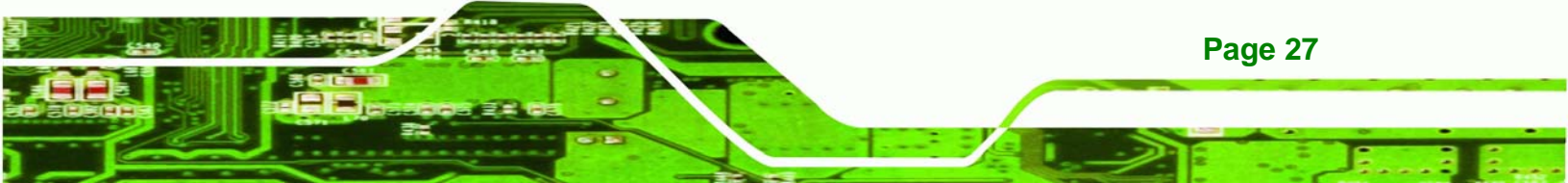

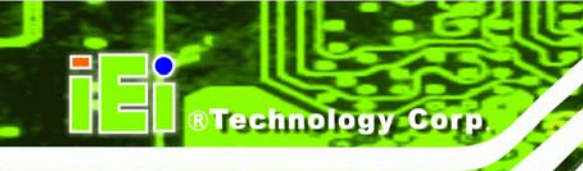

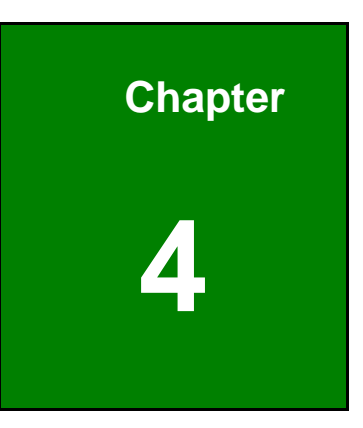

# **Connectors and Jumpers**

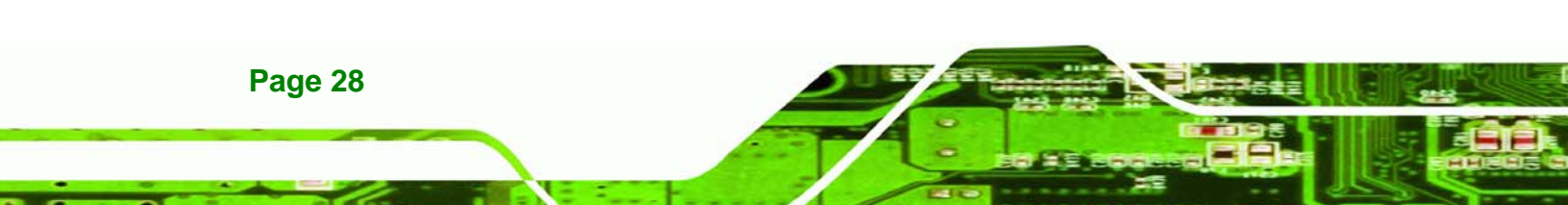

# **4.1 Peripheral Interface Connectors**

The locations of the peripheral interface connectors are shown in **Section 4.1.1**. A complete list of all the peripheral interface connectors can be seen in **Section 4.1.2**.

RTechnology Corp.

#### 4.1.1 NANO-LX SBC Layout

**Figure 4-1** shows the onboard peripheral connectors, backplane peripheral connectors and onboard jumpers on the front side of the card.

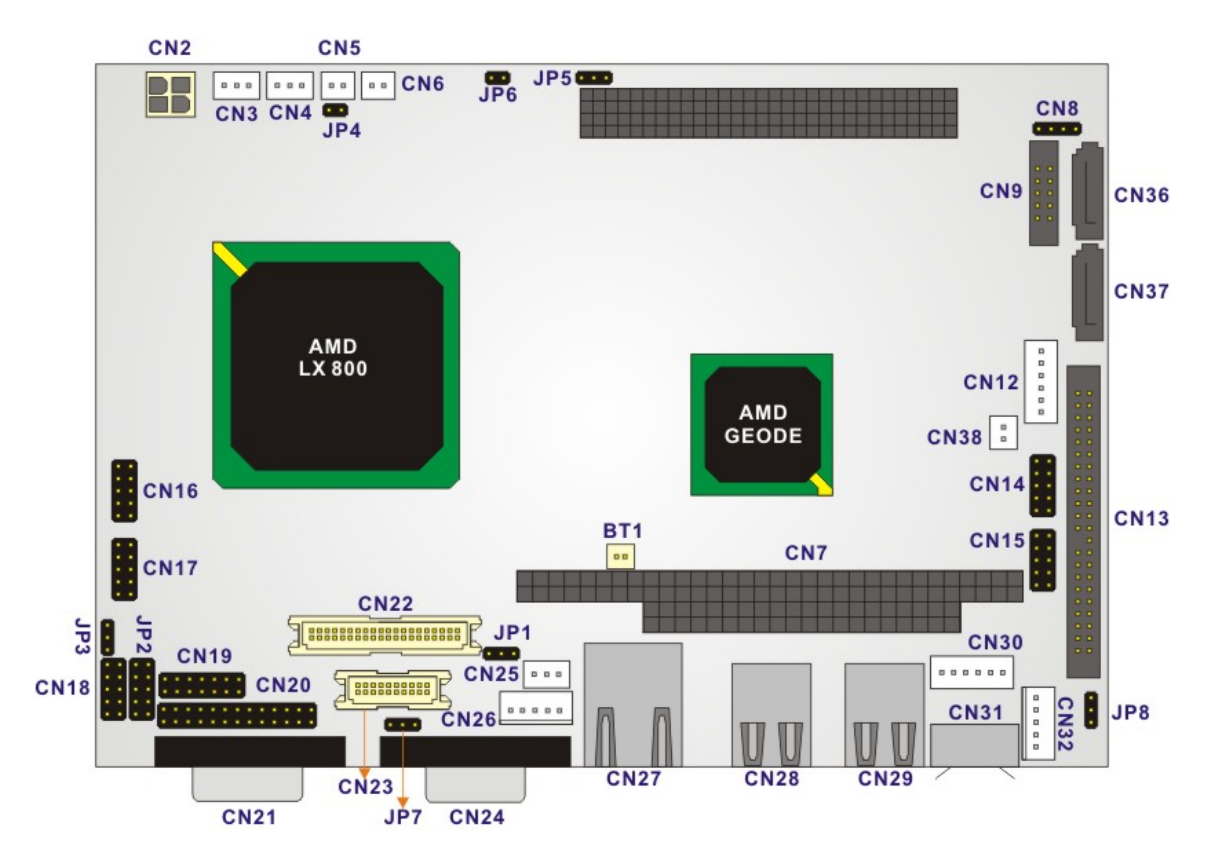

Figure 4-1: Connector and Jumper Locations (Front Side)

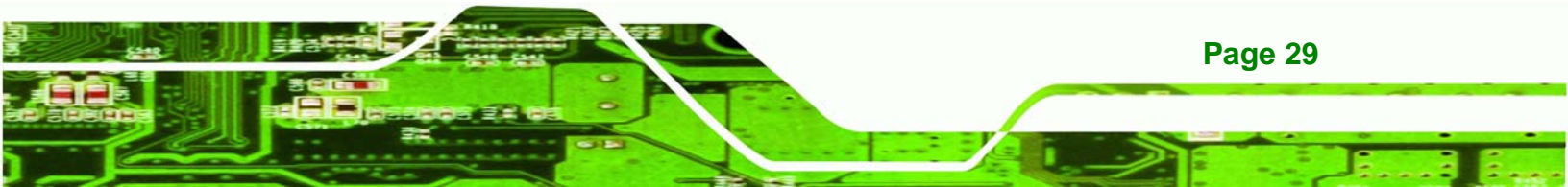

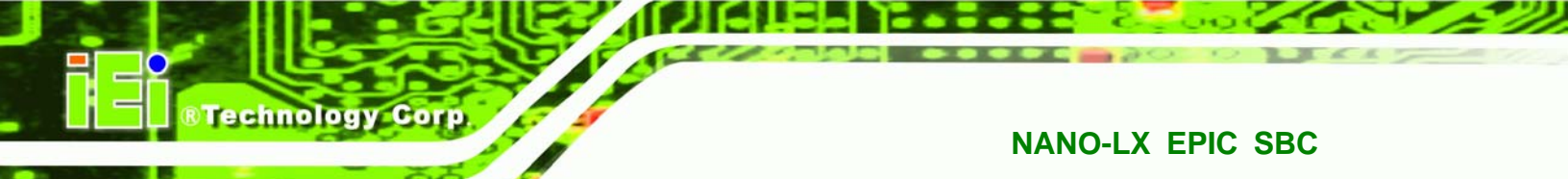

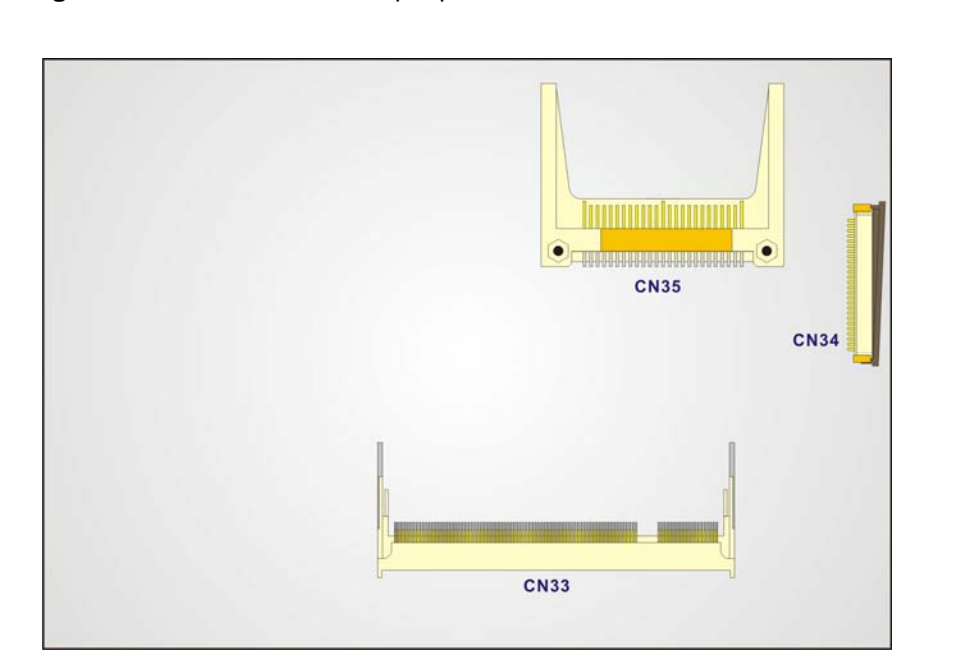

Figure 4-2 shows the onboard peripheral connectors on the solder side of the board.

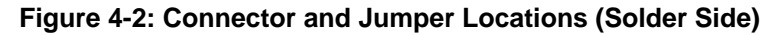

## **4.1.2 Peripheral Interface Connectors**

**Table 4-1** shows a list of the peripheral interface connectors on the NANO-LX SBC.Detailed descriptions of these connectors can be found in **Section 4.2**.

| Connector                       | Туре                   | Label |
|---------------------------------|------------------------|-------|
| 200-pin DDR SO-DIMM socket      | 200-pin socket         | CN33  |
| ATX connector                   | 3-pin wafer            | CN3   |
| ATX Power Button connector      | 2-pin wafer            | CN5   |
| Audio CD-In connector           | 4-pin header           | CN8   |
| Audio connector                 | 10-pin box header      | CN9   |
| Battery Connector               | 2-pin wafer            | BT1   |
| Compact Flash Type II connector | 50-pin CF Type II slot | CN35  |
| Digital Input Output connector  | 10-pin header          | CN18  |
| Fan connector                   | 3-pin wafer            | CN4   |

Page 30

| Connector                       | Туре                  | Label |
|---------------------------------|-----------------------|-------|
| FDD connector                   | 26-pin header         | CN34  |
| IDE Interface connector         | 44-pin box header     | CN13  |
| Inverter connector              | 5-pin wafer           | CN26  |
| Infrared connector              | 5-pin wafer           | CN32  |
| Keyboard/Mouse connector        | 6-pin wafer           | CN30  |
| LED Power connector             | 6-pin wafer           | CN12  |
| LVDS LCD Panel connector        | 20-pin crimp          | CN23  |
| Parallel Port connector         | 26-pin header         | CN20  |
| PC/104-Plus connector           | PC/104-Plus connector | CN7   |
| Power connector (Default)       | 4-pin Molex           | CN2   |
| Power connector (Optional)      | 2-pin wafer           | CN1   |
| Power Input connector           | 3-pin wafer           | CN25  |
| Reset Button connector          | 2-pin wafer           | CN6   |
| SATA Drive port (150MB/s)       | SATA disk drive port  | CN36  |
| SATA Drive port (150MB/s)       | SATA disk drive port  | CN37  |
| SATA power connector            | 2-pin wafer           | CN38  |
| Serial Communications connector | 10-pin header         | CN14  |
| Serial Communications connector | 10-pin header         | CN15  |
| Serial Communications connector | 10-pin header         | CN16  |
| Serial Communications connector | 10-pin header         | CN17  |
| Serial Communications connector | 14-pin header         | CN19  |
| TFT TTL LCD                     | 40-pin crimp          | CN22  |

®Technology Corp.

Table 4-1: Peripheral Interface Connectors

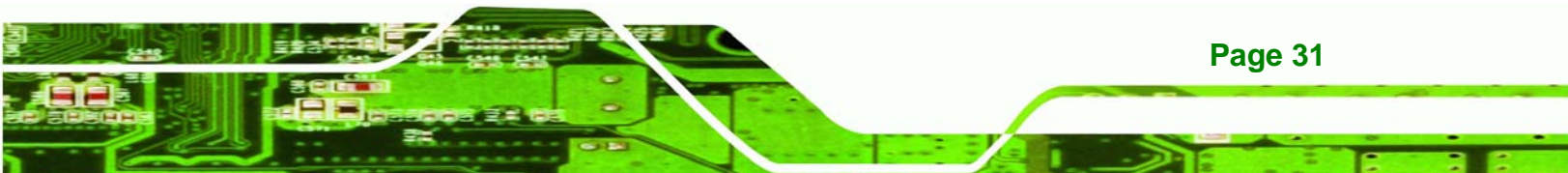

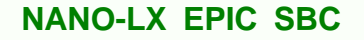

#### 4.1.3 Rear Panel Connectors

echnology Cor

**Table 4-2** lists the rear panel connectors on the NANO-LX SBC. Detailed descriptions of these connectors can be found in **Section 4.3**.

| Connector                | Туре                 | Label |
|--------------------------|----------------------|-------|
| Serial connector         | RS232 connector      | CN21  |
| VGA Connector            | 15-pin VGA connector | CN24  |
| Ethernet connector       | RJ-45                | CN27  |
| USB Combo connector      | USB Port             | CN28  |
| USB Combo connector      | USB Port             | CN29  |
| Keyboard/Mouse connector | PS/2                 | CN31  |

Table 4-2: Rear Panel Connectors

# 4.1.4 Onboard Jumpers

**Table 4-3** lists the onboard jumpers. Detailed descriptions of these jumpers can be foundin Section 5.6.

| Connector                                          | Туре          | Label |
|----------------------------------------------------|---------------|-------|
| AT/ATX power mode select                           | 2-pin header  | JP4   |
| CF master/slave select                             | 3-pin header  | JP8   |
| COM1, COM2 RI Pin and voltage selection (Optional) | 10-pin header | JP2   |
| COM3 RS422/RS485 select                            | 3-pin header  | JP3   |
| LCD Panel (LVDS/TTL) voltage select                | 2-pin header  | JP7   |
| LCD clock select                                   | 3-pin header  | JP1   |
| PC104 Plus VIO voltage select                      | 3-pin header  | JP5   |
| PC104 Plus SERIRQ select                           | 2-pin header  | JP6   |

#### Table 4-3: Onboard Jumpers

Page 32

# **4.2 Internal Peripheral Connectors**

Internal peripheral connectors on the SBC are only accessible when the SBC is outside of the chassis. This section has complete descriptions of all the internal, peripheral connectors on the NANO-LX SBC.

®Technology Corp.

## 4.2.1 ATX Connector

| CN Label:    | CN3            |  |
|--------------|----------------|--|
| СN Туре:     | 3-pin wafer    |  |
| CN Pinouts:  | See Table 4-4  |  |
| CN Location: | See Figure 4-3 |  |

The ATX connector is a 5V standby connection for the ATX power supply.

| PIN | DESCRIPTION |  |
|-----|-------------|--|
| 1   | 5VSB        |  |
| 2   | NC          |  |
| 3   | PS-ON       |  |

#### **Table 4-4: CN3 Connector Pinouts**

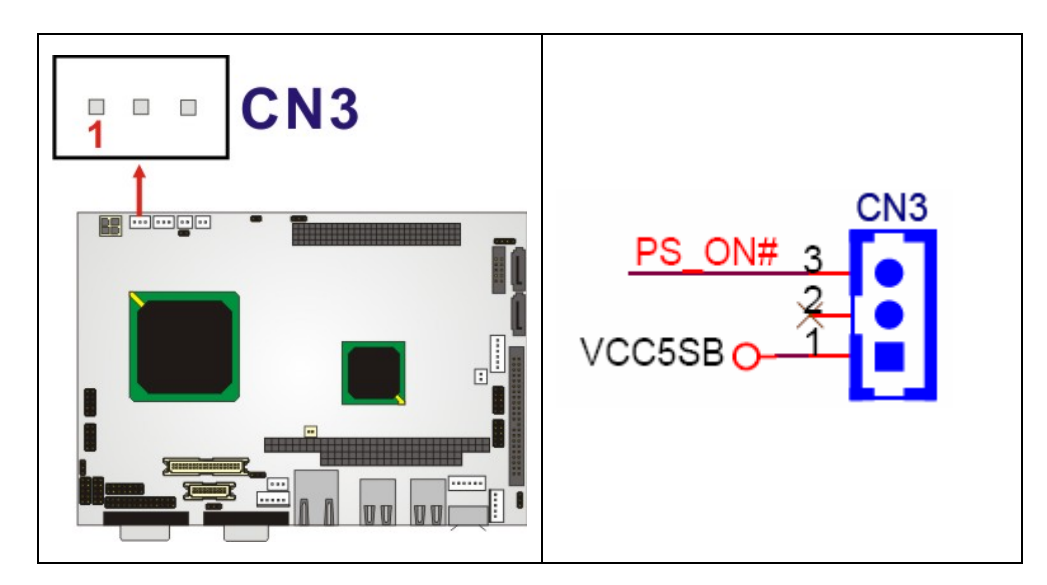

Figure 4-3: CN3 Connector Location

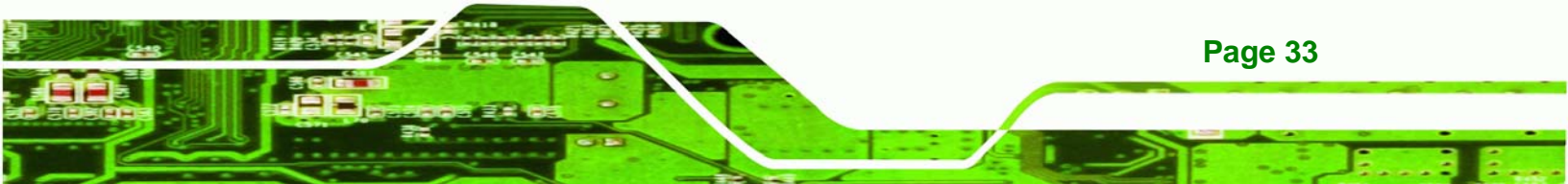

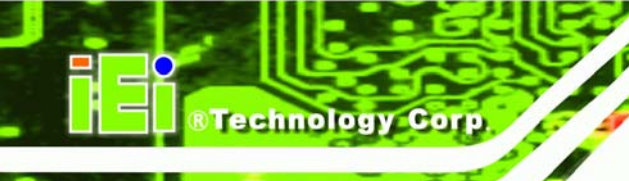

# 4.2.2 ATX Power Button

| CN Label:    | CN5            |  |
|--------------|----------------|--|
| CN Type:     | 2-pin wafer    |  |
| CN Pinouts:  | See Table 3-6  |  |
| CN Location: | See Figure 3-5 |  |

The ATX Power Button connector connects to the system power On/Off switch.

| PIN | DESCRIPTION        | PIN | DESCRIPTION        |
|-----|--------------------|-----|--------------------|
| 1   | ATX Power button + | 2   | ATX Power button - |

#### Table 4-5: CN5 Connector Pinouts

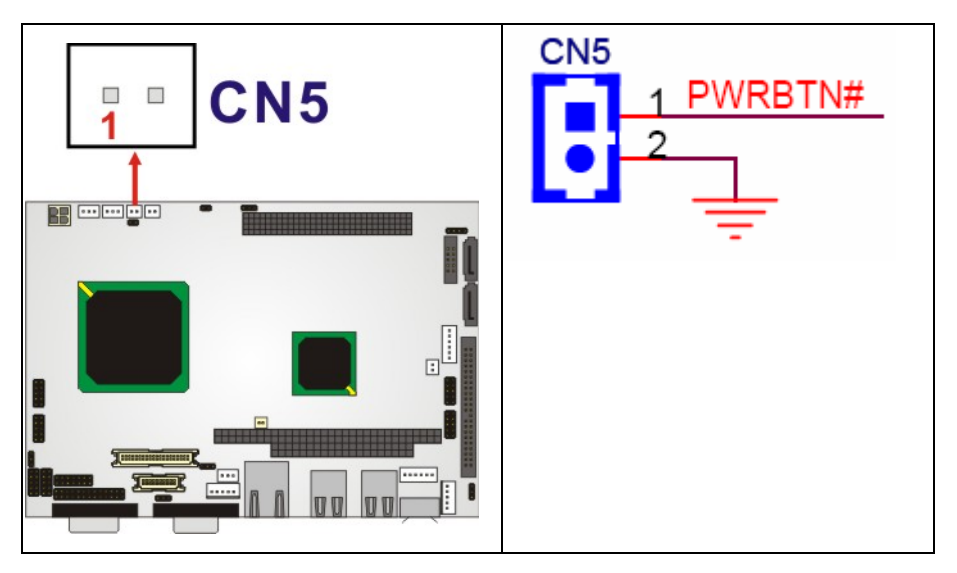

Figure 4-4: CN5 Connector Location

# 4.2.3 Audio CD-In Connector

| CN Label:    | CN8            |
|--------------|----------------|
| СN Туре:     | 4-pin header   |
| CN Pinouts:  | See Table 4-6  |
| CN Location: | See Figure 4-5 |

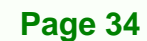

The Audio CD-In connector connects to audio sources such as CD/DVD-ROM optical drives.

Technology Corp.

| PIN | DESCRIPTION |
|-----|-------------|
| 1   | CD Left     |
| 2   | GND         |
| 3   | GND         |
| 4   | CD Right    |

Table 4-6: CN8 Connector Pinouts

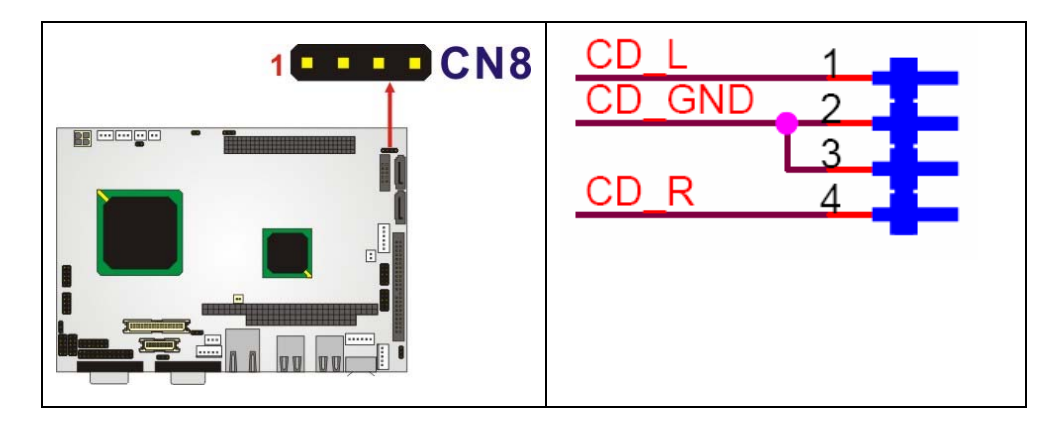

Figure 4-5: CN8 Connector Location

#### 4.2.4 Audio Connector

| CN Label:    | CN9                          |
|--------------|------------------------------|
| CN Type:     | 10-pin box header (2x5 pins) |
| CN Pinouts:  | See Table 4-7                |
| CN Location: | See Figure 4-6               |

AC'97 Audio signals are interfaced through a 10-pin flat-cable connector. These signals include Microphone line-in, line-in stereo, and line-out stereo. An audio 10-pin-to-phone-jack adapter kit is required.

| PIN | DESCRIPTION | PIN | DESCRIPTION |
|-----|-------------|-----|-------------|
| 1   | LINE_OUT_R  | 2   | LINE_IN_R   |
| 3   | GND         | 4   | GND         |

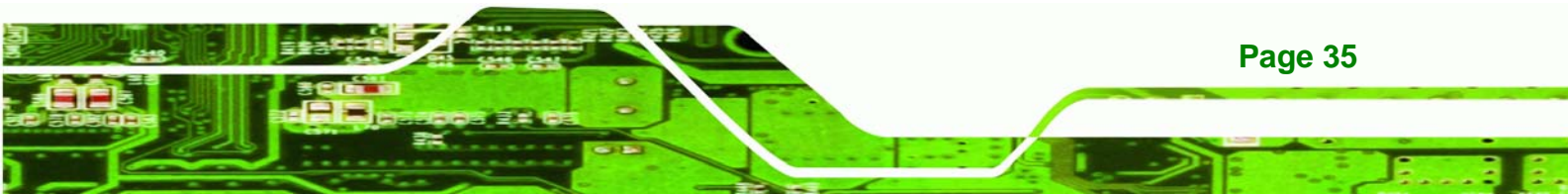

®Technology Corp.

#### NANO-LX EPIC SBC

| 5 | LINE_OUT_L | 6  | LINE_IN_L |
|---|------------|----|-----------|
| 7 | GND        | 8  | GND       |
| 9 | MIC1-IN    | 10 | MIC2-IN   |

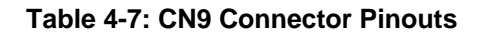

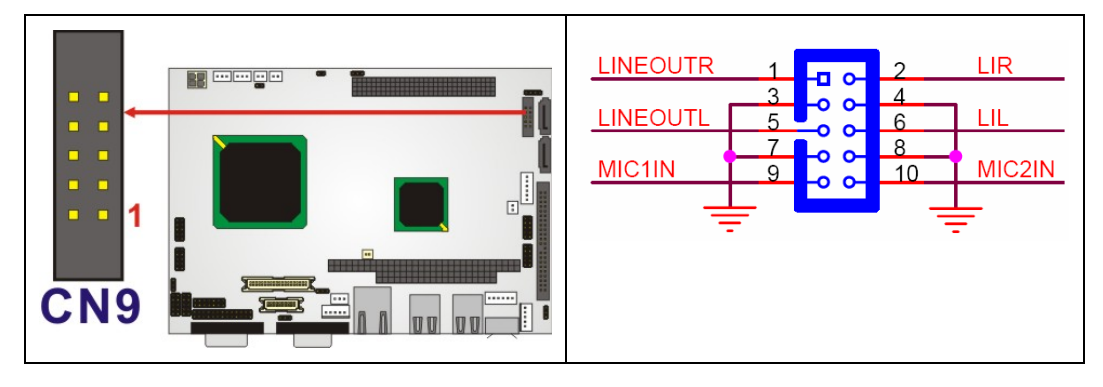

Figure 4-6: CN9 Connector Location

#### 4.2.5 Battery Connector

| CN Label:    | BT1            |
|--------------|----------------|
| СN Туре:     | 2-pin wafer    |
| CN Pinouts:  | See Table 4-8  |
| CN Location: | See Figure 4-7 |

This battery connector connects to an externally mounted 3V, Lithium, cell coin battery (VARTA CR2032). The life expectancy of the battery is approximately 7 years. Depending on the working condition, the life expectancy may be shorter.

Replacing the battery is not a user operation.

If the battery starts to weaken and lose voltage, contact a vendor or IEI for a replacement module. Dispose of the used battery properly. Contact the local waste disposal agency for disposal instructions. Do not dispose of a used battery with normal household waste.

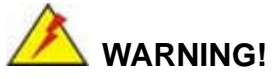

- 1. Keep batteries away from children.
- 2. There is a danger of explosion if the battery is incorrectly replaced.

®Technology Corp.

- 3. Only a certified module from IEI can be used as a replacement.
- 4. Do not expose the battery to excessive heat or fire.
- 5. If the battery shows signs of leakage, contact a local vendor or IEI immediately.

| PIN | DESCRIPTION | PIN | DESCRIPTION |
|-----|-------------|-----|-------------|
| 1   | BAT+ (3.3V) | 2   | GND         |

Table 4-8: BT1 Connector Pinouts

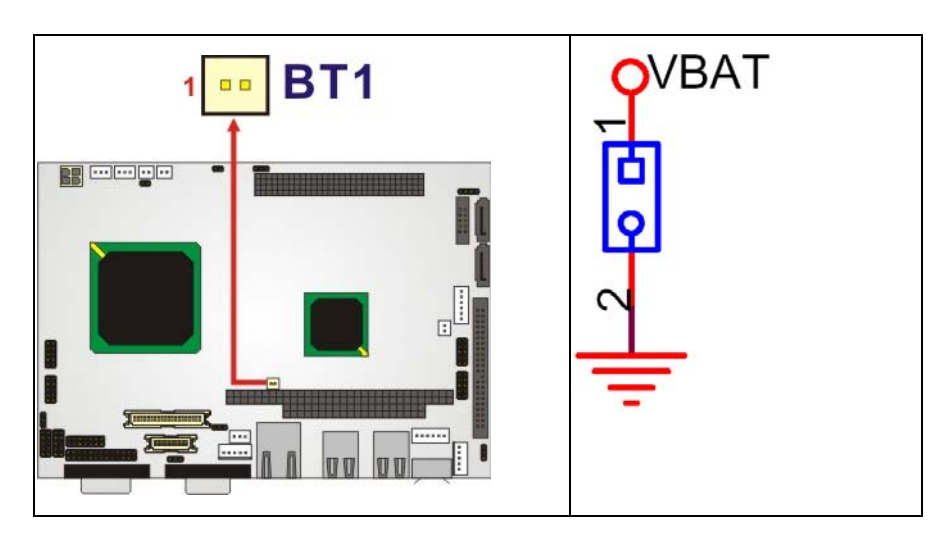

Figure 4-7: BT1 Connector Location

## 4.2.6 CompactFlash® Connector

| CN Label:    | CN35                               |
|--------------|------------------------------------|
| CN Type:     | 50-pin CF Type II slot (2x25 pins) |
| CN Pinouts:  | See Table 4-9                      |
| CN Location: | See Figure 4-8                     |

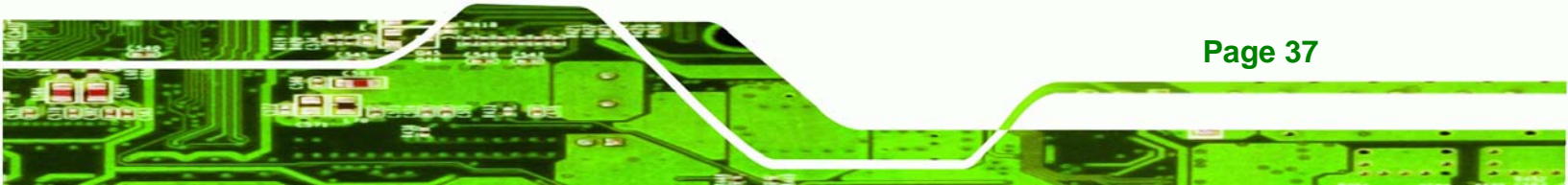

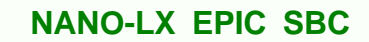

The Compact Flash connector is used to adapt Type II Compact Flash and CF+ cards for use in Type II (5 mm thick) PCMCIA card slots.

| PIN | DESCRIPTION | PIN | DESCRIPTION |
|-----|-------------|-----|-------------|
| 1   | GND         | 26  | -CD1        |
| 2   | D03         | 27  | D11         |
| 3   | D04         | 28  | D12         |
| 4   | D05         | 29  | D13         |
| 5   | D06         | 30  | D14         |
| 6   | D07         | 31  | D15         |
| 7   | -CE1        | 32  | -CE2        |
| 8   | A10         | 33  | -VS1        |
| 9   | -OE         | 34  | -IORD       |
| 10  | A09         | 35  | -IOWR       |
| 11  | A08         | 36  | -WE         |
| 12  | A07         | 37  | READY       |
| 13  | VCC         | 38  | VCC         |
| 14  | A06         | 39  | A25         |
| 15  | A05         | 40  | -VS2        |
| 16  | A04         | 41  | RESET       |
| 17  | A03         | 42  | -WAIT       |
| 18  | A02         | 43  | -INPACK     |
| 19  | A01         | 44  | -REG        |
| 20  | A00         | 45  | BVD2        |
| 21  | D00         | 46  | BVD1        |
| 22  | D01         | 47  | D08         |
| 23  | D02         | 48  | D09         |
| 24  | WP          | 49  | D10         |
| 25  | -2CD        | 50  | GND         |

| Table 4-9: CN3 | Connector | Pinouts |
|----------------|-----------|---------|
|----------------|-----------|---------|

Technology Corp

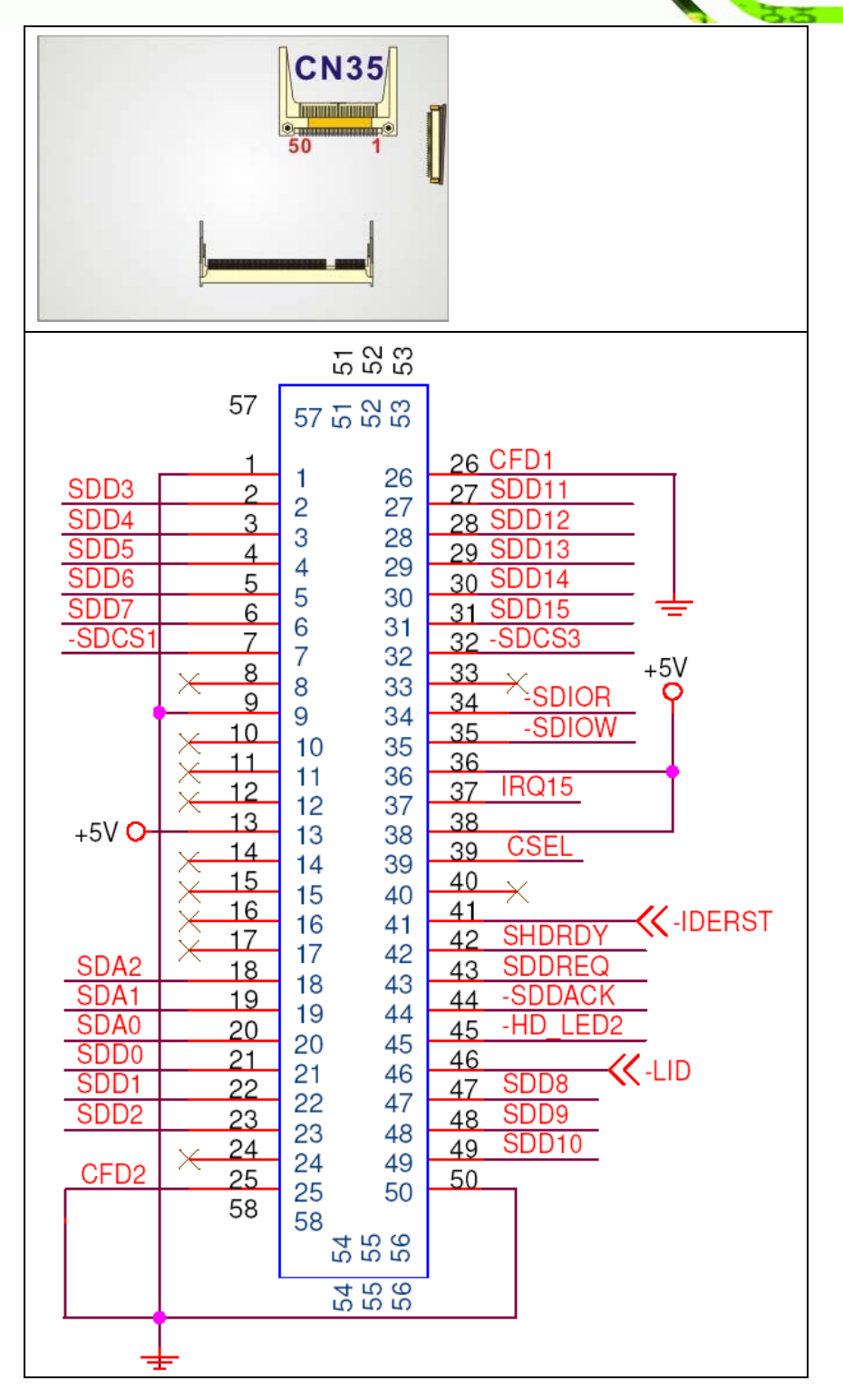

®Technology Corp.

Figure 4-8: CN35 Connector Location

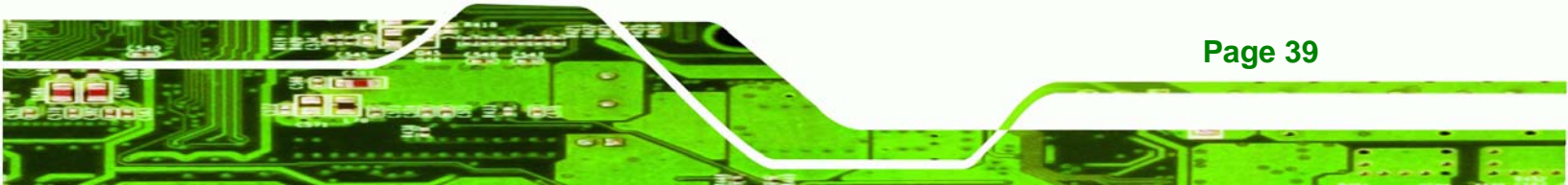

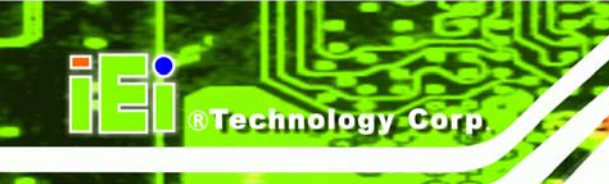

# 4.2.7 Digital Input Output Connector

| CN Label:    | CN18                     |
|--------------|--------------------------|
| CN Type:     | 10-pin header (2x5 pins) |
| CN Pinouts:  | See Table 4-10           |
| CN Location: | See Figure 4-9           |

The Digital Input Output connector is a user-programmable general-purpose I/O controller managed through a Winbond W83697HF LPC SI/O chip.

| PIN | DESCRIPTION | PIN | DESCRIPTION |
|-----|-------------|-----|-------------|
| 1   | GND         | 2   | +5V         |
| 3   | GPO0        | 4   | GPO1        |
| 5   | GPO2        | 6   | GPO3        |
| 7   | GPI0        | 8   | GPI1        |
| 9   | GPI2        | 10  | GPI3        |

Table 4-10: CN18 Connector Pinouts

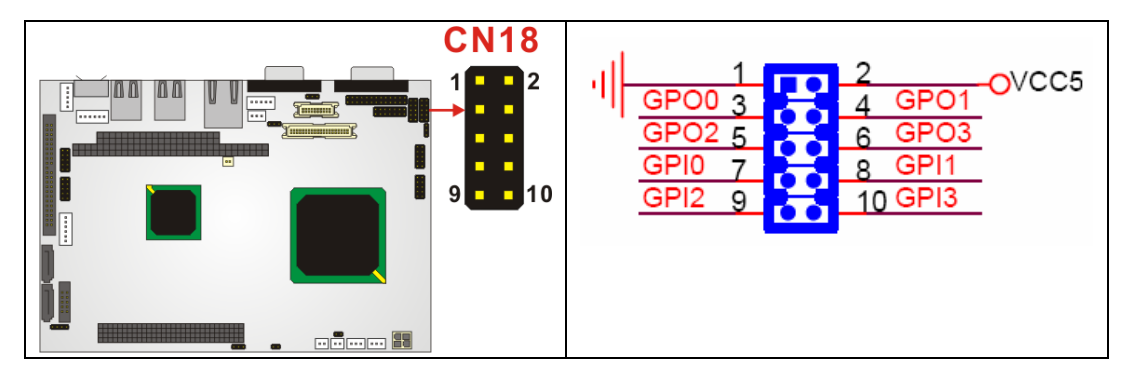

Figure 4-9: CN18 Connector Location

# 4.2.8 Fan Connector

| CN Label:   | CN4            |
|-------------|----------------|
| CN Type:    | 3-pin wafer    |
| CN Pinouts: | See Table 4-11 |

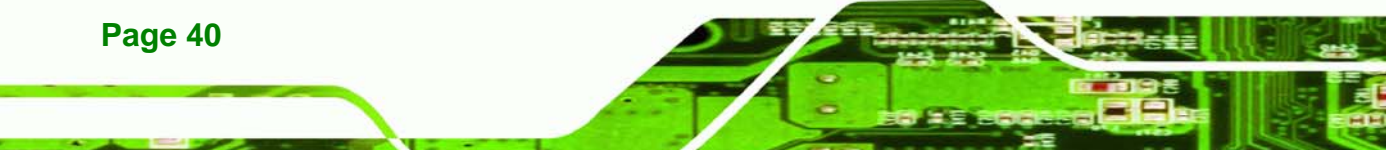

#### CN Location: See Figure 4-10

The Fan connector provides a 5V current to the cooling fan. The connector has a "rotation" pin to get rotation signals from the fan and notify the system so the system BIOS can recognize the fan speed. Please note that only certain fans can issue the rotation signals.

®Technology Corp.

| PIN | DESCRIPTION     |
|-----|-----------------|
| 1   | Rotation Signal |
| 2   | +5V             |
| 3   | GND             |

**Table 4-11 CN4 Connector Pinouts** 

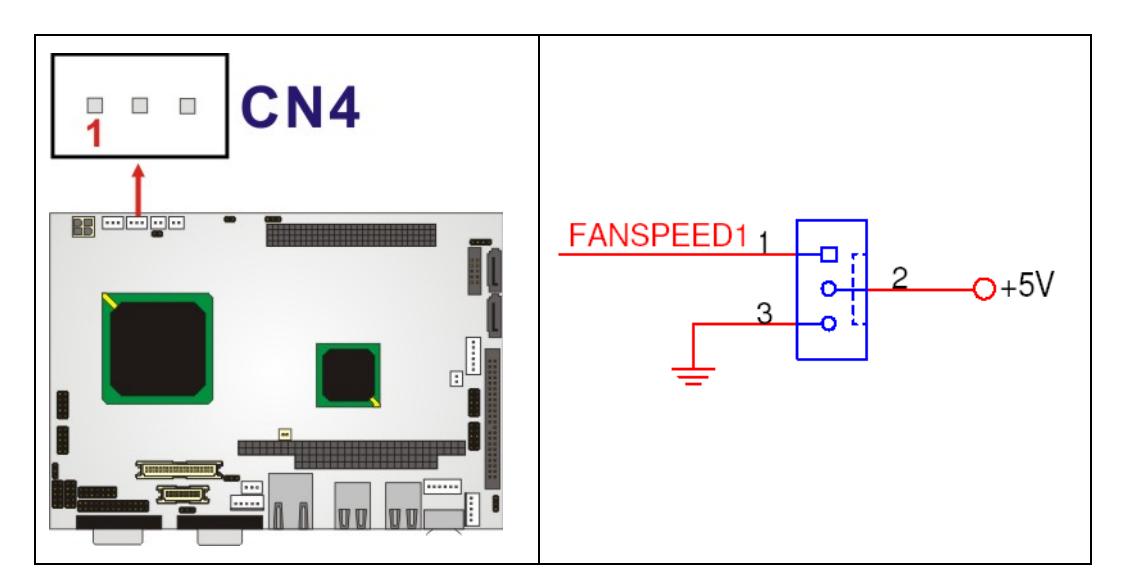

Figure 4-10 CN4 Connector Location

## 4.2.9 FDD Connector

| CN Label:    | CN34            |
|--------------|-----------------|
| СN Туре:     | 26-pin header   |
| CN Pinouts:  | See Table 4-12  |
| CN Location: | See Figure 4-11 |

The FDD connector connects to a floppy disk drive.

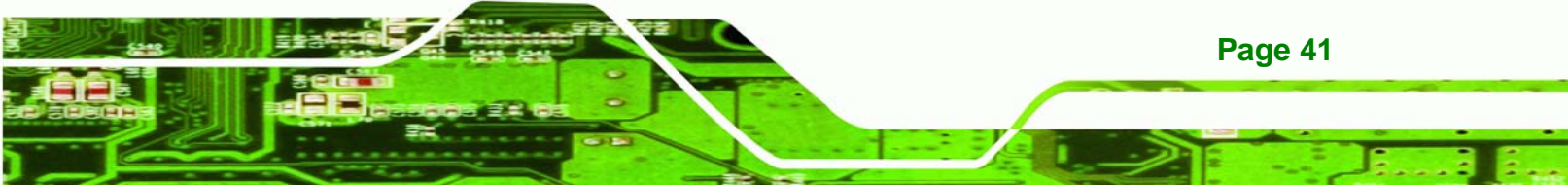

®Technology Corp.

# NANO-LX EPIC SBC

| PIN | DESCRIPTION | PIN | DESCRIPTION |
|-----|-------------|-----|-------------|
| 1   | +5V         | 14  | STEP#       |
| 2   | INDEX#      | 15  | GND         |
| 3   | +5V         | 16  | WDATA#      |
| 4   | DSA#        | 17  | GND         |
| 5   | +5V         | 18  | WGATE#      |
| 6   | DSKCHG#     | 19  | GND         |
| 7   | NC          | 20  | TRACK0#     |
| 8   | NC          | 21  | GND         |
| 9   | NC          | 22  | WP#         |
| 10  | MOTO0#      | 23  | GND         |
| 11  | NC          | 24  | RDATA#      |
| 12  | DIR#        | 25  | GND         |
| 13  | NC          | 26  | HEAD#       |

#### Table 4-12 CN4 Connector Pinouts

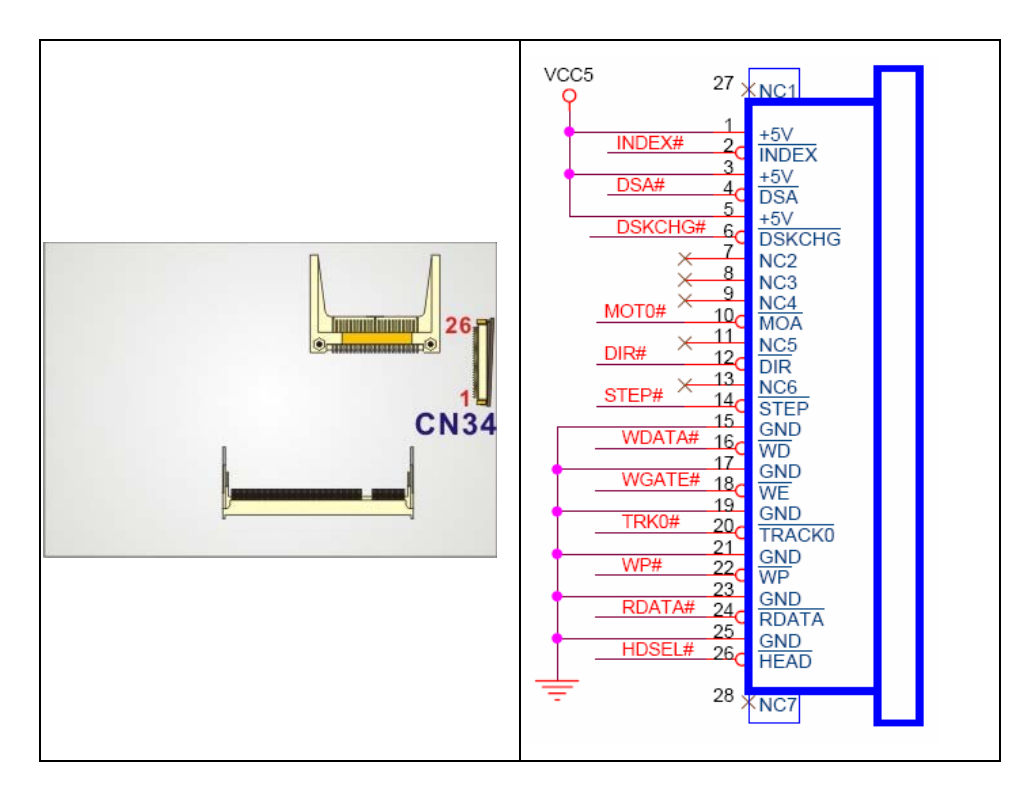

Figure 4-11: CN34 Connector Location

Page 42

# 4.2.10 IDE Interface Connector

| CN Label:    | CN13                          |
|--------------|-------------------------------|
| СN Туре:     | 44-pin box header (2x22 pins) |
| CN Pinouts:  | See Table 4-13                |
| CN Location: | See Figure 4-12               |

The IDE Interface connector provides connectivity for two IDE devices.

Technology Corp.

Page 43

| PIN | DESCRIPTION | PIN | DESCRIPTION |
|-----|-------------|-----|-------------|
| 1   | RESET#      | 2   | GND         |
| 3   | DATA 7      | 4   | DATA 8      |
| 5   | DATA 6      | 6   | DATA 9      |
| 7   | DATA 5      | 8   | DATA 10     |
| 9   | DATA 4      | 10  | DATA 11     |
| 11  | DATA 3      | 12  | DATA 12     |
| 13  | DATA 2      | 14  | DATA 13     |
| 15  | DATA 1      | 16  | DATA 14     |
| 17  | DATA 0      | 18  | DATA 15     |
| 19  | GND         | 20  | NC          |
| 21  | DRQ         | 22  | GND         |
| 23  | IOW#        | 24  | GND         |
| 25  | IOR#        | 26  | GND         |
| 27  | HD READY    | 28  | N/C         |
| 29  | HDACK 0     | 30  | GND         |
| 31  | INT         | 32  | N/C         |
| 33  | ADDR 1      | 34  | CABLEID     |
| 35  | ADDR 0      | 36  | ADDR 2      |
| 37  | CSO#        | 38  | CS1#        |
| 39  | ASP#        | 40  | GND         |
| 41  | +5V         | 42  | +5V         |
| 43  | GND         | 44  | N/C         |

Table 4-13: CN13 Connector Pinouts

BTechnology Corp.

## NANO-LX EPIC SBC

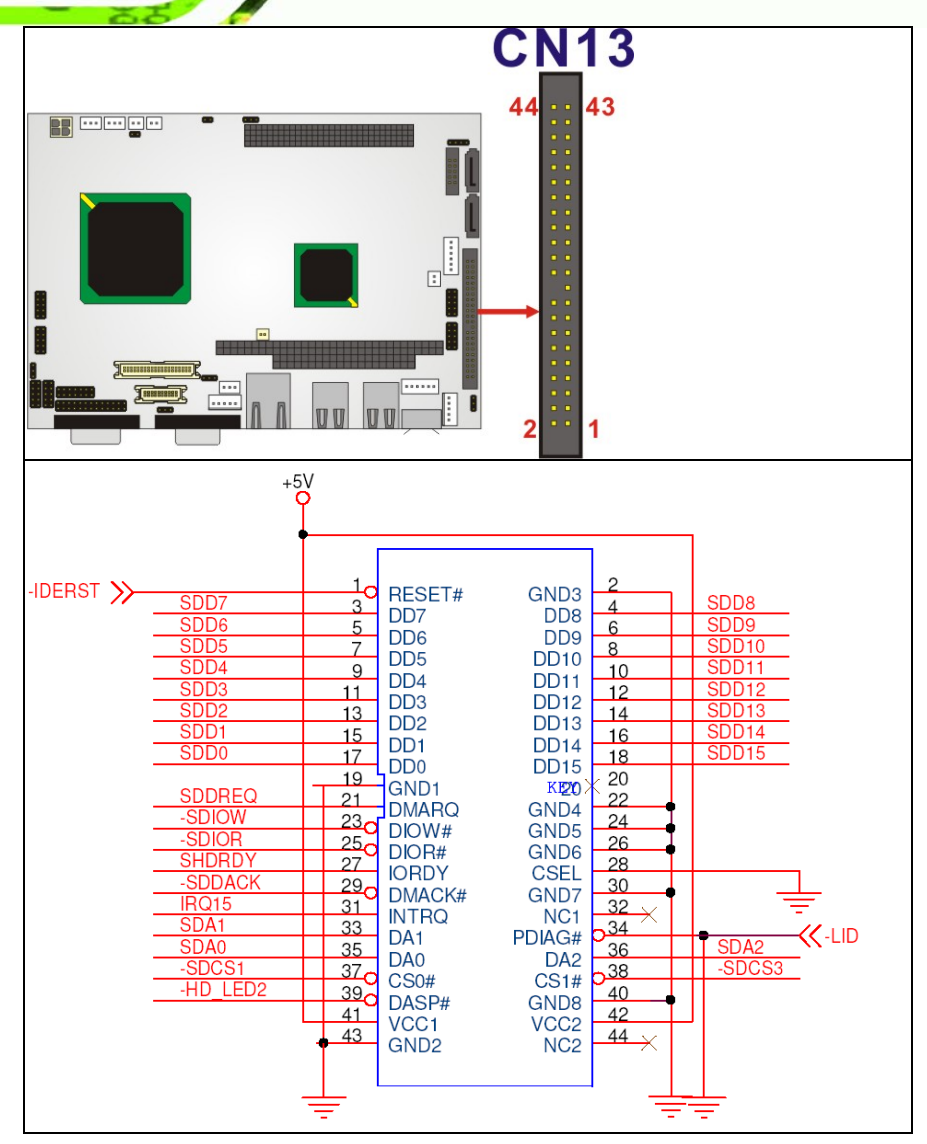

Figure 4-12: CN13 Connector Location

# 4.2.11 Inverter Connector

Page 44

| CN Label:    | CN26            |
|--------------|-----------------|
| СN Туре:     | 5-pin wafer     |
| CN Pinouts:  | See Table 4-14  |
| CN Location: | See Figure 4-13 |

The Inverter connector connects to the LCD backlight.

| PIN | DESCRIPTION   |
|-----|---------------|
| 1   | BL_ADJ        |
| I   | (default:GND) |
| 2   | GND           |
| 3   | +12V          |
| 4   | GND           |
| 5   | BL_EN         |

## Table 4-14: CN26 Connector Pinouts

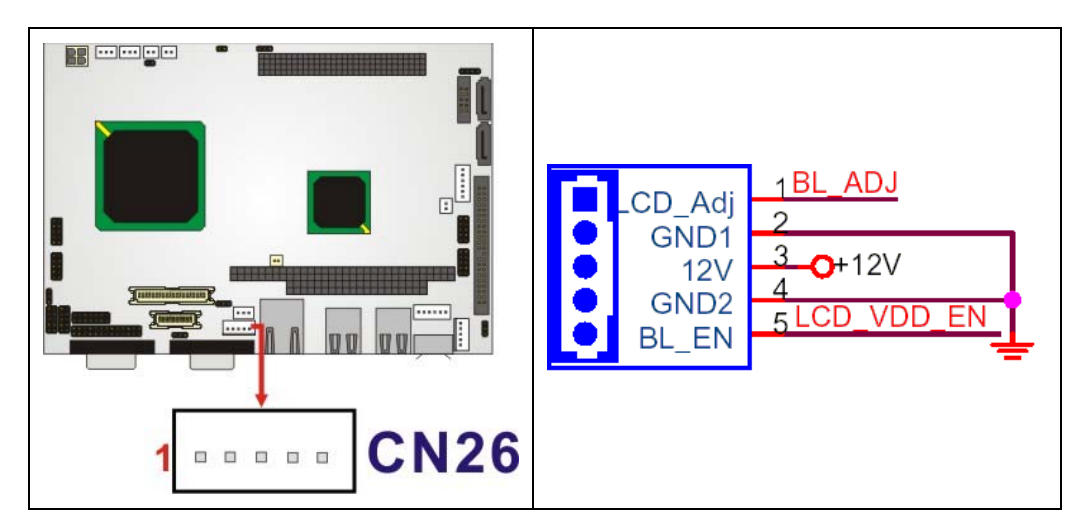

®Technology Corp.

Figure 4-13: CN26 Connector Location

# 4.2.12 Infrared Connector

| CN Label:    | CN32            |
|--------------|-----------------|
| CN Type:     | 5-pin wafer     |
| CN Pinouts:  | See Table 4-15  |
| CN Location: | See Figure 4-14 |

The integrated infrared connector supports both the SIR and ASKIR infrared protocols.

| PIN | DESCRIPTION |
|-----|-------------|
| 1   | VCC (+5V)   |
| 2   | NC          |
| 3   | IR-RX       |

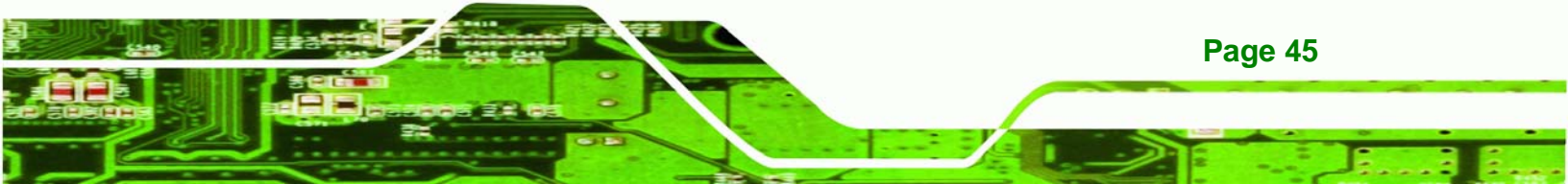

®Technology Corp.

NANO-LX EPIC SBC

| PIN | DESCRIPTION |
|-----|-------------|
| 4   | GND         |
| 5   | IR-TX       |

Table 4-15: CN32 Connector Pinouts

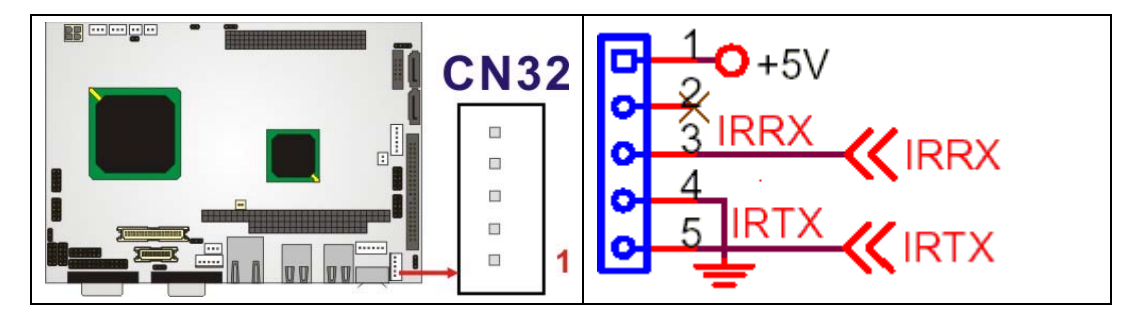

Figure 4-14: CN32 Connector Location

# 4.2.13 Keyboard/Mouse Connector

| CN Label:    | CN30            |
|--------------|-----------------|
| CN Type:     | 6-pin wafer     |
| CN Pinouts:  | See Table 4-16  |
| CN Location: | See Figure 4-15 |

For alternative applications, an on board keyboard/mouse pin header connector is also available.

| PIN | DESCRIPTION |
|-----|-------------|
| 1   | VCC (+5V)   |
| 2   | MS_DATA     |
| 3   | MS_CLK      |
| 4   | KB_DATA     |
| 5   | KB_CLK      |
| 6   | GND         |

Table 4-16: CN30 Connector Pinouts

Page 46

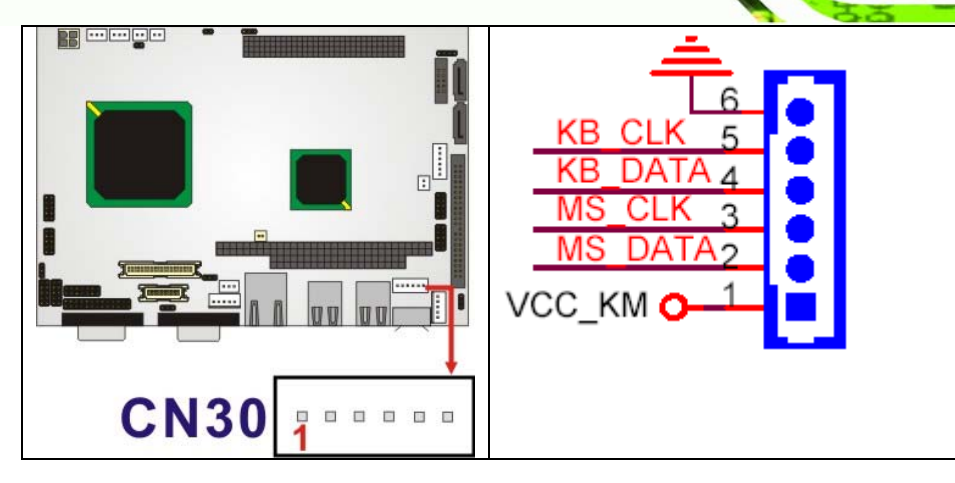

®Technology Corp.

Figure 4-15: CN30 Connector Location

### 4.2.14 LED Power Connector

| CN Label:    | CN12            |
|--------------|-----------------|
| CN Type:     | 6-pin wafer     |
| CN Pinouts:  | See Table 4-17  |
| CN Location: | See Figure 4-16 |

The LED power connector provides the connectivity to the power and hard drive activity LEDs on the chassis front panel. An adapter cable is required.

| PIN | DESCRIPTION |            |  |
|-----|-------------|------------|--|
| 1   | +5V Power   | +5V        |  |
| 2   | Output      | GND        |  |
| 3   | Power LED   | POWER LED+ |  |
| 4   |             | POWER LED- |  |
| 5   | HDD LED     | HDD LED+   |  |
| 6   |             | HDD LED-   |  |

Table 4-17: CN12 Connector Pinouts

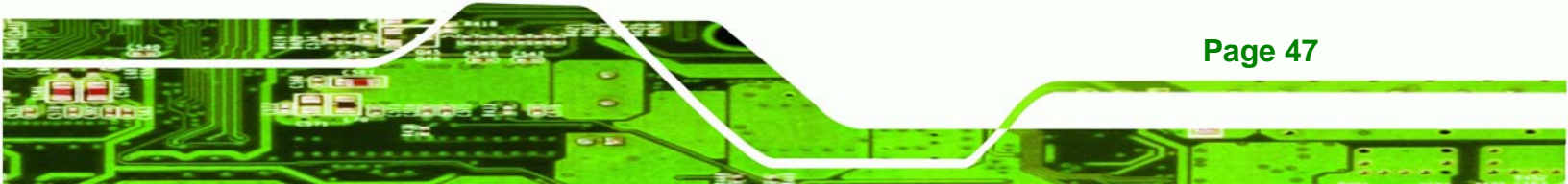

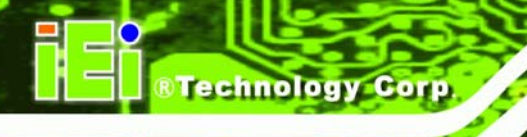

NANO-LX EPIC SBC

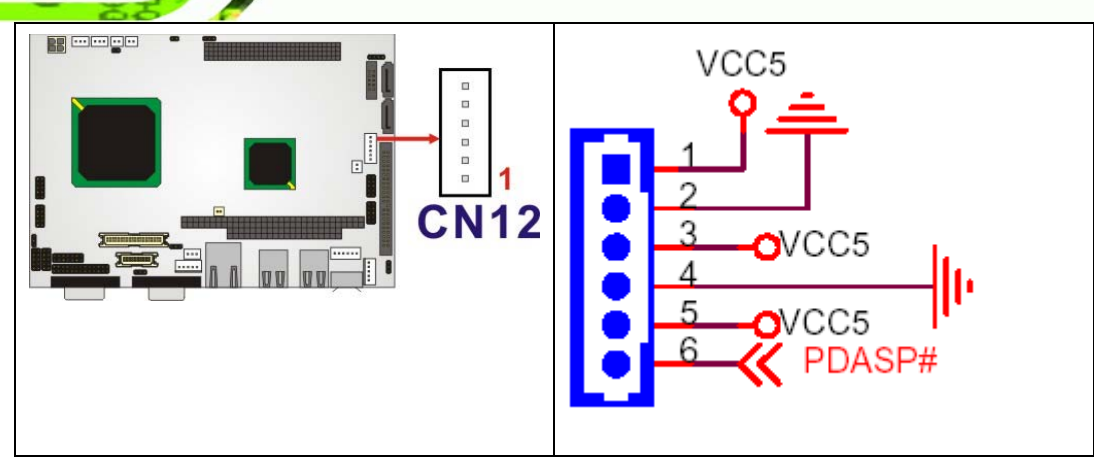

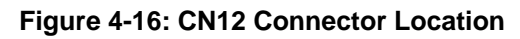

# 4.2.15 LVDS LCD Panel Connector

| CN Label:    | CN23                |
|--------------|---------------------|
| CN Type:     | 20-pin crimp (2x10) |
| CN Pinouts:  | See Table 4-18      |
| CN Location: | See Figure 4-17     |

The LVDS LCD connector connects to one channel (18-bit) LVDS panel.

| PIN | DESCRIPTION | PIN | DESCRIPTION |
|-----|-------------|-----|-------------|
| 1   | GND         | 2   | GND         |
| 3   | D0+         | 4   | D0-         |
| 5   | D1+         | 6   | D1-         |
| 7   | D2+         | 8   | D2-         |
| 9   | CLK+        | 10  | CLK-        |
| 11  | NC          | 12  | NC          |
| 13  | GND         | 14  | GND         |
| 15  | SDA         | 16  | SCL         |
| 17  | LCD_VCC     | 18  | LCD_VCC     |
| 19  | LCD_VCC     | 20  | LCD_VCC     |

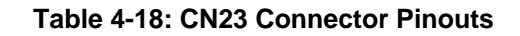

Page 48

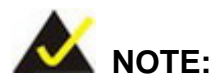

The supplied voltage can be selected via JP7.

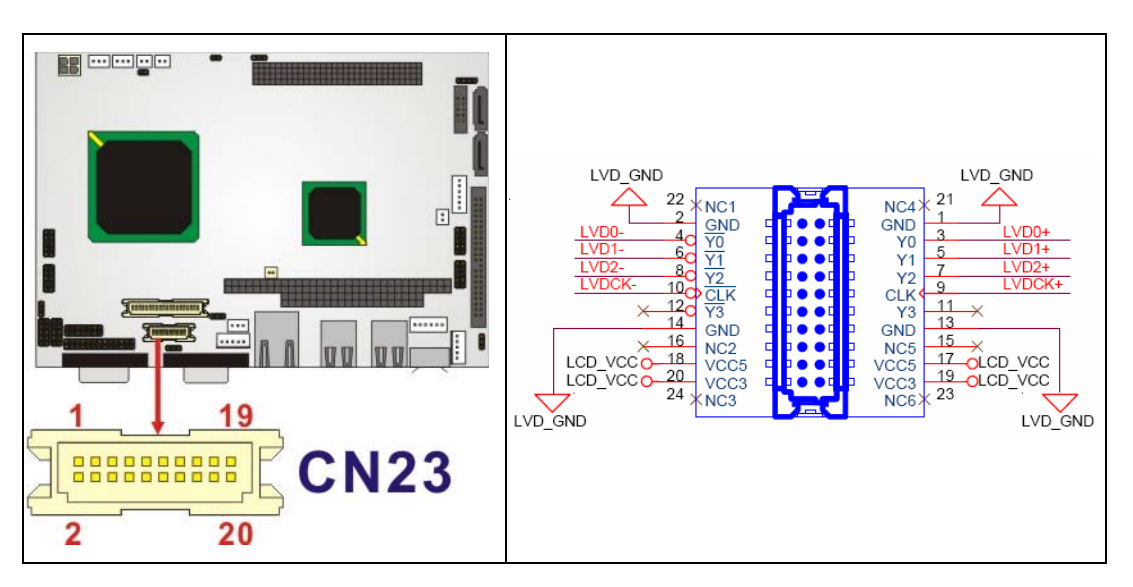

®Technology Corp.

Figure 4-17: CN23 Connector Location

#### 4.2.16 Parallel Port Connector

| CN Label:    | CN20                      |
|--------------|---------------------------|
| CN Type:     | 26-pin header (2x13 pins) |
| CN Pinouts:  | See Table 4-19            |
| CN Location: | See Figure 4-18           |

The parallel port connector connects to a printer. The NANO-LX comes with a multi-mode (ECP/EPP/SPP) parallel port. The CN20 parallel port interface features a 26-pin flat-cable connector that requires an adapter cable if a traditional DB-25 connector is preferred. The parallel interface can be re-assigned to LPT2 or LPT3 through the BIOS configuration utility. The default interrupt channel is IRQ7. Select ECP or EPP DMA mode using the BIOS configuration utility.

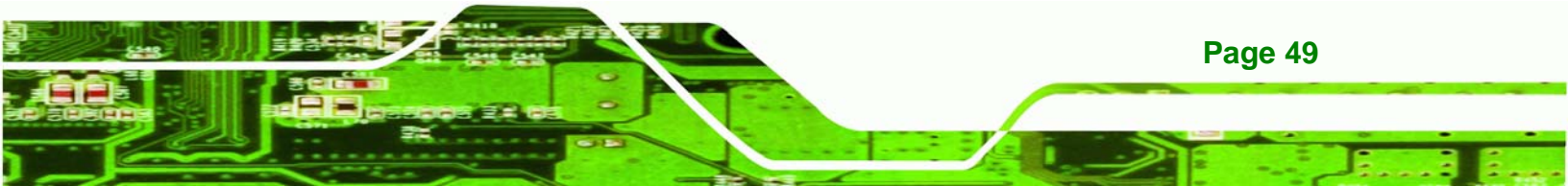

**®Technology Corp** 

# NANO-LX EPIC SBC

| PIN | DESCRIPTION    | PIN | DESCRIPTION        |
|-----|----------------|-----|--------------------|
| 1   | STROBE#        | 2   | AUTO FORM FEED#    |
| 3   | DATAO          | 4   | ERROR#             |
| 5   | DATA1          | 6   | INITIALIZE         |
| 7   | DATA2          | 8   | PRINTER SELECT LN# |
| 9   | DATA3          | 10  | GROUND             |
| 11  | DATA4          | 12  | GROUND             |
| 13  | DATA5          | 14  | GROUND             |
| 15  | DATA6          | 16  | GROUND             |
| 17  | DATA7          | 18  | GROUND             |
| 19  | ACK-           | 20  | GROUND             |
| 21  | BUSY           | 22  | GROUND             |
| 23  | PAPER EMPTY    | 24  | GROUND             |
| 25  | PRINTER SELECT | 26  | N/C                |

Table 4-19: CN20 Connector Pinouts

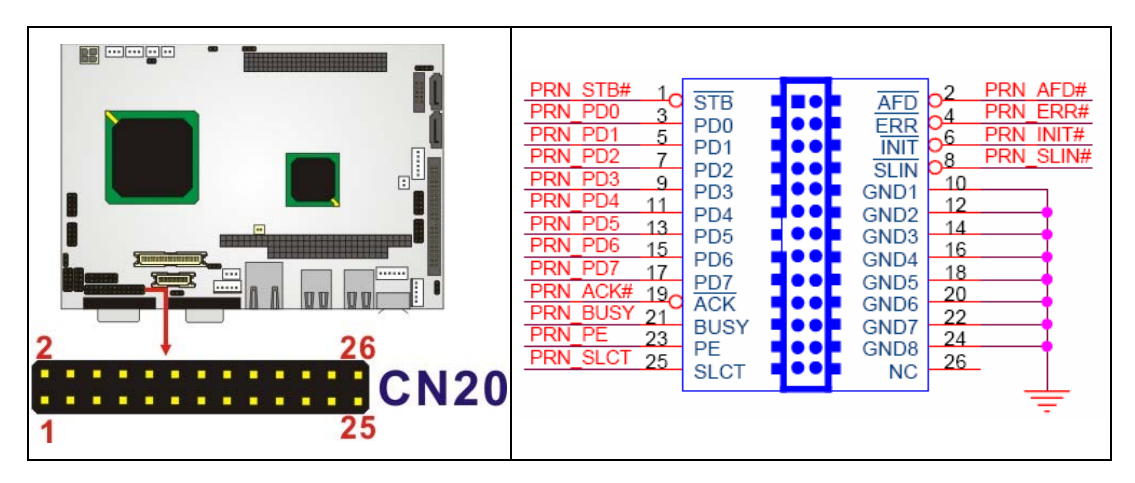

Figure 4-18: CN20 Connector Location

# 4.2.17 PC/104-Plus Connector

| CN Label: | CN7 |
|-----------|-----|
|-----------|-----|

- **CN Type:** PC/104-Plus connector
- CN Pinouts: See Table 4-20 and Table 4-21

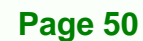

# CN Location: See Figure 4-19

Use the PC/104-Plus connector to add auxiliary boards using stack-through connectors.

| Pin | Row A    | Row B    | Row C | Row D    |
|-----|----------|----------|-------|----------|
| 0   |          |          | GND   | GND      |
| 1   | IOCHCHK* | GND      | SBHE* | MEMCS16* |
| 2   | SD7      | RESETDRV | LA23  | IOCS16*  |
| 3   | SD6      | +5V      | LA22  | IRQ10    |
| 4   | SD5      | IRQ9     | LA21  | IRQ11    |
| 5   | SD4      | -5V      | LA20  | IRQ12    |
| 6   | SD3      | DRQ2     | LA19  | IRQ15    |
| 7   | SD2      | -12V     | LA18  | IRQ14    |
| 8   | SD1      | ENDXFR*  | LA17  | DACK0*   |
| 9   | SD0      | +12V     | MEMR* | DRQ0     |
| 10  | IOCHRDY  | (KEY)    | MEMW* | DACK5*   |
| 11  | AEN      | SMEMW*   | SD8   | DRQ5     |
| 12  | SA19     | SMEMR*   | SD9   | DACK6*   |
| 13  | SA18     | IOW*     | SD10  | DRQ6     |
| 14  | SA17     | IOR*     | SD11  | DACK7*   |
| 15  | SA16     | DACK3*   | SD12  | DRQ7     |
| 16  | SA15     | DRQ3     | SD13  | +5V      |
| 17  | SA14     | DACK1*   | SD14  | MASTER*  |
| 18  | SA13     | DRQ1     | SD15  | GND      |
| 19  | SA12     | REFRESH* | (KEY) | GND      |
| 20  | SA11     | SYSCLK   |       |          |
| 21  | SA10     | IRQ7     |       |          |
| 22  | SA9      | IRQ6     |       |          |
| 23  | SA8      | IRQ5     |       |          |
| 24  | SA7      | IRQ4     |       |          |
| 25  | SA6      | IRQ3     |       |          |
| 26  | SA5      | DACK2*   |       |          |
| 27  | SA4      | тс       |       |          |
| 28  | SA3      | BALE     |       |          |
| 29  | SA2      | +5V      |       |          |

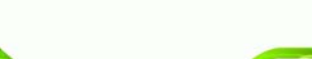

Page 51

RTechnology Corp.

®Technology Corp.

# NANO-LX EPIC SBC

| Pin | Row A | Row B | Row C | Row D |
|-----|-------|-------|-------|-------|
| 30  | SA1   | OSC   |       |       |
| 31  | SA0   | GND   |       |       |

# Table 4-20: CN7 (PC/104) Connector Pinouts

| Pin | А       | В       | с       | D       |
|-----|---------|---------|---------|---------|
| 1   | GROUND  | TBD1    | +5V     | AD0     |
| 2   | VIO     | AD2     | AD1     | +5V     |
| 3   | AD5     | GND     | AD4     | AD3     |
| 4   | CBE0-   | AD7     | GND     | AD6     |
| 5   | GND     | AD9     | AD8     | GND     |
| 6   | AD11    | VIO     | AD10    | N66EV   |
| 7   | AD14    | AD13    | GND     | AD12    |
| 8   | +3.3V   | CBE1-   | AD15    | +3.3V   |
| 9   | SERR-   | GND     | SBO-    | PAR     |
| 10  | GND     | PERR-   | +3.3V   | SDONE   |
| 11  | STOP-   | +3.3V   | LOCK-   | GND     |
| 12  | +3.3V   | TRDY-   | GND     | DEVSEL- |
| 13  | FRAME-  | GND     | IRDY-   | +3.3V   |
| 14  | GND     | AD16    | +3.3V   | CBE2-   |
| 15  | AD18    | +3.3V   | AD17    | GND     |
| 16  | AD21    | AD20    | GND     | AD19    |
| 17  | +3.3V   | AD23    | AD22    | +3.3V   |
| 18  | IDSEL0  | GND     | IDSEL1- | IDSEL2  |
| 19  | AD24    | CBE3-   | VIO     | IDSEL3  |
| 20  | GND     | AD26    | AD25    | GND     |
| 21  | AD29    | +5V     | AD28    | AD27    |
| 22  | +5V     | AD30    | GND     | AD31    |
| 23  | REQ0-   | GND     | REQ1-   | VIO     |
| 24  | GND     | REQ2-   | +5V     | GNTO-   |
| 25  | GNT1-   | VIO     | GNT2-   | GND     |
| 26  | +5V     | PCICLKO | GND     | PCICLK1 |
| 27  | PCICLK2 | +5V     | PCICLK3 | GND     |
| 28  | GND     | INTD-   | +5V     | PCIRST- |

Page 52

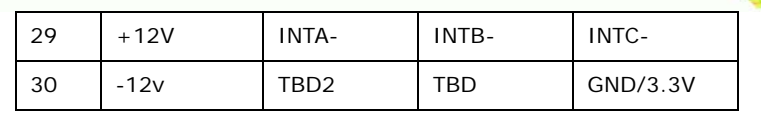

®Technology Corp.

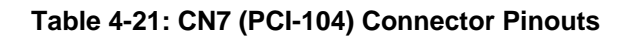

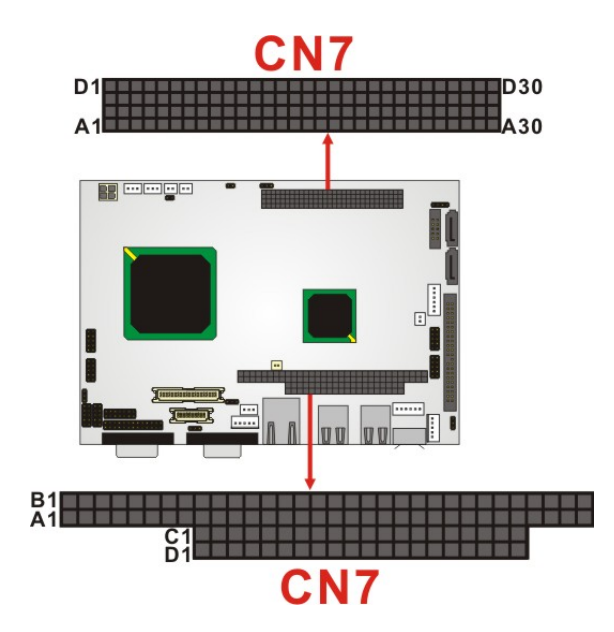

Figure 4-19: CN7 Connector Location

## 4.2.18 Power Connector

| CN Label:    | CN2                                    |
|--------------|----------------------------------------|
| СN Туре:     | 4-pin Molex power connector (2x2 pins) |
| CN Pinouts:  | See Table 4-22                         |
| CN Location: | See Figure 4-20                        |

This connector supports the ATX-12V power supply.

| PIN | DESCRIPTION | PIN | DESCRIPTION |
|-----|-------------|-----|-------------|
| 1   | GND         | 2   | GND         |
| 3   | +12V        | 4   | +12V        |

Table 4-22: CN2 Connector Pinouts

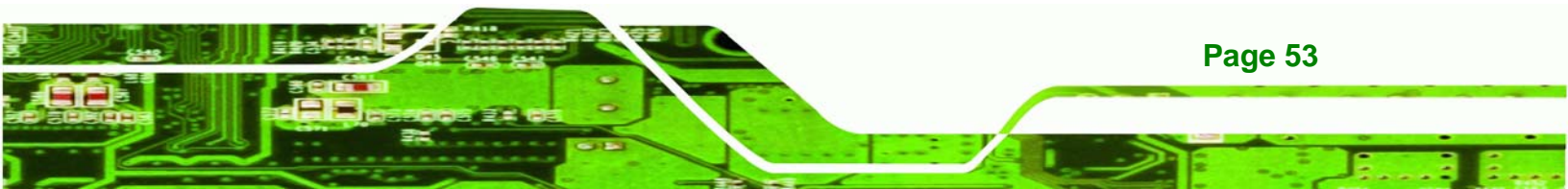

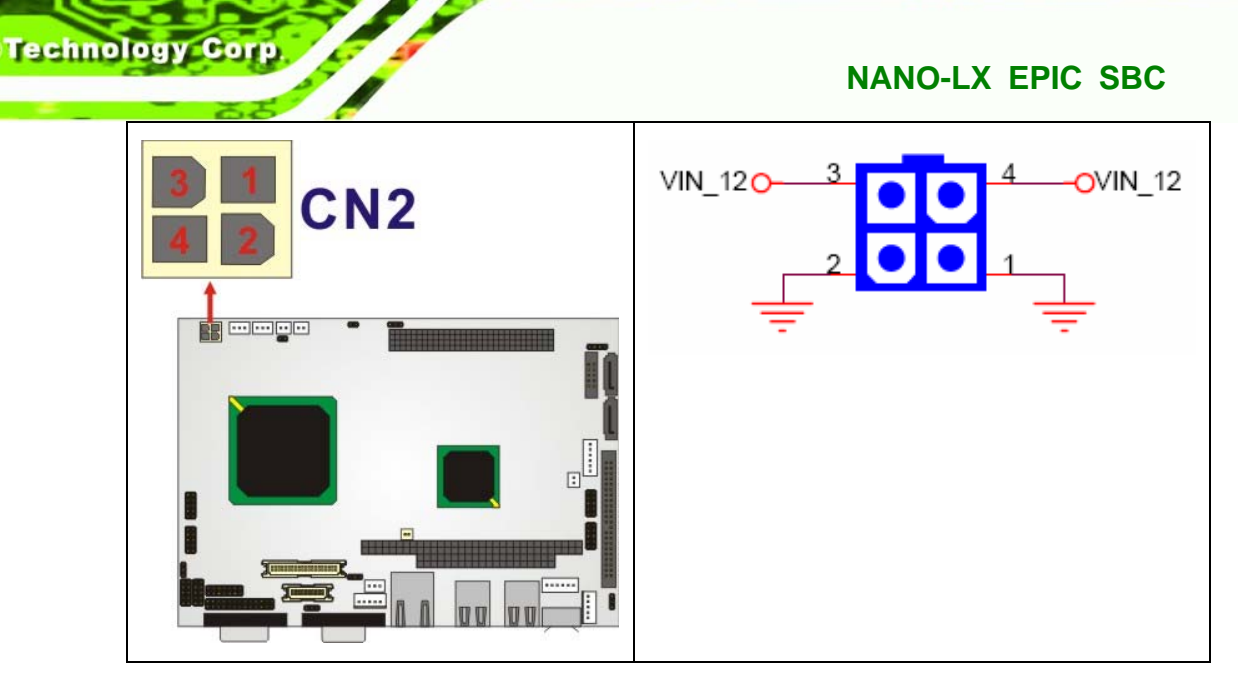

Figure 4-20: CN2 Connector Location

# 4.2.19 Power Input Connector

| CN Label:    | CN25            |
|--------------|-----------------|
| CN Type:     | 3-pin wafer     |
| CN Pinouts:  | See Table 4-23  |
| CN Location: | See Figure 4-21 |

The Power Input connector is a -5V/-12V power connector for ISA devices.

| PIN | DESCRIPTION |
|-----|-------------|
| 1   | -VCC5       |
| 2   | GND         |
| 3   | -VCC12      |

Table 4-23: CN25 Connector Pinouts

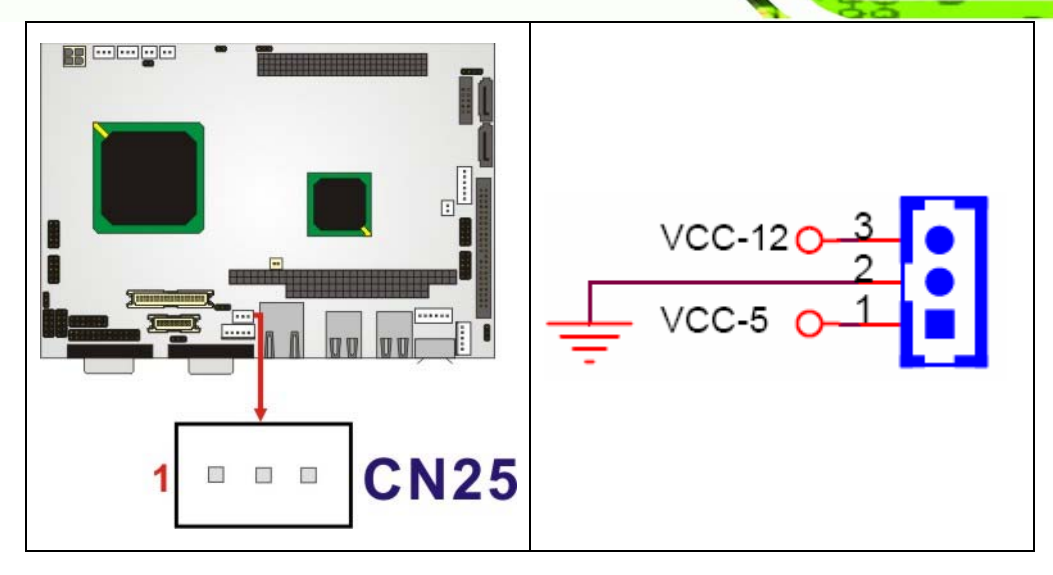

®Technology Corp.

Figure 4-21: CN25 Connector Location

# 4.2.20 Reset Button Connector

| CN Label:    | CN6             |
|--------------|-----------------|
| CN Type:     | 2-pin wafer     |
| CN Pinouts:  | See Table 4-24  |
| CN Location: | See Figure 4-22 |

The Reset Button connector connects to an external reset button through an adapter cable.

| PIN | DESCRIPTION    | PIN | DESCRIPTION    |
|-----|----------------|-----|----------------|
| 1   | RESET BUTTON + | 2   | RESET BUTTON - |

Table 4-24: CN6 Connector Pinouts

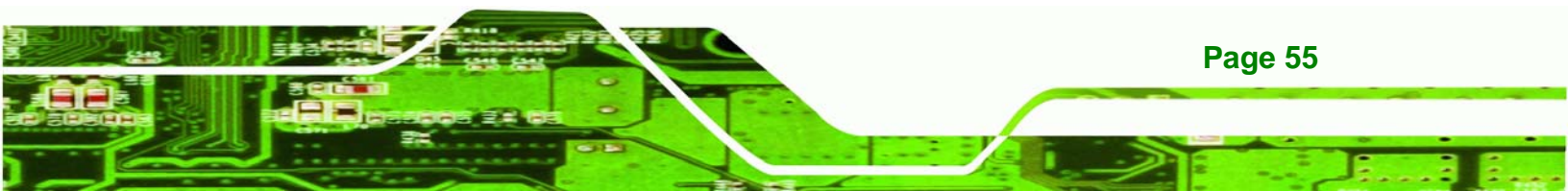

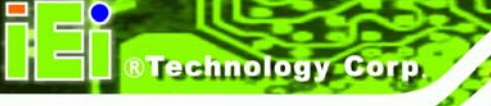

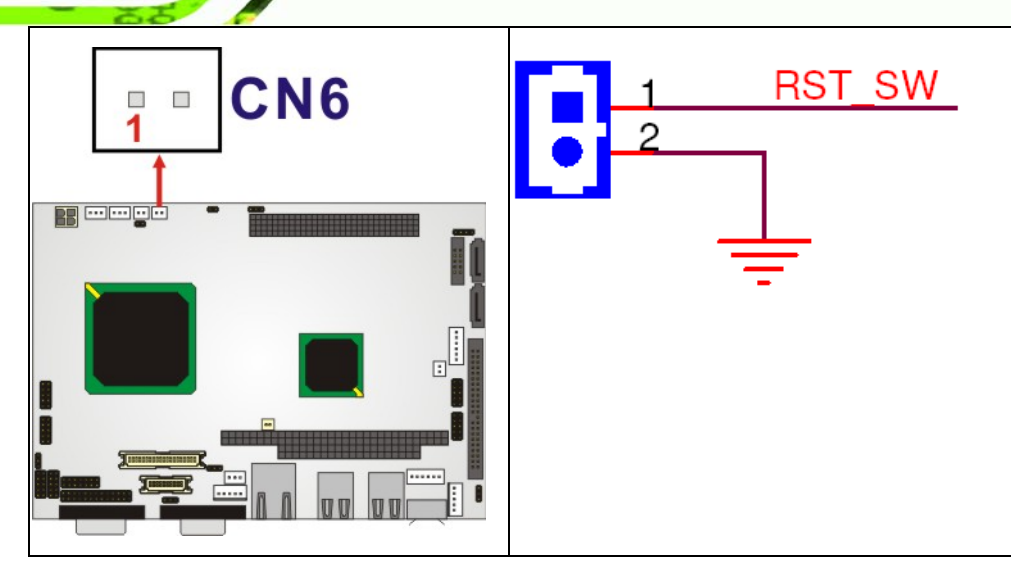

Figure 4-22: CN6 Connector Location

# 4.2.21 SATA Drive Ports

| CN Label:    | CN36, CN37      |
|--------------|-----------------|
| СN Туре:     | 7-pin port      |
| CN Pinouts:  | See Table 4-25  |
| CN Location: | See Figure 4-23 |

The SATA drive ports provide connectivity to SATA drives with a maximum data transfer rate of 150MB/s.

| PIN | DESCRIPTION | PIN | DESCRIPTION |
|-----|-------------|-----|-------------|
| 1   | GND         | 5   | RX-         |
| 2   | TX+         | 6   | RX+         |
| 3   | TX-         | 7   | GND         |
| 4   | GND         |     |             |

Table 4-25: CN10, CN11 Connector Pinouts

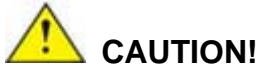

SATA hard drives may come with both a 4P power connector and a SATA power interface. Attach either the 4P connector or the SATA power cable to the SATA hard drives. **DO NOT** attach both the power connectors to your SATA hard drives at the same time! Doing so will cause damage.

®Technology Corp.

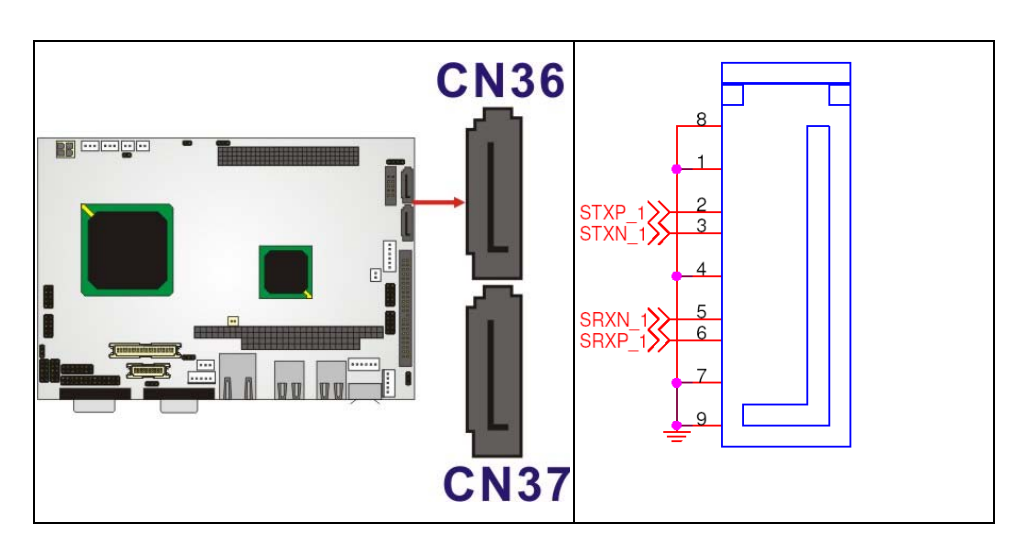

Figure 4-23: CN10, CN11 Connector Locations

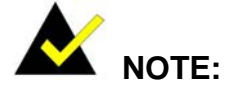

- 1. SATA is supported by:
  - Windows 2000 SP4
  - Windows XP SP1
  - Windows 2003, or later versions.
- 2. Older OSes, such as Windows 98SE or ME, do not support the SATA interface.

#### 4.2.22 SATA Power Connector

| CN Label:   | CN38           |
|-------------|----------------|
| CN Type:    | 2-pin wafer    |
| CN Pinouts: | See Table 4-26 |

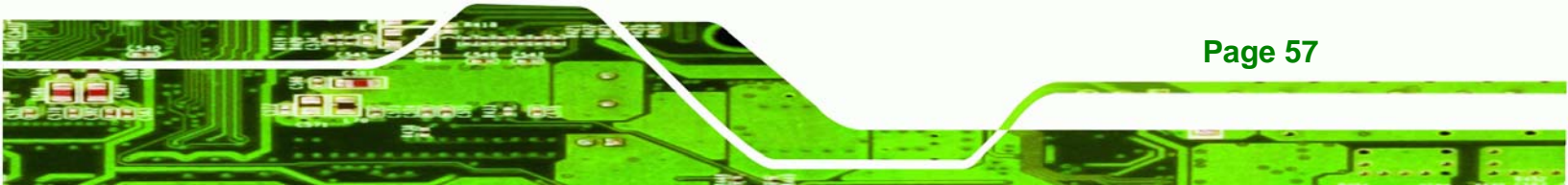
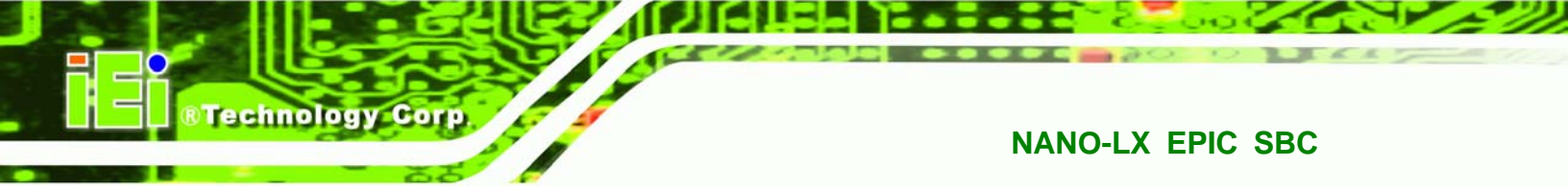

# CN Location: See Figure 4-24

The SATA power connector is a +5V power connector for SATA devices.

| PIN | DESCRIPTION |
|-----|-------------|
| 1   | +5V         |
| 2   | GND         |

Table 4-26: CN38 Connector Pinouts

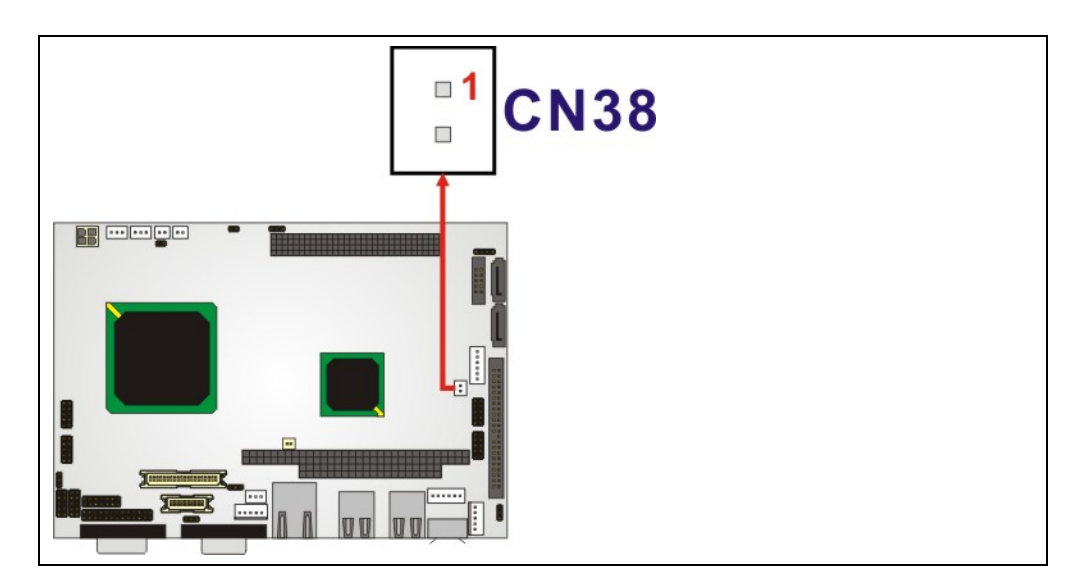

Figure 4-24: CN38 Connector Location

# 4.2.23 Serial Communications Connector

| CN Label:    | CN14, CN15, CN16, CN17, CN19  |
|--------------|-------------------------------|
| CN Type:     | 14-pin headers (2x5 pins)     |
| CN Pinouts:  | See Table 3-27 and Table 4-28 |
| CN Location: | See Figure 4-25               |

The NANO-LX offers four ten-pin headers and one 14-pin header for serial connections.

| PIN | DESCRIPTION | PIN | DESCRIPTION |
|-----|-------------|-----|-------------|
| 1   | DCD         | 6   | DSR         |
| 2   | RXD         | 7   | RTS         |

Page 58

| 3 | TXD | 8  | СТЅ |
|---|-----|----|-----|
| 4 | DTR | 9  | RI  |
| 5 | GND | 10 | GND |

Table 4-27: CN14, CN15, CN16, CN17 Connector Pinouts

Technology Corp.

| PIN | DESCRIPTION | PIN | DESCRIPTION |
|-----|-------------|-----|-------------|
| 1   | DCD         | 2   | DSR         |
| 3   | RXD         | 4   | RTS         |
| 5   | TXD         | 6   | CTS         |
| 7   | DTR         | 8   | RI          |
| 9   | GND         | 10  | GND         |
| 11  | TXD485+     | 12  | TXD485#     |
| 13  | RXD485+     | 14  | RXD485#     |

Table 4-28: CN19 Connector Pinouts

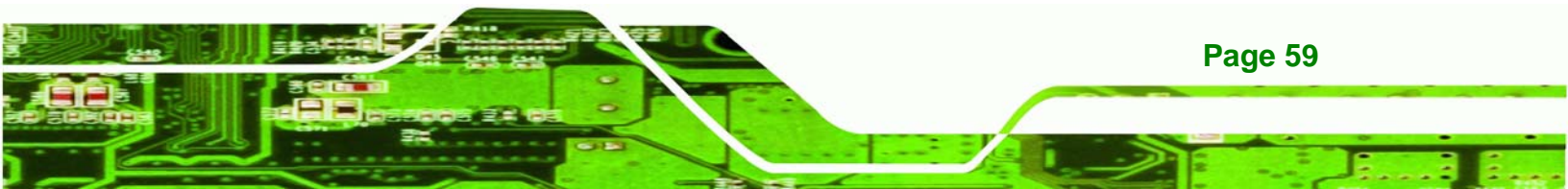

BTechnology Corp

#### NANO-LX EPIC SBC

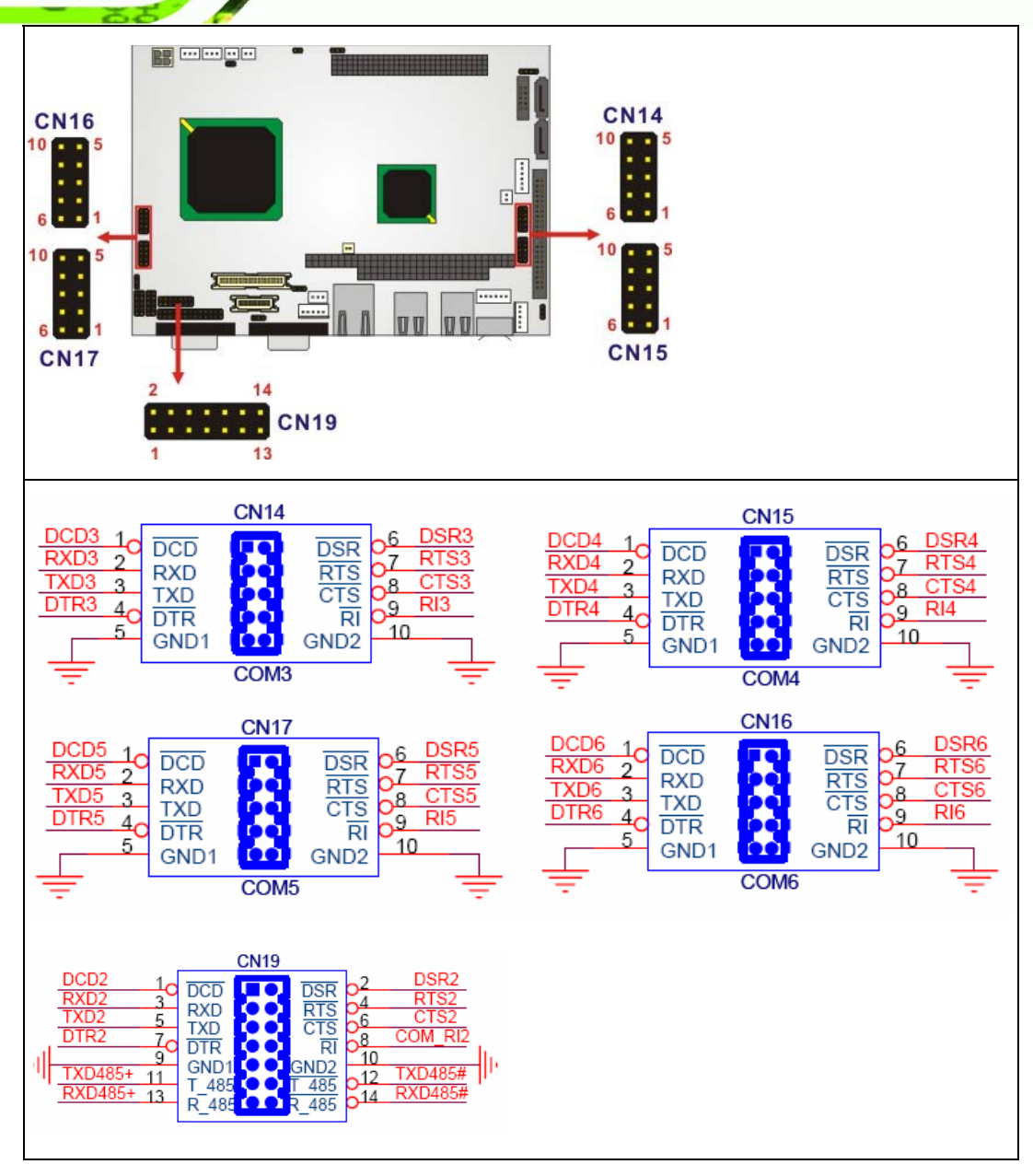

Figure 4-25 CN14, CN15, CN16, CN17, CN19 Connector Locations

# 4.2.24 TFT TTL LCD Connector

Page 60

| CN Label:    | CN22                       |
|--------------|----------------------------|
| СN Туре:     | 40-pin headers (2x20 pins) |
| CN Pinouts:  | See Table 4-29             |
| CN Location: | See Figure 4-26            |

| TFT LCD (24-bit one channel; DF13-40DP-1.25 | V) |
|---------------------------------------------|----|
|---------------------------------------------|----|

®Technology Corp.

| PIN | DESCRIPTION | PIN | DESCRIPTION |
|-----|-------------|-----|-------------|
| 2   | LCD_VCC     | 1   | LCD_VCC     |
| 4   | GROUND      | 3   | GROUND      |
| 6   | LCD_VCC     | 5   | LCD_VCC     |
| 8   | GROUND      | 7   | I_SDA       |
| 10  | B1          | 9   | BO          |
| 12  | B3          | 11  | B2          |
| 14  | B5          | 13  | B4          |
| 16  | B7          | 15  | B6          |
| 18  | G1          | 17  | GO          |
| 20  | G3          | 19  | G2          |
| 22  | G5          | 21  | G4          |
| 24  | G7          | 23  | G6          |
| 26  | R1          | 25  | RO          |
| 28  | R3          | 27  | R2          |
| 30  | R5          | 29  | R4          |
| 32  | R7          | 31  | R6          |
| 34  | GROUND      | 33  | GROUND      |
| 36  | VSYNC       | 35  | CLK         |
| 38  | HSYNC       | 37  | LCD_EN      |
| 40  | DISP_EN     | 39  | SCL         |

 Table 4-29: CN22 Connector Pinouts

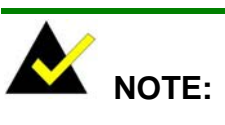

The supplied voltage (3.3V and 5V) can be selected via JP7.

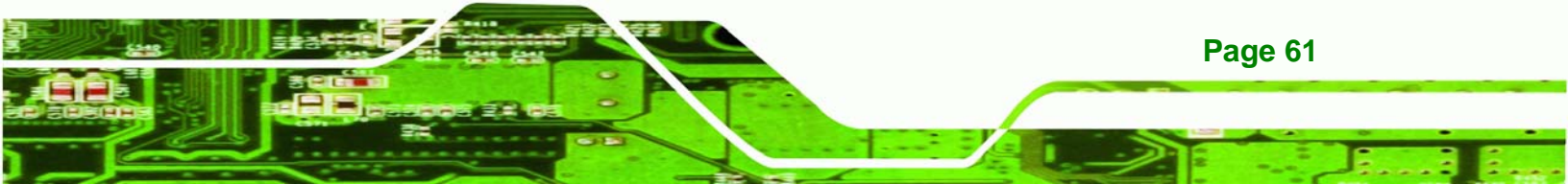

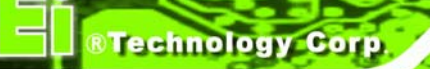

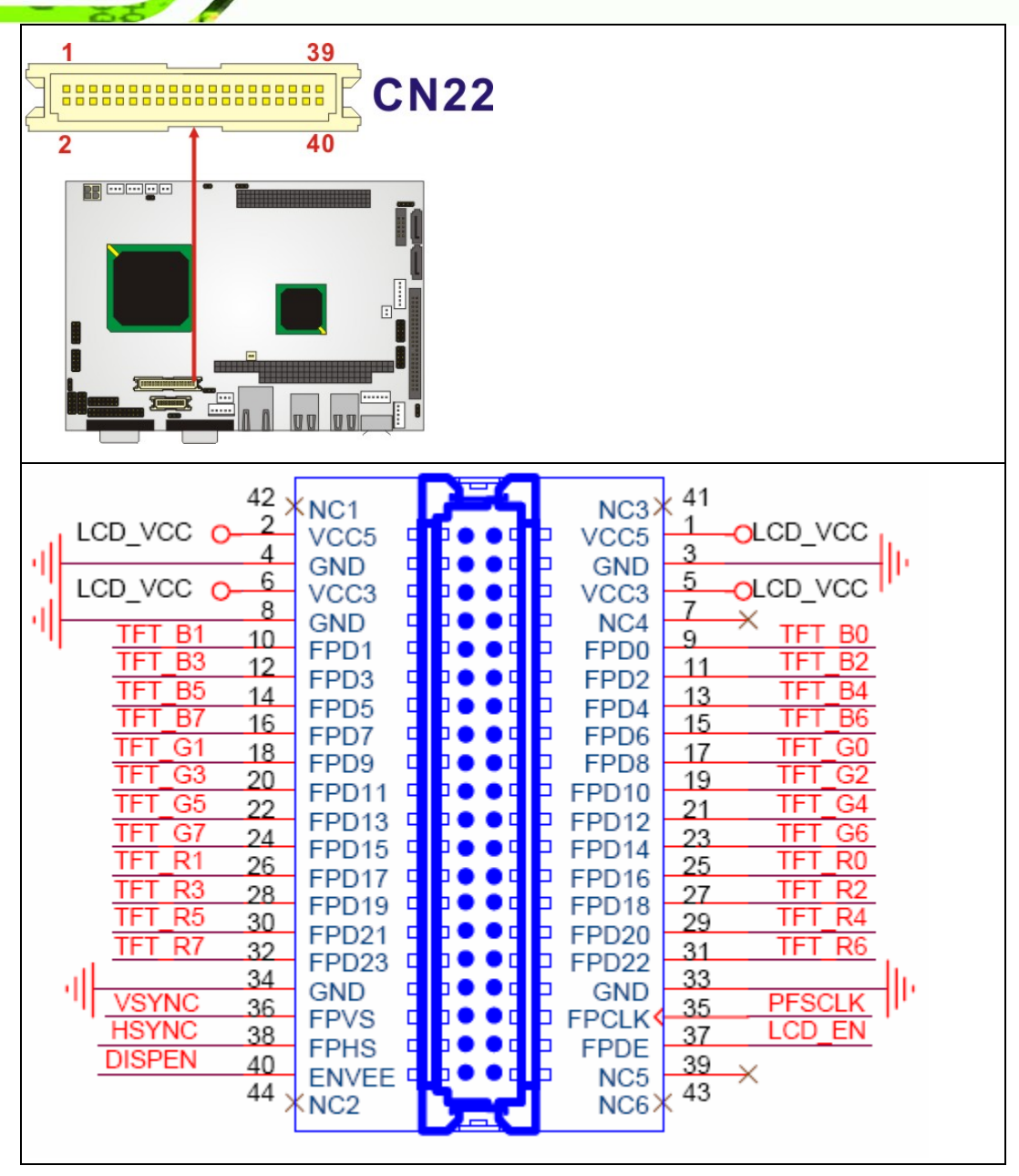

Figure 4-26 CN22 Connector Locations

# 4.3 External (Rear Panel) Connectors

**Figure 4-27** shows the NANO-LX CPU board rear panel. The peripheral connectors on the back panel can connect to external devices when the SBC is installed in a chassis. The peripheral connectors on the rear panel are:

1 x RS232 serial connector

Page 62

- 1 x VGA connector
- 1 x RJ-45 Ethernet connector
- 2 x USB combo connectors
- 1 x PS/2 connector

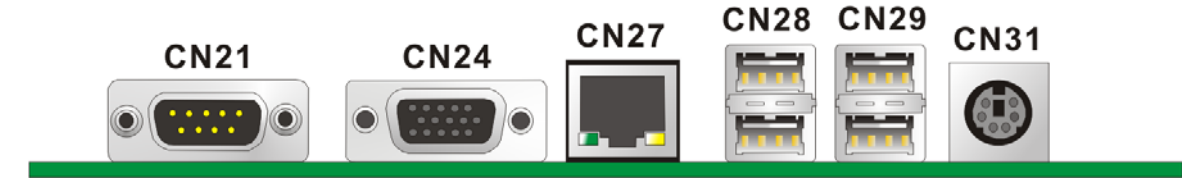

RTechnology Corp.

Figure 4-27: NANO-LX CPU Board Rear Panel

# 4.3.1 RS232 Serial Connector

| CN Label:    | CN21                           |
|--------------|--------------------------------|
| CN Type:     | RS-232                         |
| CN Pinouts:  | See Table 4-30 and Figure 4-28 |
| CN Location: | See Figure 4-27                |

The RS-232 Serial connector provides serial connection in the RS-232 mode.

| PIN | DESCRIPTION | PIN | DESCRIPTION |
|-----|-------------|-----|-------------|
| 1   | DCD         | 6   | DSR         |
| 2   | RXD         | 7   | RTS         |
| 3   | TXD         | 8   | CTS         |
| 4   | DTR         | 9   | RI/Vout     |
| 5   | GND         |     |             |

Table 4-30: CN21 Pinouts

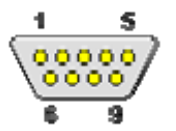

Figure 4-28: CN21 Pinout Locations

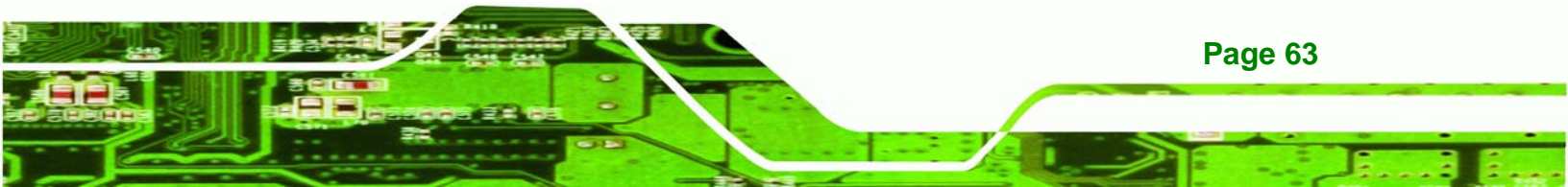

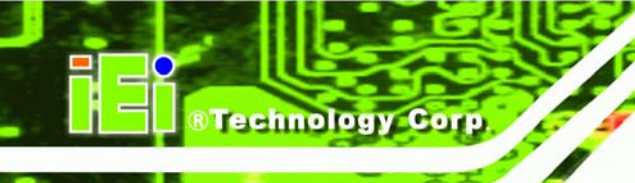

# 4.3.2 VGA Connector

| CN Label:    | CN24                           |
|--------------|--------------------------------|
| CN Type:     | HD-D-sub 15 Connector          |
| CN Pinouts:  | See Table 4-31 and Figure 4-29 |
| CN Location: | See Figure 4-27                |

The standard 15-pin VGA connector connects to a CRT or LCD monitor.

| PIN | DESCRIPTION | PIN | DESCRIPTION                |
|-----|-------------|-----|----------------------------|
| 1   | Red         | 9   | No Connect                 |
| 2   | Green       | 10  | Ground                     |
| 3   | Blue        | 11  | No Connect                 |
| 4   | No Connect  | 12  | DDC DAT                    |
| 5   | Ground      | 13  | Horizontal Synchronization |
| 6   | Ground      | 14  | Vertical Synchronization   |
| 7   | Ground      | 15  | DDC Clock                  |
| 8   | Ground      |     |                            |

#### Table 4-31: CN24 Connector Pinouts

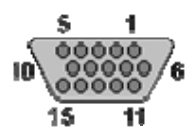

Figure 4-29: CN24 Connector

#### 4.3.3 Ethernet Connector

| CN Label:    | CN27                           |
|--------------|--------------------------------|
| CN Type:     | RJ-45                          |
| CN Pinouts:  | See Table 4-32 and Figure 4-30 |
| CN Location: | See Figure 4-27                |

The Ethernet connector provides a 10/100BaseT Ethernet connection to a local or internet network. Refer to the table below for the Ethernet port LED indication.

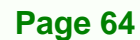

| PIN | DESCRIPTION | PIN | DESCRIPTION |
|-----|-------------|-----|-------------|
| 1   | MDIA3-      | 5   | MDIA1+      |
| 2   | MDIA3+      | 6   | MDIA2+-     |
| 3.  | MDIA2-      | 7   | MDIAO-      |
| 4.  | MDIA1-      | 8   | MDIA0+      |

#### Table 4-32: CN27 Connector Pinouts

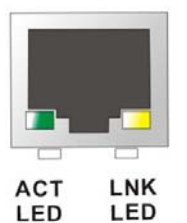

Figure 4-30: CN27 Connector

The RJ-45 Ethernet connector has two status LEDs, one green and one yellow. The green LED indicates activity on the port and the yellow LED indicates the port is linked (**Table 4-33**).

RTechnology Corp.

| SPEED LED |             | LINK LED |                    |
|-----------|-------------|----------|--------------------|
| Status    | Description | Status   | Description        |
| GREEN     | ON: 100MB   | YELLOW   | ON: Linked         |
|           | OFF: 10MB   |          | Flashing: Activity |

Table 4-33: CN27 Connector LEDs

#### 4.3.4 USB Combo Connectors

| CN Label:    | CN28, CN29      |
|--------------|-----------------|
| CN Type:     | USB port        |
| CN Pinouts:  | See Table 4-34  |
| CN Location: | See Figure 4-27 |

The USB comb connector provides the connectivity to additional USB devices through an adapter cable. Various adapters may come with USB ports on a slot bracket or ports that can be attached to D-SUB openings on a chassis. USB devices connect directly to the USB connectors on the rear panel.

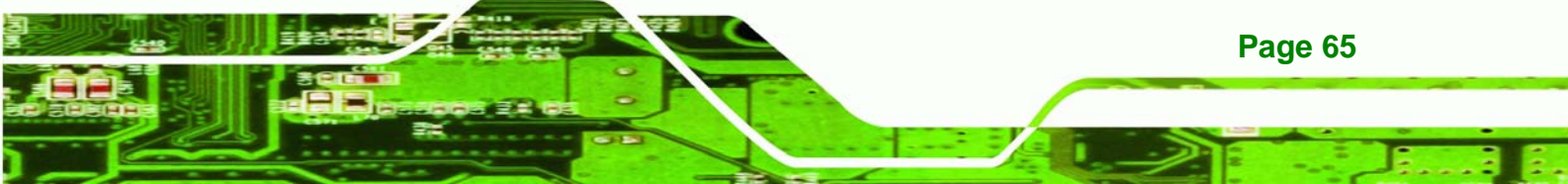

# Technology Corp.

# NANO-LX EPIC SBC

| PIN | DESCRIPTION | PIN | DESCRIPTION |
|-----|-------------|-----|-------------|
| 1   | VCC (+5V)   | 5   | VCC (+5V)   |
| 2   | DATA-       | 6   | DATA-       |
| 3   | DATA+       | 7   | DATA+       |
| 4   | GND         | 8   | GND         |

Table 4-34: CN28, CN29 Connector Pinouts

# 4.3.5 Keyboard/Mouse Connector

| CN Label:    | CN31                           |
|--------------|--------------------------------|
| CN Type:     | PS/2                           |
| CN Pinouts:  | See Table 4-35 and Figure 4-31 |
| CN Location: | See Figure 4-27                |

The Keyboard/Mouse connector connects to a mouse and keyboard.

| PIN | DESCRIPTION    | PIN | DESCRIPTION   |
|-----|----------------|-----|---------------|
| 1   | +5V            | 2   | Mouse Data    |
| 3   | Mouse Clock    | 4   | Keyboard Data |
| 5   | Keyboard Clock | 6   | GND           |

Table 4-35: CN31 Pinouts

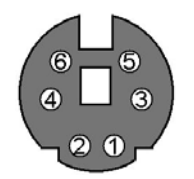

Figure 4-31: CN31 Pinout locations

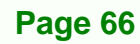

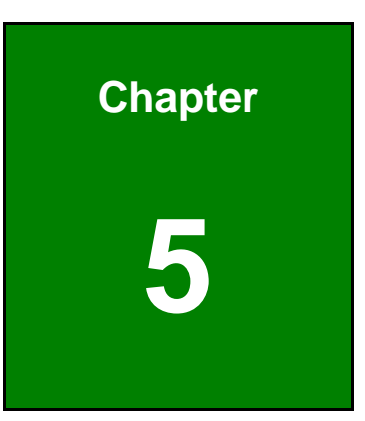

®Technology Corp.

# Installation and Configuration

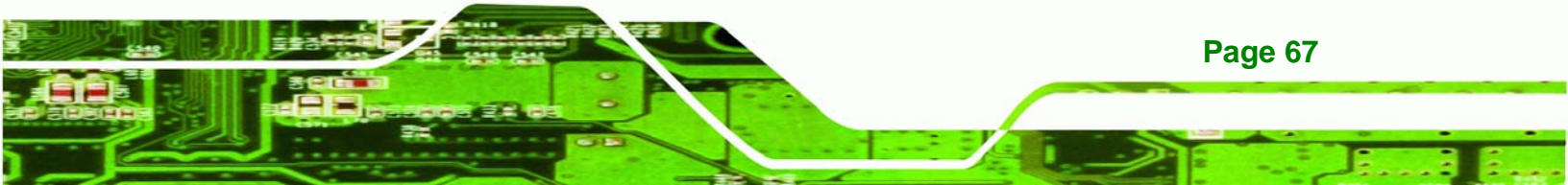

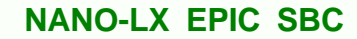

**5.1 Anti-static Precautions** 

Technology Corp

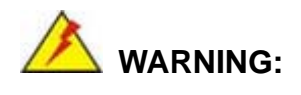

Failure to take ESD precautions during the installation of the NANO-LX may result in permanent damage to the NANO-LX and severe injury to the user.

Electrostatic discharge (ESD) can cause serious damage to electronic components, including the NANO-LX. Dry climates are especially susceptible to ESD. It is therefore critical that whenever the NANO-LX, or any other electrical component is handled, the following anti-static precautions are strictly adhered to.

- Wear an anti-static wristband: Wearing a simple anti-static wristband can help to prevent ESD from damaging the board.
- Self-grounding:- Before handling the board touch any grounded conducting material. During the time the board is handled, frequently touch any conducting materials that are connected to the ground.
- Use an anti-static pad: When configuring the NANO-LX, place it on an antic-static pad. This reduces the possibility of ESD damaging the NANO-LX.
- Only handle the edges of the PCB:-: When handling the PCB, hold the PCB by the edges.

Page 68

# 5.2 Installation Considerations

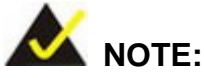

The following installation notices and installation considerations should be read and understood before the NANO-LX is installed. All installation notices pertaining to the installation of the NANO-LX should be strictly adhered to. Failing to adhere to these precautions may lead to severe damage of the NANO-LX and injury to the person installing the motherboard.

Technology Corp.

#### 5.2.1 Installation Notices

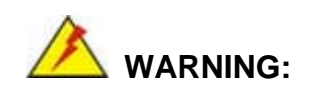

The installation instructions described in this manual should be carefully followed in order to prevent damage to the NANO-LX, NANO-LX components and injury to the user.

Before and during the installation please **DO** the following:

- Read the user manual:
  - The user manual provides a complete description of the NANO-LX installation instructions and configuration options.
- Wear an electrostatic discharge cuff (ESD):
  - Electronic components are easily damaged by ESD. Wearing an ESD cuff removes ESD from the body and helps prevent ESD damage.
- Place the NANO-LX on an antistatic pad:
  - When installing or configuring the motherboard, place it on an antistatic pad. This helps to prevent potential ESD damage.
- Turn all power to the NANO-LX off:
  - When working with the NANO-LX, make sure that it is disconnected from all power supplies and that no electricity is being fed into the system.

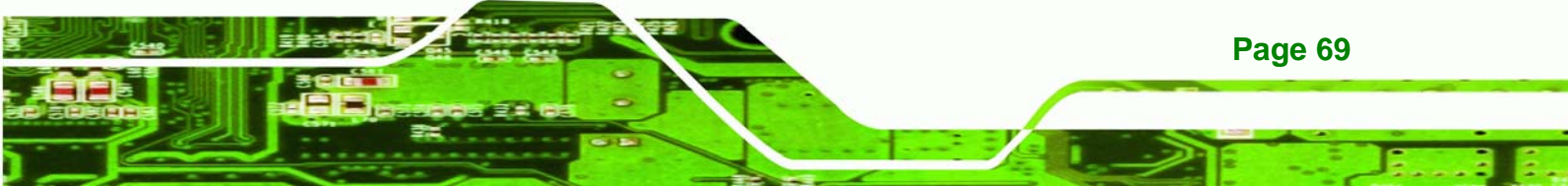

Before and during the installation of the NANO-LX DO NOT:

- Remove any of the stickers on the PCB board. These stickers are required for warranty validation.
- Use the product before verifying all the cables and power connectors are properly connected.
- Allow screws to come in contact with the PCB circuit, connector pins, or its components.

#### 5.2.2 Installation Checklist

Technology Corp

The following checklist is provided to ensure the NANO-LX is properly installed.

- All the items in the packing list are present
- The CPU is installed
- The CPU cooling kit is properly installed
- A compatible memory module is properly inserted into the slot
- The CF Type I or CF Type II card is properly installed into the CF socket
- The jumpers have been properly configured
- The NANO-LX is inserted into a chassis with adequate ventilation
- The correct power supply is being used
- The following devices are properly connected
  - O Primary and secondary IDE device
  - O SATA drives
  - O Keyboard and mouse cable
  - O Audio kit
  - O Power supply
  - O USB cable
  - O Serial port cable
  - O Parallel port cable
- The following external peripheral devices are properly connected to the chassis:
  - O VGA screen
  - O Keyboard
  - O Mouse
  - O RS-232 serial communications device

Page 70

# 5.3 Unpacking

#### **5.3.1 Unpacking Precautions**

When the NANO-LX is unpacked, please do the following:

- Follow the anti-static precautions outlined in **Section 5.1**.
- Make sure the packing box is facing upwards so the NANO-LX does not fall out of the box.

®Technology Corp.

 Make sure all the components in the checklist shown in Section 5.3.2 are present.

# 5.3.2 Unpacking Checklist

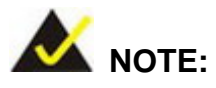

If some of the components listed in the checklist below are missing, please do not proceed with the installation. Contact the IEI reseller or vendor you purchased the NANO-LX from or contact an IEI sales representative directly. To contact an IEI sales representative, please send an email to <u>sales@iei.com.tw</u>.

When the NANO-LX is received, make sure all the components listed below are present.

- NANO-LX single board computer
- IDE flat cable 44p/44p
- RS-232 cables
- Audio cable
- Power cable
- Keyboard/Mouse Y cable
- SATA cables
- SATA power cables
- Mini jumper Pack
- Quick Installation Guide
- Utility CD

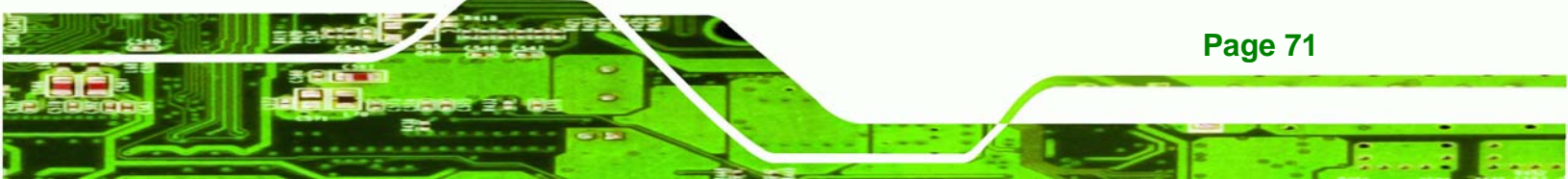

# **5.4 SO-DIMM Installation**

**Technology** Corp

# 🖄 WARNING:

Using incorrectly specified SO-DIMM may cause permanently damage the NANO-LX. Please make sure the purchased SO-DIMM complies with the memory specifications of the NANO-LX. SO-DIMM specifications compliant with the NANO-LX are listed in **Chapter 2**.

NANO-LX EPIC SBC

To install a SO-DIMM into a SO-DIMM socket, please follow the steps below and refer to **Figure 5-1**.

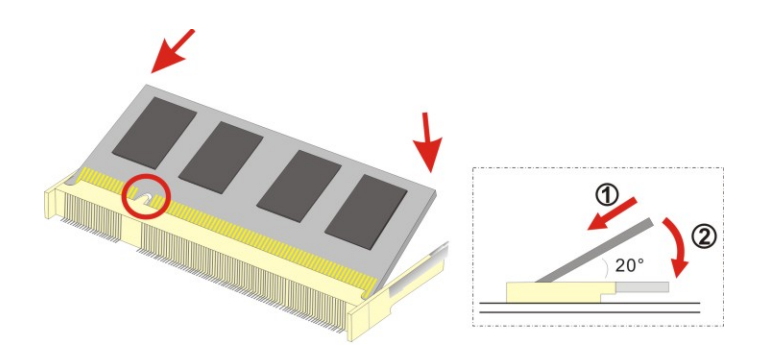

#### Figure 5-1: SO-DIMM Installation

- Step 1: Locate the SO-DIMM socket. Place the NANO-LX on an anti-static pad with the solder side facing up.
- Step 2: Align the SO-DIMM with the socket. The SO-DIMM must be oriented in such a way that the notch in the middle of the SO-DIMM must be aligned with the plastic bridge in the socket.
- Step 3: Insert the SO-DIMM. Push the SO-DIMM chip into the socket at an angle. (See Figure 5-1)
- Step 4: Open the SO-DIMM socket arms. Gently pull the arms of the SO-DIMM socket out and push the rear of the SO-DIMM down. (See Figure 5-1)
- Step 5: Secure the SO-DIMM. Release the arms on the SO-DIMM socket. They clip into place and secure the SO-DIMM in the socket.

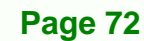

# 5.5 CF Card Installation

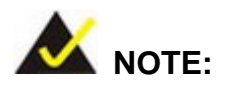

The NANO-LX supports CF Type II card. For the complete specifications of the supported CF cards please refer to **Chapter 2**.

RTechnology

Corp.

To install the a CF Type II card onto the NANO-LX, please follow the steps below:

- **Step 1:** Locate the CF card socket. Place the NANO-LX on an anti-static pad with the solder side facing up. Locate the CF card.
- Step 2: Align the CF card. Make sure the CF card is properly aligned with the CF socket.
- Step 3: Insert the CF card. Gently insert the CF card into the socket making sure the socket pins are properly inserted into the socket. See Figure 5-2.

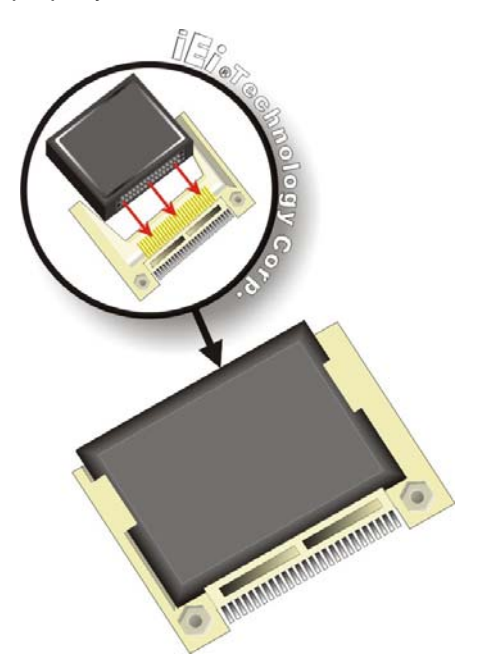

Figure 5-2: CF Card Installation

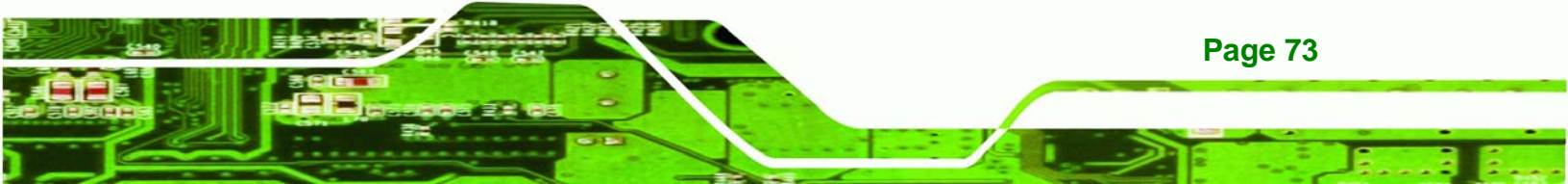

®Technology Corp

#### NANO-LX EPIC SBC

# **5.6 Jumper Settings**

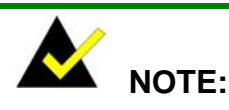

A jumper is a metal bridge used to close an electrical circuit. It consists of two or three metal pins and a small metal clip (often protected by a plastic cover) that slides over the pins to connect them. To CLOSE/SHORT a jumper means connecting the pins of the jumper with the plastic clip and to OPEN a jumper means removing the plastic clip from a jumper.

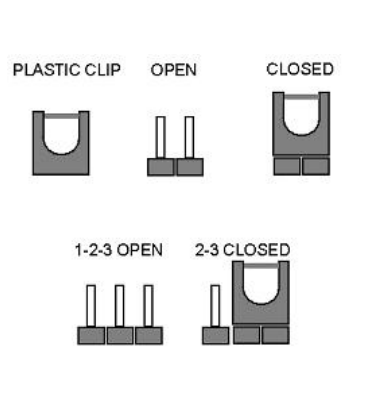

Figure 5-3: Jumper Locations

Before the NANO-LX is installed in the system, the jumpers must be set in accordance with the desired configuration. The jumpers on the NANO-LX are listed in **Table 5-1**.

| Description                                        | Label         | Туре |
|----------------------------------------------------|---------------|------|
| AT/ATX Power Mode Select                           | 2-pin header  | JP4  |
| CF mode select                                     | 3-pin header  | JP8  |
| COM1, COM2 RI Pin and Voltage Selection (Optional) | 10-pin header | JP2  |
| COM3 RS422/RS485 Select                            | 3-pin header  | JP3  |
| LCD Panel (LVDS/TTL) Voltage select                | 2-pin header  | JP7  |
| LCD PANEL SHIFT CLOCK                              | 3-pin header  | JP1  |
| PC104 Plus VIO Voltage Select                      | 3-pin header  | JP5  |
| SERIRQ Select                                      | 2-pin header  | JP6  |

#### Table 5-1: Jumpers

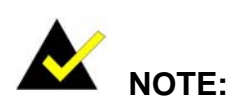

The NANO-LX does not provide a "Clear CMOS" configuration jumper. If the

Page 74

system fails to boot due to improper BIOS settings, reset the CMOS contents by disconnecting and reconnecting the BT1 battery connector. Use small-sized needle nose pliers to carefully disconnect and reconnect the BT1 battery connector.

Technology Corp.

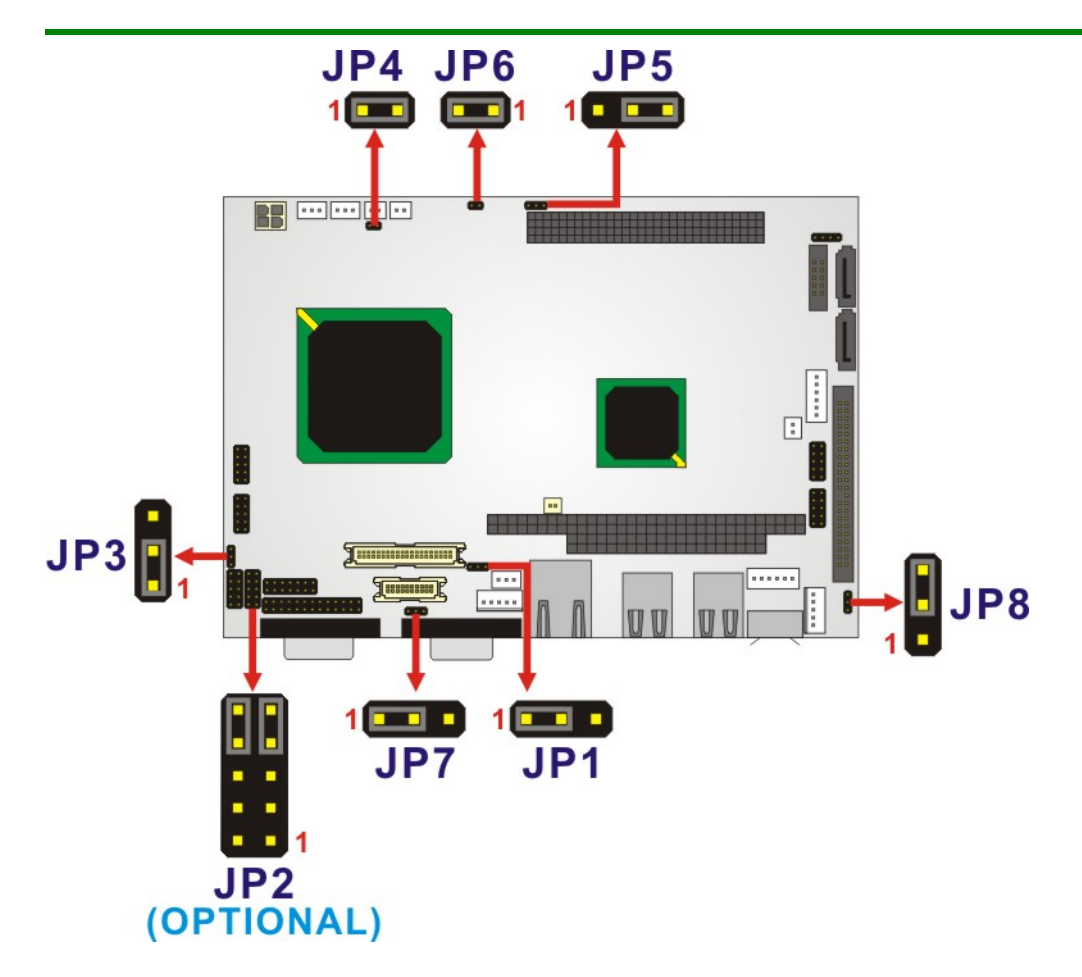

Figure 5-4: Jumper Locations

# 5.6.1 LCD Panel Shift Clock Jumper

| Jumper Label:    | JP1            |
|------------------|----------------|
| Jumper Type:     | 3-pin header   |
| Jumper Settings: | See Table 5-2  |
| Jumper Location: | See Figure 5-4 |

The JP1 jumper sets the LCD panel shift clock.

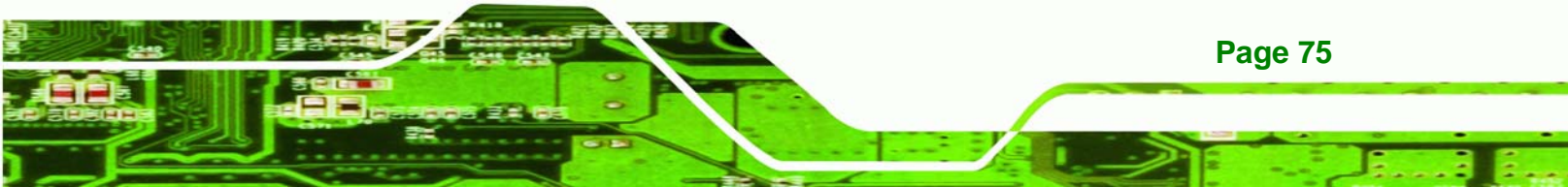

# ® Technology Corp.

# NANO-LX EPIC SBC

| JP1 | Description                        |
|-----|------------------------------------|
| 1-2 | LVDS Clock Normal Output (Default) |
| 2-3 | LVDS Clock Invert Output           |

Table 5-2: JP1 Jumper Settings

# 5.6.2 COM1/2 Port RI and Voltage Selection Jumper (Optional)

| Jumper Label:    | JP2                      |
|------------------|--------------------------|
| Jumper Type:     | 10-pin header (2x5 pins) |
| Jumper Settings: | See Table 5-3            |
| Jumper Location: | See Figure 5-4           |

The optional JP2 jumper sets the COM1/2 port RI and voltage.

| JP2  | Description          |         |
|------|----------------------|---------|
| 1-3  | COM1 RI Pin Use +12V |         |
| 3-5  | COM1 RI Pin Use +5V  |         |
| 7-9  | COM1 RI Pin Use RI   | Default |
| 2-4  | COM2 RI Pin Use +12V |         |
| 4-6  | COM2 RI Pin Use +5V  |         |
| 8-10 | COM2 RI Pin Use RI   | Default |

#### Table 5-3: JP2 Jumper Settings

# 5.6.3 COM3 RS422/RS485 Select Jumper

| Jumper Label:    | JP3            |
|------------------|----------------|
| Jumper Type:     | 3-pin header   |
| Jumper Settings: | See Table 5-4  |
| Jumper Location: | See Figure 5-4 |

Page 76

The JP3 jumper sets the COM3 connector type to RS-422 or RS-485.

| JP3 | Description                                   |
|-----|-----------------------------------------------|
| 1-2 | UART-2 RxD Signal connect to RS-422 (Default) |
| 2-3 | UART-2 RxD Signal connect to RS-485           |

Table 5-4: JP3 Jumper Settings

# 5.6.4 AT/ATX Power Mode Select Jumper

| Jumper Label:    | JP4            |
|------------------|----------------|
| Jumper Type:     | 2-pin header   |
| Jumper Settings: | See Table 5-5  |
| Jumper Location: | See Figure 5-4 |

The JP4 jumper block controls the connection to a power supply.

The CN5 connector is used to connect a chassis power On/Off button using an adapter cable and is configured through the JP4 jumper. The CN5 connector has two operational modes:

 Using ATX power: CN5 connects to an externally implemented power switch, and the JP4 jumper should be left open. Corp.

**RTechnology** 

 Using AT power: The pins on JP4 are shorted by a jumper cap. JP4 should be shorted by default as the AMD® Southbridge is designed without the consideration for a power button signal. The shorted JP4 provides a hardware feedback to initiate the system. The power on/off function is then managed by the AT power switch button.

| JP4   | Description       |
|-------|-------------------|
| Short | AT Mode (Default) |
| Open  | ATX Mode          |

Table 5-5: JP4 Jumper Settings

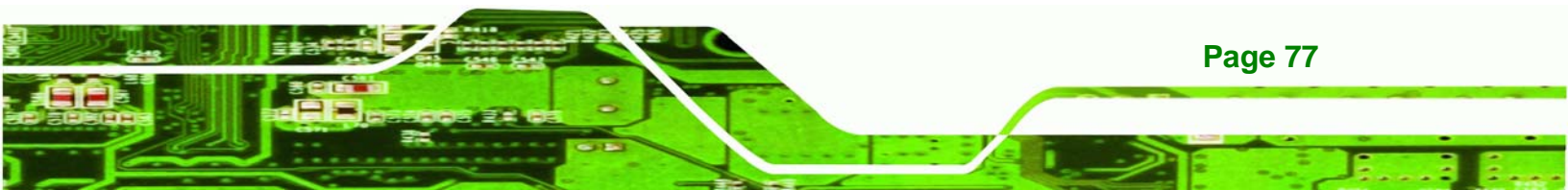

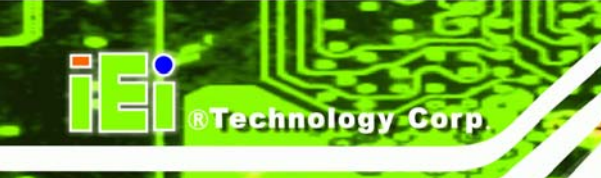

# 5.6.5 PC/104-Plus VIO Voltage Select Jumper

| Jumper Label:    | JP5            |
|------------------|----------------|
| Jumper Type:     | 3-pin header   |
| Jumper Settings: | See Table 5-6  |
| Jumper Location: | See Figure 5-4 |

The JP5 jumper sets the voltage to the PC/104-Plus connector.

| JP5 | Description                                         |
|-----|-----------------------------------------------------|
| 1-2 | PC104 Plus VIO output voltage select 5V             |
| 2-3 | PC104 Plus VIO output voltage select 3.3V (Default) |

Table 5-6: JP5 Jumper Settings

# 5.6.6 PC/104-Plus SERIRQ Select Jumper

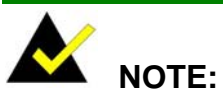

Serial IRQ can only work properly if PCMCIA supports Serial IRQ signal.

| Jumper Label:    | JP6           |
|------------------|---------------|
| Jumper Type:     | 2-pin header  |
| Jumper Settings: | See Table 5-7 |
| Jumper Location: | See Figure 5- |

Use the JP6 jumper to reserve IRQ addresses for PCMCIA devices.

4

| JP6   | Description             |
|-------|-------------------------|
| Short | SERIRQ Enable (Default) |
| Open  | SERIRQ Disable          |

Table 5-7: JP6 Jumper Settings

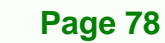

# 5.6.7 LCD Panel (LVDS/TTL) Voltage select Jumper

| Jumper Label:    | JP7            |
|------------------|----------------|
| Jumper Type:     | 3-pin header   |
| Jumper Settings: | See Table 5-8  |
| Jumper Location: | See Figure 5-4 |

The JP7 jumper sets the voltage to the LCD panel.

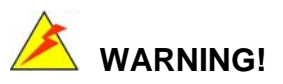

The LCD panel voltage select jumper setting of NANO-LX-800-**R12** is different from the previous version (NANO-LX-800-**R10**). Please confirm the version number of the motherboard prior to setup the LCD panel voltage select jumper (JP7).

RTechnology Corp.

| Model No.       | Pin       | Description               |
|-----------------|-----------|---------------------------|
|                 | Short 1-2 | Panel Voltage select 5V   |
| NANO-EX-000-KTO | Short 2-3 | Panel Voltage select 3.3V |
| NANO-LX-800-R11 | Short 1-2 | Panel Voltage select 3.3V |
| NANO-LX-800-R12 | Short 2-3 | Panel Voltage select 5V   |

Table 5-8: JP7 Jumper Settings

# 5.7 Chassis Installation

#### 5.7.1 Airflow

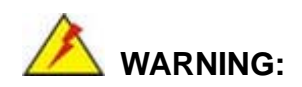

Airflow is critical to the cooling of the CPU and other onboard components. The chassis in which the NANO-LX must have air vents to allow cool air to move into the system and hot air to move out.

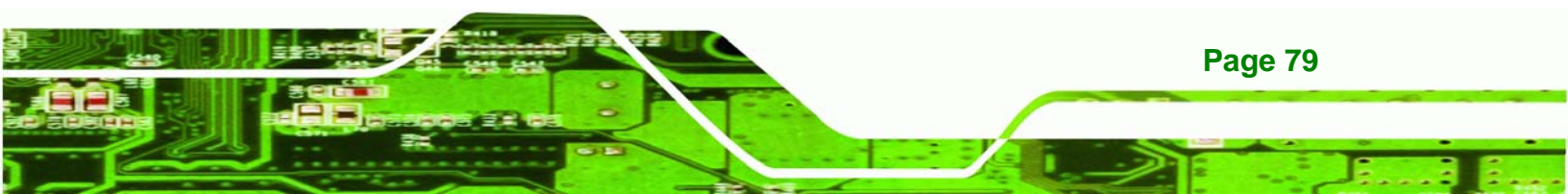

The NANO-LX must be installed in a chassis with ventilation holes on the sides allowing airflow to travel through the heat sink surface. In a system with an individual power supply unit, the cooling fan of a power supply can also help generate airflow through the board surface.

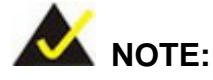

IEI has a wide range of backplanes available. Please contact your NANO-LX vendor, reseller or an IEI sales representative at <u>sales@iei.com.tw</u> or visit the IEI website (<u>http://www.ieiworld.com.tw</u>) to find out more about the available chassis.

# 5.7.2 Motherboard Installation

To install the NANO-LX motherboard into the chassis please refer to the reference material that came with the chassis.

# **5.8 Internal Peripheral Device Connections**

#### 5.8.1 Peripheral Device Cables

The cables listed in Table 5-9 are shipped with the NANO-LX.

| Quantity | Туре                   |
|----------|------------------------|
| 1        | ATA 66/100 flat cable  |
| 1        | AT power cable         |
| 1        | Audio cable            |
| 2        | Single RS-232 cable    |
| 1        | KB/MS Y cable          |
| 2        | SATA drive cable       |
| 1        | SATA drive power cable |

#### Table 5-9: IEI Provided Cables

**Page 80** 

#### 5.8.2 ATA Flat Cable Connection

The ATA 66/100 flat cable connects to the NANO-LX to one or two IDE devices. To connect an IDE HDD to the NANO-LX please follow the instructions below.

Technology

Corp.

- Step 1: Locate the IDE connector. The location/s of the IDE device connector/s is/are shown in Chapter 3.
- Step 2: Insert the connector. Connect the IDE cable connector to the onboard connector. See Figure 5-5. A key on the front of the cable connector ensures it can only be inserted in one direction.

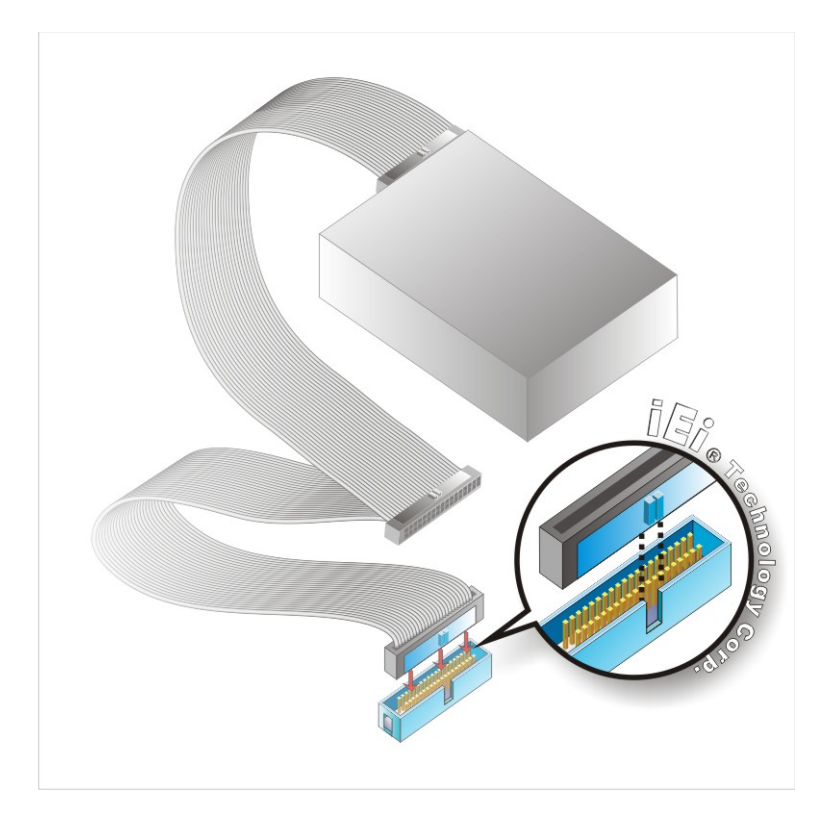

#### Figure 5-5: IDE Cable Connection

Step 3: Connect the cable to an IDE device. Connect the two connectors on the other side of the cable to one or two IDE devices. Make sure that pin 1 on the cable corresponds to pin 1 on the connector.

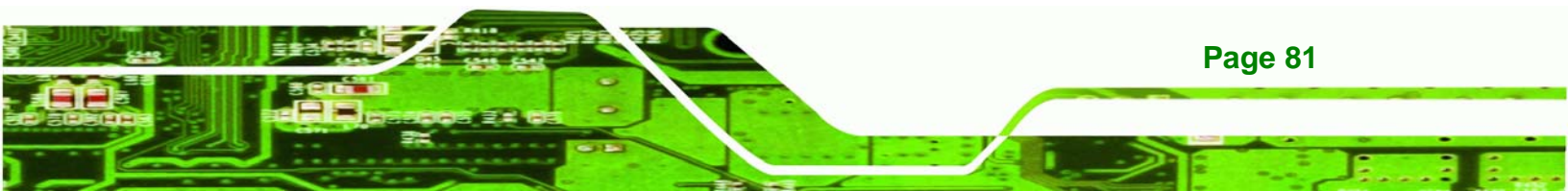

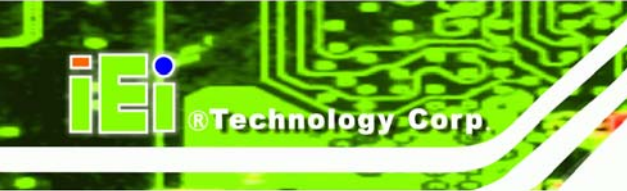

**Page 82** 

NANO-LX EPIC SBC

# 5.8.3 AT Power Connection

Follow the instructions below to connect the NANO-LX to an AT power supply.

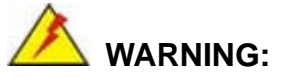

Disconnect the power supply power cord from its AC power source to prevent a sudden power surge to the NANO-LX.

- Step 1: Locate the power cable. The power cable is shown in the packing list inChapter 3.
- Step 2: Connect the Power Cable to the Motherboard. Connect the 4-pin (2x2) Molex type power cable connector to the AT power connector on the motherboard. See Figure 5-6.

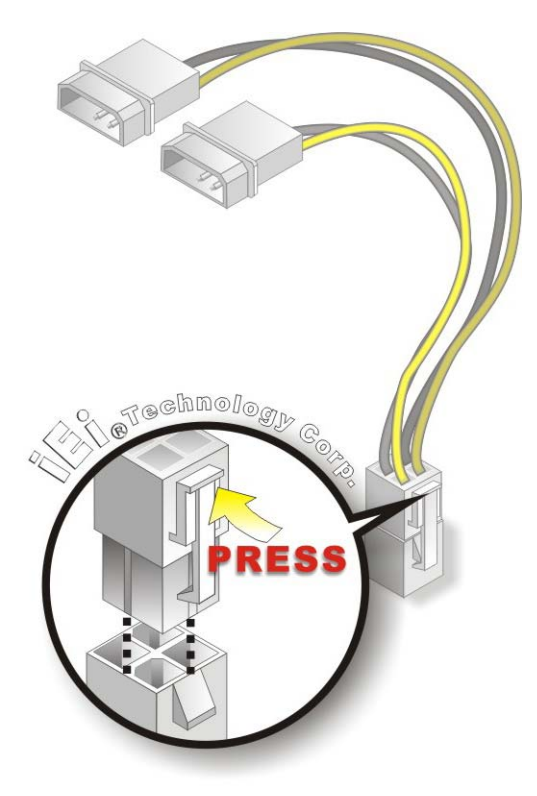

Figure 5-6: Power Cable to Motherboard Connection

**Step 3:** Connect Power Cable to Power Supply. Connect one of the 4-pin (1x4) Molex type power cable connectors to an AT power supply. See Figure 5-7.

Technolog

Corp.

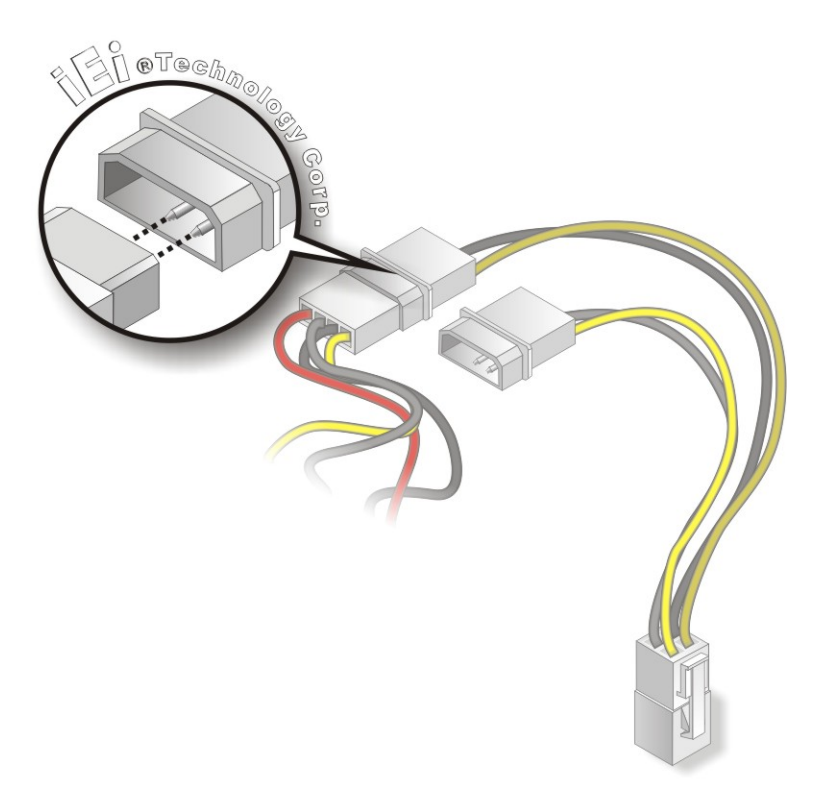

Figure 5-7: Connect Power Cable to Power Supply

#### 5.8.4 Audio Kit Installation

The Audio Kit that came with the NANO-LX connects to the audio connector on the NANO-LX. The audio kit consists of three audio jacks. Mic-in connects to a microphone. Line-in provides a stereo line-level input to connect to the output of an audio device. Line-out, a stereo line-level output, connects to two amplified speakers. To install the audio kit, please refer to the steps below:

- Step 1: Locate the audio connector. The location of the 10-pin audio connector is shown in Chapter 3.
- Step 2: Align pin 1. Align pin 1 on the on-board connector with pin 1 on the audio kit connector. Pin 1 on the audio kit connector is indicated with a white dot. See Figure 5-8.

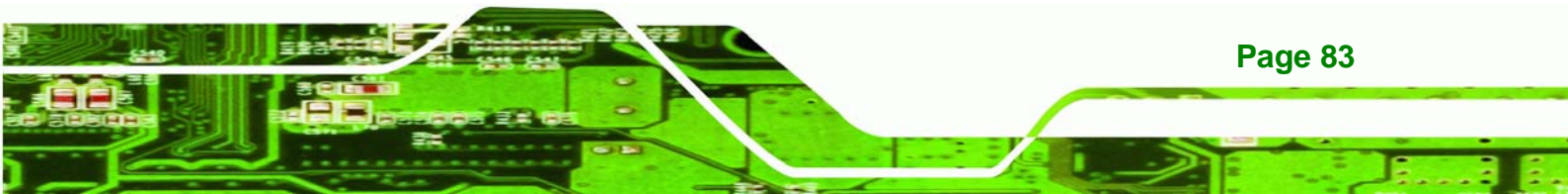

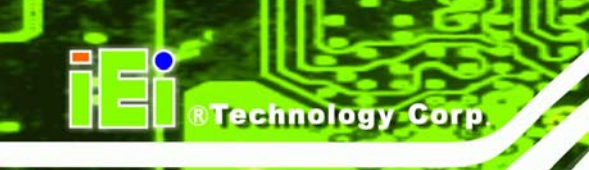

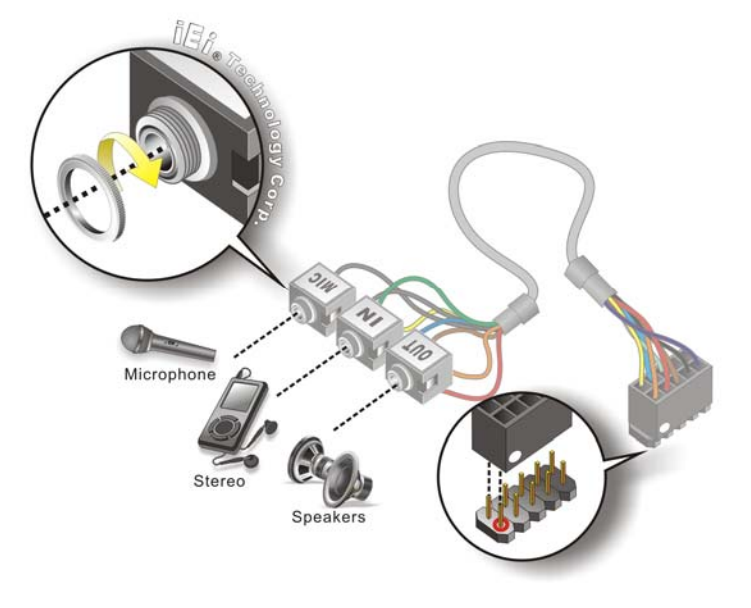

#### Figure 5-8: Audio Kit Cable Connection

Step 3: Connect the audio devices. Connect speakers to the line-out audio jack. Connect the output of an audio device to the line-in audio jack. Connect a microphone to the mic-in audio jack.

# 5.8.5 Parallel Port Cable

Page 84

The optional parallel port (LPT) cable respectively connects the onboard LPT 26-pin box header to an external LPT device (like a printer). The cable comprises a 26-pin female header, to be connected to the onboard LPT box-header, on one side and on the other side a standard external LPT connector. To connect the LPT cable, please follow the steps below.

- Step 1: Locate the connector. The LPT connector location is shown in Chapter 4.
- Step 2: Align the connectors. Correctly align pin 1 on the cable connector with pin 1 on the PCIE-9452 LPT box-header connector. See Figure 5-9.
- Step 3: Insert the cable connectors Once the cable connector is properly aligned with the 26-pin box-header connector on the PCIE-9452, connect the cable connector to the onboard connector. See Figure 5-9.

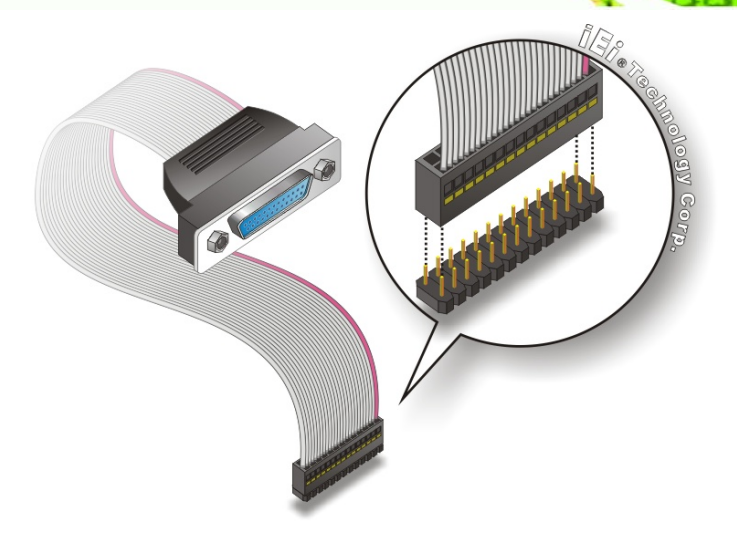

®Technology Corp.

#### Figure 5-9: LPT Cable Connection

- Step 4: Attach the LPT connector to the chassis. To secure the LPT interface connector to the chassis please refer to the installation instructions that came with the chassis.
- Step 5: Connect LPT device. Once the LPT interface connector is connected to the chassis, the LPT device can be connected to the LPT interface connector. See Figure 5-10.

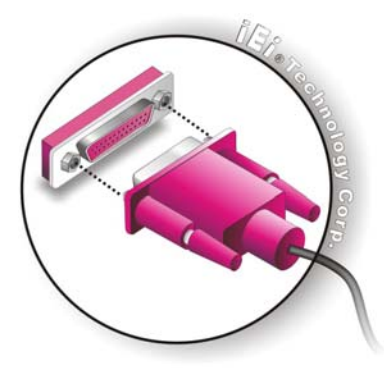

Figure 5-10: Connect the LPT Device

#### 5.8.6 Single RS-232 Cable

The single RS-232 cable consists of one serial port connectors attached to a serial communications cable that is then attached to a D-sub 9 male connector. To install the single RS-232 cable, please follow the steps below.

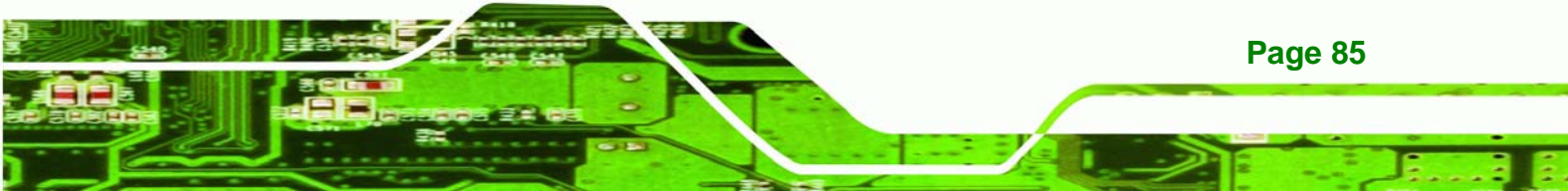

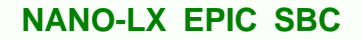

- Step 1: Locate the connector. The location of the RS-232 connector is shown in Chapter 3.
- Step 2: Insert the cable connector. Insert the connector into the serial port box header.
  See Figure 5-11. A key on the front of the cable connectors ensures the connector can only be installed in one direction.

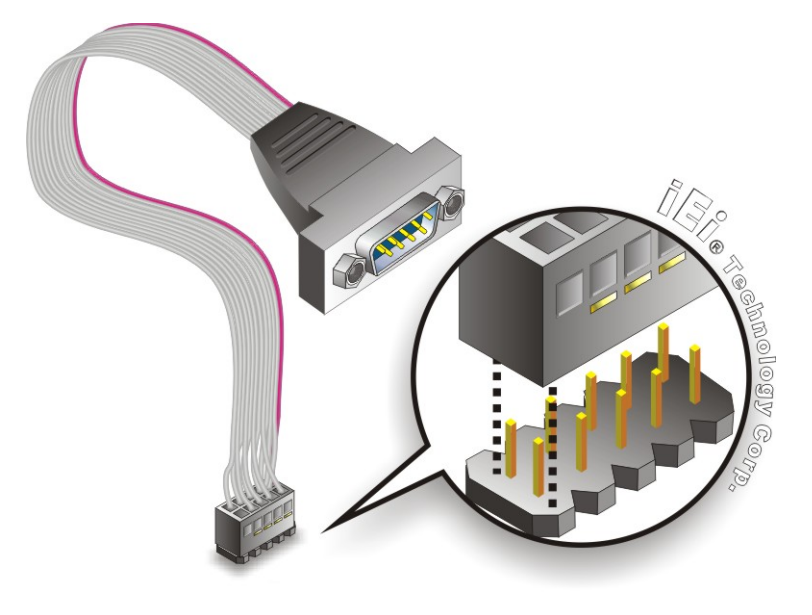

Figure 5-11: Single RS-232 Cable Installation

# 5.8.7 SATA Drive Connection

**Page 86** 

**Technology** Corp

The NANO-LX is shipped with two SATA drive cables and one SATA drive power cable. To connect the SATA drives to the connectors, please follow the steps below.

- Step 3: Locate the connectors. The locations of the SATA drive connectors are shown in Chapter 3.
- Step 4: Insert the cable connector. Press the clip on the connector at the end of the SATA cable and insert the cable connector into the onboard SATA drive connector. See Figure 5-12.

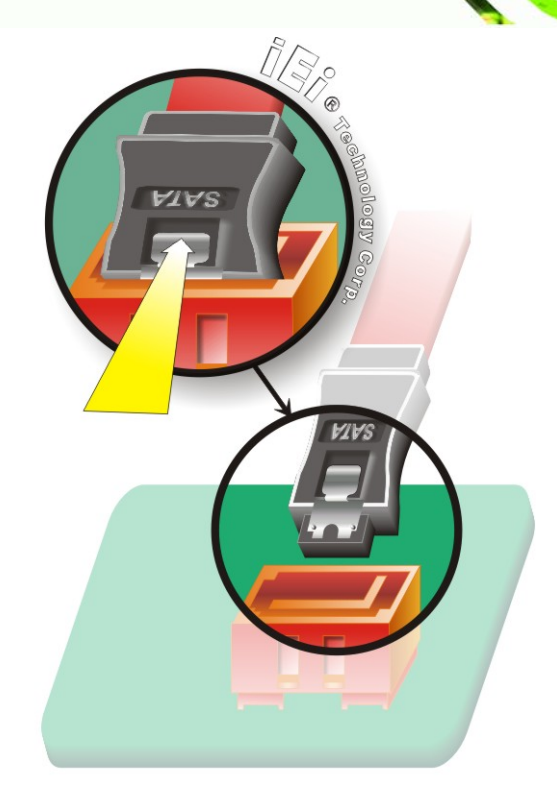

®Technology Corp.

# Figure 5-12: SATA Drive Cable Connection

- Step 5: Connect the cable to the SATA disk. Connect the connector on the other end of the cable to the connector at the back of the SATA drive. See Figure 5-13.
- Step 6: Connect the SATA power cable. Connect the SATA power connector to the back of the SATA drive. See Figure 5-13.

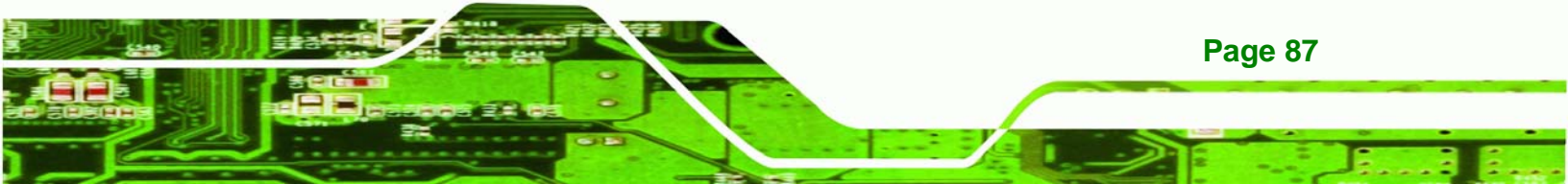

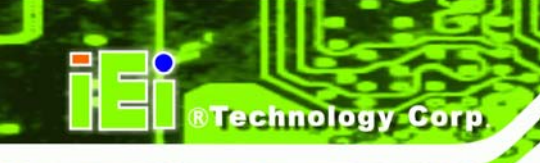

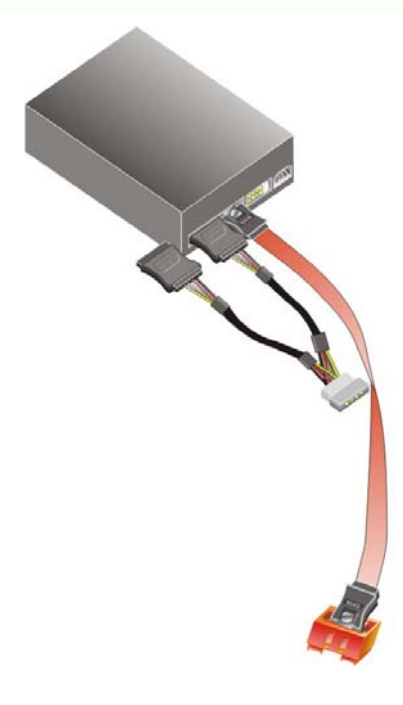

Figure 5-13: SATA Power Drive Connection

# **5.9 External Peripheral Interface Connection**

The following external peripheral devices can be connected to the external peripheral interface connectors.

- RJ-45 Ethernet cable connectors
- PS/2 devices
- Serial port devices
- USB devices
- VGA monitors

To install these devices, connect the corresponding cable connector from the actual device to the corresponding NANO-LX external peripheral interface connector making sure the pins are properly aligned.

#### 5.9.1 LAN Connection (Single Connector)

There are two external RJ-45 LAN connectors. The RJ-45 connectors enable connection to an external network. To connect a LAN cable with an RJ-45 connector, please follow the instructions below.

**RTechnology** 

Corp.

- Step 1: Locate the RJ-45 connectors. The locations of the USB connectors are shown in Chapter 4.
- Step 2: Align the connectors. Align the RJ-45 connector on the LAN cable with one of the RJ-45 connectors on the NANO-LX. See Figure 5-14.

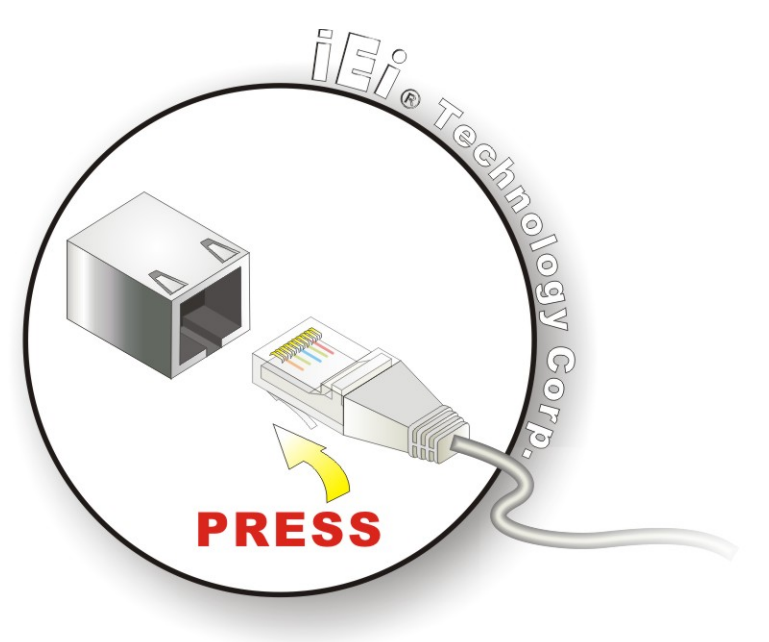

Figure 5-14: LAN Connection

Step 3: Insert the LAN cable RJ-45 connector. Once aligned, gently insert the LAN cable RJ-45 connector into the onboard RJ-45 connector.

#### 5.9.2 PS/2 Keyboard/Mouse Connection

The NANO-LX has a single PS/2 connector on the external peripheral interface panel. The PS/2 connector is connected to a keyboard/mouse through the keyboard/mouse Y cable. To connect a keyboard/mouse to the NANO-LX, please follow the instructions below.

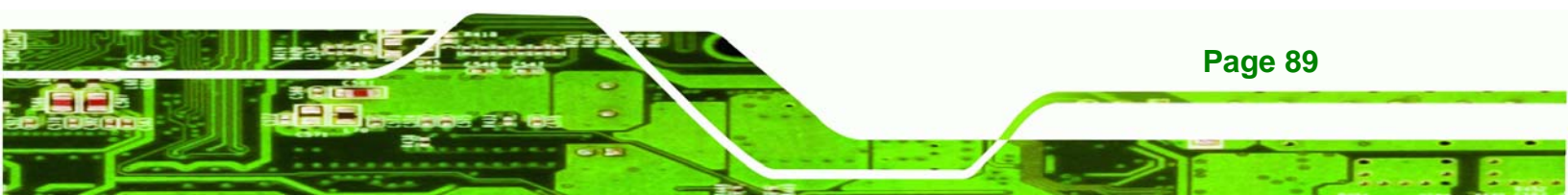

- Step 1: Locate the PS/2 connector. The location of the PS/2 connector is shown in Chapter 3.
- **Step 2:** Align the PS/2 connector. Align the PS/2 connector on the keyboard/mouse Y cable with the PS/2 connector on the external peripheral interface.
- Step 3: Insert the PS/2 connector Once the connector is properly aligned, insert the PS/2 connector from the keyboard/mouse Y cable into the PS/2 connector on the NANO-LX. See Figure 5-15.
- Step 4: Connect the keyboard and mouse. A keyboard and mouse can each be connected to one of the PS/2 connectors. The keyboard PS/2 connector and mouse PS/2 connector are both marked. Please make sure the keyboard and mouse are connected to the correct PS/2 connector.

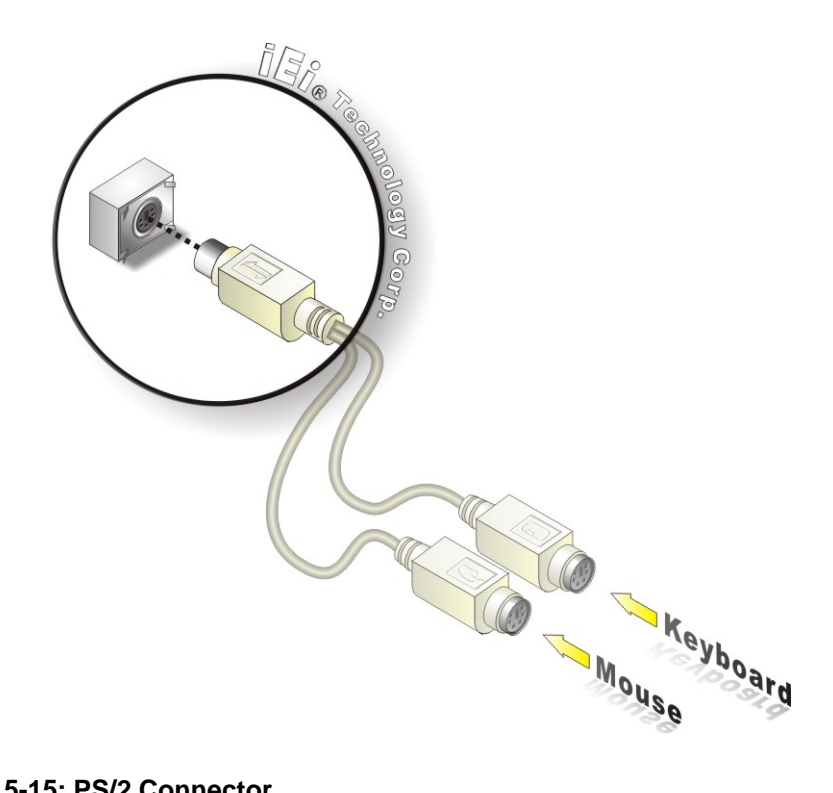

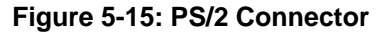

Page 90

**Technology** Corp

#### **5.9.3 Serial Device Connection**

The NANO-LX has a single female DB-9 connector on the external peripheral interface panel for a serial device. Follow the steps below to connect a serial device to the NANO-LX.

**RTechnology** 

Corp.

- Step 1: Locate the DB-9 connector. The location of the DB-9 connector is shown in Chapter 3.
- Step 2: Insert the serial connector. Insert the DB-9 connector of a serial device into the DB-9 connector on the external peripheral interface. See Figure 5-16.

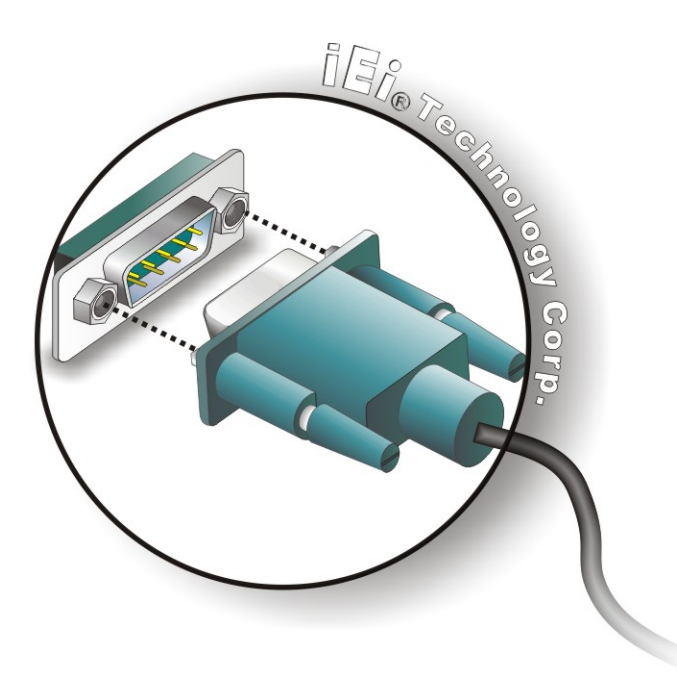

Figure 5-16: Serial Device Connector

**Step 3:** Secure the connector. Secure the serial device connector to the external interface by tightening the two retention screws on either side of the connector.

#### 5.9.4 USB Connection (Dual Connector)

The external USB Series "A" receptacle connectors provide easier and quicker access to external USB devices. Follow the steps below to connect USB devices to the NANO-LX.

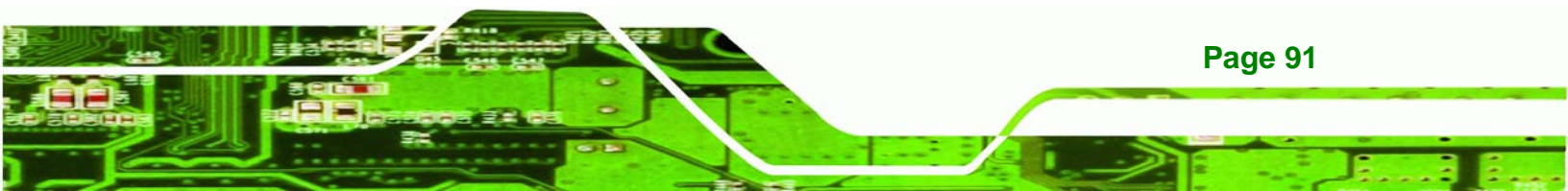

- Step 1: Locate the USB Series "A" receptacle connectors. The location of the USB Series "A" receptacle connectors are shown in Chapter 3.
- Step 2: Insert a USB Series "A" plug. Insert the USB Series "A" plug of a device into the USB Series "A" receptacle on the external peripheral interface. See Figure 5-17.

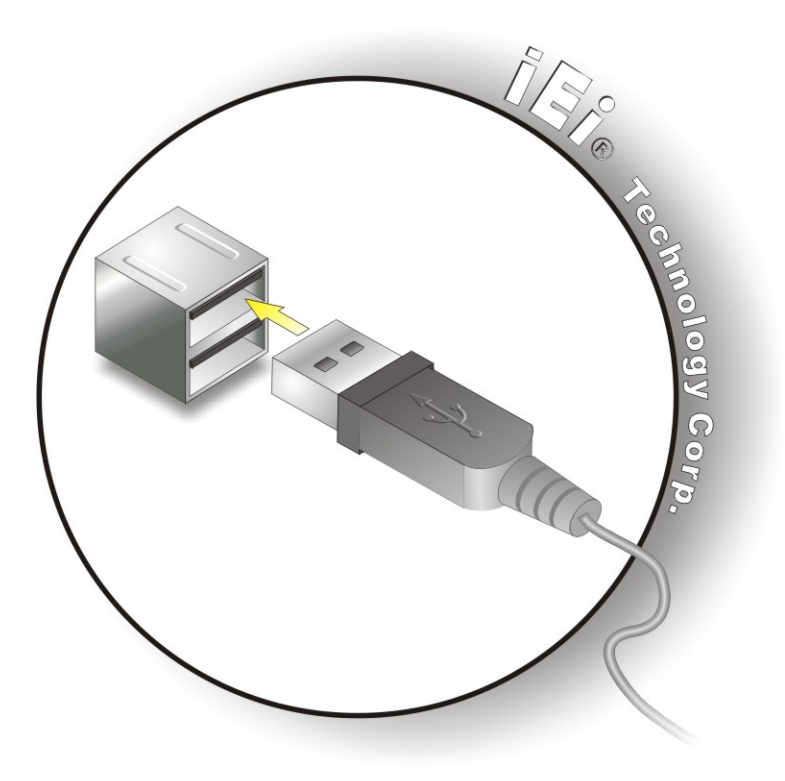

Figure 5-17: USB Connector

#### **5.9.5 VGA Monitor Connection**

**Page 92** 

**Technology** Corp

The NANO-LX has a single female DB-15 connector on the external peripheral interface panel. The DB-15 connector is connected to a CRT or VGA monitor. To connect a monitor to the NANO-LX, please follow the instructions below.

- Step 1: Locate the female DB-15 connector. The location of the female DB-15 connector is shown in Chapter 3.
- **Step 2:** Align the VGA connector. Align the male DB-15 connector on the VGA screen cable with the female DB-15 connector on the external peripheral interface.

Step 3: Insert the VGA connector Once the connectors are properly aligned with the insert the male connector from the VGA screen into the female connector on the NANO-LX. See Figure 5-18.

RTechnology

Corp.

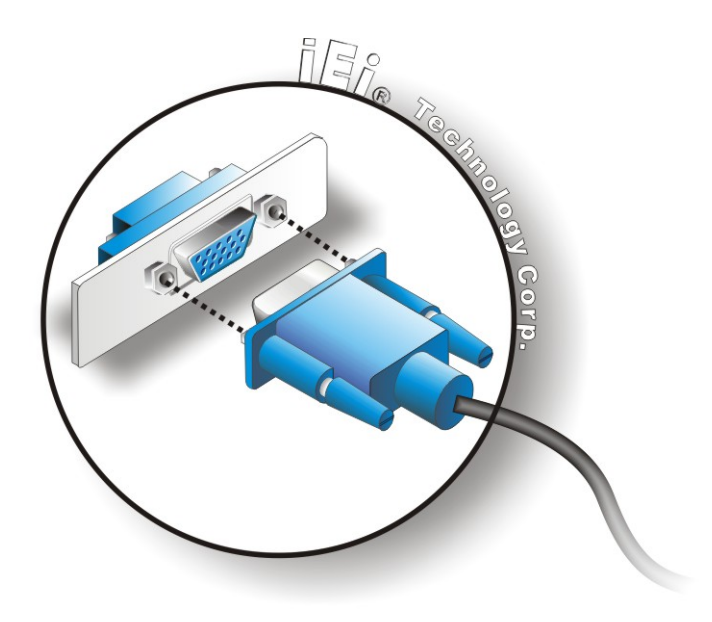

#### Figure 5-18: VGA Connector

Step 4: Secure the connector. Secure the DB-15 VGA connector from the VGA monitor to the external interface by tightening the two retention screws on either side of the connector.

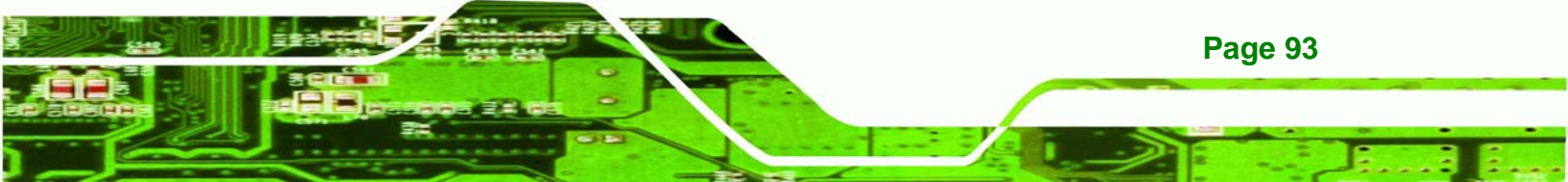
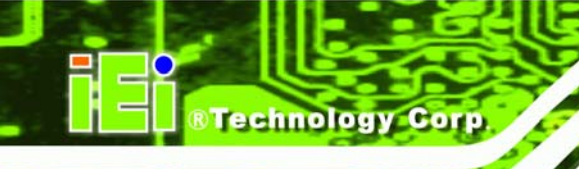

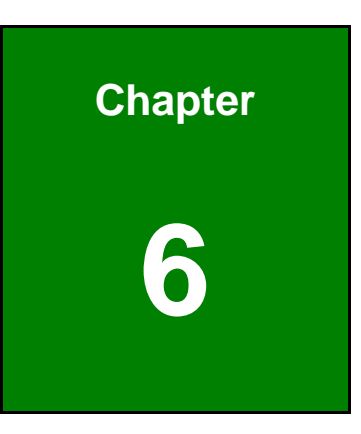

# **Award BIOS Setup**

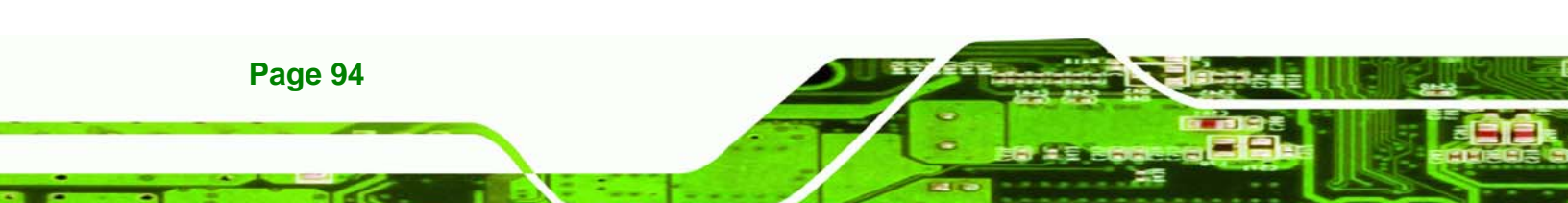

# **6.1 Introduction**

A licensed copy of Phoenix Award BIOS is preprogrammed into the ROM BIOS. The BIOS setup program allows users to modify the basic system configuration. This chapter describes how to access the BIOS setup program and the configuration options that may be changed.

## 6.1.1 Starting Setup

The Phoenix Award BIOS is activated when the computer is turned on. The setup program can be activated in one of two ways.

- 1. Press the DELETE key as soon as the system is turned on or
- 2. Press the **DELETE** key when the "**Press Del to enter SETUP**" message appears on the screen.

If the message disappears, restart the computer and try again.

## 6.1.2 Using Setup

Use the arrow keys to highlight items, press ENTER to select, use the PAGEUP and PAGEDOWN keys to change entries, press F1 for help and press ESC to quit. Navigation keys are shown below.

| Кеу         | Function                                                 |  |  |
|-------------|----------------------------------------------------------|--|--|
| Up arrow    | Move to the item above                                   |  |  |
| Down arrow  | Move to the item below                                   |  |  |
| Left arrow  | Move to the item on the left hand side                   |  |  |
| Right arrow | Move to the item on the right hand side                  |  |  |
| +/Page up   | Increase the numeric value or make changes               |  |  |
| -/Page down | Decrease the numeric value or make changes               |  |  |
| Esc         | Main Menu – Quit and do not save changes into CMOS       |  |  |
|             | Status Page Setup Menu and Option Page Setup Menu        |  |  |
|             | Exit current page and return to Main Menu                |  |  |
| F1          | General help, only for Status Page Setup Menu and Option |  |  |
|             | Page Setup Menu                                          |  |  |

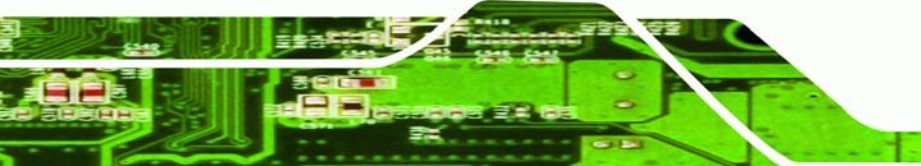

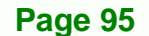

RTechnology

Corp.

| Кеу | Function                                           |  |
|-----|----------------------------------------------------|--|
| F2  | Item help                                          |  |
| F5  | Previous values for the page menu items            |  |
| F6  | Fail-safe defaults for the current page menu items |  |
| F7  | Optimized defaults for the current page menu items |  |
| F9  | Menu in BIOS                                       |  |
| F10 | Save changes and Exit BIOS                         |  |

**Table 6-1: BIOS Navigation Keys** 

## 6.1.3 Getting Help

Technology Corp

When **F1** is pressed a small help window describing the appropriate keys to use and the possible selections for the highlighted item appears. To exit the Help Window press **Esc** or the **F1** key again.

## 6.1.4 Unable to Reboot After Configuration Changes

If the system cannot be booted after changes are made, restore the CMOS defaults. The SBC should come with a restore CMOS settings jumper. Refer to **Section 5.6** for more information.

## 6.1.5 Main BIOS Menu

Once the BIOS opens, the main menu (BIOS Menu 1) appears.

Page 96

| Phoenix - AwardBIOS                                                                                                    | CMOS Setup Utility                                                                                                    |  |
|----------------------------------------------------------------------------------------------------|----------------------------------------------------------------------------------------------------|--|
| <ul> <li>Standard CMOS Features</li> <li>Advanced BIOS Features</li> <li>Advanced Chipset Features</li> <li>Integrated Peripherals</li> <li>Power Management Setup</li> <li>PnP/PCI Configurations</li> </ul> | Load Fail-Safe Defaults<br>Load Optimized Defaults<br>Set Supervisor Password<br>Set User Password<br>Save & Exit Setup<br>Exit Without Saving |  |
| ▶ PC Health Status                                                                                                    |                                                                                                    |  |
| Esc : Quit     F9 : Menu in BIOS<br>F10 : Save & Exit Setup                                                                                                    | ↑↓→← : Select Item                                                                                                    |  |
| Time, Date, Hard Disk Type                                                                                                    |                                                                                                    |  |

RTechnology Corp.

#### BIOS Menu 1: AwardBIOS CMOS Setup Utility

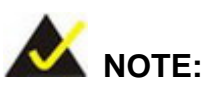

The following sections will completely describe the menus listed below and the configuration options available to users.

The following menu options are seen in BIOS Menu 1.

- Standard CMOS Features: Changes the basic system configuration.
- Advanced BIOS Features: Changes the advanced system settings.
- Advanced Chipset Features: Changes the chipset configuration features.
- Integrated Peripherals: Changes the settings for integrated peripherals.
- **Power Management Setup**: Configures power saving options.
- **PnP/PCI Configurations**: Changes the advanced PCI/PnP settings.
- **PC Health Status**: Monitors essential system parameters.

The following user configurable options are also available in **BIOS Menu 1**:

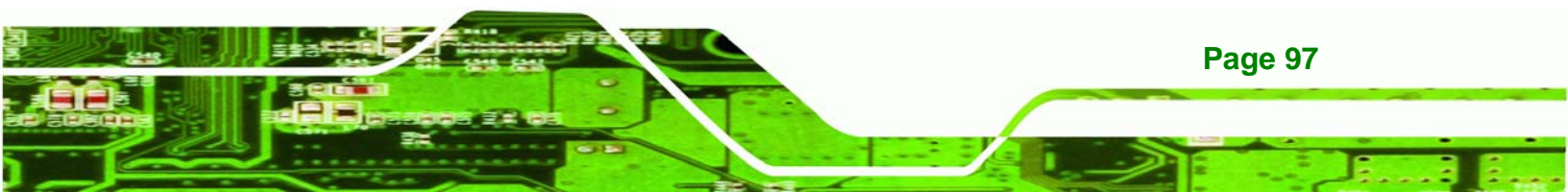

#### ➔ Load Fail-Safe Defaults

**Fechnology** Corp

Select this option to load failsafe default values for each BIOS parameter in the setup menus. Press **F6** for this operation on any page.

#### → Load Optimized Defaults

Select this option to load optimal default values for each BIOS parameter in the setup menus. Press **F7** for this operation on any page.

#### ➔ Set Supervisor Password

By default, no supervisor password is set. To install a supervisor password, select this field and enter the password. After this option is selected, a red dialogue box appears with "Enter Password: ". Type the password and press ENTER. Retype the original password into the "Confirm Password: " dialogue box and press ENTER. To disable the password, simply press ENTER in the "Enter Password: " dialogue box, then press any key in the "Password Disabled !!!" dialogue box.

#### ➔ Set User Password

By default no user password is set. To install a user password, select this field and enter the password. After this option is selected, a red dialogue box appears with "Enter **Password:**". Type the password and press ENTER. Retype the original password into the "Confirm Password:" dialogue box and press ENTER. To disable the password, simply press ENTER in the "Enter Password:" dialogue box, then press any key in the "Password Disabled !!!" dialogue box.

#### → Save & Exit Setup

Select this option to save any configuration changes made and exit the BIOS menus.

#### ➔ Exit Without Saving

Select this option exit the BIOS menus without saving any configuration changes.

# 6.2 Standard CMOS Features

Use the Standard CMOS Features BIOS menu (**BIOS Menu 2**) to set basic BIOS configuration options.

Technology

Corp.

| Phoenix - AwardBIOS CMOS Setup Utility<br>Standard CMOS Features |                                          |                                         |  |
|------------------------------------------------------------------|------------------------------------------|-----------------------------------------|--|
| Date (mm:dd:yy)                                                  | Sat, <mark>Jun</mark> 26 1999            | Item Help                               |  |
| ► IDE Primary Master                                             | 10.0.27                                  | Menu Level 🕨                            |  |
| ► IDE Primary Slave                                              |                                          | Change the day, month, year and century |  |
| Drive A<br>Halt On                                               | [1.44M, 3.5 in.]<br>[All , But Keyboard] |                                         |  |
| Base Memory<br>Extended Memory<br>Total Memory                   | 1K<br>1K<br>512K                         |                                         |  |
| 1↓→+:Move Enter:Select                                           | +/-/PU/PD:Value F10:Save                 | ESC:Exit F1:General Help                |  |

#### **BIOS Menu 2: Standard CMOS Features**

#### → Date [Day mm:dd:yyyy]

The **Date** option sets the system date.

#### → Time [hh/mm/ss]

The **Time** option sets the system time.

## → IDE Master and IDE Slave

When entering setup, BIOS auto detects the presence of IDE devices. The **Standard CMOS Features** menu shows the status of the auto detected IDE devices. The following IDE devices are detected and shown in the **Standard CMOS Features** menu:

- IDE Primary Master
- IDE Primary Slave

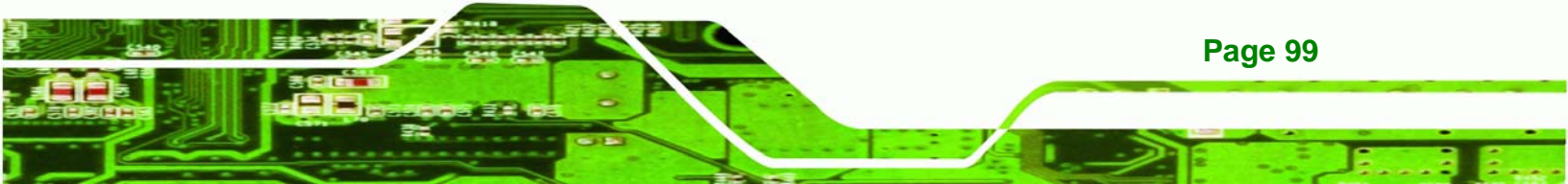

IDE device configurations are changed or set in the IDE Configuration menu (**BIOS Menu 3**). If an IDE device is detected, and one of the above listed two BIOS configuration options is selected, the IDE configuration options shown in **Section 6.2.1** appear.

## → Drive A [1.44M, 3.5in]

Technology Corp

Use the Drive A configuration to specify the floppy drive type installed in the system. The floppy drive configuration options are:

- None
- 360K, 5.25 in.
- 1.2M, 5.25 in.
- 720K, 3.5 in.
- 1.44M, 3.5in (Default)
- 2.88M, 3.5 in.

#### → Halt On [All, But Keyboard]

Use the Halt On option to specify what errors detected during the power up process stop the system.

| <b>→</b> | All Errors        |           | Whenever BIOS detects a non-fatal error the system is stopped and the user prompted.         |
|----------|-------------------|-----------|----------------------------------------------------------------------------------------------|
| <b>→</b> | No Errors         |           | The system boot is not stopped for any errors that may be detected.                          |
| <b>→</b> | All, But Keyboard | (Default) | The system boot does not stop for a keyboard error; it stops for all other errors.           |
| <b>→</b> | All, But Diskette |           | The system boot does not stop for a disk error; it stops for all other errors.               |
| <b>→</b> | All, But Disk/Key |           | The system boot does not stop for a keyboard or a disk error; it stops for all other errors. |

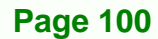

#### → Base Memory:

The **Base Memory** is NOT user configurable. The POST determines the amount of base (or conventional) memory installed in the system. The value of the base memory is typically 512K for systems with 512K memory installed, or 640K for systems with 640K or more memory installed.

Technology Corp.

#### → Extended Memory

The **Extended Memory** is NOT user configurable. The BIOS determines how much extended memory is present during the POST. This is the amount of memory above 1MB located in the memory address map of the CPU.

#### → Total Memory

The Total Memory is NOT user configurable.

## 6.2.1 IDE Primary Master/Slave

Use the IDE Primary Master/Slave menu (**BIOS Menu 3**) to set or change the master/slave IDE configurations.

| Phoenix - AwardBIOS CMOS Setup Utility<br>IDE Channel 0 Master                                           |                                                   |                                                                         |  |
|----------------------------------------------------------------------------------------------------|---------------------------------------------------|-------------------------------------------------------------------------|--|
| IDE HDD Auto-Detection                                                                                   | [Press Enter]                                     | Item Help                                                               |  |
| IDE Channel 0 Master<br>Access Mode<br>Capacity<br>Cylinder<br>Head<br>Precomp<br>Landing Zone<br>Sector | [Auto]<br>[Auto]<br>0 MB<br>0<br>0<br>0<br>0<br>0 | Menu Level<br>To auto-detect the<br>HDD's size, head on<br>this channel |  |
| ↑↓++:Move Enter:Select +,<br>E5: Previous Values = F                                                     | (-/PU/PD:Value F10:Save                           | ESC:Exit F1:General Help<br>F7: Ontimized Defaults                      |  |

**BIOS Menu 3: IDE Primary Master** 

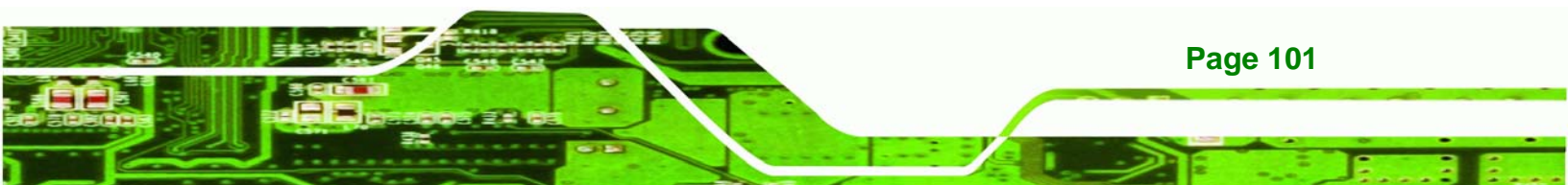

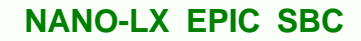

## → IDE HDD Auto-Detection [Press Enter]

Use the **IDE HDD Auto-Detection** option to enable BIOS to automatically detect the IDE settings. Select **IDE HDD Auto-Detection** and press **ENTER.** BIOS automatically detects the HDD type. Do not set this option manually.

#### → IDE Primary Master [Auto]

echnology Corp

Use the IDE Primary Master option to activate or deactivate the following drive channels:

- Channel 0 Master
- Channel 0 Slave
- Channel 1 Master
- Channel 0 Slave

| →        | None |           | If no drives are connected to the IDE channel select this                       |  |  |
|----------|------|-----------|---------------------------------------------------------------------------------|--|--|
|          |      |           | option. Once set, this IDE channel becomes                                      |  |  |
|          |      |           | inaccessible and any drives attached to it are undetected.                      |  |  |
| <b>→</b> | Auto | (Default) | Setting this option allows the device to be automatically detected by the BIOS. |  |  |
| -        |      |           |                                                                                 |  |  |

Manual Selecting this option allows manual configuration of the device on the IDE channel in BIOS.

#### ➔ Access Mode [Auto]

The Access Mode option can only be configured if the IDE Primary Master is set to either Manual or Auto. Use the Access Mode option to determine the hard disk BIOS translation modes. Most systems now use hard drives with large capacities and therefore either the LBA translation mode or auto mode should be selected.

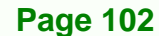

CHS Select this mode if the HDD capacity is less than 504MB.

| <b>→</b> | LBA   |           | Select this mode if the HDD capacity is more than 8.4GB.                                               |
|----------|-------|-----------|----------------------------------------------------------------------------------------------------|
| <b>→</b> | Large |           | This mode is an extended ECHS mode and while it supports HDDs larger than 504MB, it is not recommended |
| <b>→</b> | Auto  | (Default) | If you are unsure of what access mode to set, select this option.                                      |

®Technology Corp.

#### → Capacity

The **Capacity** specification indicates the storage capacity of the HDD installed in the system.

#### → Cylinder

The **Cylinder** specification indicates how many cylinders (tracks) are on the HDD installed in the system.

#### → Head

The **Head** specification indicates how many logical heads are on the HDD installed in the system.

#### ➔ Precomp

The **Precomp** specification indicates on what track the write precompensation begins.

## → Landing Zone

The **Landing Zone** specification indicates where the disk head will park itself after the system powers off.

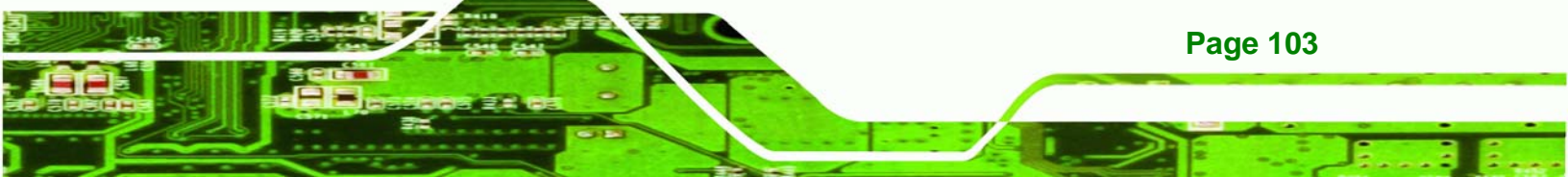

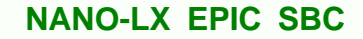

#### → Sector

echnology Corp

The **Sector** specification indicates how many logical sectors the HDD has been divided into.

# **6.3 Advanced BIOS Features**

CPU and peripheral device configuration options are accessed in the **Advanced BIOS Features** menu (**BIOS Menu 4**).

| Phoenix - A<br>Adv                                                                                                    | wardBIOS CMOS Setup Ut<br>vanced BIOS Features                                 | ility        |  |  |
|----------------------------------------------------------------------------------------------------|--------------------------------------------------------------------------------|--------------|--|--|
| Virus Warning<br>CPU Internal Cache                                                                                                    | [Disabled]<br>[Enabled]                                                        | Item Help    |  |  |
| Boot From Lan Control<br>SATA Boot Rom Control<br>First Boot Device<br>Second Boot Device<br>Third Boot Device                                                                   | [Disabled]<br>[Disabled]<br>[HDD-0]<br>[SCSI]<br>[LS120]                       | Menu Level 🕨 |  |  |
| Boot Other Device<br>Boot Up Floppy Seek<br>Boot Up Numlock Status<br>Gate A20 Option<br>Typematic Rate Setting                                                                  | [Enabled]<br>[Enabled]<br>[On]<br>[Fast]<br>[Disabled]                         |              |  |  |
| <pre>x Typematic Rate (Chars/Sec) x Typematic Delay (Msec) Security Option OS Select For DRAM &gt; 64MB Small Logo(EPA) Show HDD S.M.A.R.T Capability Small Logo(FPA) Show</pre> | [6]<br>[250]<br>[Setup]<br>[Non-OS2]<br>[Disabled]<br>[Disabled]<br>[Disabled] |              |  |  |
| 1↓→←:Move Enter:Select +/-/PU/PD:Ualue F10:Save ESC:Exit F1:General Help<br>F5: Preuious Ualues F6: Fail-Safe Defaults F7: Optimized Defaults                                    |                                                                                |              |  |  |

**BIOS Menu 4: Advanced BIOS Features** 

#### → Virus Warning [Disabled]

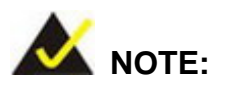

Many disk diagnostic programs can cause the above warning message to appear when the program attempts to access the boot sector table. If you

Page 104

are running such a program, it is recommended that the virus protection function be disabled beforehand.

Technolog

Corp.

Use the **Virus Warning** option to enable BIOS to monitor the boot sector and partition table of the HDD for any attempted modification. If a modification attempt is made, the BIOS halts the system and an error message appears. If necessary, an anti-virus program can then be run to locate and remove the virus before any damage is done.

| →        | Enabled  |           | Activates automatically when the system boots up                                                             |
|----------|----------|-----------|----------------------------------------------------------------------------------------------------|
|          |          |           | causing a warning message to appear when anything attempts to access the boot sector or HDD partition table. |
| <b>→</b> | Disabled | (Default) | No warning message appears when there is an attempt<br>to access the boot sector or HDD partition table.     |

#### → CPU Internal Cache [Disabled]

Use the CPU Internal Cache option to enable or disable the internal CPU cache.

| → | Disabled | (Default) | The internal CPU cache is disabled. |
|---|----------|-----------|-------------------------------------|
|---|----------|-----------|-------------------------------------|

→ Enabled The internal CPU cache is enabled.

#### ➔ Boot From LAN Control [Disabled]

Use the **BOOT From LAN Control** option to enable the system to be booted from a remote system.

Disabled (Default) The system cannot be booted from a remote system through the LAN.
 Enabled The system can be booted from a remote system through the LAN.

#### → SATA Boot ROM Control [Disabled]

Use the SATA Boot ROM Control option to configure SATA IDE use in DOS mode.

**Disabled** (Default) Disables SATA IDE use in DOS mode.

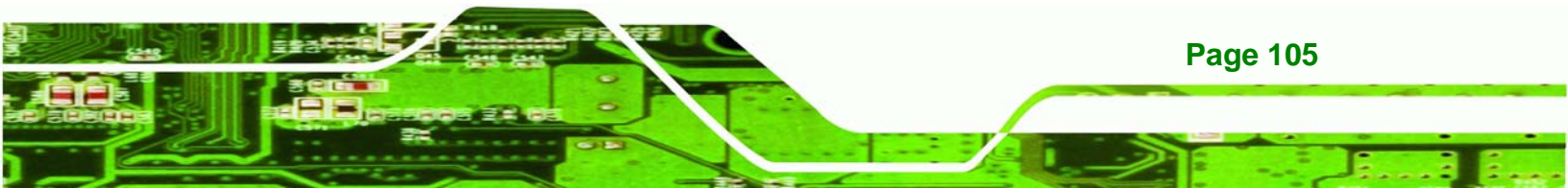

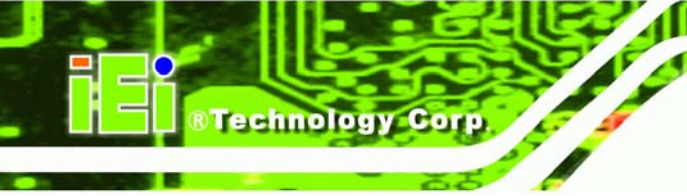

-

## NANO-LX EPIC SBC

Enables SATA IDE use in DOS mode.

## ➔ Boot Device

Enabled

Use the **Boot Device** options to select the order of the devices the system boots from. There are three boot device configuration options:

- First Boot Device [Default: HDD-0]
- Second Boot Device [Default:SCSI]
- Third Boot Device [Default: LS120]

Using the default values, the system first looks for a floppy disk to boot from. If it cannot find a floppy disk, it boots from an HDD. If both The floppy and the HDD are unavailable, the system boots from a CDROM drive.

Boot Device configuration options are:

- Floppy
- LS120
- HDD-0
- SCSI
- CDROM
- HDD-1
- ZIP100
- USB-FDD
- USB-ZIP
- USB-CDROM
- USB-HDD
- LAN
- Disabled

#### → Boot Other Device [Enabled]

➔

Page 106

Use the **Boot Other Device** option to determine whether the system uses a second or third boot device if the first boot device is not found.

DisabledThe system does not look for second and third boot<br/>devices if the first one is not found.

Enabled (Default) The system looks for second and third boot devices if the first one is not found.

Technology

Corp.

#### → Boot Up Floppy Seek [Enabled]

Use the **Boot Up Floppy Seek** option to enable the BIOS to determine if the floppy disk drive installed has 40 or 80 tracks during the POST. 360K FDDs have 40 tracks while 760K, 1.2M and 1.44M FDDs all have 80 tracks.

| → | Disabled |           | BIOS does not search for the type of FDD drive by track   |
|---|----------|-----------|-----------------------------------------------------------|
|   |          |           | number. Note that there is no warning message if the      |
|   |          |           | drive installed is 360K.                                  |
| → | Enabled  | (Default) | BIOS searches for a FDD to determine if it has 40 or 80   |
|   |          |           | tracks. Note that BIOS cannot tell the difference between |
|   |          |           | 720K, 1.2M or 1.44M drives as they all have 80 tracks.    |

#### → Boot Up Numlock Status [On]

Use the **Boot Up Numlock Status** option to specify the default state of the numeric keypad.

| → | Off | The keys on the keypad are not activated. |
|---|-----|-------------------------------------------|
|---|-----|-------------------------------------------|

On (Default) Activates the keys on the keypad.

#### → Gate A20 Option [Fast]

Use the **Gate A20 Option** to set if the keyboard controller or the chipset controls the Gate A20 switching.

| → | Normal | The keyboard controller does the switching. |
|---|--------|---------------------------------------------|
|---|--------|---------------------------------------------|

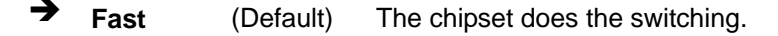

#### → Typematic Rate Setting [Disabled]

Use the **Typematic Rate Setting** configuration option to specify if only one character is allowed to appear on the screen if a key is continuously held down. When this option is enabled, the BIOS reports as before, but it then waits a moment, and, if the key is still held

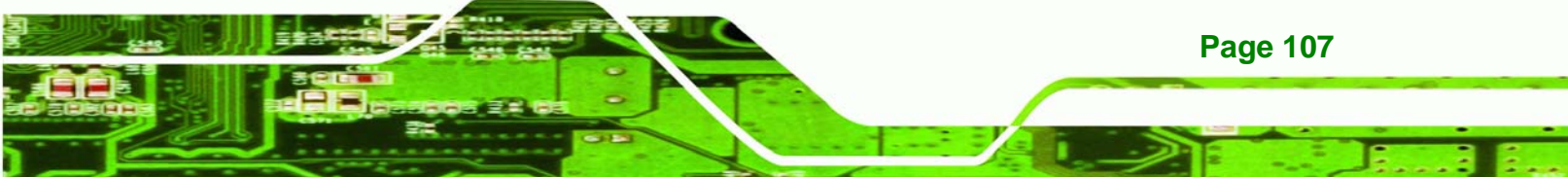

down, it begins to report that the key has been pressed repeatedly. This feature accelerates cursor movement with the arrow keys.

→ **Disabled** (Default) Disables the typematic rate.

Enabled
 Enables the typematic rate.

#### ➔ Typematic Rate (Chars/sec) [6]

**Fechnology** Corp

The **Typematic Rate** option can only be configured if the **Typematic Rate Setting** is enabled. Use the **Typematic Rate** option to specify the rate keys are accelerated.

| → | 6  | (Default) | 6 characters per second  |
|---|----|-----------|--------------------------|
| → | 8  |           | 8 characters per second  |
| → | 10 |           | 10 characters per second |
| → | 12 |           | 12 characters per second |
| → | 15 |           | 15 characters per second |
| → | 20 |           | 20 characters per second |
| → | 24 |           | 24 characters per second |
| → | 30 |           | 30 characters per second |

#### → Typematic Delay (Msec) [250]

The **Typematic Rate** option can only be configured if the **Typematic Rate Setting** is enabled. Use the **Typematic Delay** option to specify the delay time between when a key is first pressed and when the acceleration begins.

| → | 250  | (Default) | 250 milliseconds  |
|---|------|-----------|-------------------|
| → | 500  |           | 500 milliseconds  |
| → | 750  |           | 750 milliseconds  |
| → | 1000 |           | 1000 milliseconds |

#### ➔ Security Option [Setup]

Use the Security Option to limit access to both the system and Setup, or just Setup.

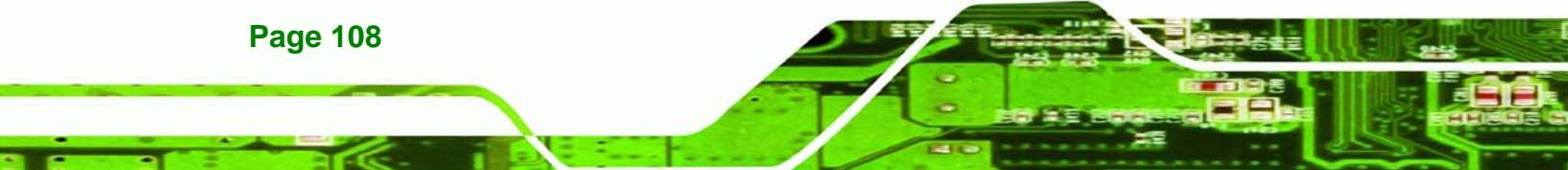

| → | Setup  | (Default) | The system does not boot and access to Setup is denied |
|---|--------|-----------|--------------------------------------------------------|
|   |        |           | if the correct password is not entered at the prompt.  |
| → | System |           | The system boots, but access to Setup is denied if the |
|   |        |           | correct password is not entered at the prompt.         |

RTechnology Corp.

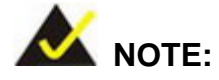

To disable security, select the password setting in the Main Menu. When asked to enter a password, don't type anything, press **ENTER** and the security is disabled. Once the security is disabled, the system boots and **Setup** can be accessed.

#### → OS Select For DRAM > 64MB [Non-OS2]

Use the **OS Select For DRAM > 64MB** option to specify the operating system.

| → | Non-OS2 | (Default) | Select this  | option  | when     | not   | using  | the  | OS/2  | operating |
|---|---------|-----------|--------------|---------|----------|-------|--------|------|-------|-----------|
|   |         |           | system.      |         |          |       |        |      |       |           |
| → | OS2     |           | Specifies th | e opera | ating sy | /ster | n used | as ( | DS/2. |           |

#### → Small Logo (EPA) Show [Disabled]

Use the **Small Logo (EPA) Show** option to specify if the Environmental Protection Agency (EPA) logo appears during the system boot-up process. If enabled, the boot up process may be delayed.

→ **Disabled** (Default) EPA logo does not appear during boot up.

Enabled EPA logo appears during boot up.

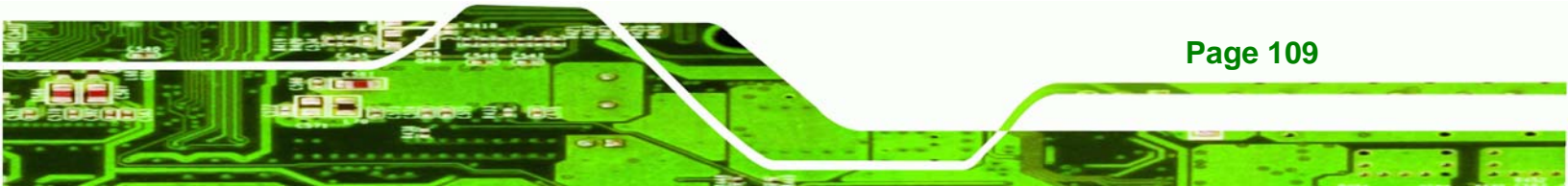

# **6.4 Advanced Chipset Features**

Technology Corp

Use the Advanced Chipset Features menu (**BIOS Menu 5**) to change chipset configuration options.

| Phoenix -<br>Adv:                                                                                                    | AwardBIOS CMOS Setup U<br>anced Chipset Features  | tility       |  |
|----------------------------------------------------------------------------------------------------|---------------------------------------------------|--------------|--|
| CPU Frequency<br>Memory Frequency                                                                                                    | [500 MHz]<br>[Auto]                               | Item Help    |  |
| Video Memory Size                                                                                                    | [ 32 M]                                           | Menu Level 🕨 |  |
| Output display                                                                                                    | [Panel & CRT]                                     |              |  |
| Flat Panel Configuration                                                                                                    | [Press Enter]                                     |              |  |
| Onboard Audio<br>Onboard USB2.0<br>Onboard IDE<br>UART Port A                                                                                 | [Enabled]<br>[Enabled]<br>[Enabled]<br>[Disabled] |              |  |
| Memory Hole At 15M-16M                                                                                                    | [Disabled]                                        |              |  |
|                                                                                                    |                                                   |              |  |
| 1↓→+:Move Enter:Select +/-/PU/PD:Value F10:Save ESC:Exit F1:General Help<br>F5: Previous Values F6: Fail-Safe Defaults F7: Optimized Defaults |                                                   |              |  |

#### **BIOS Menu 5: Advanced Chipset Features**

#### → CPU Frequency [500MHz]

Use the **CPU Frequency** option to set the CPU frequency.

500MHz (Default)

#### → Memory Frequency [Auto]

Use the **Memory Frequency** option to set the frequency of the installed DRAM modules. The **Memory Frequency** options are:

- Auto (Default)
- 200MHz
- 266MHz
- 333MHz

Page 110

#### ➔ Video Memory Size [8M]

Use the **Video Memory Size** option to determine how much memory is allocated to the video graphics device. The **Video Memory Size** options are:

Technology

Corp.

- Disabled
- 8M (Default)
- 16M
- 32M
- 64M
- 128M
- 254M

#### → Output Display [Panel & CRT]

Use the **Output Display** configuration to specify the display devices the system is connected to. The **Output Display** options are:

- Flat Panel
- CRT
- Panel & CRT (Default)

#### → Flat Panel Configuration [Press Enter]

Use the Flat Panel Configuration option to open the Flat Panel Configuration menu. The Flat Panel Configuration options are shown in **Section**.

#### ➔ OnBoard Audio [Enabled]

Use the **OnBoard Audio** option to enable or disable the onboard codec.

- **Disabled** The onboard codec is disabled.
- Enabled (Default) The onboard codec is detected and enabled.

#### ➔ OnBoard USB2.0 [Enabled]

Use the **OnBoard USB2.0** option to enable or disable the onboard USB controller.

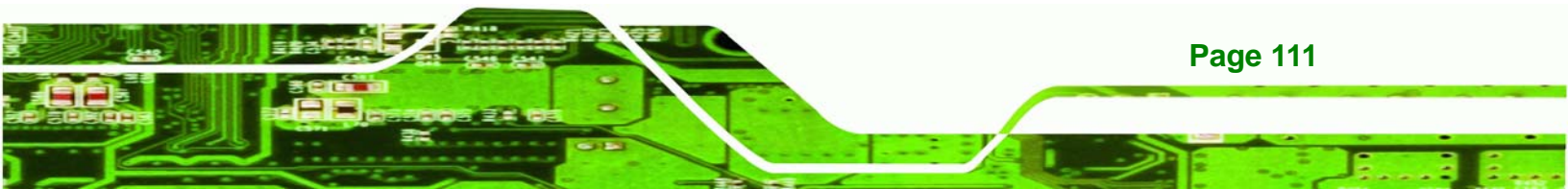

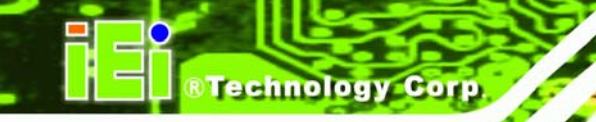

→

## NANO-LX EPIC SBC

- **Disabled** The onboard USB controller is disabled.
- → Enabled (Default) The onboard USB controller is detected and enabled.

## ➔ OnBoard IDE [Enabled]

Use the **OnBoard IDE** option to enable or disable the onboard IDE.

- Disabled
   The onboard IDE is disabled.
- Enabled (Default) The onboard IDE is detected and enabled.

## → UART Port A [Disabled]

Use the **UART Port A** option to select the I/O address and IRQ for the UART port A. The **UART Port A** options are:

- Disabled (Default)
- 3F8/IRQ7
- 2F8/IRQ5
- 3E8/IRQ7
- 2E8/IRQ5

## → Memory Hole At 15M – 16M [Disabled]

Use the **Memory Hole At 15M – 16M** option to reserve memory space between 15MB and 16MB for ISA expansion cards that require a specified area of memory to work properly. If an older ISA expansion card is used, please refer to the documentation that came with the card to see if it is necessary to reserve the space.

Disabled (DEFAULT) Memory is not reserved for ISA expansion cards

EnabledMemory is reserved for ISA expansion cards

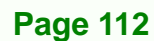

## 6.4.1 Flat Panel Configuration

Use the **Flat Panel Configuration** menu (**BIOS Menu 6**) to set the configuration settings for the flat panel screen connected to the system.

RTechnology

Corp.

| Phoenix                                         | - AwardBIOS CMOS Setup U<br>Flat Panel Configuration | tility                                             |
|-------------------------------------------------|------------------------------------------------------|----------------------------------------------------|
| Flat Panel Type<br>Resolution                   | [TFT]<br>[ 800 x 600]                                | Item Help                                          |
| HSYNC Polarity<br>VSYNC Polarity Active         | [Normal high]<br>[Normal high]                       | Menu Level                                         |
| †↓→+:Move Enter:Select +<br>F5: Previous Values |                                                      | ESC:Exit F1:General Help<br>F7: Optimized Defaults |

#### **BIOS Menu 6: Flat Panel Configuration**

#### → Flat Panel Type [TFT]

Use the **Flat Panel Type** option to specify the type of flat panel screen connected to the system.

| → | TFT  | (Default) | Specifies the system is connected to a TFT display.   |
|---|------|-----------|-------------------------------------------------------|
| → | LVDS |           | Specifies the system is connected to an LVDS display. |
| → | Auto |           | The system detects the display type and the display   |
|   |      |           | settings.                                             |

#### → Resolution [800 x 600]

The **Resolution** option can only be configured if the **Flat Panel Type** option is not set to **Auto**. Use the **Resolution** option to set the resolution of the flat panel screen connected to the system. The **Resolution** options are:

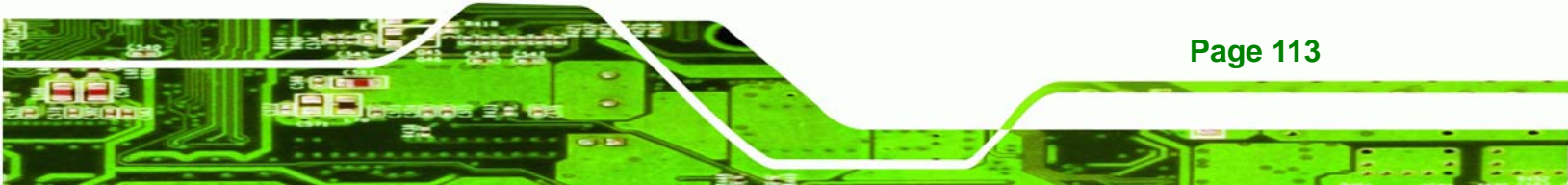

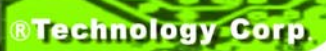

- 320 x 240
- 640 x 480
- 800 x 600 (Default)
- 1024 x 768
- 1152 x 864
- 1280 x 1024
- 1600 x 1200
- 320 x 234
- 640 x 240
- 800 x 480
- 1280 x 800

## → HSYNC Polarity [Normal high]

The **HSYNC Polarity** option can only be configured if the **Flat Panel Type** option is not set to **Auto**. Use the **HSYNC Polarity** option to set the polarity of the HSYNC signal to the panel. The **HSYNC Polarity** options are:

- Normal High (Default)
- Normal Low

## → VSYNC Polarity Active [Normal high]

The VGSYNC Polarity Active option can only be configured if the Flat Panel Type option is not set to Auto. Use the VGSYNC Polarity Active option to set the polarity of the VSYNC signal to the panel. The VGSYNC Polarity Active options are:

- Normal High (Default)
- Normal Low

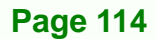

# **6.5 Integrated Peripherals**

Use the Integrated Peripherals menu (**BIOS Menu 7**) to change the configuration options for the attached peripheral devices.

Technology Corp.

| Phoenix -<br>Ir                                                 | AwardBIOS CMOS Setup U<br>tegrated Peripherals | cility                                             |
|-----------------------------------------------------------------|------------------------------------------------|----------------------------------------------------|
| Master Drive PIO Mode                                           | [Auto]                                         | Item Help                                          |
| Slave Drive PIO Mode                                            | [Auto]                                         |                                                    |
| IDE Primary Master UDMA                                         | [Auto]                                         | Menu Level 🕨                                       |
| IDE Primary Slave UDMA                                          | [Auto]                                         |                                                    |
| IDE DMA transfer access                                         | [Enabled]                                      |                                                    |
| ► IT88888 ISA Decode IO                                         | [Press Enter]                                  |                                                    |
| ► IT88888 ISA Decode Memory                                     | [Press Enter]                                  |                                                    |
| IT8888 DDMA                                                     | [Press Enter]                                  |                                                    |
| IDE HDD Block Mode                                              | [Enabled]                                      |                                                    |
| Onboard FDC Controller                                          | [Enabled]                                      |                                                    |
| Onboard Serial Port 1                                           | [3F8/IRQ4]                                     |                                                    |
| Onboard Serial Port 2                                           | [2F8/IRQ3]                                     |                                                    |
| UART Mode Select                                                | [Normal]                                       |                                                    |
| x RxD, TxD Active                                               | Hi,Lo                                          |                                                    |
| x IR Transmission Delay                                         | Enabled                                        |                                                    |
| x Ur2 Duplex Mode                                               | Half                                           |                                                    |
| x Use IR Pins                                                   | IR-Rx2Tx2                                      |                                                    |
| Onboard Serial Port 3                                           | [3E8]                                          |                                                    |
| Serial Port 3 Use IRQ                                           | [IRQ3]                                         |                                                    |
| Onboard Serial Port 4                                           | [2E8]                                          |                                                    |
| Serial Port 4 Use IRQ                                           | [IRQ3]                                         |                                                    |
| Onboard Serial Port 5                                           | [4E8]                                          |                                                    |
| <ul> <li>Sector (Concerned D1 2 Sector (Sector) Con-</li> </ul> |                                                |                                                    |
| †↓→+:Move Enter:Select +/-/<br>F5: Previous Values F6           | /PU/PD:Value F10:Save  <br>Fail-Safe Defaults  | ESC:Exit F1:General Help<br>F7: Optimized Defaults |

#### **BIOS Menu 7: Integrated Peripherals**

#### → Drive PIO Mode [Auto]

Use the **Drive PIO Mode** options below to select the Programmed Input/Output (PIO) mode for the following HDDs:

- Master Drive PIO Mode
- Slave Drive PIO Mode
- Auto (Default) The computer selects the correct mode.
- Mode 0 PIO mode 0 selected with a maximum transfer rate of 3.3MBps.
- Mode 1 PIO mode 1 selected with a maximum transfer rate of 5.2MBps.

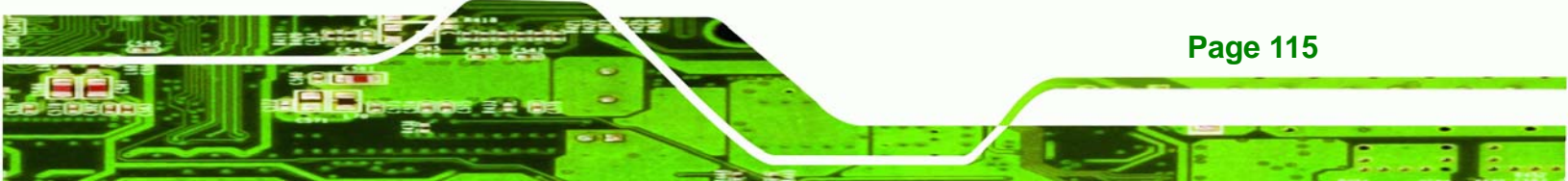

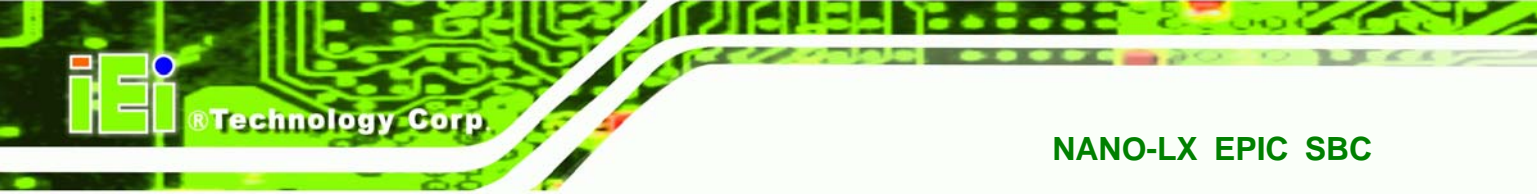

- Mode 2
   PIO mode 2 selected with a maximum transfer rate of 8.3MBps.
   Mode 3
   PIO mode 3 selected with a maximum transfer rate of 11.1MBps.
   Mode 4
   PIO mode 4 selected with a maximum transfer rate of 16.6MBps.
- → IDE UDMA [Auto]

Use the **IDE UDMA** option below to select the Ultra DMA (UDMA) mode for the following HDDs:

- IDE Primary Master UDMA
- IDE Primary Slave UDMA

| → | Auto     | (Default) | The computer selects the correct UDMA.   |
|---|----------|-----------|------------------------------------------|
| → | Disabled |           | The UDMA for the HDD device is disabled. |

## → IDE DMA transfer access [Enabled]

Use the **IDE DMA transfer access** option to enable or disable DMA support for IDE devices connected to the system.

| → | Disabled | All IDE drive DMA transfers are disabled. The IDE drives |
|---|----------|----------------------------------------------------------|
|   |          | use PIO mode transfers.                                  |

Enabled (Default) All IDE drive DMA transfers are enabled.

## → IDE HDD Block Mode [Enabled]

If the drive connected to the system supports block mode, use the **IDE HDD Block Mode** option to enable the system to detect the optimal number of block read/writes per sector the system IDE drive can support. Block mode is also called block transfer, multiple commands, or multiple sector read/write.

| → | Disabled |           | Block mode is not supported. |  |  |  |  |
|---|----------|-----------|------------------------------|--|--|--|--|
| → | Enabled  | (Default) | Block mode is supported.     |  |  |  |  |

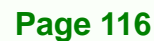

#### ➔ Onboard FDC Controller [Enabled]

Use the **Onboard FDC Controller** option to enable or disable the onboard floppy controller. If the system is not connected to a floppy disk or uses an adapter for the FDD, this option can be disabled.

RTechnology

Corp.

Disabled
 The FDD controller is disabled.

Enabled (Default) The FDD controller is enabled.

#### → Onboard Serial Port 1 [3F8/IRQ4]

Use the **Onboard Serial Port 1** option to select the I/O address and IRQ for the onboard serial port 1. The serial port can be disabled or the I/O address and the IRQ can be automatically selected by the BIOS. The **Onboard Serial Port 1** options are:

- Disabled
- 3F8/IRQ4 (Default)
- 2F8/IRQ3
- 3E8/IRQ4
- 2E8/IRQ3
- Auto

#### → Onboard Serial Port 2 [2F8/IRQ3]

Use the **Onboard Serial Port 2** option to select the I/O address and IRQ for the onboard serial port 2. The serial port can be disabled or the I/O address and the IRQ can be automatically selected by the BIOS. The **Onboard Serial Port 2** options are:

- Disabled
- 3F8/IRQ4
- 2F8/IRQ3 (Default)
- 3E8/IRQ4
- 2E8/IRQ3
- Auto

#### ➔ UART Mode Select [Normal]

Use the **UART Mode Select** to select the UART mode for the system.

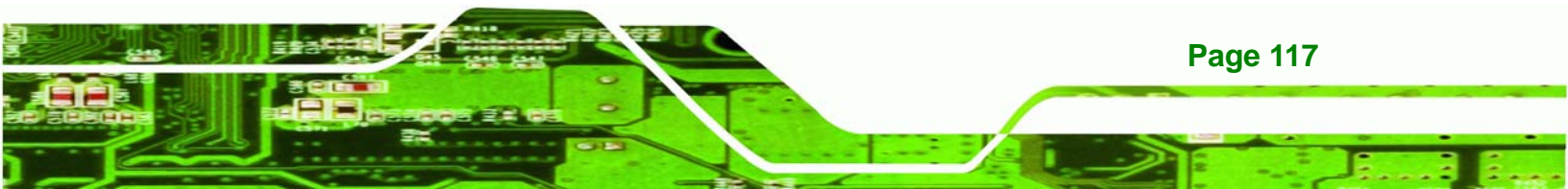

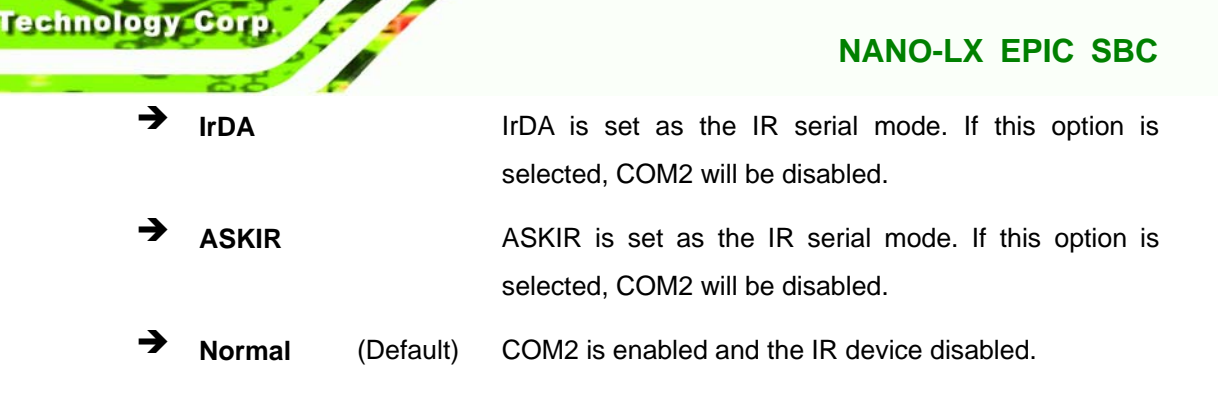

## → x RxD, TxD Active [Hi,Lo]

The **RxD**, **TxD** Active option can only be selected if the **UART Mode Select** option is set to IrDA mode or ASKIR mode. Use the **RxD**, **TxD** Active option to set the infrared reception (RxD) and transmission (TxD) polarity. The **RxD**, **TxD** Active options are:

- Hi, Hi
- Hi, Lo (Default)
- Lo, Hi
- Lo, Lo

## → x IR Transmission Delay [Enabled]

Use the IR Transmission Delay option to enable or disable IR transmission delays.

| → | Disabled |           | IR transmission are not delayed. |  |  |  |  |
|---|----------|-----------|----------------------------------|--|--|--|--|
| → | Enabled  | (Default) | IR transmission are delayed.     |  |  |  |  |

## → x UR2 Duplex Mode [Half]

Use the **UR2 Duplex Mode** option to specify the transmission mode for the IR port device.

| → | Full |           | Simultaneous bi-directional transmission occurs.     |
|---|------|-----------|------------------------------------------------------|
| → | Half | (Default) | Transmission only occurs in one direction at a time. |

## → x Use IR Pins [IR-Rx2Tx2]

**Page 118** 

Use the **Use IR Pins** options to specify how the IR pins respond. The **Use IR Pins** options are:

RxD2,TxD2

IR-Rx2Tx2 (Default)

#### → Onboard Serial Port # [XXX]

Use the **Onboard Serial Port #** option to select the I/O address and IRQ for any additional onboard serial ports. The **Onboard Serial Port #** address options are:

Technology Corp.

- Disabled
- 3F8
- 2F8
- 3E8
- 2E8

#### → Serial Port # Use IRQ [XXX]

Use the **Serial Port # Use IRQ** option to select the IRQ for the additional onboard serial ports listed above. The **Serial Port # Use IRQ** IRQ options are:

- IRQ3
- IRQ4
- IRQ5

#### → Onboard Parallel Port [378/IRQ7]

Use the **Onboard Parallel Port** option to specify a logical LPT port address and corresponding interrupt for the physical parallel port. The **Onboard Parallel Port** options are:

- Disabled
- 378/IRQ7 (Default)
- 278/IRQ5
- 3BC/IRQ7

#### → Parallel Port Mode [SPP]

Use the **Parallel Port Mode** option to select parallel port operation mode.

SPP (Default) The parallel port operates in the standard parallel port (SPP) mode. This parallel port mode works with most

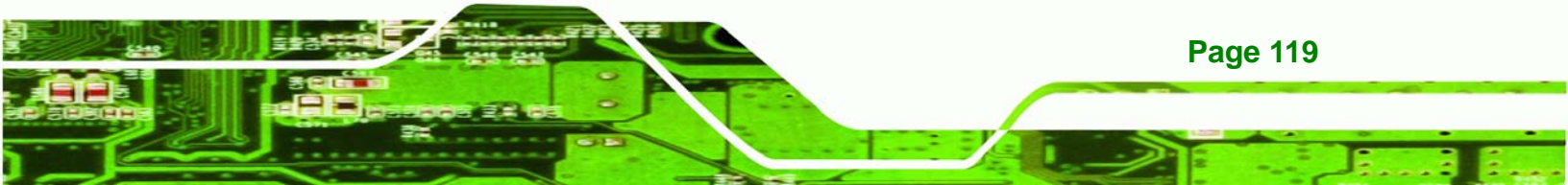

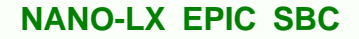

parallel port devices but is slow.

★ EPP The parallel port operates in the enhanced parallel port mode (EPP). The EPP mode supports bi-directional communication between the system and the parallel port device and the transmission rates between the two are much faster than the SPP mode.

- ► ECP The parallel port operates in the extended capabilities port (ECP) mode. The ECP mode supports bi-directional communication between the system and the parallel port device and the transmission rates between the two are much faster than the SPP mode.
- **ECP+EPP** The parallel port is compatible with both ECP and EPP devices.
- ➔ Normal

Technology Corp

## → x EPP Mode Select [EPP1.7]

The **EPP Mode Select** option is only available if the **Parallel Port Mode** option is set to EPP mode. Use the **EPP Mode Select** option to select the parallel port mode standard for the parallel port.

| → | EPP1.9 |           | EPP 1.9 is selected as the EPP standard. |
|---|--------|-----------|------------------------------------------|
| → | EPP1.7 | (Default) | EPP 1.7 is selected as the EPP standard. |

#### → x ECP Mode Use DMA [3]

The **ECP Mode Use DMA** option is only available if the **Parallel Port Mode** option is set to ECP mode. Use the **ECP Mode Use DMA** option to specify the DMA channel the parallel port must use in the ECP mode.

| → | 1 |           | The parallel port uses DMA Channel 1 in ECP mode. |
|---|---|-----------|---------------------------------------------------|
| → | 3 | (Default) | The parallel port uses DMA Channel 3 in ECP mode. |

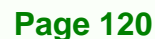

# 6.6 Power Management Setup

Use the Power Management Setup menu (BIOS Menu 8) to set the BIOS power management and saving features.

Technology Corp.

| Phoen                                         | ix - AwardBIOS CMOS Setup U<br>Power Management Setup | tility                                             |
|-----------------------------------------------|-------------------------------------------------------|----------------------------------------------------|
| AC Power mode<br>Soft-Off by PWR-BTTN         | [ATX]<br>[Instant-Off]                                | Item Help                                          |
|                                               |                                                       | Menu Level 🕨                                       |
|                                               |                                                       |                                                    |
|                                               |                                                       |                                                    |
|                                               |                                                       |                                                    |
|                                               |                                                       |                                                    |
|                                               |                                                       |                                                    |
|                                               |                                                       |                                                    |
|                                               |                                                       |                                                    |
|                                               |                                                       |                                                    |
| ↑↓→+:Move Enter:Select<br>F5: Previous Values | +/-/PU/PD:Ualue F10:Save<br>F6: Fail-Safe Defaults    | ESC:Exit F1:General Help<br>F7: Optimized Defaults |

**BIOS Menu 8: Power Management Setup** 

#### → AC Power Mode [ATX]

Use the **AC Power Mode** option to select the power mode.

→ ATX (Default) The system is in ATX mode.
→ AT The system is in AT power mode.

#### → Soft-Off by PWR-BTTN [Instant-Off]

Use the **Soft-Off by PWR-BTTN** option to enabled the system to enter a very low-power-usage state when the power button is pressed.

Instant-Off (Default) When the power button is pressed, the system is immediately shutdown.

**Delay 4-sec** To shutdown the system the power button must be held

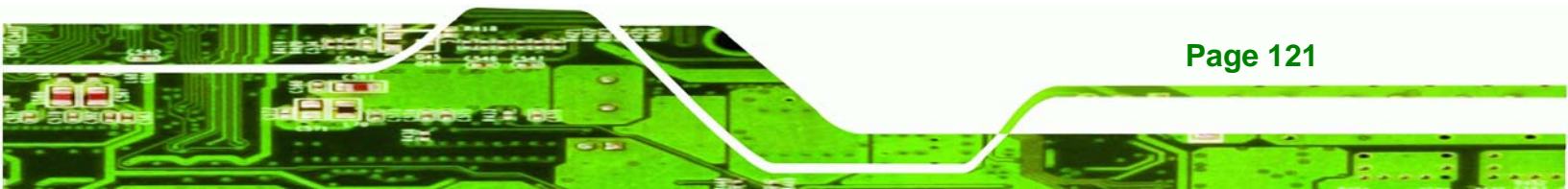

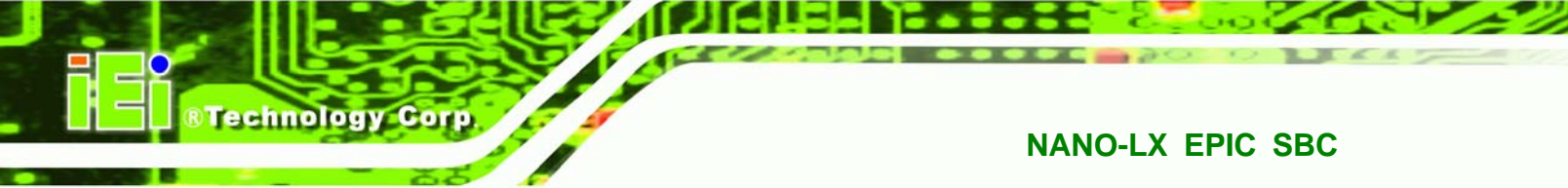

down longer than four seconds otherwise the system enters a low power usage state.

# 6.7 PnP/PCI Configurations

Use the PnP/PCI Configurations menu (**BIOS Menu 9**) to set the plug and play, and PCI options.

| Phoenix - AwardBIOS CMOS Setup Utility<br>PnP/PCI Configurations                    |                                                            |                                                                                                    |  |  |  |
|-------------------------------------------------------------------------------------|------------------------------------------------------------|----------------------------------------------------------------------------------------------------|--|--|--|
| PNP OS Installed<br>Reset Configuration Data                                        | [No]<br>[Disabled]                                         | Item Help                                                                                                |  |  |  |
| Resources Controlled By<br>x IRQ Resources<br>x DMA Resources<br>x Memory Resources | [Auto (ESCD)]<br>Press Enter<br>Press Enter<br>Press Enter | Menu Level<br>Select Yes if you are<br>using a Plug and Play<br>capable operating<br>system Select No if |  |  |  |
|                                                                                     |                                                            | you need the BIOS to<br>configure non-boot<br>devices                                                    |  |  |  |
| t∔→+:Move Enter:Select +/-,<br>F5: Pweujous Laluas F6                               | /PU/PD:Value F10:Save<br>· Fail-Safe Defaults              | ESC:Exit F1:General Help                                                                                 |  |  |  |

#### **BIOS Menu 9: PnP/PCI Configurations**

#### → PNP OS Installed [No]

Page 122

The **PNP OS Installed** option determines whether the Plug and Play devices connected to the system are configured by the operating system or the BIOS.

No (Default) If the operating system does not meet the Plug and Play specifications, BIOS configures all the devices in the system.
 Yes Set this option if the system is running Plug and Play aware operating systems. The operating system changes the interrupt, I/O, and DMA settings.

#### ➔ Reset Configuration Data [Disabled]

Use the **Reset Configuration Data** option to reset the Extended System Configuration Data (ESCD) when exiting setup if booting problems occur after a new add-on is installed.

Technology Corp.

| → | Disabled | (Default) | ESCD will not be reconfigured                  |
|---|----------|-----------|------------------------------------------------|
| → | Enabled  |           | ESCD will be reconfigured after you exit setup |

#### → Resources Controlled By [Auto (ESCD)]

Use the **Resources Controlled By** option to either manually configure all the boot and plug and play devices, or allow BIOS to configure these devices automatically. If BIOS is allowed to configure the devices automatically IRQs, DMA and memory base address fields cannot be set manually.

| <b>→</b> | Auto(ESCD) | (Default) | BIOS automatically configures plug and play devices as well as boot devices. |
|----------|------------|-----------|------------------------------------------------------------------------------|
| <b>→</b> | Manual     |           | Manually configure the plug and play devices and any other boot devices.     |

#### → x IRQ Resources [Press Enter]

The IRQ Resources option (**BIOS Menu 10**) can only be selected if the Resources Controlled By option is set to Manual.

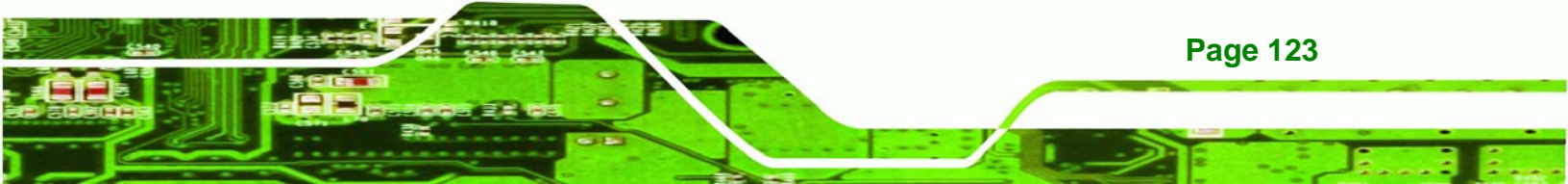

# ®Technology Corp.

## NANO-LX EPIC SBC

|                   | Phoenix - AwardBIOS<br>IRQ Res | CMOS Setup Utilit<br>sources                                                    | У                                                                                                    |
|-------------------|--------------------------------|---------------------------------------------------------------------------------|----------------------------------------------------------------------------------------------------|
| IRQ-3 assigned    | to [PCI/ISA                    | PnP]                                                                            | Item Help                                                                                                    |
| IRQ-4 assigned    | to [PCI/ISA                    | PnP]                                                                            |                                                                                                    |
| IRQ-7 assigned    | to [PCI/ISA]                   | PnP] Men                                                                        | u Level 🕨                                                                                                    |
| IRQ-10 assigned   | to [PCI/ISA]                   | PnP]                                                                            |                                                                                                    |
| IRQ-11 assigned   | to [PCI/ISA                    | PnP] Lega<br>comp<br>orig<br>spec<br>PnP<br>comp<br>Plug<br>whet<br>PCI<br>arch | cy ISA for devices<br>liant with the<br>inal PC AT bus<br>ification, PCI/ISA<br>for devices<br>liant with the<br>and Play standard<br>her designed for<br>or ISA bus<br>itecture |
| †↓→←:Move Enter:S | Select +/-/PU/PD:Val           | ue F10:Save ESC:E                                                               | xit F1:General Help                                                                                                    |
| F5: Previous Va   | lues F6: Fail-Saf              | e Defaults - F7: O                                                              | ptimized Defaults                                                                                                    |

#### **BIOS Menu 10: IRQ Resources**

The IRQ Resources menu has the following options:

- IRQ-3 assigned to
- IRQ-4 assigned to
- IRQ-7 assigned to
- IRQ-10 assigned to
- IRQ-11 assigned to

The above options all have the following default options.

| → | PCI/ISA    | (Default) | The IRQ is assigned to legacy ISA for devices compliant    |           |      |     |      |     |      |          |
|---|------------|-----------|------------------------------------------------------------|-----------|------|-----|------|-----|------|----------|
|   | PnP        |           | with the original PC AT bus specification, PCI/ISA PNP for |           |      |     |      |     |      |          |
|   |            |           | devices                                                    | compliant | with | the | Plug | and | Play | standard |
|   |            |           | whether designed for PCI or ISA bus architecture.          |           |      |     |      |     |      |          |
| → | Legacy ISA |           | The IRQ is assigned to legacy ISA                          |           |      |     |      |     |      |          |

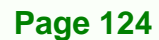

## → x Memory Resources [Press Enter]

The Memory Resources menu (**BIOS Menu 11**) can only be accessed if the Resources Controlled By option is set to Manual. Use Memory Resources to select a base address and the length for the memory area used by a peripheral that requires high memory.

Technology Corp.

| Phoenix - AwardBIOS CMOS Setup Utility<br>Memory Resources |                                                    |  |  |  |  |  |  |
|------------------------------------------------------------|----------------------------------------------------|--|--|--|--|--|--|
| Reserved Memory Base [N/A]                                 | Item Help                                          |  |  |  |  |  |  |
| x Reserved Melliory Length SK                              | Menu Level ►►                                      |  |  |  |  |  |  |
|                                                            |                                                    |  |  |  |  |  |  |
|                                                            |                                                    |  |  |  |  |  |  |
|                                                            |                                                    |  |  |  |  |  |  |
|                                                            |                                                    |  |  |  |  |  |  |
|                                                            |                                                    |  |  |  |  |  |  |
|                                                            |                                                    |  |  |  |  |  |  |
|                                                            |                                                    |  |  |  |  |  |  |
|                                                            |                                                    |  |  |  |  |  |  |
|                                                            |                                                    |  |  |  |  |  |  |
| <pre></pre>                                                | ESC:Exit F1:General Help<br>F7: Optimized Defaults |  |  |  |  |  |  |

**BIOS Menu 11: Memory Resources** 

The menu has two configurable options:

- Reserved Memory Base
- Reserved Memory Length

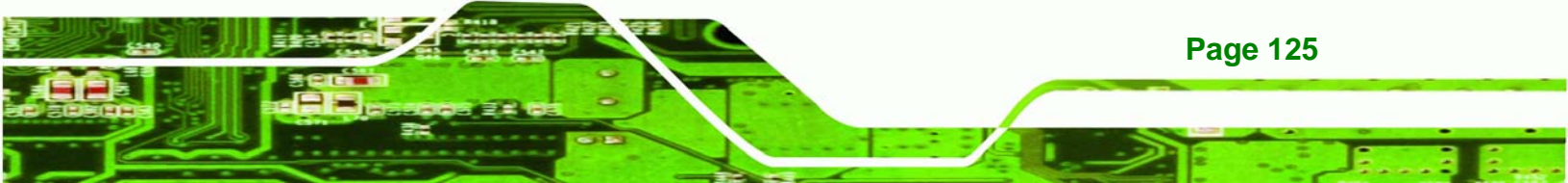

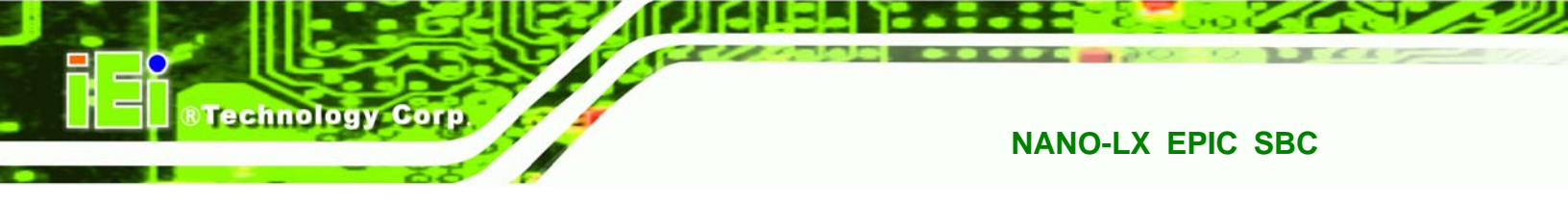

#### → Reserved Memory Base [N/A]

The **Reserved Memory Base** option specifies the base address for the peripheral device. The **Reserved Memory Base** options are:

- N/A (Default)
- C800
- CC00
- D000
- D400
- D800
- DC00

## → x Reserved Memory Length [8K]

The **Reserved Memory Length** option can only be accessed if the **Reserved Memory Base** option is not set to N/A. The **Reserved Memory Length** specifies the amount of memory reserved for the peripheral device. The **Reserved Memory Length** options:

- 8K (Default)
- 16K
- 32K
- 64K

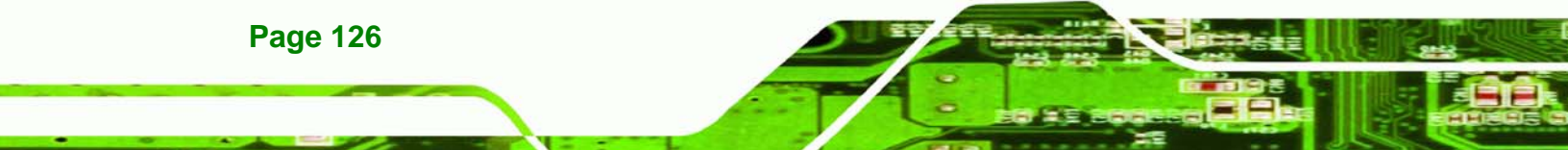

# 6.8 PC Health Status

The **PC Health Status** menu (**BIOS Menu 12**) has no user configurable options, but shows system operating parameters that are essential to the stable operation of the system.

Technology Corp.

| Phoenix - AwardBIOS CMOS Setup Utility<br>PC Health Status                        |                         |                                                    |
|-----------------------------------------------------------------------------------|-------------------------|----------------------------------------------------|
| Current CPU Temperature<br>Current CPU Fan Speed                                  | 49°C/120°F<br>0 RPM     | Item Help                                          |
| Vcore         1.27V           +3.3 V         3.31V           VccMem         2.52V | Menu Level 🕨            |                                                    |
| +12 V<br>VBAT (V)                                                                 | 12.10V<br>3.24V         |                                                    |
|                                                                                   |                         |                                                    |
|                                                                                   |                         |                                                    |
|                                                                                   |                         |                                                    |
| t↓→+:Move Enter:Select +/                                                         | /-/PU/PD:Value F10:Save | ESC:Exit F1:General Help<br>F2: Ontimized Defaults |

#### **BIOS Menu 12: PC Health Status**

The following system parameters are monitored by the **PC Health Status** menu.

#### → Fan Speeds

The following fan speed is monitored:

CPU Fan Speed

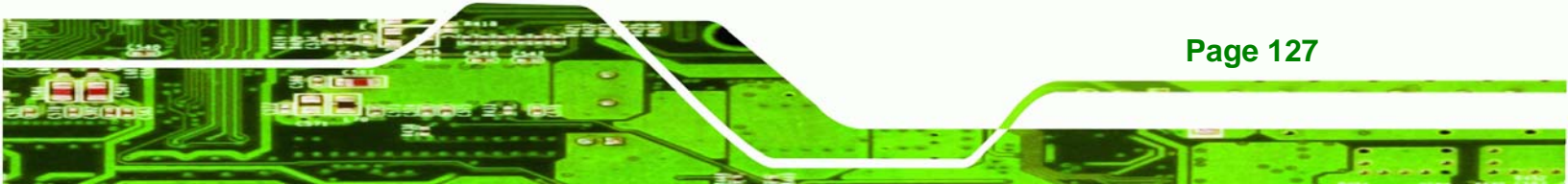

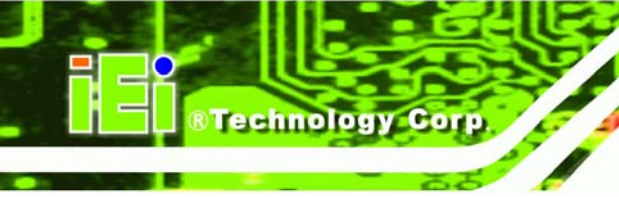

# ➔ Voltages

The following voltages are monitored:

- Vcore
- VccMem
- +3.3 V
- +5 V
- +12 V
- VBAT(V)

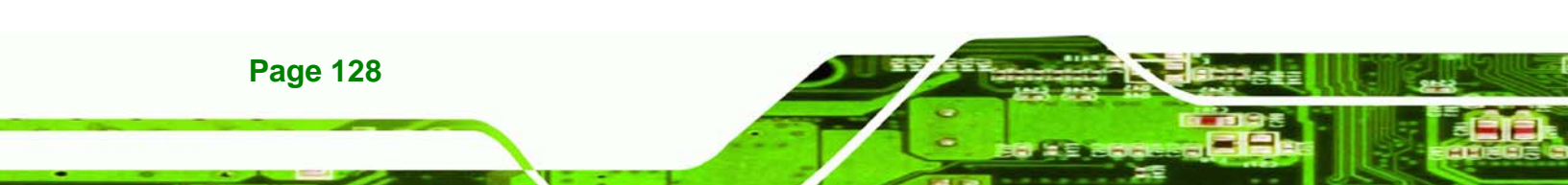

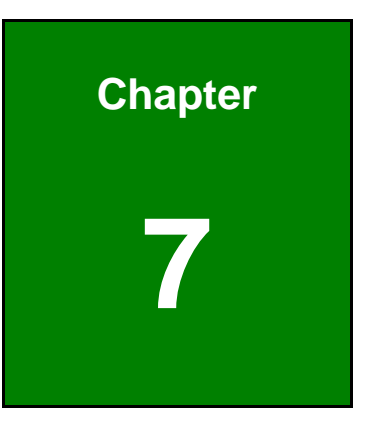

®Technology Corp.

# **Software Drivers**

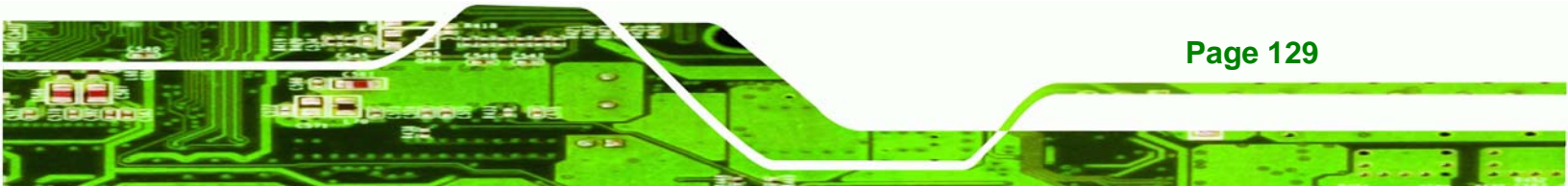
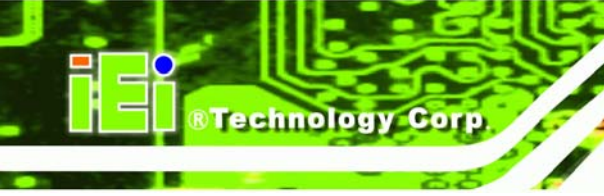

## 7.1 Available Software Drivers

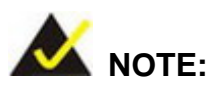

The content of the CD may vary throughout the life cycle of the product and is subject to change without prior notice. You may visit the IEI website or contact technical support for the latest updates.

The NANO-LX SBC has five software drivers:

- VGA Driver
- Audio Driver
- LAN Driver
- SATA/RAID Driver
- ISA Driver

All five drivers can be found on the CD that came with the SBC. To install the drivers please follow the instructions in the sections below.

Insert the CD into the system that contains the NANO-LX SBC.

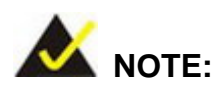

If your system does not run the "autorun" program when the CD is inserted, click the **Start** button, select **Run**, then type **X:\autorun.exe** (replace **X** with the actual drive letter for your CD-ROM) to access the **IEI Driver CD** main menu.

Step 1: From the AMD® LX/GX Driver CD main menu (Figure 7-1), click NANO-LX.

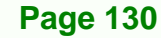

#### ®Technology Corp. NANO-LX EPIC SBC E IEI-7B000-000098-RS V1.70(AMD LX/GX Series) PCISA-LX IOWA-GX 🍡 PICO-LX NANO-GX IEI Tech ology Corp NINO-LX NANO-GX2 NOVA-LX NAFER-GX NANO-LX PM-GX NANO-LX2 NAFER-LX NAFER-LX2 WAFER-LX3 IEM-LX PM-LX 🍡 PM-LX2 \* Visit IEI Website 🃲 China RoHS Substance Report \* Explore CD ♦ Exit

Figure 7-1: AMD® LX/GX CD Main Menu

Step 2: A window appears listing the drivers available for installation (Figure 7-2).

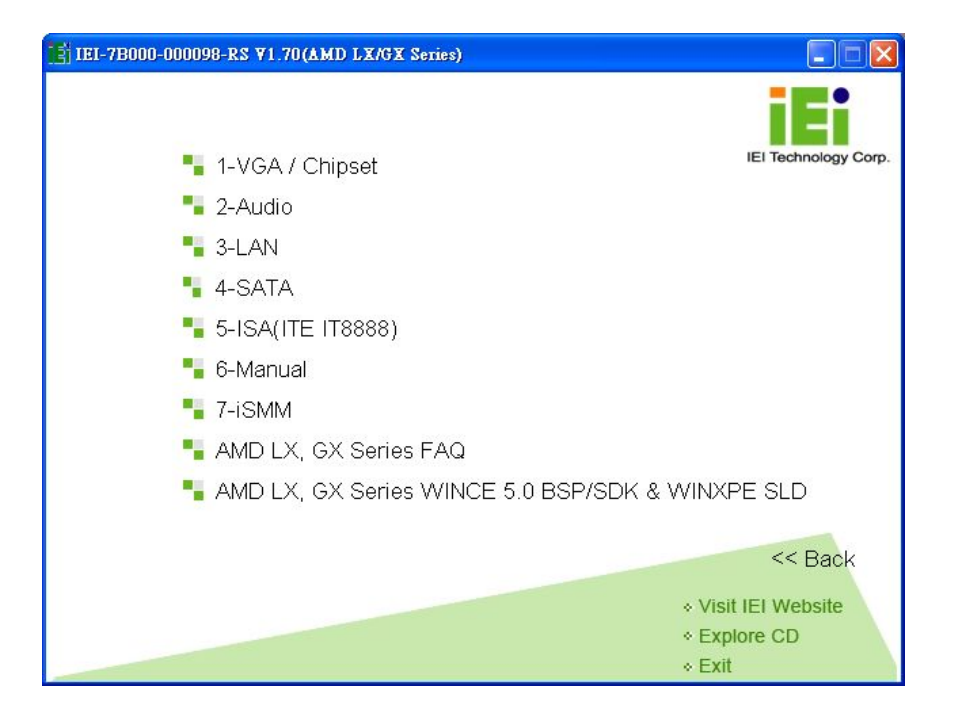

Figure 7-2: AMD® LX/GX CD Driver Menu

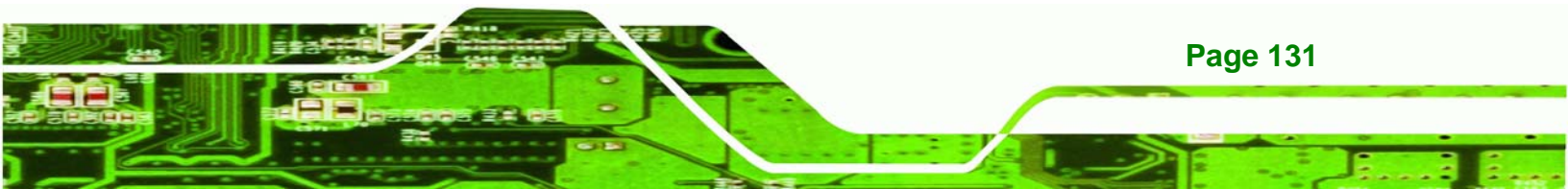

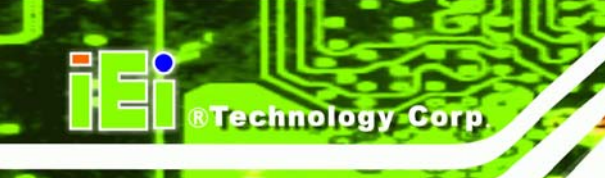

Step 3: Select any item from the list to view more information on the driver installation,

or select Manual to navigate to the NANO-LX user manual.

The following sections fully describe the driver installation procedures for the NANO-LX SBC.

# 7.2 AMD<sup>®</sup> VGA Installation

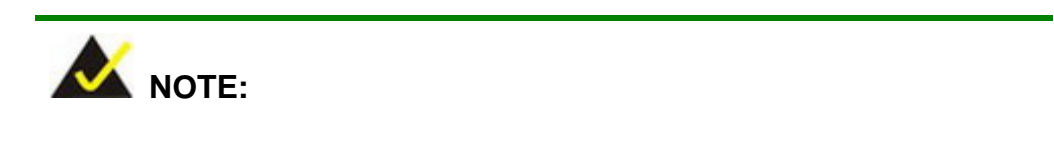

This installation assumes the use of Windows XP as the operating system.

Follow the steps below to install the AMD® VGA display device controller.

Step 1: Open Windows Control Panel from the Start menu (Figure 7-3).

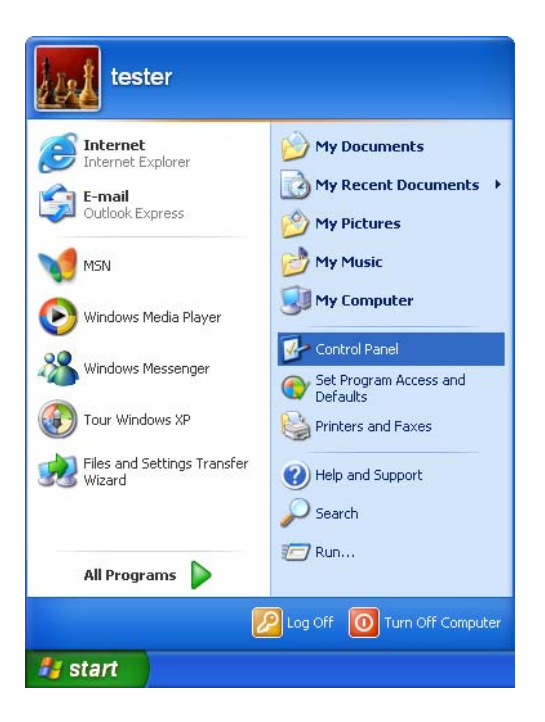

Figure 7-3: Access Windows Control Panel

**Step 2:** Double-click the **System** icon (Figure 7-4).

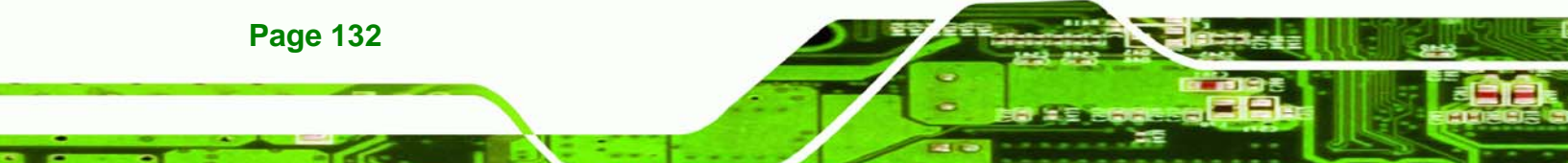

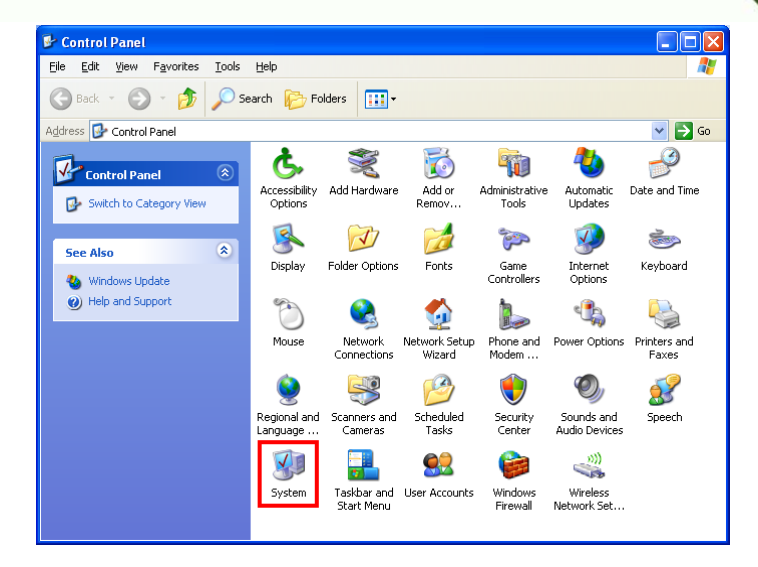

®Technology Corp.

Figure 7-4: Double Click the System Icon

**Step 3:** Click the **Device Manager** tab (Figure 7-5).

| Sy | ystem Prope                                                                                                    | rties                                                                                                    |                                               |                                                                                                    | ?×    |  |
|----|----------------------------------------------------------------------------------------------------|----------------------------------------------------------------------------------------------------|-----------------------------------------------|----------------------------------------------------------------------------------------------------|-------|--|
| ſ  | System Re                                                                                                    | estore Au                                                                                                    | utomatic Updates                              | Remo                                                                                                    | ote   |  |
|    | General                                                                                                    | Computer Name                                                                                                    | e Hardware                                    | ) Advar                                                                                                    | nced  |  |
|    | Device Man<br>or<br>pro-<br>Drivers<br>Drivers<br>Cc<br>hc                                                             | ager<br>te Device Manager lis<br>your computer. Use l<br>operties of any device<br>iver Signing lets you n<br>mpatible with Windov<br>w Windows connects | ets all the hardware of<br>the Device Manager | devices installed<br>to change the<br>ce Manager<br>led drivers are<br>e lets you set up<br>e for drivers. |       |  |
|    |                                                                                                    | Driver <u>S</u> igning                                                                                                    | <u>W</u> inde                                 | ows Update                                                                                                 |       |  |
|    | Hardware Profiles<br>Hardware profiles provide a way for you to set up and store<br>different hardware configurations. |                                                                                                    |                                               |                                                                                                    |       |  |
|    |                                                                                                    |                                                                                                    | Hards                                         | ware <u>P</u> rofiles                                                                                      |       |  |
|    |                                                                                                    |                                                                                                    | OK Ca                                         | incel                                                                                                    | spb/s |  |

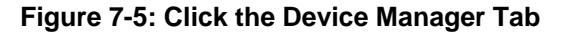

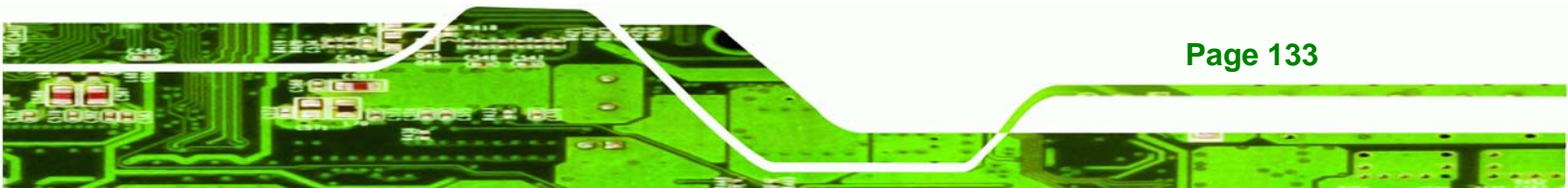

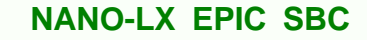

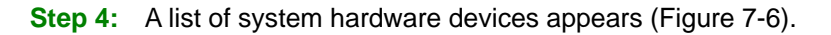

Technology Corp

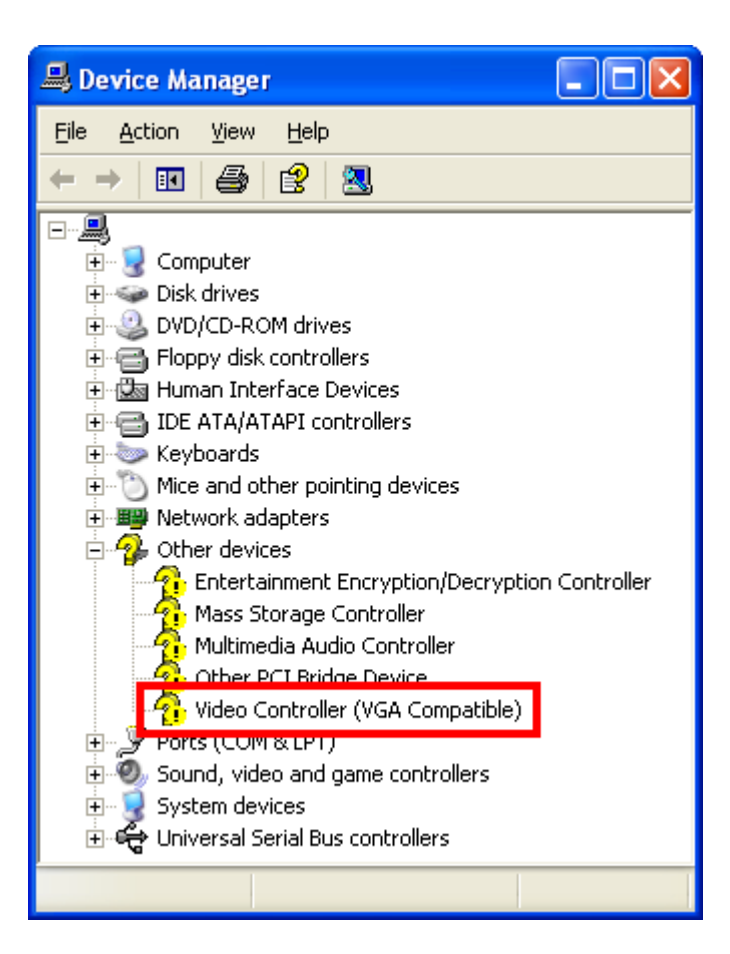

#### Figure 7-6: Device Manager List

- Step 5: Double-click the Video Controller device.
- Step 6: The Video Controller Properties window appears (Figure 7-7).

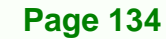

| Video Controller (VGA Compatible) Properties 🛛 🔹 💽                                                                      |  |  |  |  |
|----------------------------------------------------------------------------------------------------|--|--|--|--|
| General Driver Details Resources                                                                                        |  |  |  |  |
| Video Controller (VGA Compatible)                                                                                       |  |  |  |  |
| Driver Provider: Unknown                                                                                                |  |  |  |  |
| Driver Date: Not available                                                                                              |  |  |  |  |
| Driver Version: Not available                                                                                           |  |  |  |  |
| Digital Signer: Not digitally signed                                                                                    |  |  |  |  |
| Driver Details To view details about the driver files.                                                                  |  |  |  |  |
| Update Driver To update the driver for this device.                                                                     |  |  |  |  |
| <u>Roll Back Driver</u><br>If the device fails after updating the driver, roll back to the previously installed driver. |  |  |  |  |
| Uninstall To uninstall the driver (Advanced).                                                                           |  |  |  |  |
| OK Cancel                                                                                                    |  |  |  |  |

®Technology Corp.

Figure 7-7: Video Controller Properties Window

- Step 7: Click the Update Driver button in the Driver tab.
- Step 8: The Hardware Update Wizard appears (Figure 7-8).

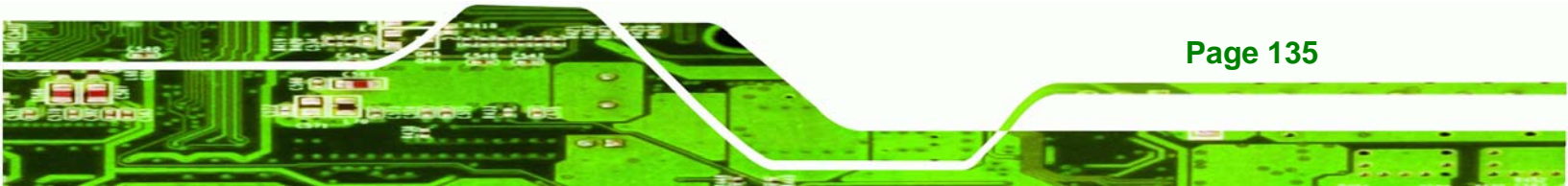

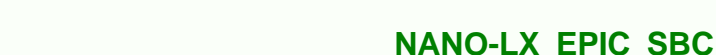

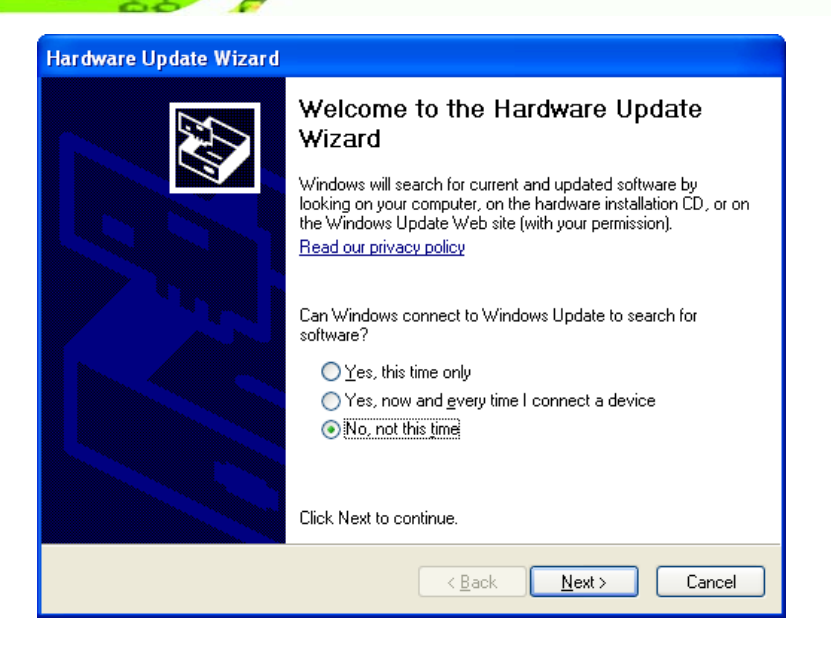

#### Figure 7-8: Hardware Update Wizard

**Fechnology** Corp

**Step 9:** Select "**No, not this time**," and click **NEXT** to continue.

**Step 10:** The following window (Figure 7-9) appears.

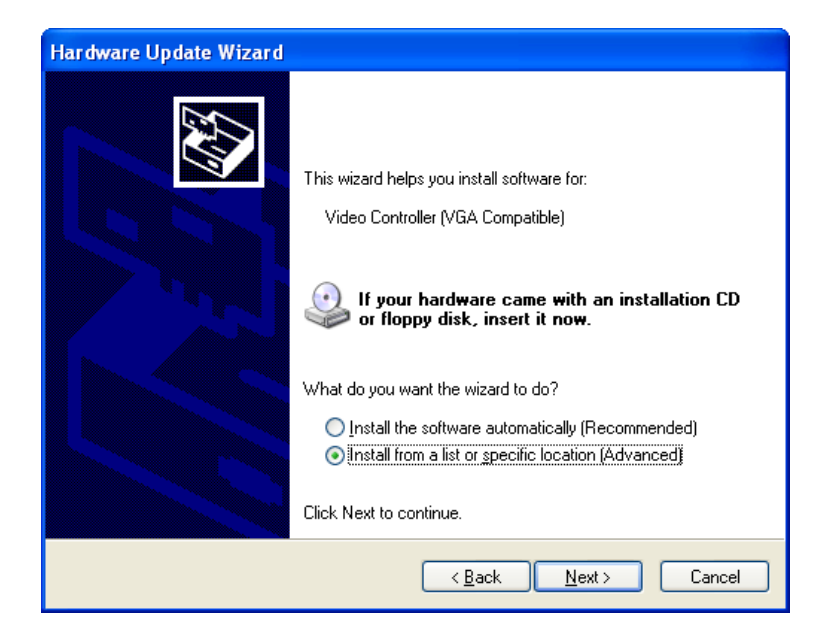

#### Figure 7-9: Install Options Window

**Page 136** 

Step 11: Select "Install from a list or specific location..." and click NEXT to continue.

Step 12: The following window (Figure 7-10) appears.

| Hardware Update Wizard                                                                                                    |  |  |  |  |
|----------------------------------------------------------------------------------------------------|--|--|--|--|
| Please choose your search and installation options.                                                                                                    |  |  |  |  |
| Search for the best driver in these locations.                                                                                                    |  |  |  |  |
| Use the check boxes below to limit or expand the default search, which includes local<br>paths and removable media. The best driver found will be installed.   |  |  |  |  |
| Search removable media (floppy, CD-ROM)                                                                                                    |  |  |  |  |
| Include this location in the search.                                                                                                    |  |  |  |  |
| D:\ Browse                                                                                                    |  |  |  |  |
| O Don't search. I will choose the driver to install.                                                                                                    |  |  |  |  |
| Choose this option to select the device driver from a list. Windows does not guarantee that<br>the driver you choose will be the best match for your hardware. |  |  |  |  |
|                                                                                                    |  |  |  |  |
| < <u>B</u> ack <u>N</u> ext> Cancel                                                                                                    |  |  |  |  |

## Figure 7-10: Search Options Window

Step 13: Select "Search for the best driver in these locations," "Include this location

RTechnology Corp.

in the search," and click **BROWSE** to continue.

Step 14: The following window (Figure 7-11) appears.

| Browse For Folder                                          | ? 🗙     |  |  |  |
|------------------------------------------------------------|---------|--|--|--|
| Select the folder that contains drivers for your hardware. |         |  |  |  |
|                                                            |         |  |  |  |
| 🖃 🧰 VGA                                                    | ~       |  |  |  |
| 🖃 🧰 GX2                                                    |         |  |  |  |
| 🖃 🧰 LX800                                                  |         |  |  |  |
| 🗉 🛅 Linux                                                  | _       |  |  |  |
| 🖃 🧰 XP                                                     | =       |  |  |  |
| 🚞 AES V2.00.03                                             |         |  |  |  |
| 🗁 VGA 2.01.05                                              |         |  |  |  |
| 🛅 WDM Audio V2.1                                           | 01.04 🔽 |  |  |  |
|                                                            |         |  |  |  |
| To view any subfolders, click a plus sign above            | e.      |  |  |  |
| ок (                                                       | Cancel  |  |  |  |

Figure 7-11: Folder Selection Window

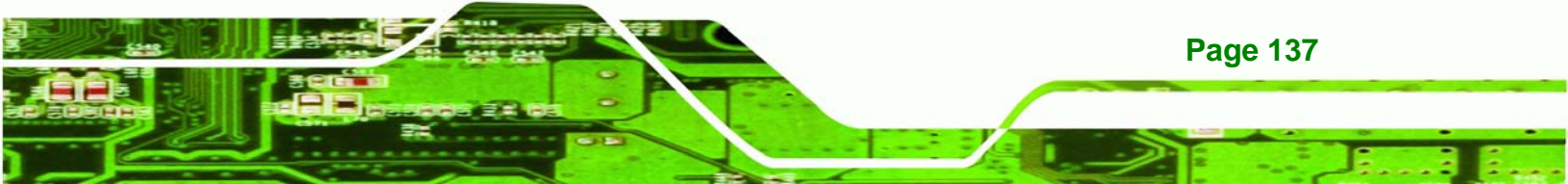

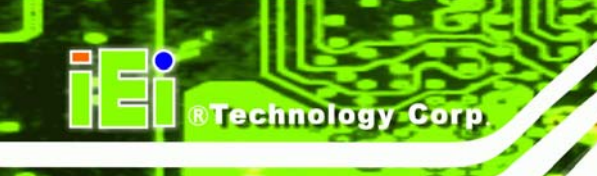

Step 15: Select the proper driver folder under the "X:\VGA\LX 800\XP" directory in the location browsing window, where "X:\" is the system CD drive, and click Oκ to continue.

Step 16: The following window (Figure 7-12) appears.

| Hardware Update Wizard                                                                                                    |  |  |  |  |  |
|----------------------------------------------------------------------------------------------------|--|--|--|--|--|
| Please choose your search and installation options.                                                                                                    |  |  |  |  |  |
| Search for the best driver in these locations.                                                                                                    |  |  |  |  |  |
| Use the check boxes below to limit or expand the default search, which includes local<br>paths and removable media. The best driver found will be installed. |  |  |  |  |  |
| Search removable media (floppy, CD-ROM)                                                                                                    |  |  |  |  |  |
| ✓ Include this location in the search:                                                                                                    |  |  |  |  |  |
| D:\VGA\LX800\XP\VGA 2.01.05                                                                                                    |  |  |  |  |  |
| O Don't search. I will choose the driver to install.                                                                                                    |  |  |  |  |  |
| Choose this option to select the device driver from a list. Windows does not guarantee that                                                                  |  |  |  |  |  |
| ale anel yea cheese milles ale bear inclonitel year halendis.                                                                                                |  |  |  |  |  |
|                                                                                                    |  |  |  |  |  |
| < <u>B</u> ack <u>N</u> ext > Cancel                                                                                                    |  |  |  |  |  |

Figure 7-12: Search Options Window

Step 17: Click NEXT to continue.

Step 18: The following window (Figure 7-13) appears as the OS searches for the driver.

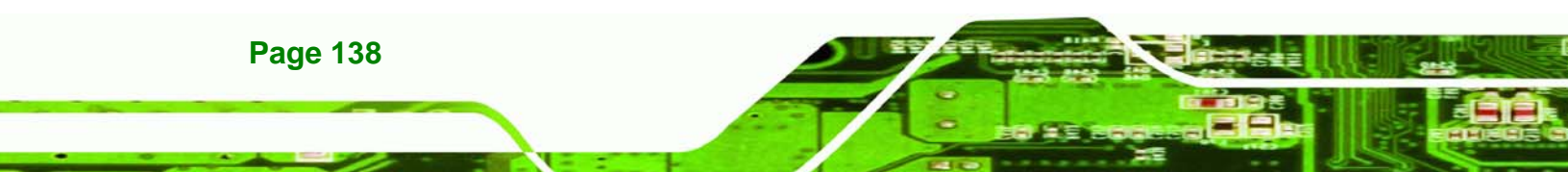

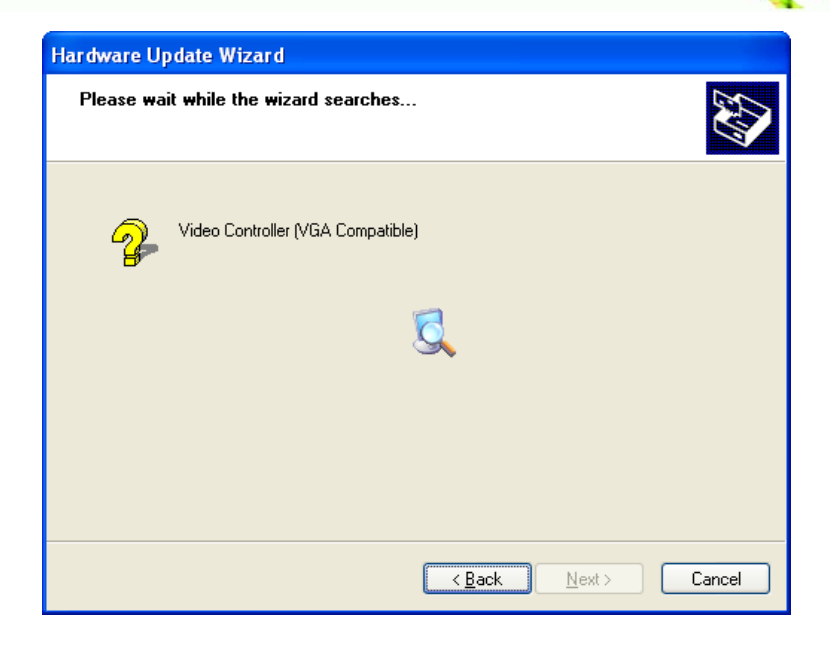

®Technology Corp.

## Figure 7-13: Hardware Update Wizard Search Window

Step 19: The following window (Figure 7-14) appears.

| Hardware Installation |                                                                                                    |  |  |  |  |
|-----------------------|----------------------------------------------------------------------------------------------------|--|--|--|--|
| <u>.</u>              | The software you are installing for this hardware:<br>Advanced Micro Devices Win XP Graphics Driver<br>has not passed Windows Logo testing to verify its compatibility<br>with Windows XP. (Tell me why this testing is important.)<br>Continuing your installation of this software may impair<br>or destabilize the correct operation of your system<br>either immediately or in the future. Microsoft strongly<br>recommends that you stop this installation now and<br>contact the hardware vendor for software that has<br>passed Windows Logo testing. |  |  |  |  |
|                       | Continue Anyway                                                                                                    |  |  |  |  |

#### Figure 7-14: Windows Logo Testing Window

Step 20: Click CONTINUE ANYWAY to continue.

Step 21: The following window (Figure 7-15) appears as the driver is installed.

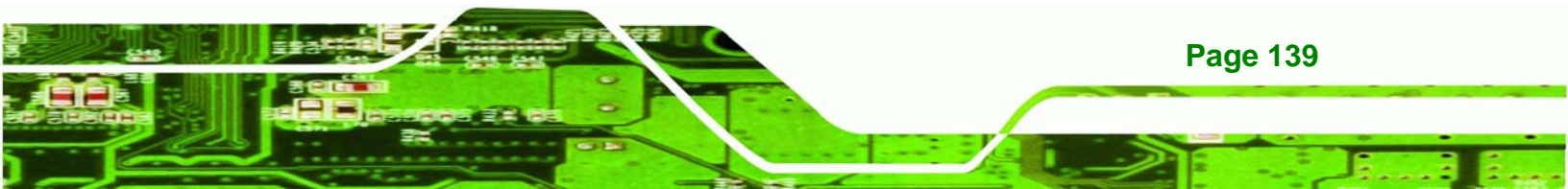

RTechnology Corp.

## NANO-LX EPIC SBC

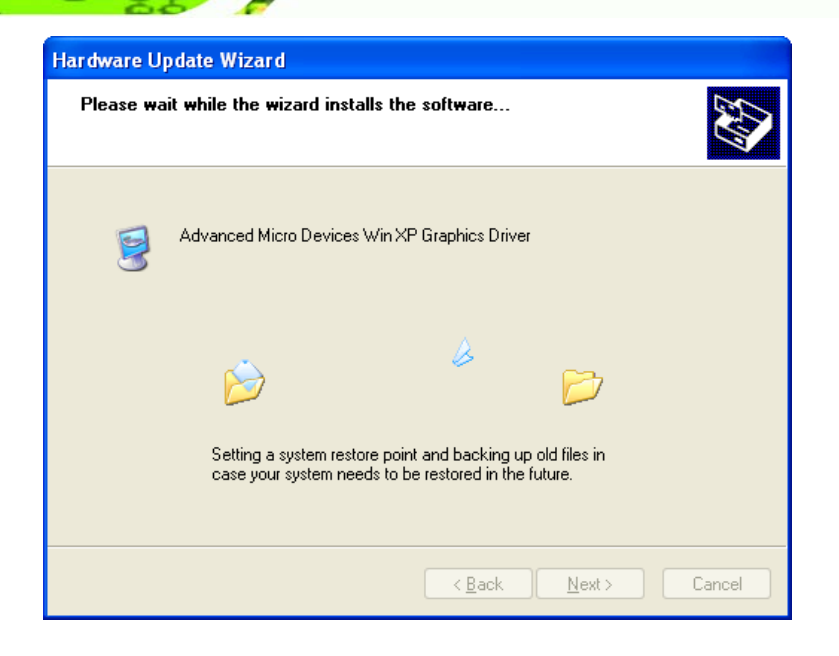

Figure 7-15: Driver Installation Window

Step 22: After the driver installation process is complete, a confirmation screen appears

(Figure 7-16).

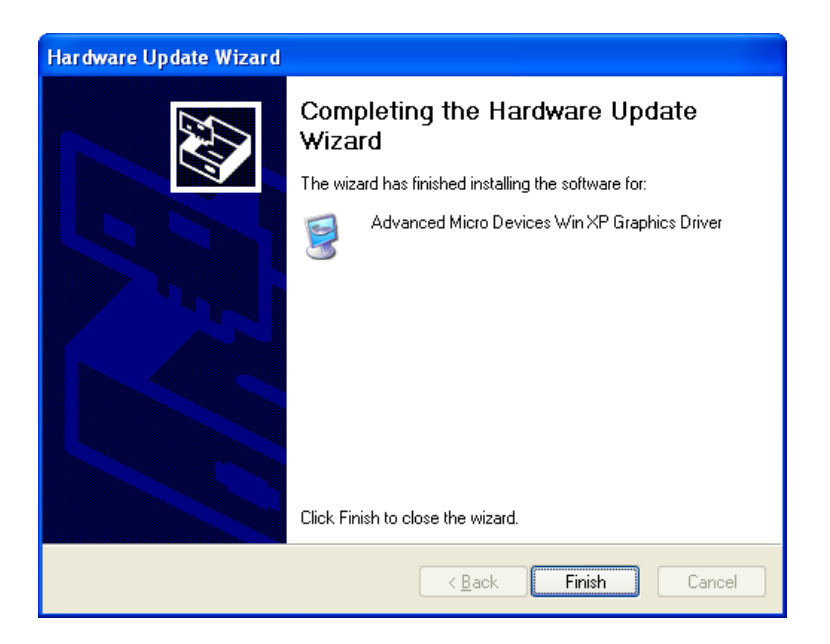

Figure 7-16: Driver Installation Complete Window

Step 23: Click FINISH to exit the program.

Page 140

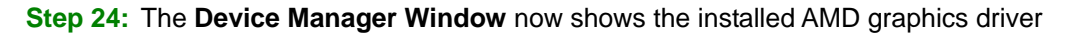

Technology Corp.

(Figure 7-17).

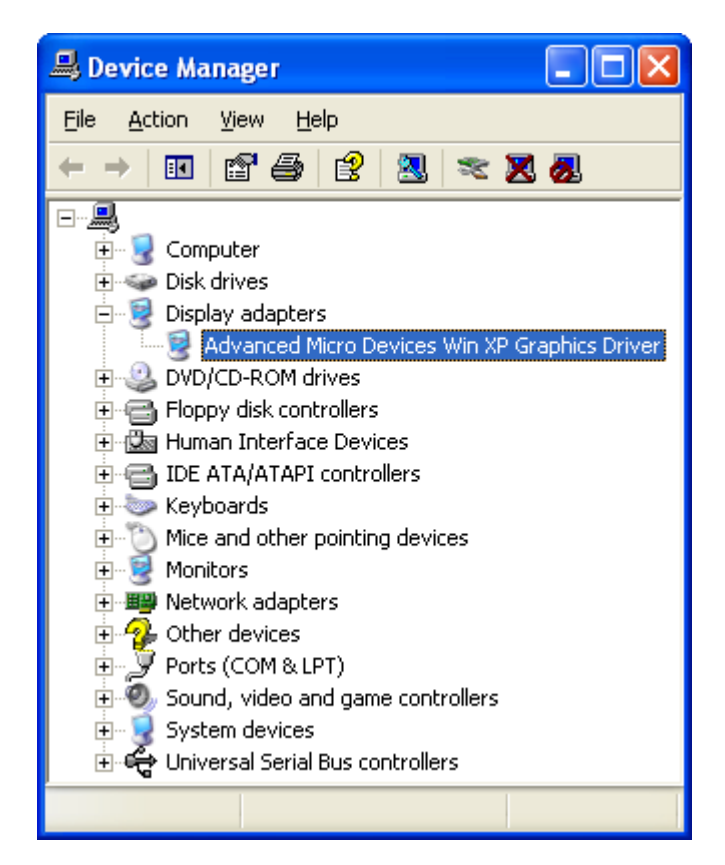

Figure 7-17: Device Manager Window

## 7.3 Audio Driver Installation

To install the audio driver please follow the steps below.

Step 1: Open Windows Control Panel (Figure 7-18).

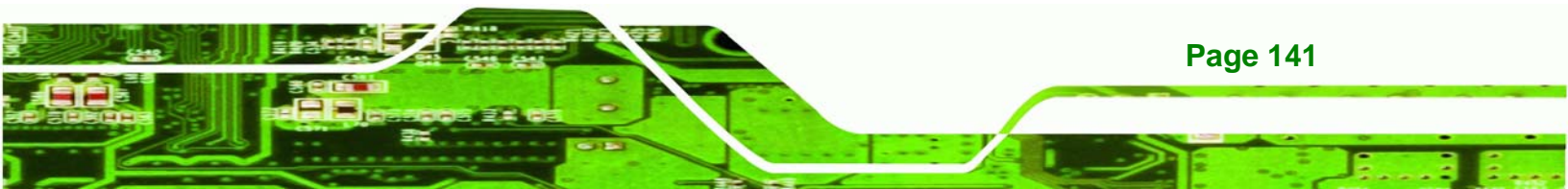

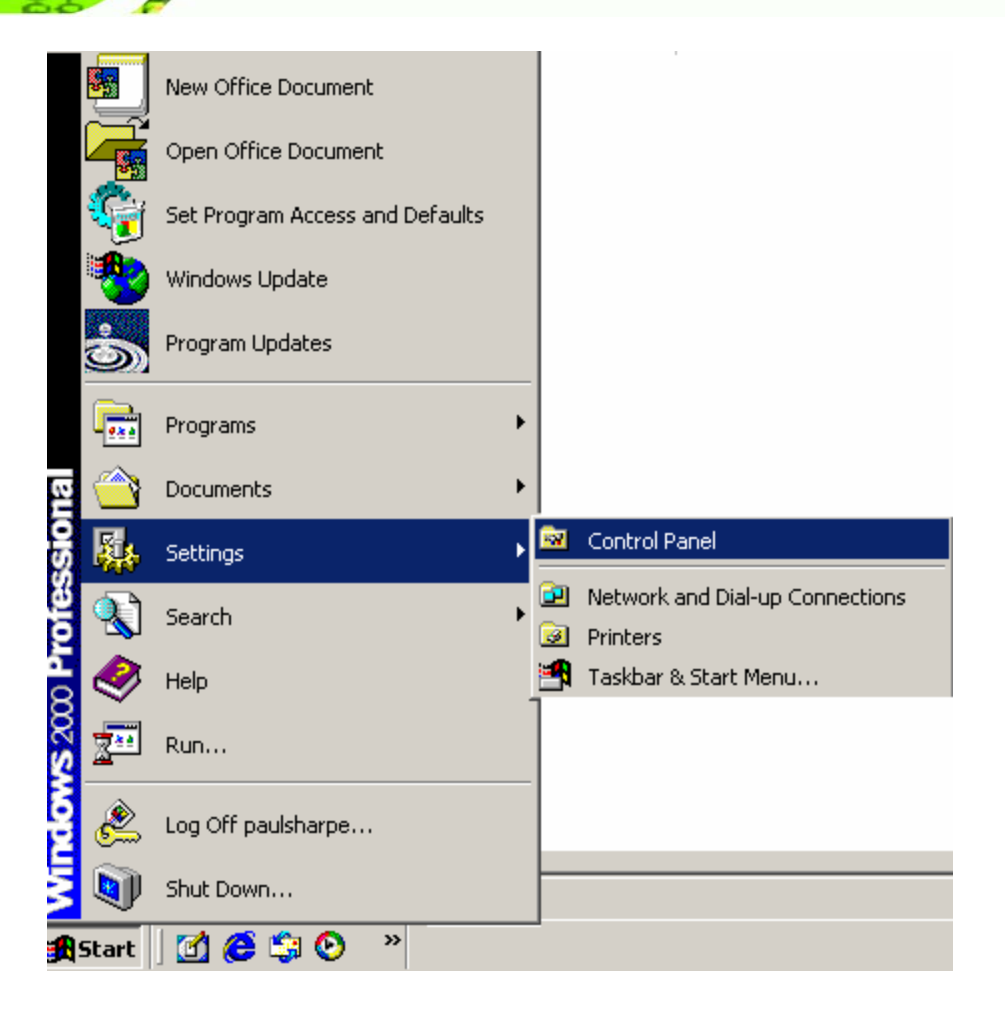

Figure 7-18: Access Windows Control Panel

Step 2: Double click the System icon (Figure 7-19).

Technology Corp

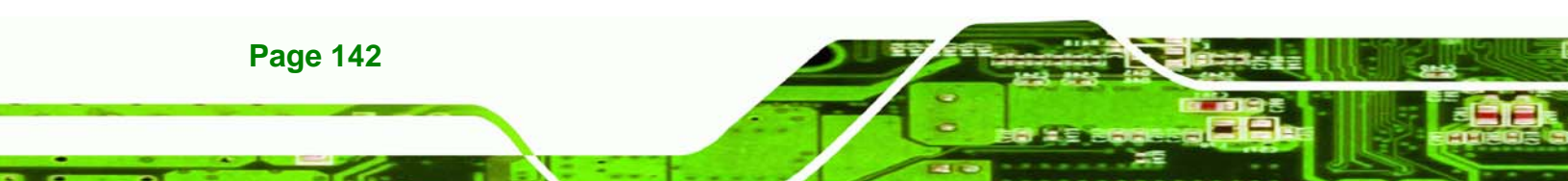

| 🕺 Control Panel                                                                                               |                                |                     |                          |                     |                           |       |
|----------------------------------------------------------------------------------------------------|--------------------------------|---------------------|--------------------------|---------------------|---------------------------|-------|
| <u>File E</u> dit <u>V</u> iew F <u>a</u> vorites <u>T</u> ools                                               | ; <u>H</u> elp                 |                     |                          |                     |                           | -     |
| 🖛 Back 👻 🔿 👻 🔂 Search                                                                                         | Par Folders                    | 3 階階 >              | < \u0   III+             |                     |                           |       |
| Address 🐼 Control Panel                                                                                       |                                |                     |                          |                     |                           | • 🖓 😡 |
| Control Panel                                                                                                 | Autodesk Plot<br>Style Manager | Autodesk<br>Plotter | Automatic<br>Updates     | Date/Time           | Display                   |       |
| Use the settings in Control Panel to<br>personalize your computer.<br>Select an item to view its description. | Folder Options                 | Fonts               | Game<br>Controllers      | Intel(R)<br>Extreme | Internet<br>Options       |       |
| Windows Update<br>Windows 2000 Support                                                                        | ی<br>Java                      | Keyboard            | Mail                     | Mouse               | Network and<br>Dial-up Co |       |
|                                                                                                    | Phone and<br>Modem             | V<br>Power Options  | Printers                 | Program<br>Updates  | Regional<br>Options       |       |
|                                                                                                    | Scanners and<br>Cameras        | Scheduled<br>Tasks  | Sounds and<br>Multimedia | System              | Users and<br>Passwords    |       |
| 30 object(s)                                                                                                  |                                |                     |                          | 5                   | 🔜 My Computer             |       |

®Technology Corp.

Figure 7-19: Double Click the System Icon

Step 3: Double click the Device Manager tab (Figure 7-20).

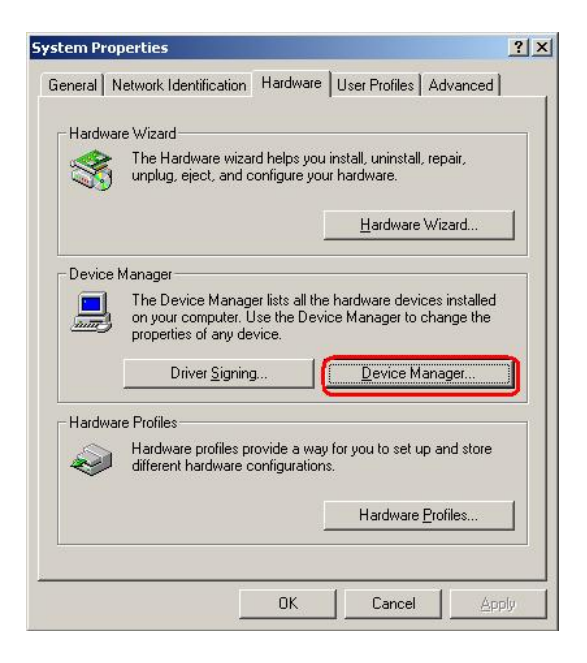

Figure 7-20: Double Click the Device Manager Tab

Step 4: A list of system hardware devices appears (Figure 7-21).

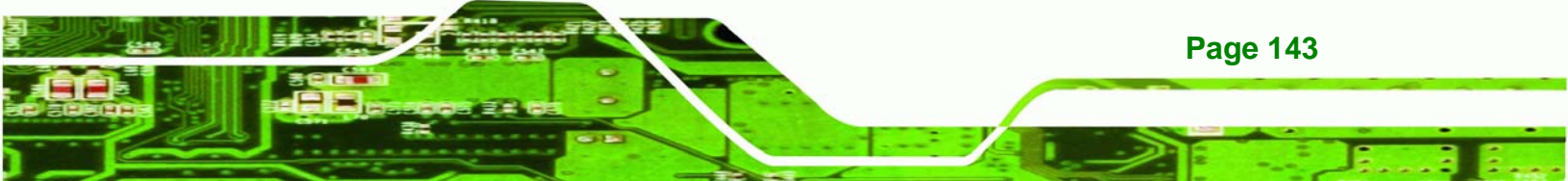

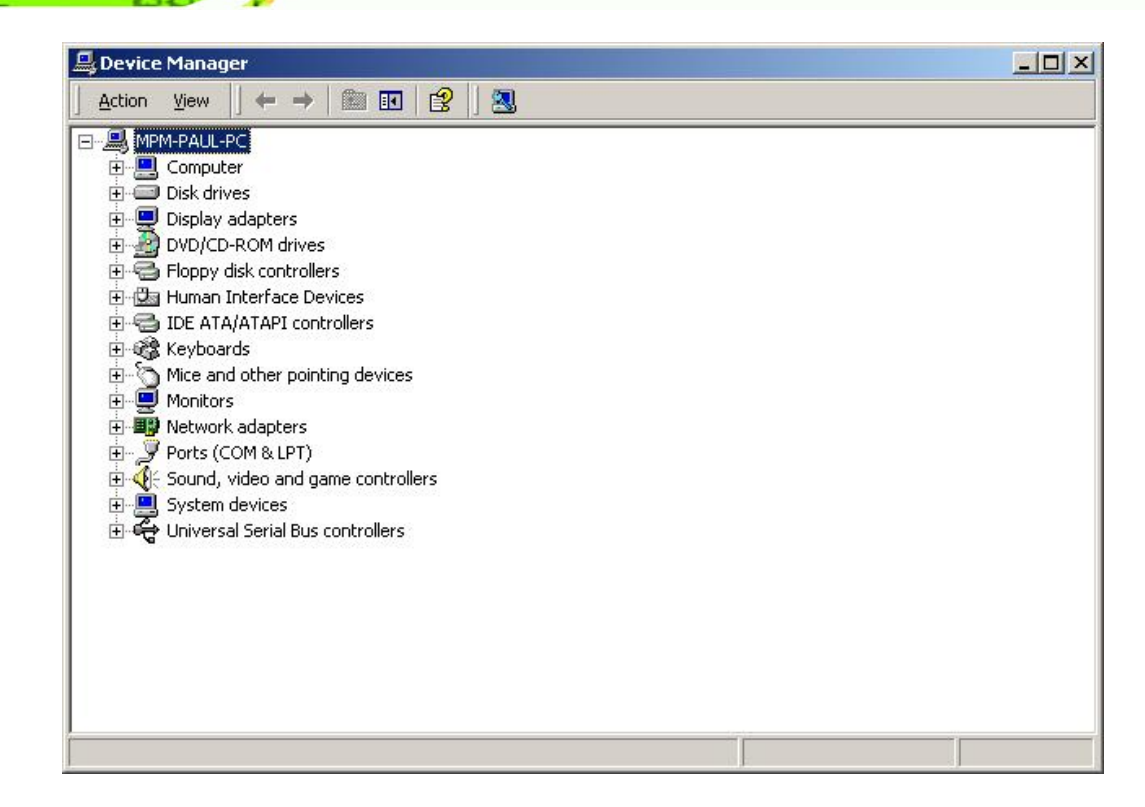

Figure 7-21: Device Manager List

Technology Corp

- Step 5: Double click the listed device that has question marks next to it. (This means Windows does not recognize the device).
- Step 6: The Device Driver Wizard appears (Figure 7-22). Click NEXT to continue.

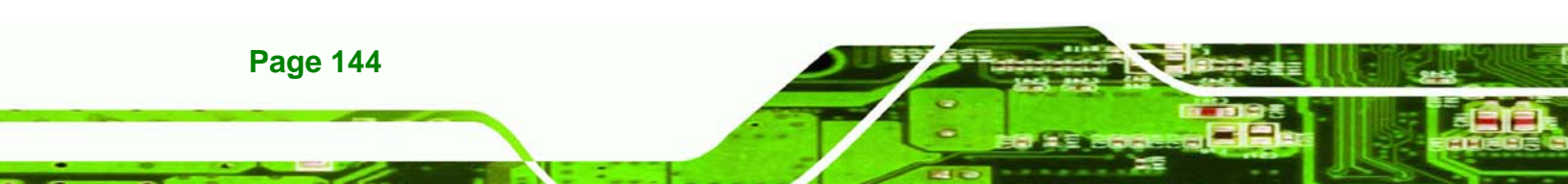

| Upgrade Device Driver Wizard                                                        |                                                                |
|-------------------------------------------------------------------------------------|----------------------------------------------------------------|
| Install Hardware Device Dr<br>A device driver is a software<br>an operating system. | ivers<br>e program that enables a hardware device to work with |
| This wizard upgrades drivers                                                        | s for the following hardware device:                           |
| 532DD 36TA0379                                                                      | HannStar U171                                                  |
| Upgrading to a newer versio<br>performance of this device.                          | on of a device driver may add functionality to or improve the  |
| Search for a suitable                                                               | diver for mu device (recommended)                              |
| C <u>D</u> isplay a list of the kr<br>driver                                        | nown drivers for this device so that I can choose a specific   |
|                                                                                     | < <u>B</u> ack <u>N</u> ext > Cancel                           |

®Technology Corp.

Figure 7-22: Search for Suitable Driver

Step 7: Select "Specify a Location" in the Locate Driver Files window (Figure 7-23).

Click **NEXT** to continue.

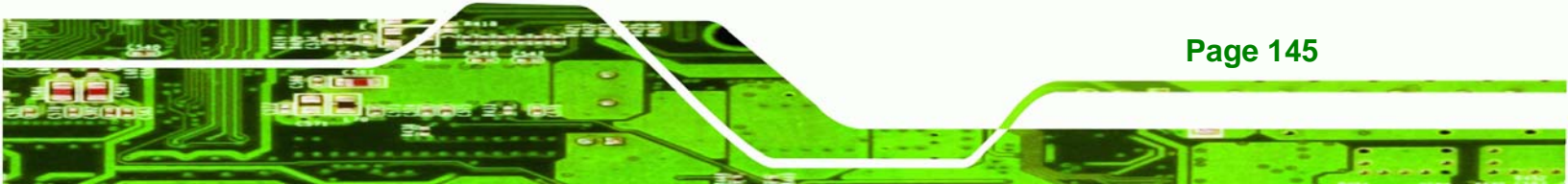

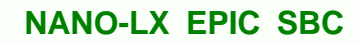

| igrade Device Driver Wizard                                                       |                                                                    |                 |
|-----------------------------------------------------------------------------------|--------------------------------------------------------------------|-----------------|
| Locate Driver Files                                                               |                                                                    | Gr .            |
| Where do you want Windows to sea                                                  | arch for driver files?                                             | S.              |
| Search for driver files for the followin                                          | g hardware device:                                                 |                 |
| 532DD36TA0379HannSta                                                              | ır U171                                                            |                 |
| The wizard searches for suitable driv<br>any of the following optional search (   | ers in its driver database on your c<br>ocations that you specify. | computer and in |
| To start the search, click Next. If you<br>insert the floppy disk or CD before cl | are searching on a floppy disk or<br>icking Next.                  | CD-ROM drive,   |
| Optional search locations:                                                        |                                                                    |                 |
| Floppy disk drives                                                                |                                                                    |                 |
|                                                                                   |                                                                    |                 |
| Specify a location                                                                |                                                                    |                 |
| Microsoft Windows Update                                                          |                                                                    |                 |
|                                                                                   |                                                                    |                 |
|                                                                                   | < <u>B</u> ack <u>N</u> ext                                        | > Cancel        |

Figure 7-23: Locate Driver Files

Technology Corp

Step 8: Select "X:\Audio\WDM\_Audio\_v2.03.00" directory in the location browsing window, where "X:\" is the system CD drive (Figure 7-24).

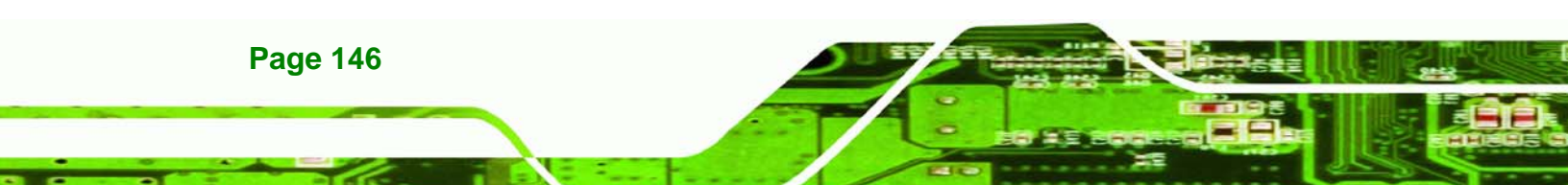

| E:\Audio\GeodeLX_XP_XPe_WDM_Audio_v2.03.00                                                                                                    |
|----------------------------------------------------------------------------------------------------|
| Eile Edit View Favorites Tools Help                                                                                                    |
| $\Leftrightarrow Back  \bullet  \to  \bullet  \textcircled{\begin{tinted}{c}} & \textcircled{\begin{tinted}{c}} Search & \textcircled{\begin{tinted}{c}} Folders & \textcircled{\begin{tinted}{c}} & \textcircled{\begin{tinted}{c}} & \textcircled{\begin{tinted}{c}} & \overset{C} & \overset{C} & \overset$ |
| Address 🔁 E:\Audio\GeodeLX_XP_XPe_WDM_Audio_v2.03.00 💌 🔗 Go                                                                                                    |
| Name A                                                                                                    |
|                                                                                                    |
| LXProp.DLL                                                                                                    |
| GeodeLX_XP_XPe_WI 🐻 LXWDMAu.inf                                                                                                    |
| LXWDMAU.sys                                                                                                    |
| Select an item to view its description.                                                                                                    |
| See also:                                                                                                    |
| My Documents                                                                                                    |
| My Network Places                                                                                                    |
| My Computer                                                                                                    |
|                                                                                                    |
|                                                                                                    |
| 4 object(s) 72.7 KB 🖳 My Computer 🥢                                                                                                    |

®Technology Corp.

## Figure 7-24: Location Browsing Window

**Step 9:** Click **OK** to continue. A driver files location menu window appears. Select the **LXWDMAu.inf** file and click **OPEN** to continue. The driver is installed.

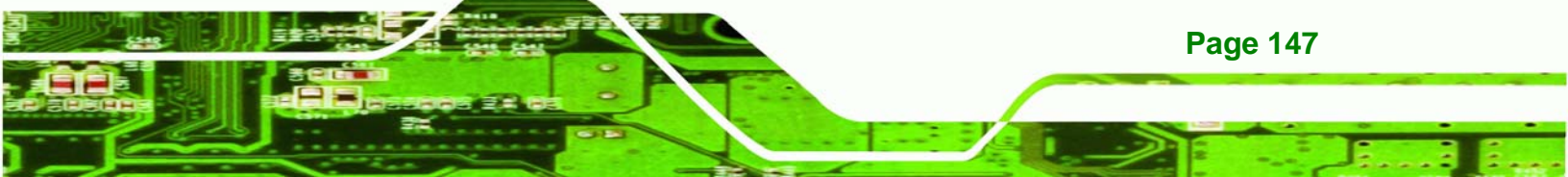

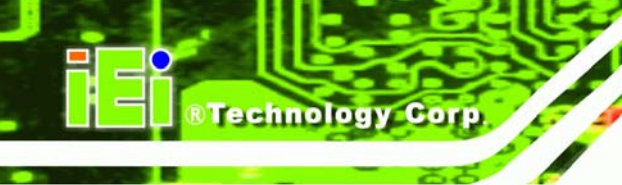

# 7.4 LAN Driver

To install the LAN driver, please follow the steps below.

- Step 1: Click LAN from the AMD LX/GX CD Driver Menu to open a window to theX:\LAN\Realtek (where X:\ is the system CD drive) folder on the driver CD.
- Step 2: Open the RTL8100C folder.
- Step 3: Locate the Setup program icon (Figure 7-25).

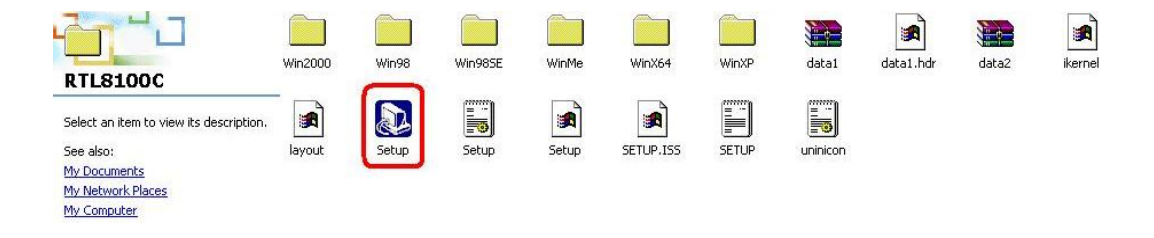

#### Figure 7-25: Locate the Setup Program Icon

- Step 4: Double click the Setup program icon in Figure 7-25.
- **Step 5:** The **Install Shield Wizard** is prepared to guide the user through the rest of the process (**Figure 7-26**).

| InstallSh | ield Wizard                                                                                                    |  |
|-----------|----------------------------------------------------------------------------------------------------|--|
|           | LanSetup for REALTEK Gigabit and Fast Ethernet NIC Driver<br>Setup V1.80.635 Setup is preparing the InstallShield® Wizard,<br>which will guide you through the rest of the setup process. Please<br>wait. |  |
|           | Cancel                                                                                                    |  |

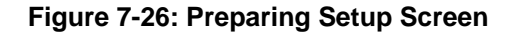

Step 6: Once initialized, the Install Wizard welcome screen appears (Figure 7-27).

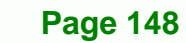

| REALTEK Gigabit and Fast Ethernet NIC Driver Setup LanSetup |                                                                                                    |  |  |  |
|-------------------------------------------------------------|----------------------------------------------------------------------------------------------------|--|--|--|
|                                                             | Welcome to the InstallShield Wizard for<br>REALTEK Gigabit and Fast Ethernet NIC Driver<br>The InstallShield® Wizard will install REALTEK Gigabit and<br>Fast Ethernet NIC Driver on your computer. To continue,<br>click Next. |  |  |  |
|                                                             | < Back Next > Cancel                                                                                                    |  |  |  |

RTechnology Corp.

#### Figure 7-27: Install Wizard Welcome Screen

- Step 7: Click NEXT to continue the installation or CANCEL to stop the installation.
- Step 8: The Install Wizard starts to install the LAN driver.
- Step 9: Once the installation is complete, the InstallShield Wizard Complete screen appears (Figure 7-28).

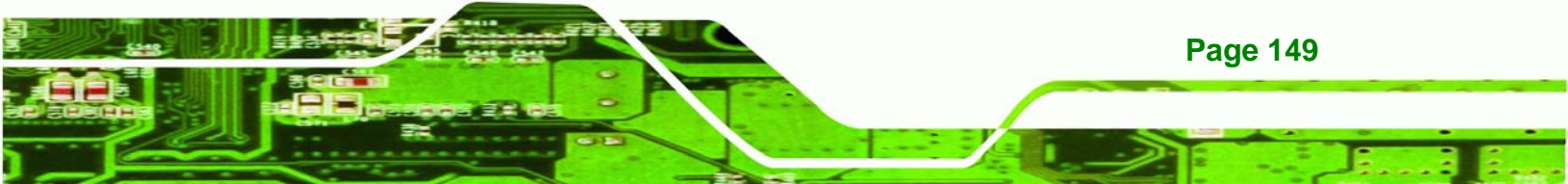

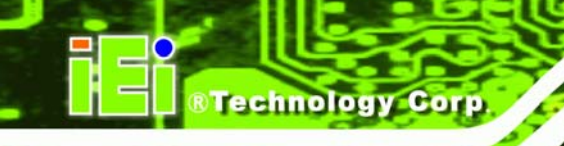

| REALTEK Gigabit and Fast Ethernet NIC Driver Setup LanSetup |                                                                                                    |  |  |  |
|-------------------------------------------------------------|----------------------------------------------------------------------------------------------------|--|--|--|
|                                                             | InstallShield Wizard Complete<br>Setup has finished installing REALTEK Gigabit and Fast<br>Ethernet NIC Driver on your computer. |  |  |  |
|                                                             | < <u>B</u> ack <b>Finish</b> Cancel                                                                                              |  |  |  |

#### Figure 7-28: Installing Screen

- Step 10: Click FINISH to complete the installation and exit the Install Shield Wizard.
- Step 11: Once the installation process is complete, the computer may be restarted immediately or later. Select the preferred option and click **FINISH** to complete the installation process and exit the **Install Shield Wizard** (**Figure 7-29**).

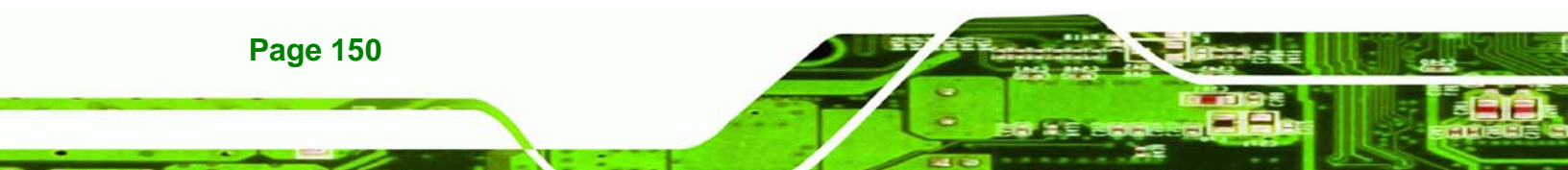

| SiSAGP driver - InstallShield Wizard |                                                                                                    |  |  |  |  |
|--------------------------------------|----------------------------------------------------------------------------------------------------|--|--|--|--|
|                                      | <ul> <li>SiSAGP driver</li> <li>The InstallShield Wizard has successfully installed SiSAGP driver. Before you can use the program, you must restart your computer.</li> <li>Yes, I want to restart my computer now.</li> <li>No, I will restart my computer later.</li> <li>Remove any disks from their drives, and then click Finish to complete setup.</li> </ul> |  |  |  |  |
|                                      | < Back Finish Cancel                                                                                                    |  |  |  |  |

®Technology Corp.

Figure 7-29: Restart the Computer

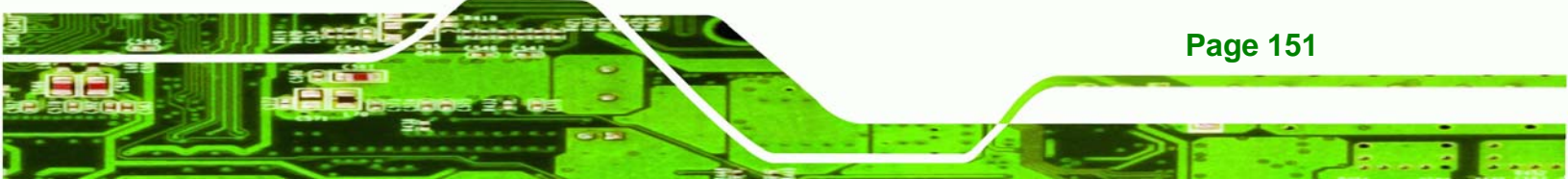

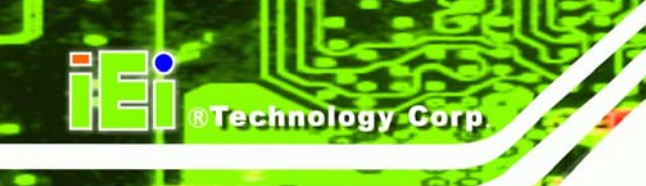

# 7.5 SATA/RAID Driver

To install the SATA/RAID driver, please follow the steps below.

- Step 1: Click SATA from the AMD LX/GX CD Driver Menu to open a window to theX:\SATA\VIA VT6421 (where X:\ is the system CD drive) folder on the driver CD.
- Step 2: Locate the Setup program icon.
- Step 3: The Install Shield Wizard (Figure 7-30) is prepared to guide the user through the rest of the process.

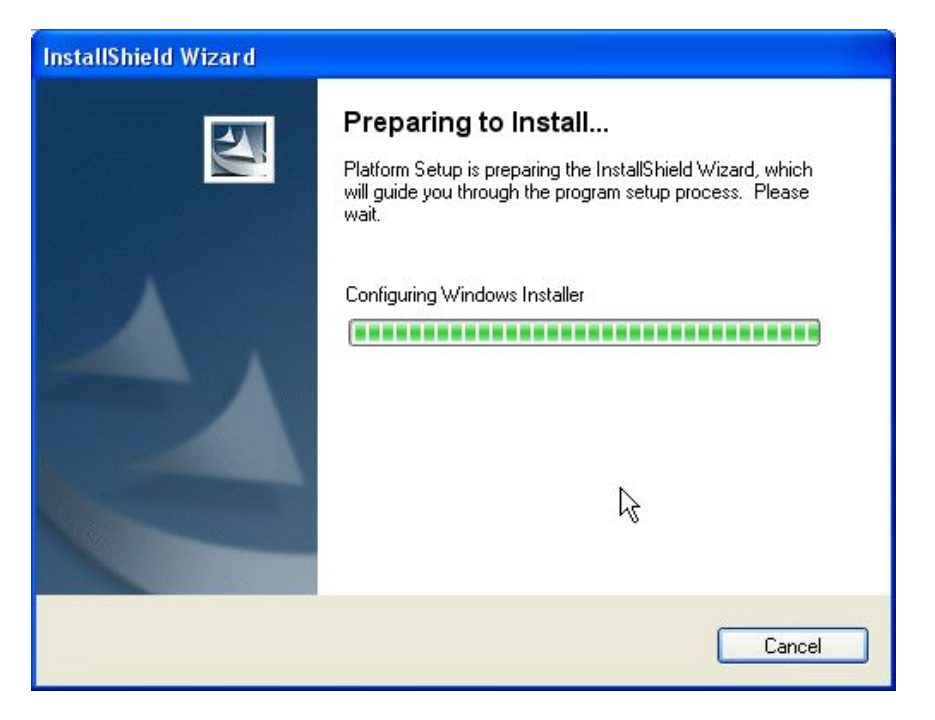

Figure 7-30: Preparing Setup Screen

Step 4: Once initialized, the Install Wizard welcome screen appears (Figure 7-31).

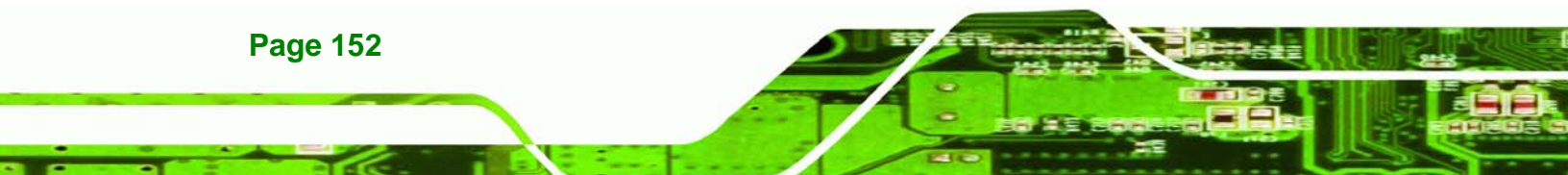

| VIA V-RAID Soft                | tware Package V5.60a 🛛 🔀                                                                                                    |
|--------------------------------|----------------------------------------------------------------------------------------------------|
| Welcome<br>Update or remo      | ove the program.                                                                                                    |
| Welcome to t<br>program lets y | he VIA V-RAID Software Setup Wizard Setup Maintenance program. This<br>ou modify the current installation. Click one of the options below. |
| <ul> <li>Install/Up</li> </ul> | odate(U)                                                                                                    |
| 1 <sup>1</sup>                 | Select components to update or add new component to install                                                                                |
| C Remove                       |                                                                                                    |
| 1                              | Select components to remove                                                                                                    |
|                                | R                                                                                                    |
| InstallShield                  |                                                                                                    |
| U-Version:5.2.1.24             | K Back Next > Cancel                                                                                                    |

Technology Corp.

#### Figure 7-31: Install Wizard Welcome Screen

- **Step 5:** Click **NEXT** to continue the installation or **CANCEL** to stop the installation.
- Step 6: Select the components to install. Click NEXT to continue the installation (Figure 7-32).

| VIA V-RAID Software Pa                               | ickage V5.60a                                             |                                                          |
|------------------------------------------------------|-----------------------------------------------------------|----------------------------------------------------------|
| Install List:<br>To choose the componer              | nts, the Setup will ins                                   | all them.                                                |
| You can select several or                            | all components to in<br>Package V5.60a<br>g Utility V5.40 | stall.<br>VIA V-RAID Software for VIA<br>RAID Controller |
| Space Required:<br>Space Available:<br>InstallShield | с<br>с                                                    | 342 KB<br>7203140 KB<br>< Back Next > Cancel             |

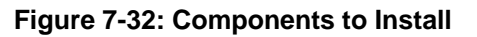

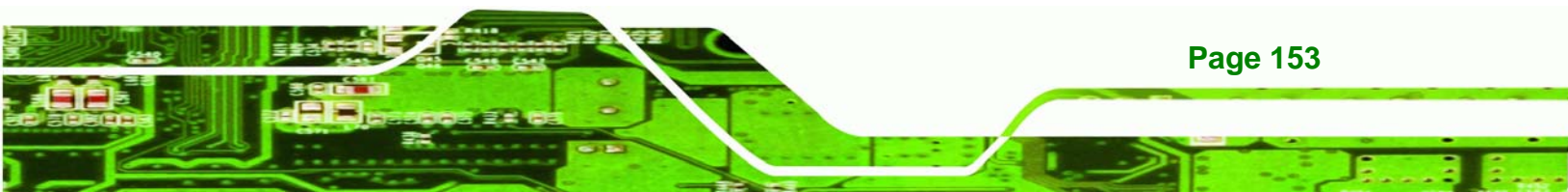

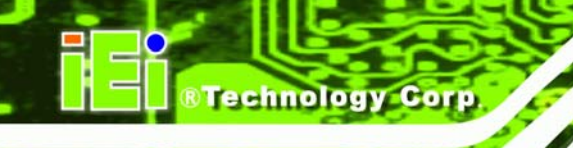

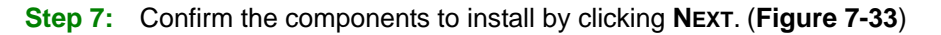

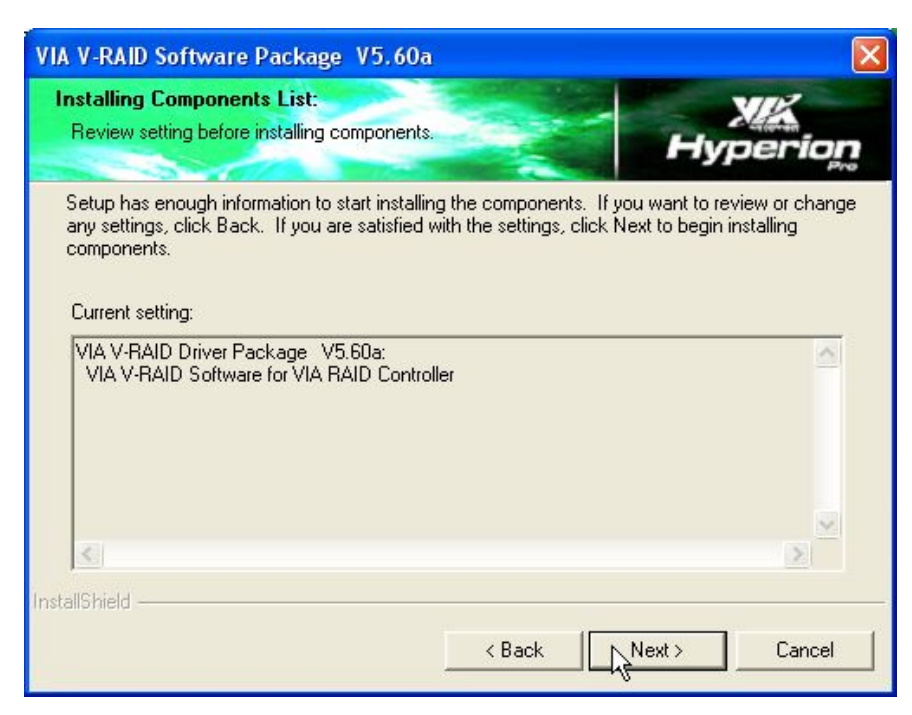

Figure 7-33: Confirm the Installing Component List

Step 8: The Install Wizard starts to install the driver (Figure 7-34).

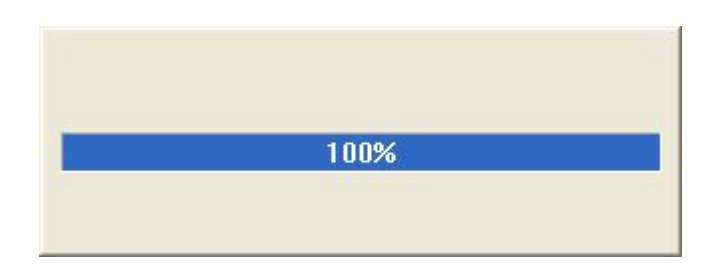

#### Figure 7-34: Installing Screen

Step 9: Once the installation is complete, the InstallShield Wizard Complete screen

appears (Figure 7-35).

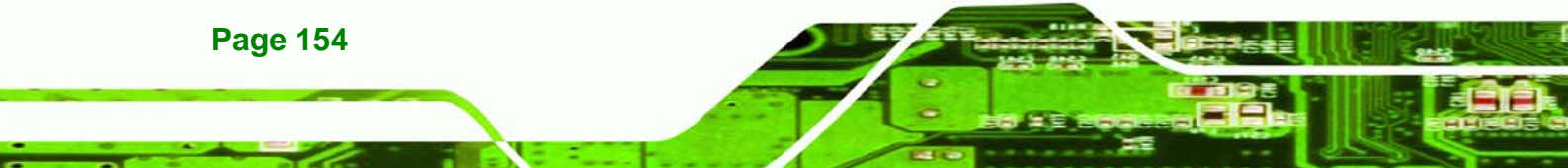

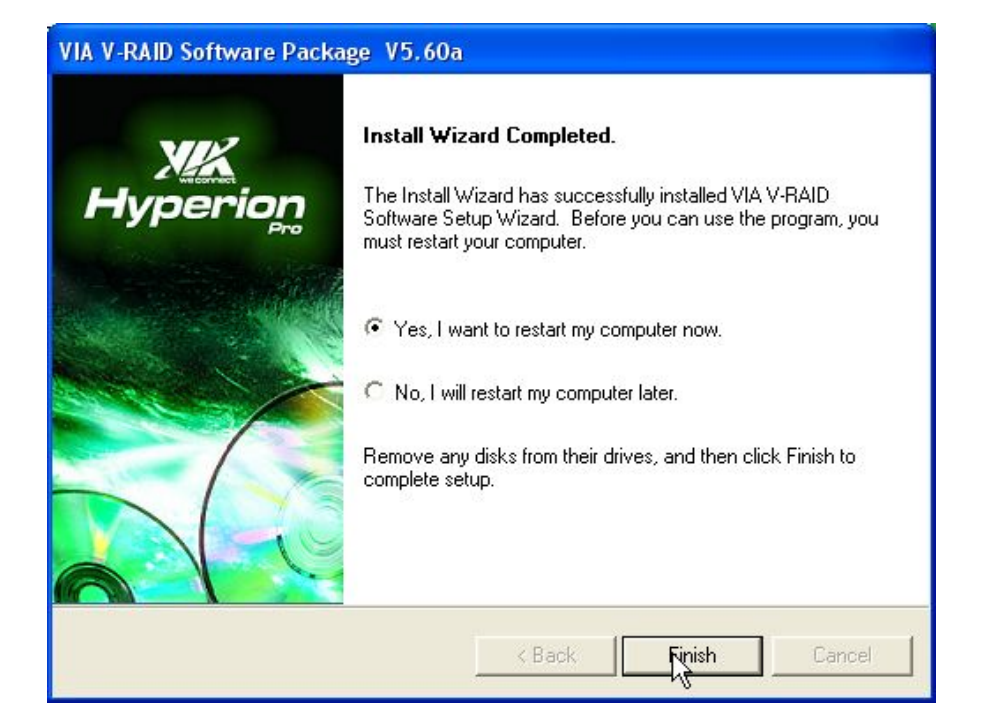

®Technology Corp.

#### Figure 7-35: InstallShield Wizard Complete Screen

Step 10: Once the installation process is complete, the computer may be restarted immediately or later. Select the preferred option and click **FINISH** to complete the installation process and exit the **Install Shield Wizard**.

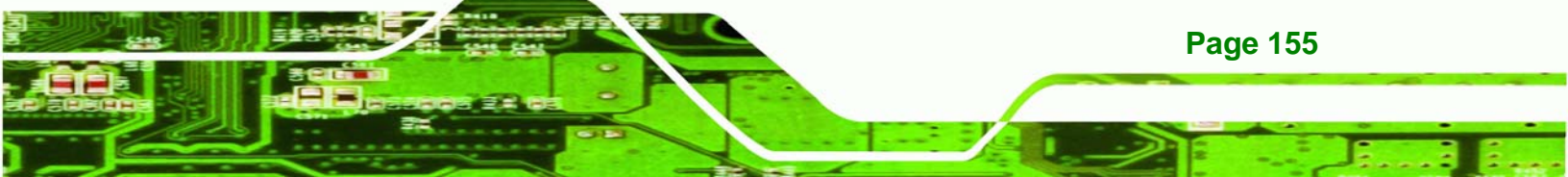

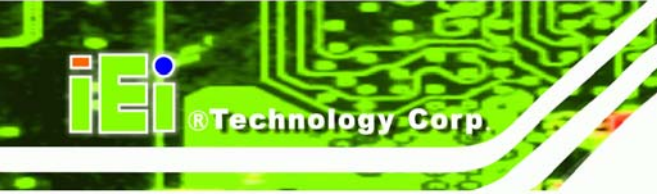

# 7.6 ISA Driver

To install the IT8888 ISA Bridge driver please follow the steps below:

Step 1: Open Windows Control Panel (Figure 7-36).

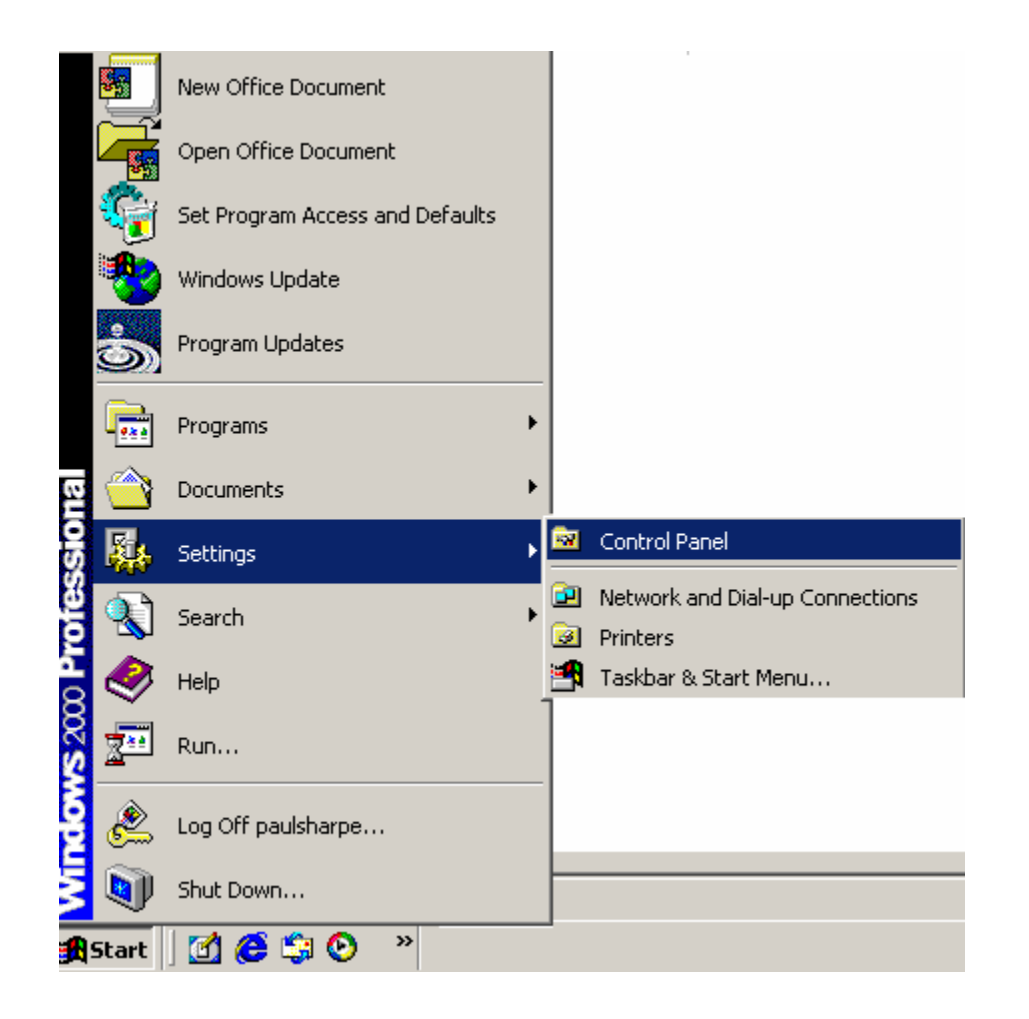

Figure 7-36: Access Windows Control Panel

Step 2: Double click the System icon (Figure 7-37).

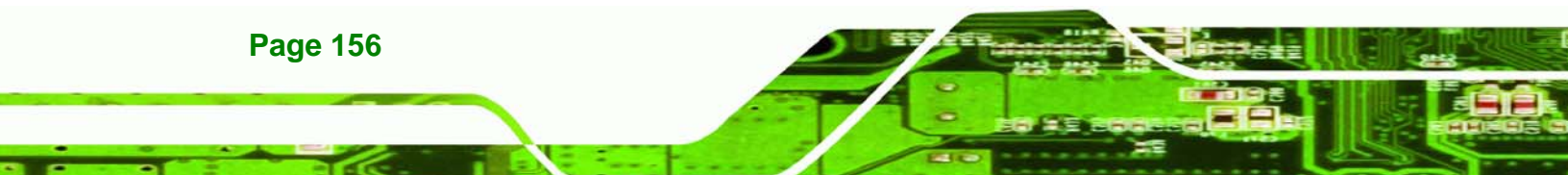

| 🔯 Control Panel                                                                                               |                                |                     |                          |                     |                           |          |
|----------------------------------------------------------------------------------------------------|--------------------------------|---------------------|--------------------------|---------------------|---------------------------|----------|
| <u>File E</u> dit <u>V</u> iew F <u>a</u> vorites <u>T</u> ools                                               | s <u>H</u> elp                 |                     |                          |                     |                           |          |
| 🖛 Back 👻 🤿 👻 🔂 🐼 Search                                                                                       | Palers                         | 3 階 唱 >             | < n   III+               |                     |                           |          |
| Address 🐼 Control Panel                                                                                       |                                |                     |                          |                     |                           | • 🖓 😡    |
| Control Panel                                                                                                 | Autodesk Plot<br>Style Manager | Autodesk<br>Plotter | Automatic<br>Updates     | Date/Time           | Display                   |          |
| Use the settings in Control Panel to<br>personalize your computer.<br>Select an item to view its description. | Folder Options                 | Fonts               | Game<br>Controllers      | Intel(R)<br>Extreme | Internet<br>Options       |          |
| Windows Update<br>Windows 2000 Support                                                                        | 🤹<br>Java                      | Keyboard            | Mail                     | Mouse               | Network and<br>Dial-up Co |          |
|                                                                                                    | Phone and<br>Modem             | Power Options       | <b>Printers</b>          | Program<br>Updates  | Regional<br>Options       |          |
|                                                                                                    | Scanners and<br>Cameras        | Scheduled<br>Tasks  | Sounds and<br>Multimedia | System              | Users and<br>Passwords    | <b>•</b> |
| 30 object(s)                                                                                                  |                                |                     |                          | k                   | 📃 My Computer             | 1        |

®Technology Corp.

Figure 7-37: Double Click the System Icon

Step 3: Double click the Device Manager tab (Figure 7-38).

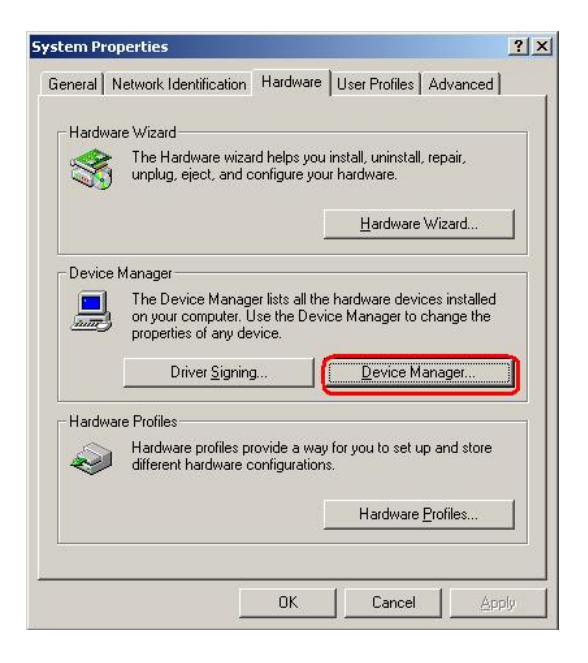

Figure 7-38: Double Click the Device Manager Tab

Step 4: A list of system hardware devices appears (Figure 7-39).

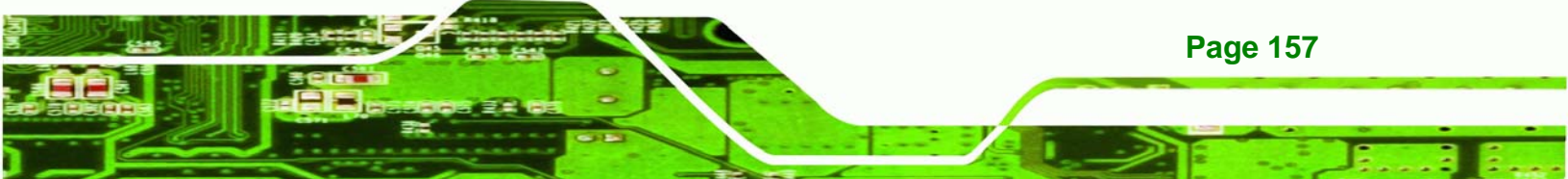

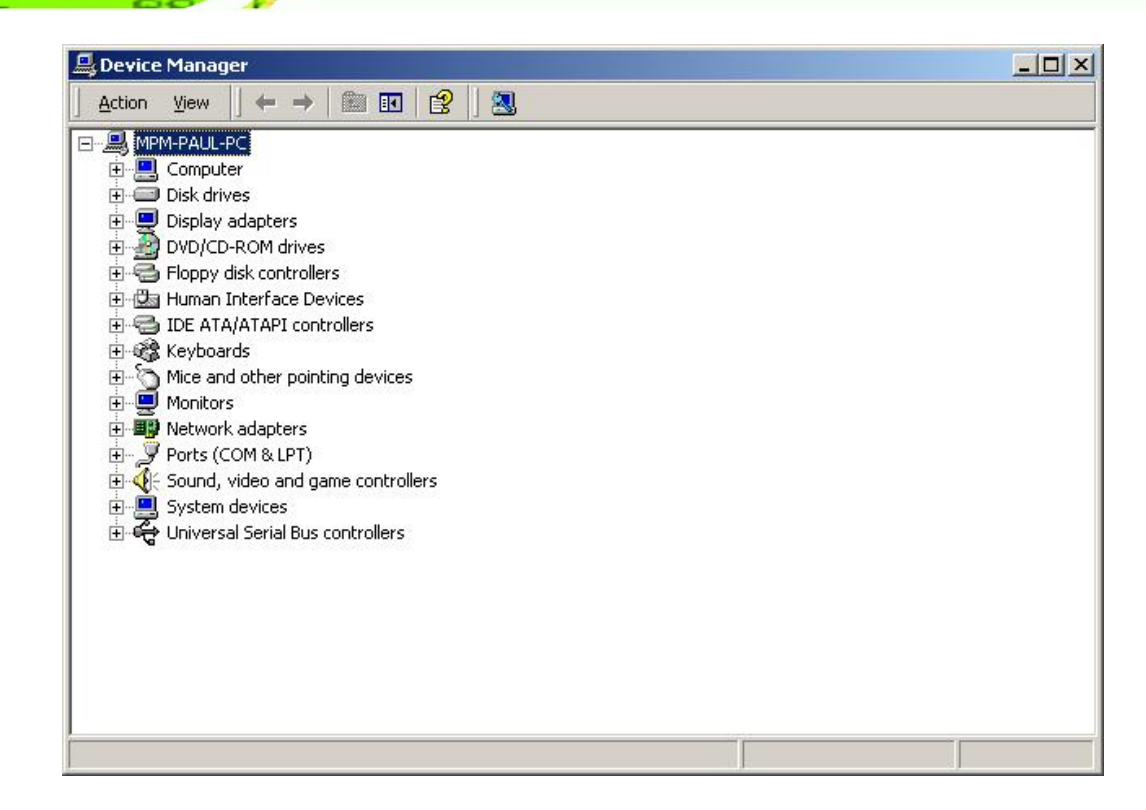

Figure 7-39: Device Manager List

Technology Corp

- Step 5: Double click the listed device that has question marks next to it. (This means Windows does not recognize the device).
- Step 6: The Device Driver Wizard appears (Figure 7-40). Click NEXT to continue.

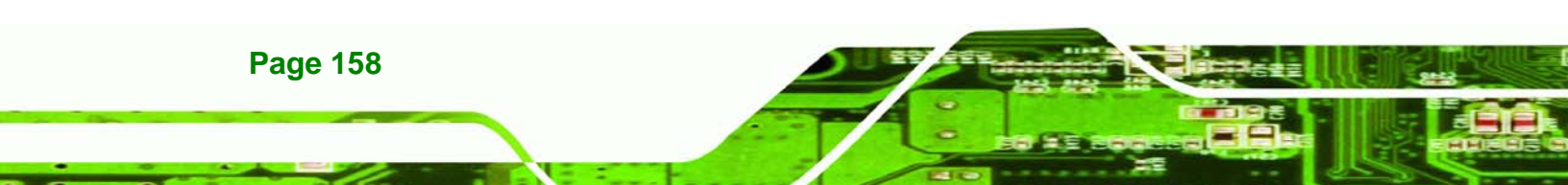

| Upgrade Device Driver Wizard                                                                        |                                                    |
|----------------------------------------------------------------------------------------------------|----------------------------------------------------|
| Install Hardware Device Drivers<br>A device driver is a software program th<br>an operating system. | nat enables a hardware device to work with         |
| This wizard upgrades drivers for the follo                                                          | owing hardware device:                             |
| 532DD36TA0379HannStar U                                                                             | 1171                                               |
| Upgrading to a newer version of a device performance of this device.                                | ce driver may add functionality to or improve the  |
| Search for a quitable driver for m                                                                  |                                                    |
| C <u>D</u> isplay a list of the known driver<br>driver                                              | is for this device so that I can choose a specific |
|                                                                                                    | < <u>B</u> ack <u>N</u> ext> Cancel                |

®Technology Corp.

Figure 7-40: Search for Suitable Driver

Step 7: Select "Specify a Location" in the Locate Driver Files window (Figure 7-41).

Click **NEXT** to continue.

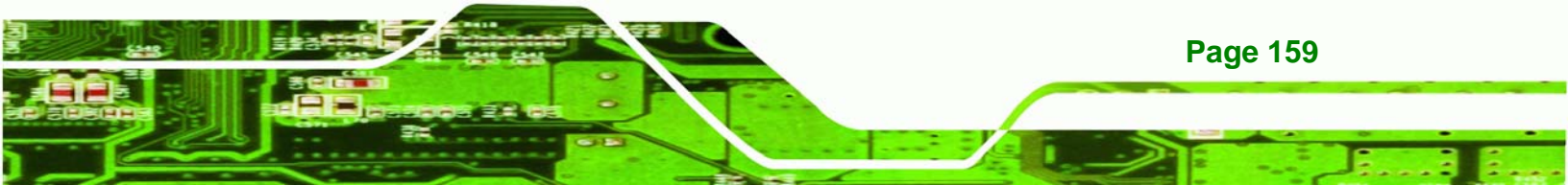

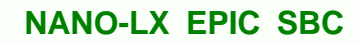

| Jpgrade Device Driver Wizard                                                               |                                                                           |
|--------------------------------------------------------------------------------------------|---------------------------------------------------------------------------|
| Locate Driver Files<br>Where do you want Windows to search I                               | for driver files?                                                         |
| Search for driver files for the following ha                                               | irdware device:                                                           |
| 532DD36TA0379HannStar U1                                                                   | 71                                                                        |
| The wizard searches for suitable drivers in<br>any of the following optional search locat  | in its driver database on your computer and in<br>tions that you specify. |
| To start the search, click Next. If you are<br>insert the floppy disk or CD before clickin | e searching on a floppy disk or CD-ROM drive,<br>ng Next.                 |
| Optional search locations:                                                                 |                                                                           |
| Floppy disk drives                                                                         |                                                                           |
| CD-ROM drives                                                                              |                                                                           |
| Specify a location                                                                         |                                                                           |
| Microsoft Windows Update                                                                   |                                                                           |
|                                                                                            | < <u>B</u> ack <u>N</u> ext > Cancel                                      |

Figure 7-41: Locate Driver Files

Technology Corp

Step 8: Select "X:\IT88888" directory in the location browsing window, where "X:\" is the system CD drive (Figure 7-42).

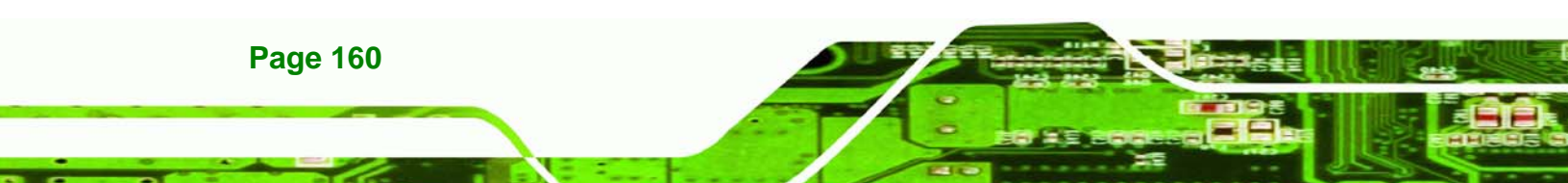

| Locate File  |                        |                           |   |           | <u>? ×</u>   |
|--------------|------------------------|---------------------------|---|-----------|--------------|
| Look jn:     | 🔄 IT8888               |                           | • | 🗢 🗈 💣 🎟 • |              |
| History      | ite.inf                |                           |   |           |              |
| My Documents |                        |                           |   |           |              |
| My Computer  |                        |                           |   |           |              |
| Mu Network P | File <u>n</u> ame:     | ite.inf                   |   | •         | <u>O</u> pen |
| My Network F | Files of <u>type</u> : | Setup Information (*.inf) |   | 7         | Cancel       |

RTechnology Corp.

## Figure 7-42: Location Browsing Window

Click **OK** to continue. A driver files location menu window appears. Select the **ite.inf** file and click **OPEN** to continue. The driver is installed.

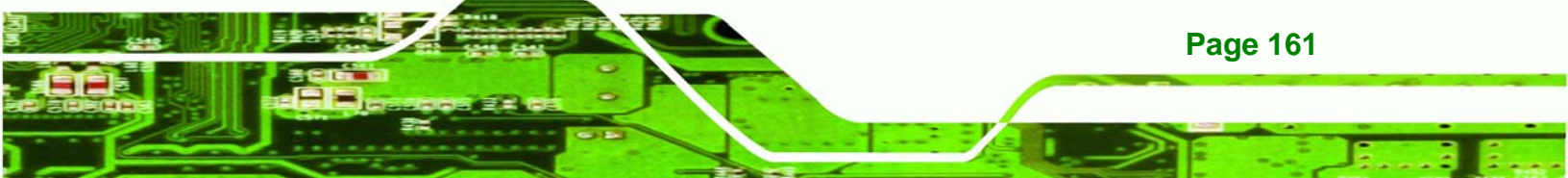

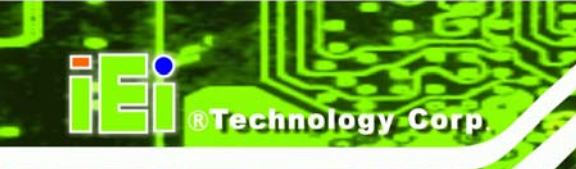

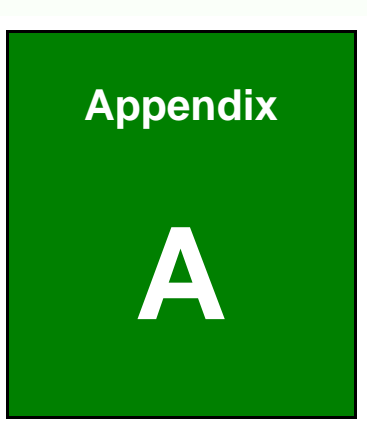

# **BIOS Configuration Options**

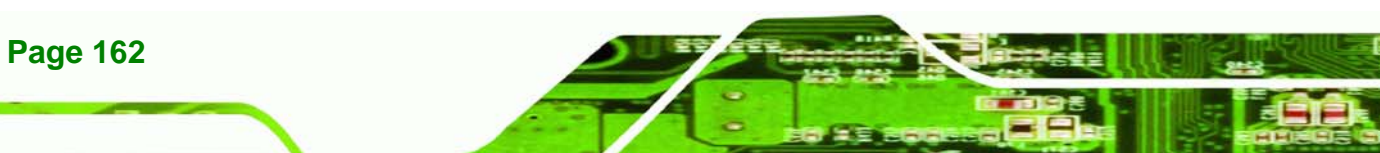

# A.1 BIOS Configuration Options

Below is a list of BIOS configuration options described in **Chapter 6**.

| Load Fail-Safe Defaults98                                                                                                    |
|----------------------------------------------------------------------------------------------------|
| Load Optimized Defaults98                                                                                                    |
| Set Supervisor Password98                                                                                                    |
| Set User Password98                                                                                                    |
| Save & Exit Setup98                                                                                                    |
| Exit Without Saving98                                                                                                    |
| Date [Day mm:dd:yyyy]99                                                                                                    |
| Time [hh/mm/ss]99                                                                                                    |
| IDE Master and IDE Slave99                                                                                                    |
| Drive A [1.44M, 3.5in] 100                                                                                                    |
| Halt On [All, But Keyboard] 100                                                                                                    |
| Base Memory: 101                                                                                                    |
| Extended Memory 101                                                                                                    |
| Total Memory 101                                                                                                    |
| IDE HDD Auto-Detection [Press Enter] 102                                                                                                    |
| IDE Primary Master [Auto] 102                                                                                                    |
|                                                                                                    |
| Access Mode [Auto] 102                                                                                                    |
| Access Mode [Auto] 102<br>Capacity                                                                                                    |
| Access Mode [Auto] 102<br>Capacity                                                                                                    |
| Access Mode [Auto]                                                                                                    |
| Access Mode [Auto]       102         Capacity       103         Cylinder       103         Head       103         Precomp       103                                                                                                    |
| Access Mode [Auto]       102         Capacity       103         Cylinder       103         Head       103         Precomp       103         Landing Zone       103                                                                                                    |
| Access Mode [Auto]       102         Capacity       103         Cylinder       103         Head       103         Precomp       103         Landing Zone       103         Sector       104                                                                                                    |
| Access Mode [Auto]102Capacity103Cylinder103Head103Precomp103Landing Zone103Sector104Virus Warning [Disabled]104                                                                                                    |
| Access Mode [Auto]102Capacity103Cylinder103Head103Precomp103Landing Zone103Sector104Virus Warning [Disabled]104CPU Internal Cache [Disabled]105                                                                                                    |
| Access Mode [Auto]102Capacity103Cylinder103Head103Precomp103Landing Zone103Sector104Virus Warning [Disabled]104CPU Internal Cache [Disabled]105Boot From LAN Control [Disabled]105                                                                                                    |
| Access Mode [Auto]102Capacity103Cylinder103Head103Precomp103Landing Zone103Sector104Virus Warning [Disabled]104CPU Internal Cache [Disabled]105Boot From LAN Control [Disabled]105SATA Boot ROM Control [Disabled]105                                                                                                    |
| Access Mode [Auto]102Capacity103Cylinder103Head103Precomp103Landing Zone103Sector104Virus Warning [Disabled]104CPU Internal Cache [Disabled]105Boot From LAN Control [Disabled]105SATA Boot ROM Control [Disabled]105Boot Device106                                                                                             |
| Access Mode [Auto]102Capacity103Cylinder103Head103Precomp103Landing Zone103Sector104Virus Warning [Disabled]104CPU Internal Cache [Disabled]105Boot From LAN Control [Disabled]105SATA Boot ROM Control [Disabled]105Boot Device106Boot Other Device [Enabled]106                                                               |
| Access Mode [Auto]102Capacity103Cylinder103Head103Precomp103Landing Zone103Sector104Virus Warning [Disabled]104CPU Internal Cache [Disabled]105Boot From LAN Control [Disabled]105SATA Boot ROM Control [Disabled]105Boot Device106Boot Other Device [Enabled]106Boot Up Floppy Seek [Enabled]107                               |
| Access Mode [Auto]102Capacity103Cylinder103Head103Precomp103Landing Zone103Sector104Virus Warning [Disabled]104CPU Internal Cache [Disabled]105Boot From LAN Control [Disabled]105SATA Boot ROM Control [Disabled]105Boot Device106Boot Other Device [Enabled]107Boot Up Floppy Seek [Enabled]107Boot Up Numlock Status [On]107 |

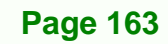

RTechnology Corp.

| Typematic Rate Setting [Disabled] 107     |
|-------------------------------------------|
| Typematic Rate (Chars/sec) [6] 108        |
| Typematic Delay (Msec) [250] 108          |
| Security Option [Setup]108                |
| OS Select For DRAM > 64MB [Non-OS2]109    |
| Small Logo (EPA) Show [Disabled]109       |
| CPU Frequency [500MHz] 110                |
| Memory Frequency [Auto] 110               |
| Video Memory Size [8M] 111                |
| Output Display [Panel & CRT] 111          |
| Flat Panel Configuration [Press Enter]111 |
| OnBoard Audio [Enabled]111                |
| OnBoard USB2.0 [Enabled] 111              |
| OnBoard IDE [Enabled] 112                 |
| UART Port A [Disabled] 112                |
| Memory Hole At 15M – 16M [Disabled] 112   |
| Flat Panel Type [TFT] 113                 |
| Resolution [800 x 600] 113                |
| HSYNC Polarity [Normal high] 114          |
| VSYNC Polarity Active [Normal high] 114   |
| Drive PIO Mode [Auto] 115                 |
| IDE UDMA [Auto]116                        |
| IDE DMA transfer access [Enabled]116      |
| IDE HDD Block Mode [Enabled]116           |
| Onboard FDC Controller [Enabled]117       |
| Onboard Serial Port 1 [3F8/IRQ4] 117      |
| Onboard Serial Port 2 [2F8/IRQ3]117       |
| UART Mode Select [Normal] 117             |
| x RxD, TxD Active [Hi,Lo] 118             |
| x IR Transmission Delay [Enabled]118      |
| x UR2 Duplex Mode [Half] 118              |
| x Use IR Pins [IR-Rx2Tx2] 118             |
| Onboard Serial Port # [XXX] 119           |
| Serial Port # Use IRQ [XXX] 119           |
| Onboard Parallel Port [378/IRQ7] 119      |
| Parallel Port Mode [SPP]                  |

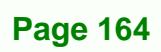

| x EPP Mode Select [EPP1.7]            | 120 |
|---------------------------------------|-----|
| x ECP Mode Use DMA [3]                | 120 |
| AC Power Mode [ATX]                   | 121 |
| Soft-Off by PWR-BTTN [Instant-Off]    | 121 |
| PNP OS Installed [No]                 | 122 |
| Reset Configuration Data [Disabled]   | 123 |
| Resources Controlled By [Auto (ESCD)] | 123 |
| x IRQ Resources [Press Enter]         | 123 |
| x Memory Resources [Press Enter]      | 125 |
| Reserved Memory Base [N/A]            | 126 |
| x Reserved Memory Length [8K]         | 126 |
| Fan Speeds                            | 127 |
| Voltages                              | 128 |

®Technology Corp.

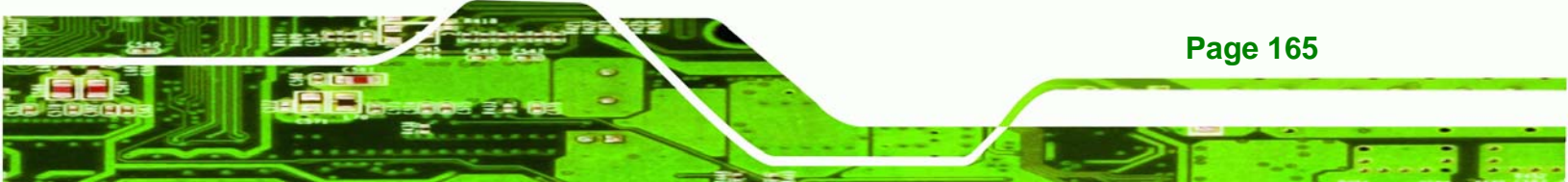
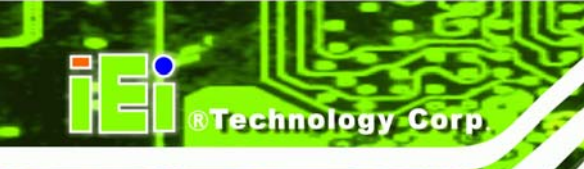

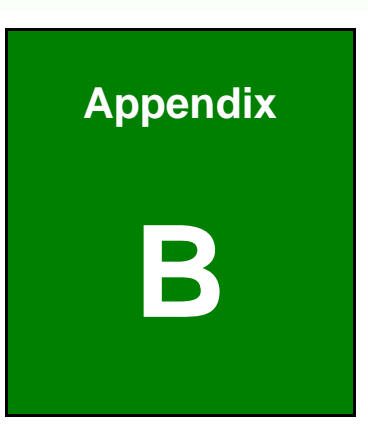

# Watchdog Timer

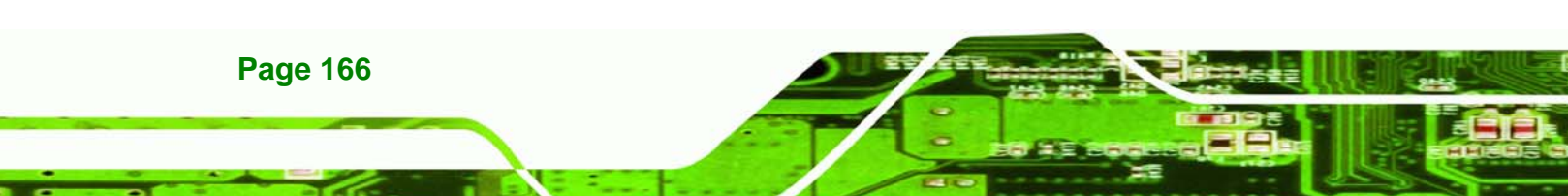

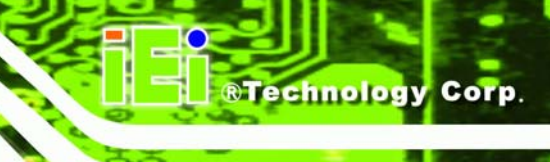

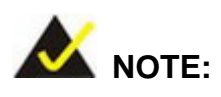

The following discussion applies to DOS environment. It is recommended you contact IEI support or visit our website for specific drivers for more sophisticated operating systems, e.g., Windows and Linux.

The Watchdog Timer is provided to ensure that standalone systems can always recover from catastrophic conditions that cause the CPU to crash. This condition may have occurred by external EMI or a software bug. When the CPU stops working correctly, Watchdog Timer will either perform a hardware reset (cold boot) or a Non-Maskable Interrupt (NMI) to bring the system back to a known state.

A BIOS function call (INT 15H) is used to control the Watchdog Timer:

| AH – 6FH Sub-function: |                                                                    |  |
|------------------------|--------------------------------------------------------------------|--|
| AL – 2:                | Sets the Watchdog Timer's period.                                  |  |
| BL:                    | Time-out value (Its unit-second is dependent on the item "Watchdog |  |
|                        | Timer unit select" in CMOS setup).                                 |  |

#### INT 15H:

#### Table B-1: AH-6FH Sub-function

You have to call sub-function 2 to set the time-out period of Watchdog Timer first. If the time-out value is not zero, the Watchdog Timer will start counting down. While the timer value reaches zero, the system will reset. To ensure that this reset condition does not occur, calling sub-function 2 must periodically refresh the Watchdog Timer. However, the Watchdog timer will be disabled if you set the time-out value to be zero.

A tolerance of at least 10% must be maintained to avoid unknown routines within the operating system (DOS), such as disk I/O that can be very time-consuming.

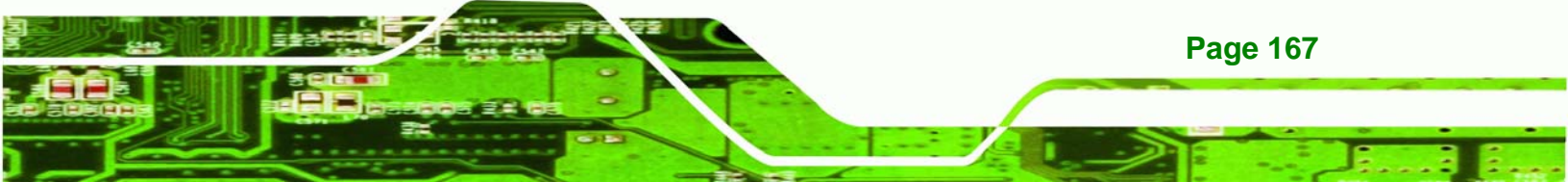

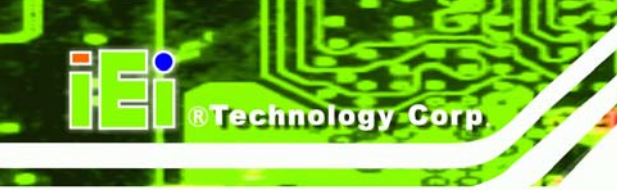

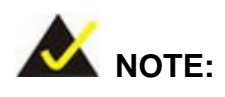

When exiting a program it is necessary to disable the Watchdog Timer, otherwise the system will reset.

#### Example program:

#### ; INITIAL TIMER PERIOD COUNTER

W\_LOOP:

;

;

;

| MOV | AX, 6F02H | ; setting the time-out value   |
|-----|-----------|--------------------------------|
| MOV | BL, 30    | ; time-out value is 48 seconds |

#### ; ADD YOUR APPLICATION PROGRAM HERE

| CMP | EXIT_AP, 1 | ; is your application over?    |
|-----|------------|--------------------------------|
| JNE | W_LOOP     | ; No, restart your application |
| MOV | AX, 6F02H  | ; disable Watchdog Timer       |
| MOV | BL, 0      | •                              |
| INT | 15H        |                                |

; **EXIT** ;

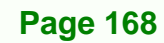

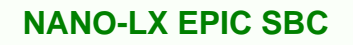

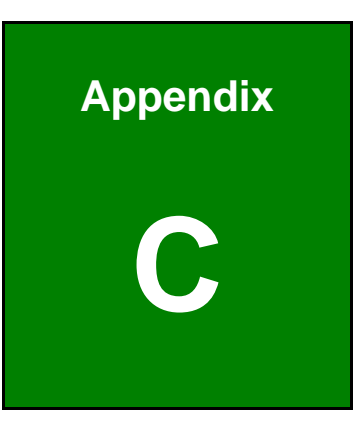

®Technology Corp.

# **Address Mapping**

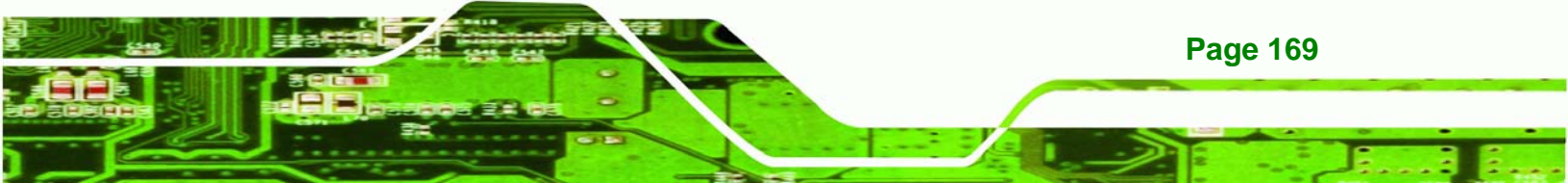

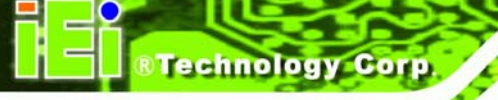

## C.1 I/O Address Map

| E 🗰 Inp | ut/output (IO)        |                                   |
|---------|-----------------------|-----------------------------------|
|         | [00000000 - 0000000F] | Direct memory access controller   |
|         | [00000000 - 00000CF7] | PCI bus                           |
|         | [00000010 - 0000001F] | Motherboard resources             |
|         | [00000020 - 00000021] | Programmable interrupt controller |
|         | [00000022 - 0000002D] | Motherboard resources             |
|         | [00000030 - 0000003F] | Motherboard resources             |
|         | [00000040 - 00000043] | System timer                      |
|         | [00000044 - 0000005F] | Motherboard resources             |
|         | [00000061 - 00000061] | System speaker                    |
|         | [00000062 - 00000063] | Motherboard resources             |
|         | [00000065 - 0000006F] | Motherboard resources             |
|         | [00000070 - 00000073] | System CMOS/real time clock       |
|         | [00000074 - 0000007F] | Motherboard resources             |
|         | [00000080 - 00000090] | Direct memory access controller   |
|         | [00000091 - 00000093] | Motherboard resources             |
|         | [00000094 - 0000009F] | Direct memory access controller   |
|         | [000000A0 - 000000A1] | Programmable interrupt controller |
|         | [000000A2 - 000000BF] | Motherboard resources             |
|         | [000000C0 - 000000DF] | Direct memory access controller   |
|         | [000000E0 - 000000EF] | Motherboard resources             |
|         | [000000F0 - 000000FF] | Numeric data processor            |
| 6       | [00000170 - 00000177] | Secondary IDE Channel             |
| 6       | [000001F0 - 000001F7] | Primary IDE Channel               |
|         | [00000274 - 00000277] | ISAPNP Read Data Port             |
| - 3     | [00000279 - 00000279] | ISAPNP Read Data Port             |
| 2       | [000002E8 - 000002EF] | Communications Port (COM4)        |
| 2       | [000002F8 - 000002FF] | Communications Port (COM2)        |
| 6       | [00000376 - 00000376] | Secondary IDE Channel             |

Page 170

| - [00000380 - 000003BA] Advanced Micro Devices Win XP Graphics Driver |
|-----------------------------------------------------------------------|
|                                                                       |
| [000003E8 - 000003EF] Communications Port (COM3)                      |
| 🔄 [000003F0 - 000003F5] Standard floppy disk controller               |
|                                                                       |
| - 🗃 [000003F7 - 000003F7] Standard floppy disk controller             |
|                                                                       |
|                                                                       |
|                                                                       |
| - 🦅 [000004E8 - 000004EF] Communications Port (COM6)                  |
| - 💯 [00000778 - 0000077B] Printer Port (LPT1)                         |
|                                                                       |
|                                                                       |
|                                                                       |
|                                                                       |
|                                                                       |
|                                                                       |
|                                                                       |
|                                                                       |
| C [0000F400 - 0000F4FF] VIA RAID Controller - 3249                    |
| 9 [0000F600 - 0000F6FF] Realtek RTL8139 Family PCI Fast Ethernet NIC  |
| Controller - 3249                                                     |
| CO000FA00 - 0000FA0F] VIA RAID Controller - 3249                      |
| Controller - 3249                                                     |
| (0000FC00 - 0000FC0F) VIA RAID Controller - 3249                      |
| 60000FD00 - 0000FD0F] VIA RAID Controller - 3249                      |
|                                                                       |
| [0000FF00 - 0000FF0F] Standard Dual Channel PCI IDE Controller        |

®Technology Corp.

Table C-1: IO Address Map

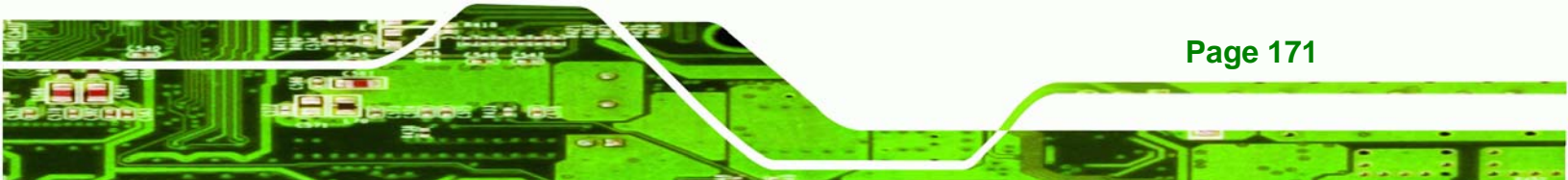

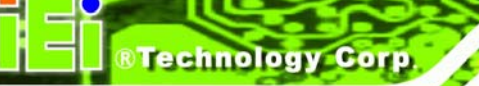

### C.2 IRQ Address Map

| 🖃 🧰 Int | errupt re | quest (IRQ)                                    |
|---------|-----------|------------------------------------------------|
|         | (ISA) C   | System timer                                   |
| J. J.   | (ISA) 3   | Communications Port (COM2)                     |
| 9       | (ISA) 4   | Communications Port (COM1)                     |
| J.      | (ISA) 5   | Communications Port (COM3)                     |
| J.      | (ISA) 5   | Communications Port (COM4)                     |
| J.      | (ISA) 5   | Communications Port (COM5)                     |
| J.      | (ISA) 5   | Communications Port (COM6)                     |
| 6       | (ISA) 6   | Standard floppy disk controller                |
|         | (ISA) 8   | System CMOS/real time clock                    |
|         | (ISA) 9   | Microsoft ACPI-Compliant System                |
|         | (ISA) 13  | 3 Numeric data processor                       |
| 6       | (ISA) 1-  | Primary IDE Channel                            |
|         | (PCI) 1   | ) Realtek RTL8139 Family PCI Fast Ethernet NIC |
| ÷       | (PCI) 1   | ) Standard Enhanced PCI to USB Host Controller |
| ÷       | (PCI) 1   | ) Standard OpenHCD USB Host Controller         |
|         | (PCI) 1   | Advanced Micro Devices Win XP Graphics Driver  |
|         | (PCI) 1   | l Geode GX3 AES Crypto Driver                  |
| . O     | (PCI) 1   | I GeodeLX Audio Driver (WDM)                   |
| G       | (PCI) 1   | I VIA RAID Controller - 3249                   |
|         |           |                                                |

#### Table C-2: IRQ Address Map

### C.3 Memory Address Map

| 🖻 🛄 Memory                                                              |
|-------------------------------------------------------------------------|
|                                                                         |
|                                                                         |
|                                                                         |
|                                                                         |
|                                                                         |
|                                                                         |
|                                                                         |
|                                                                         |
| - 🧐 [E8000000 - EBFFFFFF] Advanced Micro Devices Win XP Graphics Driver |
| - 🧐 [EFFE8000 - EFFEBFFF] Advanced Micro Devices Win XP Graphics Driver |
|                                                                         |
|                                                                         |
|                                                                         |
| —👮 [EFFF8000 - EFFFBFFF] Advanced Micro Devices Win XP Graphics Driver  |
| 🖙 😴 [EFFFD000 - EFFFDFFF] Standard Enhanced PCI to USB Host Controller  |
| 🖙 🚔 [EFFFE000 - EFFFEFFF] Standard OpenHCD USB Host Controller          |
| - 🕮 [EFFFF000 - EFFFF0FF] Realtek RTL8139 Family PCI Fast Ethernet NIC  |
|                                                                         |
| 🔤 😼 [FFFF0000 - FFFFFFF] System board                                   |

Page 172

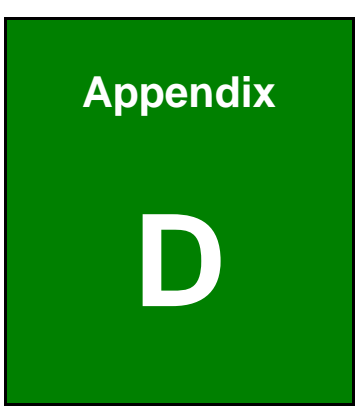

®Technology Corp.

# Connecting an ATX Power Supply

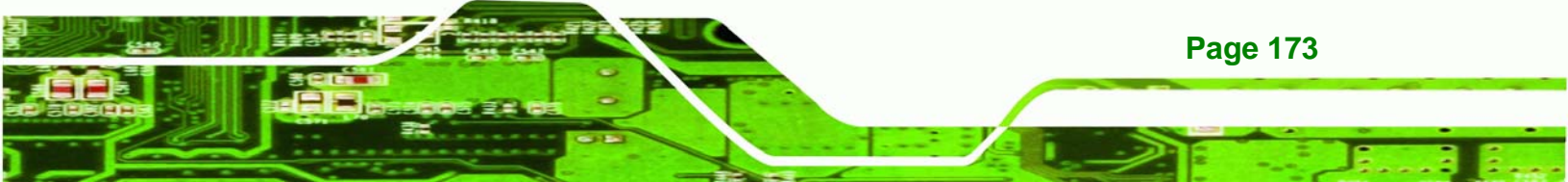

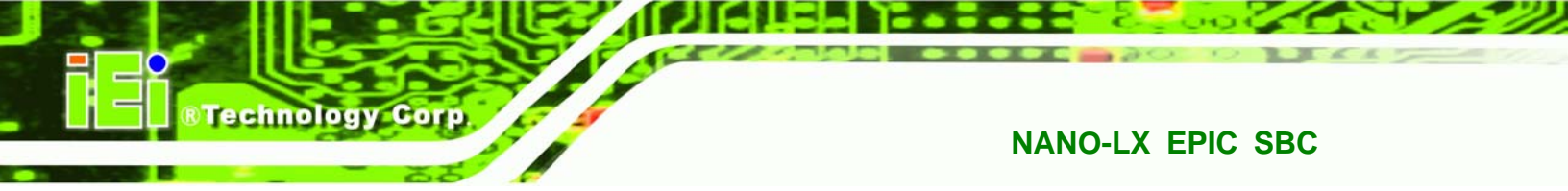

The following notes show how to connect ATX Power Supply to the embedded board.

#### D.1.1 Using ATX Power Switch

- **Step 1:** Disconnect the AC cord of the power supply from the AC source to prevent a sudden electric surge to the board.
- Step 2: Remove the jumper caps from the JP4 jumper.

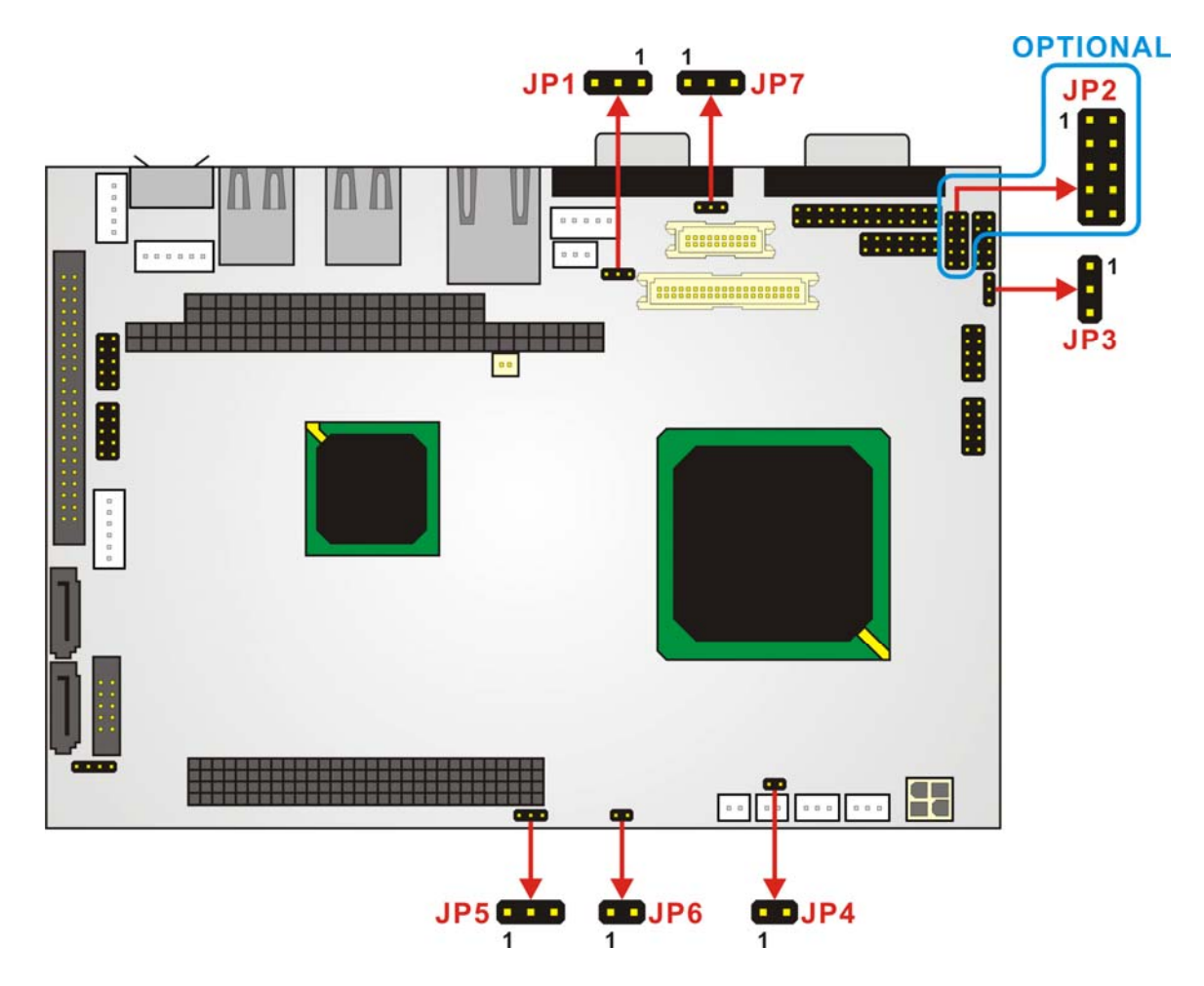

Figure D-1: Jumper Locations

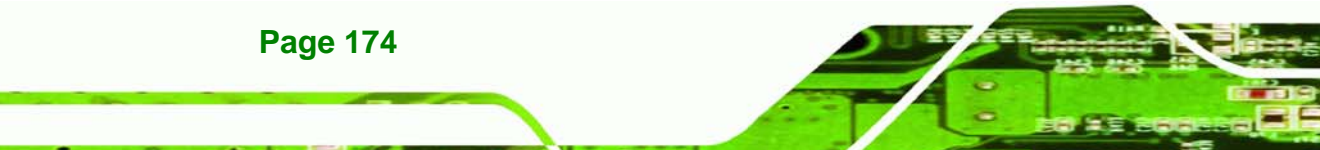

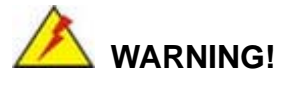

The new power adapter cable for the NANO-LX has its "Ground" pin removed from the 3-pin ATX feature connector. Connecting the power feature connector cable will destroy the CPU board.

Technology Corp.

- **Step 3:** Be sure that the standard 4-pin Molex power connector is connected to the SBC power connector (CN2).
- Step 4: Connect the optional ATX power cable to the AT power cable using their 4P power connectors (Figure D-2).
- Step 5: Connect the optional ATX power cable to the SBC ATX connector (CN3) using the 3-pin ATX feature connector (Figure D-2).
- Step 6: Connect an ATX power button switch to CN5.
- Step 7: Connect the 20-pin ATX power connector to an ATX power supply (Figure D-2).

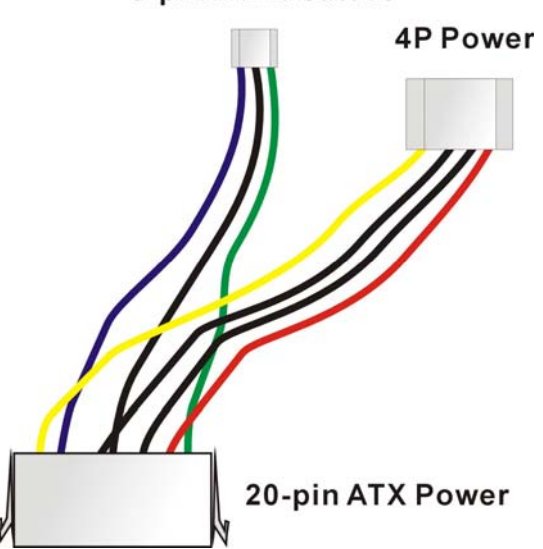

3-pin ATX Feature

Figure D-2: ATX Power Adapter Cable

**Step 8:** Press the power button switch once to turn on the system. To turn off the power supply press the ATX power switch button for about 4 seconds.

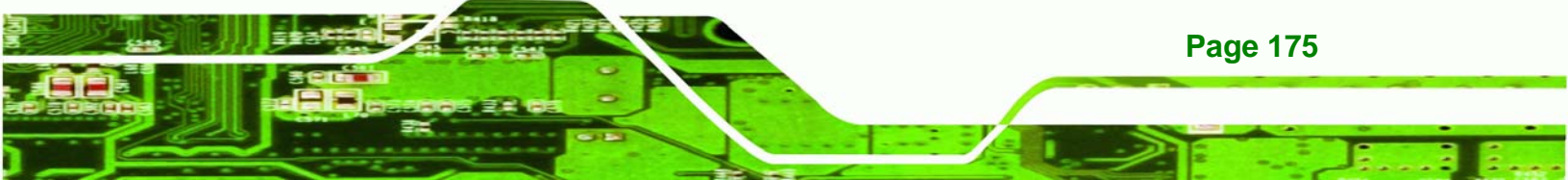

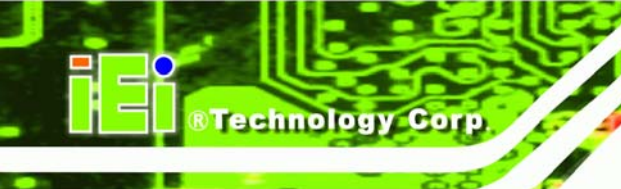

#### D.1.2 Using AT Power Supply

Connecting to an AT power supply is as simple as connecting a 4P power connector to CN2. Power on/off is controlled by the power switch on the AT power supply. Let the jumper caps stay on JP4.

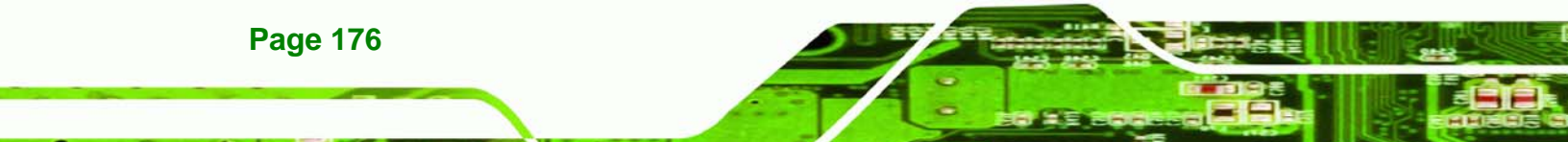

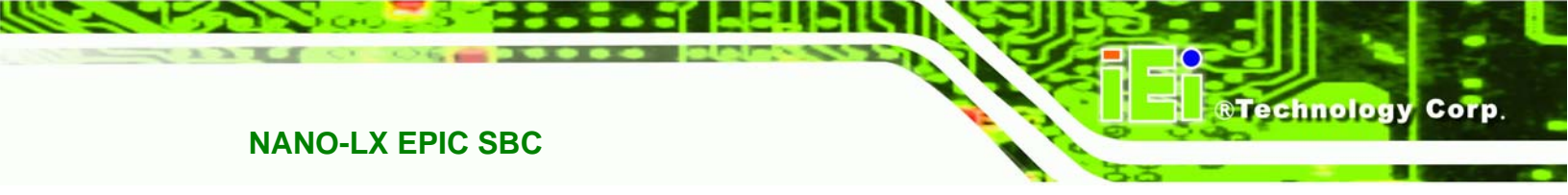

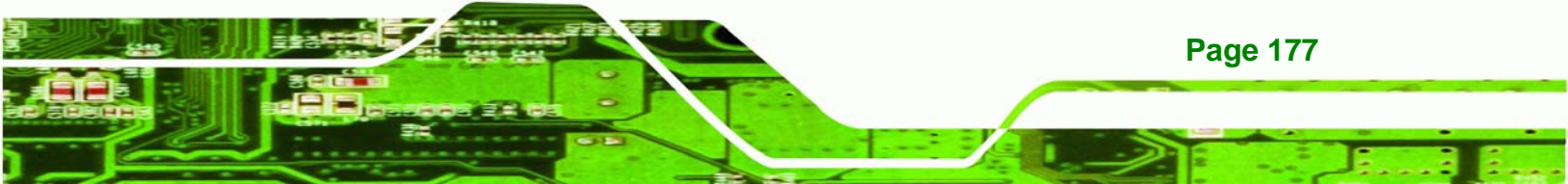